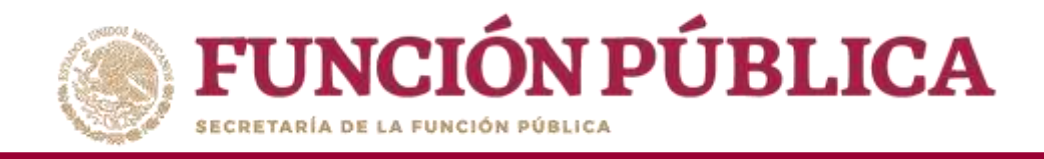

# Sistema Informático de Contraloría Social Manual de Usuario (Instancia Normativa)

UNIDAD DE OPERACIÓN REGIONAL Y CONTRALORÍA SOCIAL

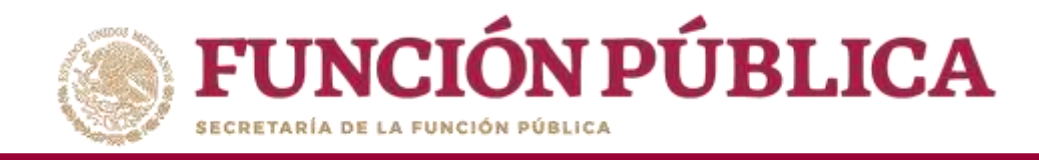

# INTRODUCCIÓN

De acuerdo con los Lineamientos para la Promoción y Operación de la Contraloría Social, en los Programas Federales de Desarrollo Social publicados el 28 de octubre de 2016 en el Diario Oficial de la Federación, el Sistema Informático de Contraloría Social (SICS) es el sistema informático diseñado y administrado por la Secretaría de la Función Pública, que tiene la finalidad de controlar el registro de los Comités de Contraloría Social y las actividades que realizan, así como aquéllas de promoción de contraloría social a cargo de las Instancias Normativas, las Representaciones Federales y en su caso las Instancias Ejecutoras

El Sistema Informático de Contraloría Social ha sido rediseñado para mejorar el proceso de captura de las acciones de Contraloría Social que llevan a cabo los Programas Federales. Esta versión incorporó las experiencias de los usuarios, tanto de las Instancias Normativas como de las Ejecutoras; como resultado se obtuvo un sistema más ágil, más completo, que abarca todos los procesos operativos que integran la Contraloría Social. Adicionalmente, es un sistema más atractivo para los usuarios, ya que les permite interactuar de manera sencilla y rápida; y como las interfaces son más intuitivas, los tiempos de captura son menores.

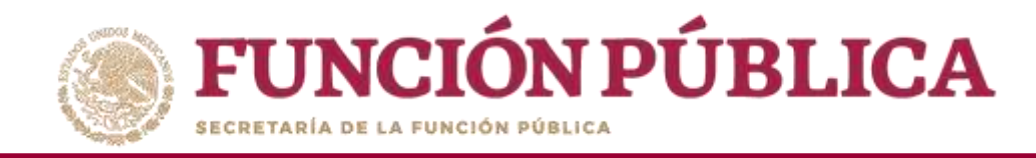

# ÍNDICE

| Introducción                                         | 2  |
|------------------------------------------------------|----|
| Objetivo                                             | 6  |
| Aspectos Técnicos                                    | 7  |
| Proceso 1: Ingreso al SICS                           | 8  |
| Proceso 2: Validación de Documentos Normativos       | 11 |
| Proceso 3: Observaciones a los Documentos Normativos | 33 |
| Proceso 4: Registro de Ejecutoras y Usuario          | 45 |
| Proceso 5: Consulta de Ejecutoras y Usuarios         | 52 |
| Proceso 6: Registro de Presupuesto                   | 59 |
| Proceso 7: Registro de Materiales de Difusión        | 70 |

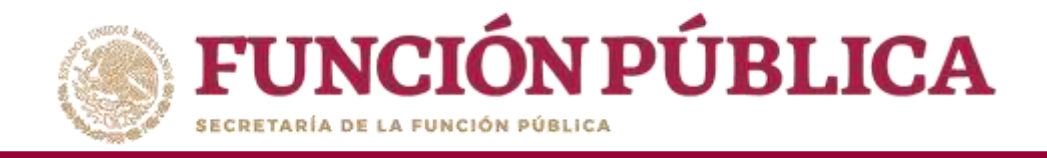

| Proceso 8: Consulta y/o Modificaciones a los Materiales de Difusión          |
|------------------------------------------------------------------------------|
| Proceso 9: Asignación de Materiales de Difusión a Ejecutoras                 |
| Proceso 10: Registro de Materiales de Capacitación92                         |
| Proceso 11: Consulta y/o Modificaciones en los Materiales de Capacitación101 |
| Proceso 12: Asignación de Materiales de Capacitación a Ejecutoras110         |
| Proceso 13: Registro de Eventos de Capacitación realizados por la IN116      |
| Proceso 14: Consulta y/o modificación de los eventos de Capacitación122      |
| Proceso 15: Monitoreo de Materiales de Difusión y Capacitación129            |
| Proceso 16: Registro de Preguntas de Informe139                              |
| Proceso 17: Consulta de Informes                                             |
| Proceso 18: Descargar respuestas de Informe164                               |
| Proceso 19: Reportes generados por el SICS para monitorear a Ejecutoras      |

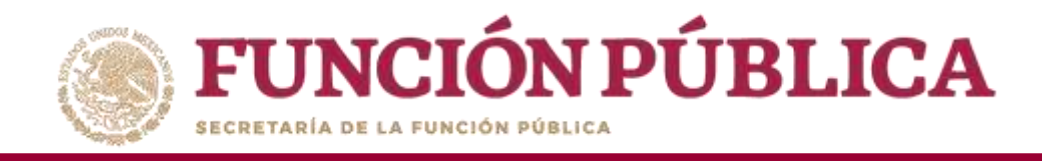

| Proceso 20: Registro de actividades en que puede apoyar el OEC a las Ejecutoras | 183  |
|---------------------------------------------------------------------------------|------|
| Proceso 21: Actualización de Usuario y Cambio de Contraseña                     | 192  |
| Módulo de Consulta                                                              |      |
| Consulta de apoyos, obras, servicios capturados por la Ejecutora                | .203 |
| Nota                                                                            | .207 |

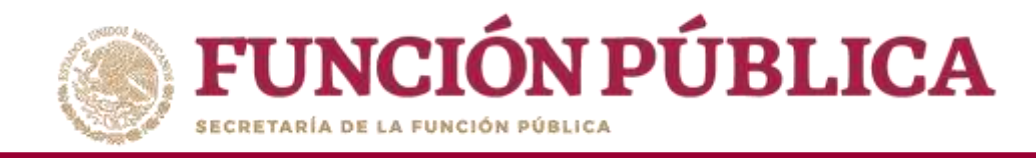

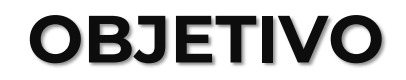

Ofrecer al usuario responsable de operar el SICS una herramienta de apoyo para que capture correctamente la información de las actividades de Contraloría Social llevadas a cabo.

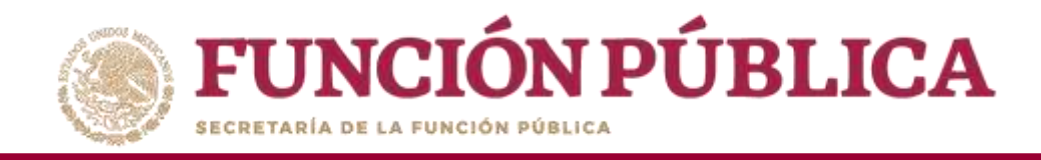

# ASPECTOS TÉCNICOS

- El sistema funciona con cualquier navegador (Chrome en su última versión, Safari, Mozilla, Internet Explorer 9 o superior).
- Para su operación óptima, se requiere de una conexión a internet eficiente<sup>\*</sup>.
- La última versión del Java, la cual se puede descargar desde <u>http://www.java.com/es/download/</u>
- Los archivos que se adjunten no deben ser mayores a 2 MB.
- El nombre de los archivos adjuntos no debe exceder los 20 caracteres.
- El SICS acepta diversos tipos de archivos electrónicos: Excel, Word, PowerPoint, PDF, JPG.

<sup>\*</sup> Nota: Depende de la velocidad del internet e infraestructura utilizada por el equipo conectado.

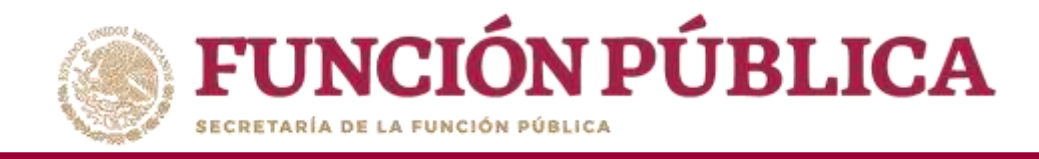

## **Proceso 1: Ingreso al SICS**

Se ingresa al Sistema Informático de Contraloría Social mediante el enlace <u>http://sics.funcionpublica.gob.mx</u>.

En la página de inicio se pedirá una clave de usuario y contraseña para entrar, las cuales son asignadas por la Secretaría de la Función Pública. Una vez dentro, hay que seleccionar el ejercicio fiscal y/o el programa federal específico.

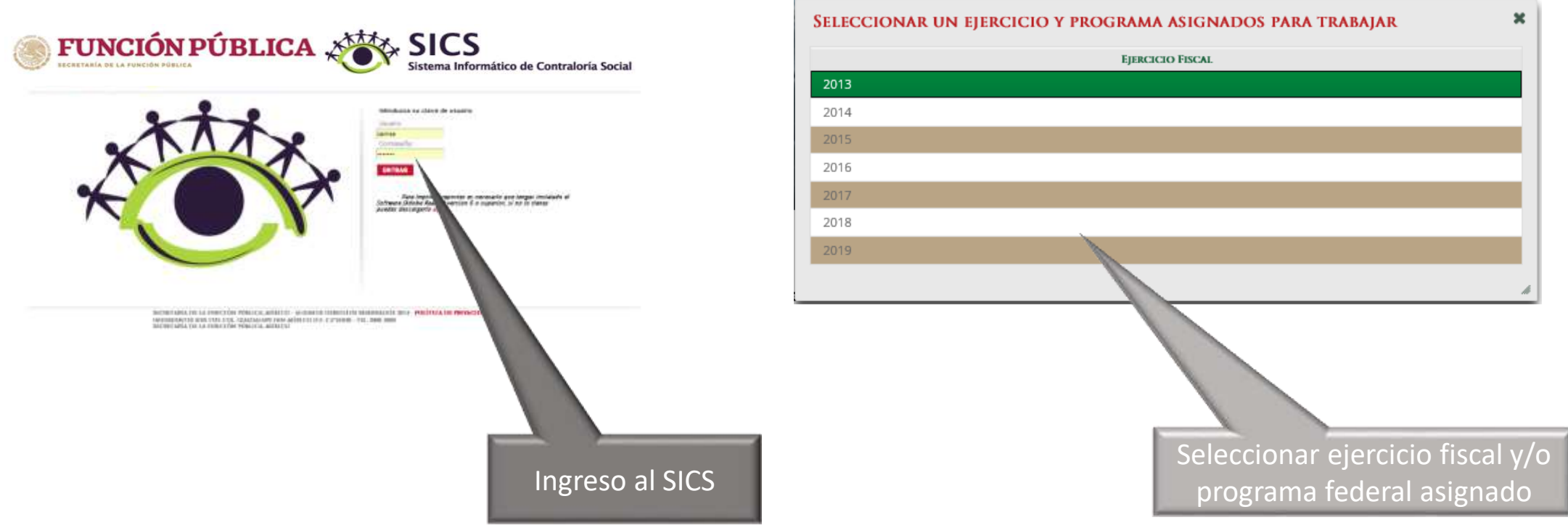

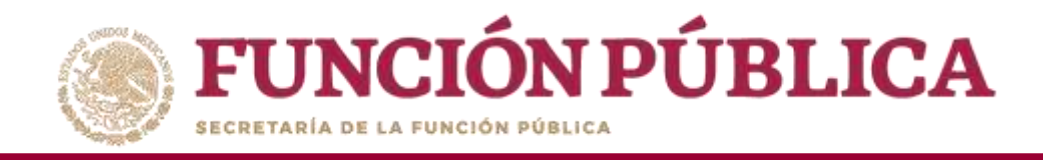

El sistema despliega los diferentes módulos que lo integran.

A continuación se describe, de manera general, la funcionalidad de cada módulo relacionado con las Instancias Normativas:

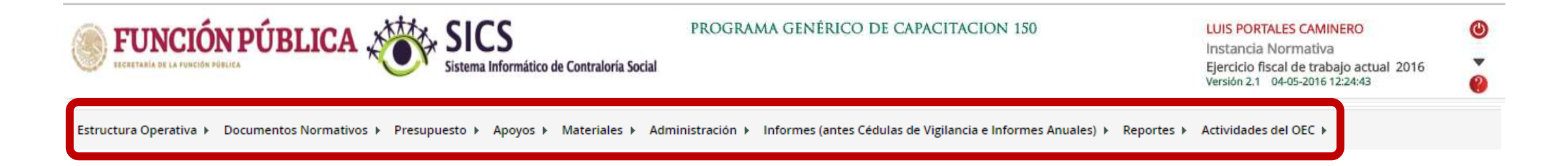

- Estructura Operativa: plantilla diseñada para que la Instancia Normativa capture sus Ejecutoras, así como sus usuarios.
- Documentos Normativos: plantilla diseñada para adjuntar los Documentos Básicos (Esquema, Guía Operativa y PATCS) para su validación por parte de la Secretaría de la Función Pública; y una plantilla en la que se complete la información de nueve actividades de seguimiento, preseleccionadas para que la Secretaría de la Función Pública y los Órganos Internos de Control monitoreen su cumplimiento.

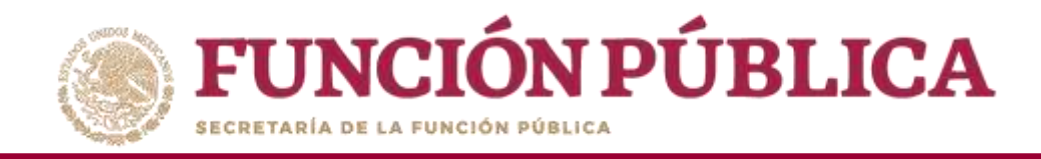

- Presupuesto: plantilla en donde se registra la información del presupuesto (Población Objetivo, Total Población Nacional Programada Mujeres, Total Población Nacional Programada Hombres, Presupuesto Autorizado en el PEF, Presupuesto a Vigilar por la Contraloría Social), así como la distribución entre sus Ejecutoras.
- Apoyos: plantilla de consulta en donde se pueden visualizar los beneficios (apoyo, obra o servicio) que van a vigilar los Comités de Contraloría Social.
- Materiales: plantillas en la que se registran y asignan los materiales de difusión y capacitación elaborados por la Instancia Normativa. Adicionalmente, en el módulo de capacitación se registran las actividades de capacitación realizadas.
- Administración: plantilla diseñada para cambiar la contraseña del usuario si así lo desea, y para actualizar los usuarios.
- Informes (antes Cédulas de Vigilancia e Informes Anuales): en este módulo se registra y consulta la información obtenida de los beneficiarios a través de los Informes aplicados por los Comités de Contraloría Social.
- Reportes: con las consultas se generan reportes sobre la información capturada en los diferentes módulos de las Ejecutoras, los cuales sirven a la Instancia Normativa para realizar un monitoreo oportuno.
- Actividades del OEC: plantilla donde la Instancia Normativa registra el apoyo que se desea recibir por parte de los Órganos Estatales de Control (OEC) para sus Ejecutoras.

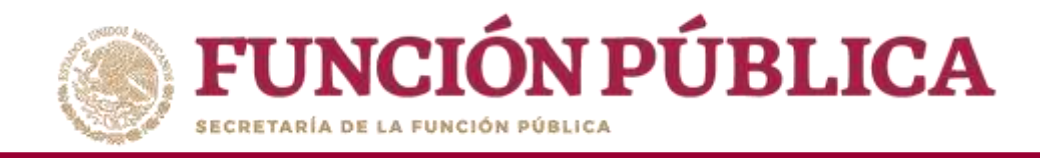

## Proceso 2: Validación de Documentos Normativos

### Módulo: Documentos Normativos

Funcionalidad: adjuntar los Documentos Normativos de Contraloría Social (Esquema, Guía Operativa y PATCS) para que la Secretaría de la Función Pública los valide. Adicionalmente, se integró una plantilla para completar la información de nueve actividades de seguimiento de Contraloría Social, con el propósito de que la Secretaría de la Función Pública y los Órganos Internos de Control monitoreen el cumplimiento de la captura en el SICS.

Para adjuntar la documentación, seleccione Documentos Normativos y haga clic en Capturar Documentación.

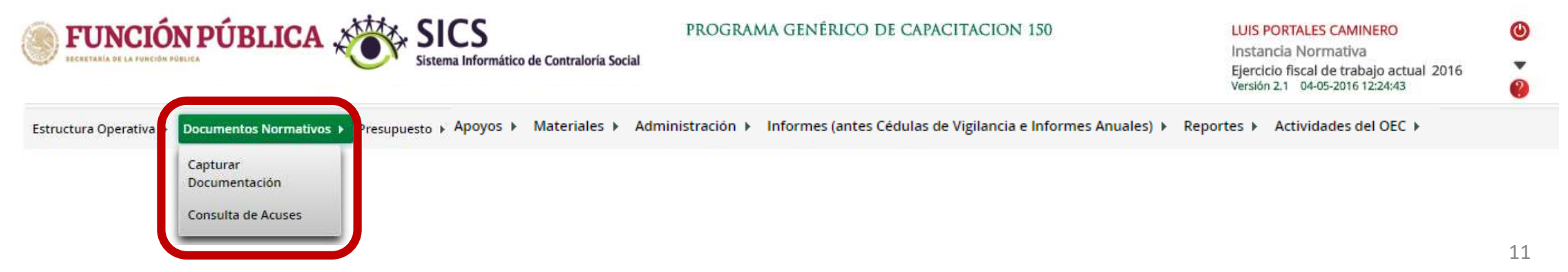

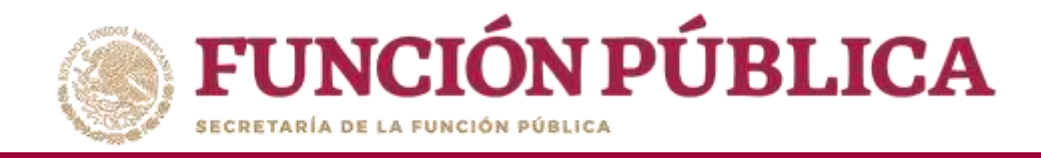

Esta pantalla está integrada por dos secciones: Registro de Documentos de CS y Actividades de Seguimiento de Contraloría Social. En la sección Registro de Documentos de CS se podrán adjuntar los Documentos Básicos (Esquema, Guía Operativa, PATCS). Para activar la pantalla, haga clic en Editar.

|                                                     | DEMO<br>Sistema Informático de Contraloría Social                                                                | JULIA POZON TZE<br>Instancia Normativa<br>Ejercicio fiscal de trabajo actual 2016<br>Versión 2.1 12-05-2016 18:12:41 | (U)<br>(D)          |
|-----------------------------------------------------|----------------------------------------------------------------------------------------------------|----------------------------------------------------------------------------------------------------|---------------------|
| Estructura Operativa + Documentos Normativos + Pres | supuesto ► Apoyos ► Materiales ► Administración ► Informes (antes Cédulas de Vigilancia e Informes Anuales) ► Re | portes  Actividades del OEC                                                                                          |                     |
| a > Documentos Normativos > Capturar Documenta      | adón                                                                                                    | 🖍 ECIter 👘 Guardar 👘 Borrar 🦟 G                                                                                      | Cancelar 🦳 🤝 Enviar |
|                                                     |                                                                                                    | Editar                                                                                                    |                     |
| Registro de Documentos de CS Actividades de S       | Seguimiento de Contraloria Social                                                                                |                                                                                                    |                     |
| (*) Documento de Esquema de Contraloría Social:     | Seleccionar Archivo                                                                                              |                                                                                                    |                     |
| (*) Documento de PATCS:                             | Seleccionar Archivo                                                                                              |                                                                                                    |                     |
| (*) Documento de Oficio de Envio:                   | Seleccionar Archivo                                                                                              |                                                                                                    |                     |
| (*) Documento de Guia Operativa:                    | Selectionar Archivo                                                                                              |                                                                                                    |                     |
|                                                     | NOMBRE DEL ARCHEVO ACCIONES<br>No existen Guias Operativas                                                       |                                                                                                    |                     |
|                                                     |                                                                                                    |                                                                                                    |                     |

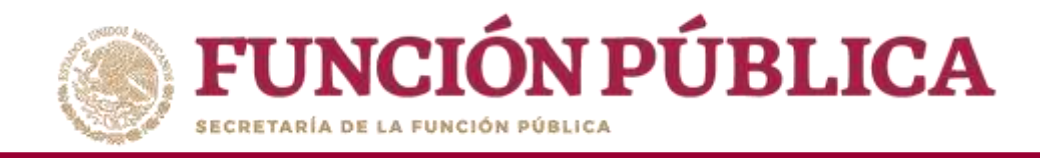

#### Una vez activada la pantalla, haga clic en Seleccionar Archivo.

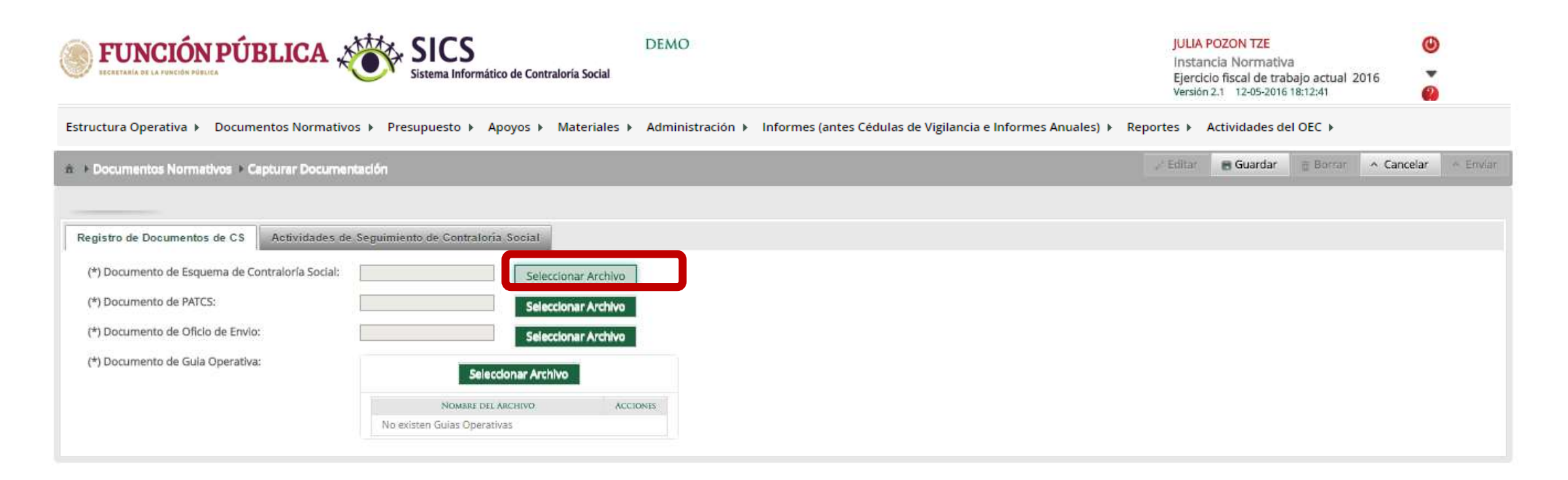

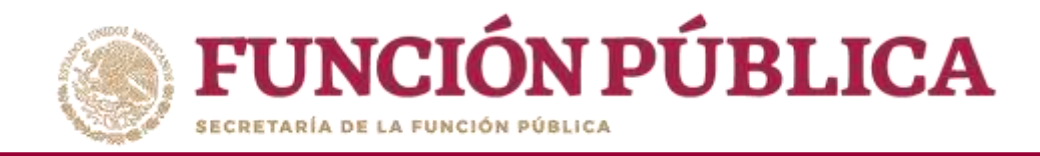

#### Cuando aparezca la siguiente pantalla, haga clic en Seleccionar Archivo a Transferir.

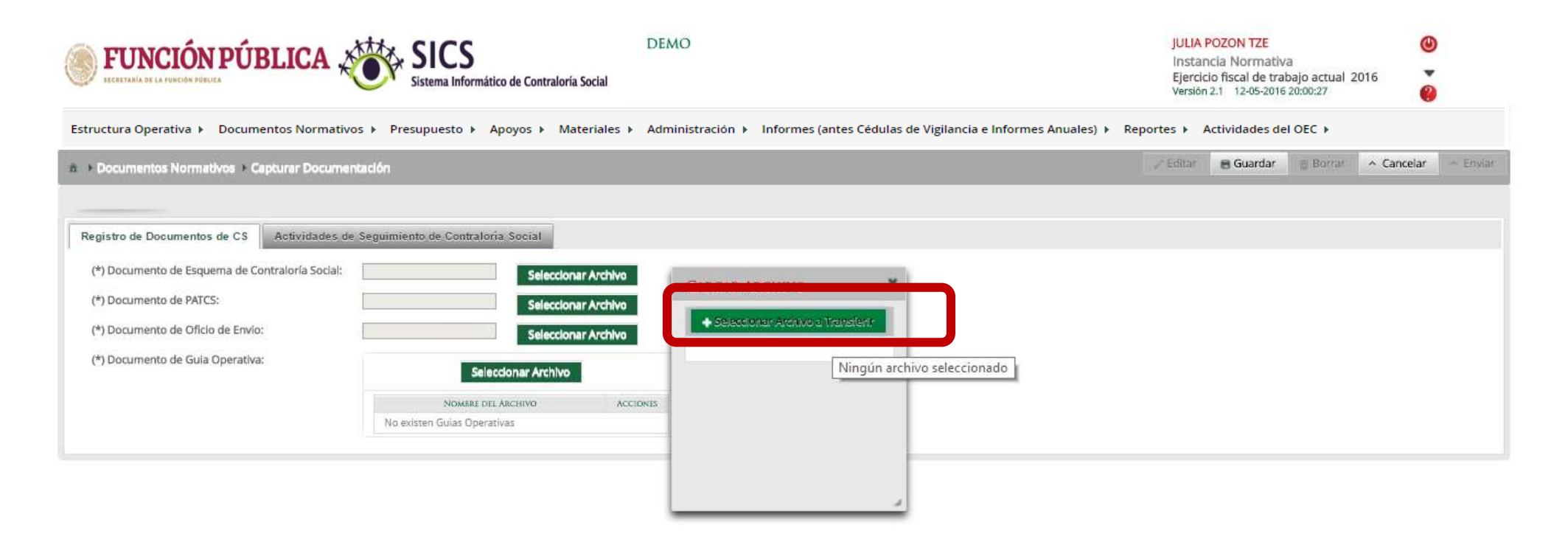

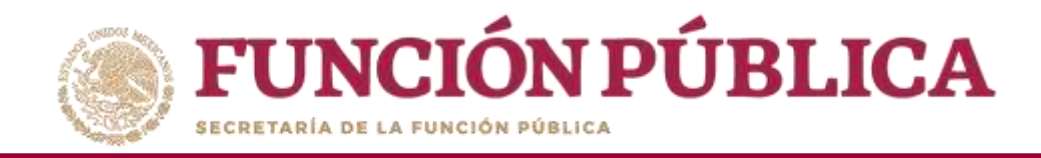

#### Busque el archivo que va adjuntar. Una vez localizado, haga clic en Abrir.

| anizar 👻 Nueva ca<br>TOSHIBA EXT (F: ^ | Nombre                              | EE: Fecha de modifica       | - 🔟 ?<br>Tipo    | JULIA POZON TZE                                                                              |
|----------------------------------------|-------------------------------------|-----------------------------|------------------|----------------------------------------------------------------------------------------------|
| 2014                                   | 🔃 CAPACITACION                      | 19/06/2014 10:03 a          | Microsoft Powe   |                                                                                              |
| 2015                                   | 💼 CLAVES DE ACCESO WORD             | 24/06/2014 10:27 a          | Microsoft Word   | Informes (antes Cédulas de Vigilancia e Informes Anuales) + Reportes + Actividades del OEC + |
| 2016                                   |                                     | 19/06/2014 10:12 a          | Microsoft Powe   | 🖉 Editar 📾 Guardar 🖮 Borrar 🔺 Cancelar 🗠 Enviar                                              |
| cartas responsi                        | SCRITO                              | 24/06/2014 06:10            | Foxit Reader PD  |                                                                                              |
| cartas responsi                        |                                     | 17/06/2014 04:24            | Microsoft Powe   |                                                                                              |
| CHARLY                                 | 🔁 GUÍAOPERATIVA                     | 17/06/2014 04:24            | Microsoft Powe   |                                                                                              |
| Comitor 2014                           | LISTA DE ASITEN Tipo: Microsoft Pov | verPoint Presentation       | Foxit Reader PD  |                                                                                              |
| Connices 2014                          | ListaRespuestase Título: ESQUEMA D  | E CONTRALORÍA SOCIAL        | Microsoft Excel  |                                                                                              |
| Declaraciones                          | 🔊 listaRespuestas Tamaño: 383 KB    |                             | Microsoft Excel  |                                                                                              |
| DIPLOMADO P                            | MANUAL EJECU Fecha de modificac     | ión: 17/06/2014 04:24 p. m. | Microsoft Powe   | rchivo a Transferir                                                                          |
| familia                                | MINUTA_MERIDA                       | 31/10/2014 05:36            | Microsoft Word 🗸 |                                                                                              |
| FIEL 2012 🗸 🗸                          | <                                   |                             | >                |                                                                                              |
| Nom                                    | bre:                                | Todos los archivo     Abrir | s ∨<br>Cancelar  |                                                                                              |
|                                        |                                     |                             |                  |                                                                                              |

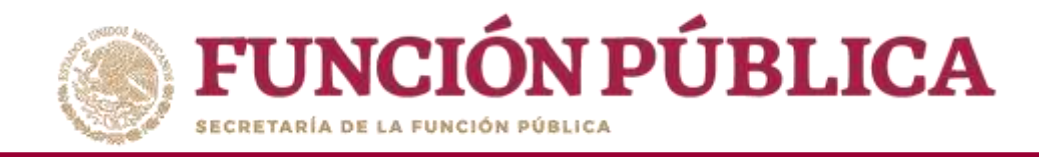

Cuando haya adjuntado todos los archivos, haga clic en la sección Actividades de Seguimiento de Contraloría Social.

| FUNCIÓN PÚBLICA                                 | SICS<br>Sistema Informátio | co de Contraloría Social | DEMO                  |                      |                                       | JULIA<br>Instar<br>Ejerció<br>Versiór | POZON TZE<br>ncia Normativ<br>cio fiscal de tra<br>12.1 12-05-2016 | /a<br>bajo actual 2<br>5 20:00:27 | 2016 <b>(</b> ) |      |
|-------------------------------------------------|----------------------------|--------------------------|-----------------------|----------------------|---------------------------------------|---------------------------------------|--------------------------------------------------------------------|-----------------------------------|-----------------|------|
| Estructura Operativa 🕨 Documentos Normativo     | os 🕨 Presupuesto 🕨 🖌       | Apoyos ► Materiales ►    | Administración 🕨 Info | ormes (antes Cédula: | ; de Vigilancia e Informes Anuales) 🕨 | Reportes 🕨                            | Actividades d                                                      | el OEC 🕨                          |                 |      |
| ▲ → Documentos Normativos → Capturar Documentos | ntación                    |                          |                       |                      |                                       | ✓ Editar                              | 🗑 Guardar                                                          | ⊕ Borrar                          | ^ Cancelar      | ~ En |
|                                                 |                            |                          |                       |                      |                                       |                                       |                                                                    |                                   |                 |      |
| Registro de Documentos di CS Accividades de     | · Seguindenno de Contralo. | via Social               |                       |                      |                                       |                                       |                                                                    |                                   |                 |      |
| (*) Documento de Esquema de Contraloría Social: | ESQUEMA.pptx               | Seleccionar Archivo      | Consultar Archivo     | Borrar Archivo       |                                       |                                       |                                                                    |                                   |                 |      |
| (*) Documento de PATCS:                         | PATCS.pdf                  | Seleccionar Archivo      | Consultar Archivo     | Borrar Archivo       |                                       |                                       |                                                                    |                                   |                 |      |
| (*) Documento de Oficio de Envio:               | OF SOL_VAL.pptx            | Seleccionar Archivo      | Consultar Archivo     | Borrar Archivo       |                                       |                                       |                                                                    |                                   |                 |      |
| (*) Documento de Guia Operativa:                |                            | Seleccionar A            | rchivo                |                      |                                       |                                       |                                                                    |                                   |                 |      |
|                                                 | N                          | OMBRE DEL ARCHIVO        | ACCI                  | ONES                 |                                       |                                       |                                                                    |                                   |                 |      |
|                                                 | GUIADPERATIVA.ppb          |                          | Consultar<br>Archivo  | Borrar<br>Archivo    |                                       |                                       |                                                                    |                                   |                 |      |
|                                                 |                            |                          |                       |                      |                                       |                                       |                                                                    |                                   |                 |      |

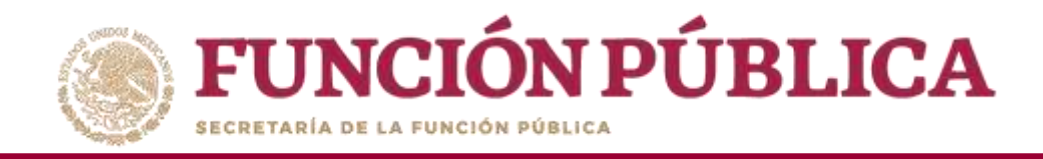

En la sección *Actividades de Seguimiento de Contraloría Social* se establece la planeación de la captura en el Sistema Informático de Contraloría Social (SICS); es decir, las veces que se va entrar al sistema para realizar cada una de las actividades. Seleccione el periodo en que se va a capturar cada actividad; en el campo *Meta* anote el número de veces que planea entrar al sistema, y determine al responsable de dicha captura.

|                                                                                                    | SIC                                | <b>S</b><br>Iformático de Co | ntraloría Social | DEMO             |                              |                                | JULI<br>Inst<br>Ejer<br>Vers | A POZON TZE<br>ancia Normativ<br>cicio fiscal de tra<br>ón 2.1 12-05-2016 | a<br>bajo actual 2<br>20:00:27 | 016        |          |
|----------------------------------------------------------------------------------------------------|------------------------------------|------------------------------|------------------|------------------|------------------------------|--------------------------------|------------------------------|---------------------------------------------------------------------------|--------------------------------|------------|----------|
| tructura Operativa 🕨 Documentos Normativos                                                                                                    | <ul> <li>Presupuesto</li> </ul>    | Apoyos 🕨                     | Materiales 🕨     | Administración 🕨 | Informes (antes Cédulas de \ | /igilancia e Informes Anuales) | ▶ Reportes ▶                 | Actividades de                                                            | el OEC 🕨                       |            |          |
| Documentos Normativos      Capturar Documentaci                                                                                                    | ón                                 |                              |                  |                  |                              |                                | ⇒ Edita                      | 🗃 Guardar                                                                 | 🌐 Borrar                       | ^ Cancelar | ← EttVia |
|                                                                                                    |                                    |                              |                  |                  |                              |                                |                              |                                                                           |                                |            |          |
| egistro de Documentos de CS Actividades de Ser<br>ACTIVIDADES DE PLANEACIÓN                                                                                                    | guimiento de Con <mark>t</mark> ra | aloría Social                |                  |                  |                              |                                |                              |                                                                           |                                |            |          |
| ACTIVIDAD                                                                                                    | FECHA DE INICIO                    | FECHA DE FIN                 | DURACIÓN         |                  | RESPONSABLE                  | MED                            | IDA.                         | м                                                                         | ETA                            | ACCIONES   |          |
| Adjuntar en el SICS los archivos del Esqueina, la Gula<br>Operativa y el Programa Anual de Trabajo para su<br>validación                                                                                     |                                    |                              |                  |                  |                              |                                |                              |                                                                           |                                | / 8        |          |
| Capturar en el SICS las preguntas diseñadas por la<br>Instancia Normativa para integrar las Cédulas de Vigilancia<br>y que no corresponden al tronco común                                                   |                                    |                              |                  |                  |                              |                                |                              |                                                                           | Ţ                              | / 8        | Į.       |
| Capturar en el SICS las preguntas del Informe Anual de<br>Actividades de los comités de Contraloría Social len su<br>caso).                                                                                  |                                    |                              |                  |                  |                              |                                |                              |                                                                           |                                | / 8        |          |
| Actividades de Seguimiento                                                                                                    |                                    |                              |                  |                  |                              |                                |                              |                                                                           |                                |            |          |
| ACTIVIDAD                                                                                                    | FECHA DE ÍNICIO                    | FECHA DE FIN                 | DURACIÓN         |                  | RESPONSABLE                  | MED                            | ED:A                         | М                                                                         | ETA                            | ACCIONES   |          |
| Capturar en el SICS los datos generales del programa, el<br>presupuesto autorizado en el PEF y el presupuesto a<br>vigilar por parte de los Comites Comraloría Social así<br>como registrar su distribución. |                                    |                              |                  |                  |                              |                                |                              |                                                                           |                                | / 8        |          |
| Registrar en el SICS los materiales de difusión elaborados<br>por la Instancia Normativa.                                                                                                    |                                    |                              |                  |                  |                              |                                |                              |                                                                           | 1                              | 2 8        |          |
| Registrar en el SICS la asignación de los materiales de<br>difusión a las Ejecutoras.                                                                                                    |                                    |                              |                  |                  |                              |                                |                              |                                                                           |                                | / 8        |          |
| Reeistrar en el SICS los materiales de canaritación                                                                                                    |                                    |                              |                  |                  |                              |                                |                              |                                                                           |                                |            |          |

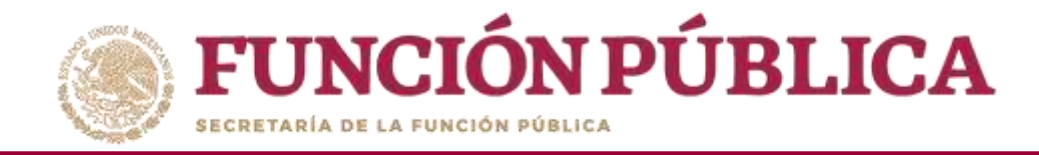

#### Haga clic en el icono en forma de lápiz para extraer cada actividad y completar la información.

|                                                                                                    | SICS<br>Sistema Infor | mático de Contralo | DEMO<br>ría Social   |                                         | JULI<br>Inst<br>Ejere<br>Versi            | A POZON TZE<br>ancia Normativa<br>ilcio fiscal de trabajo actu<br>in 2.1 12-05-2016 20:00:27 | انی<br>al 2016 کې<br>و |
|----------------------------------------------------------------------------------------------------|-----------------------|--------------------|----------------------|-----------------------------------------|-------------------------------------------|----------------------------------------------------------------------------------------------|------------------------|
| ructura Operativa 🕨 Documentos Normativos 🕨                                                                                                    | Presupuesto 🕨         | Apoyos ► M         | ateriales 🕨 Administ | ración 🕨 Informes (antes Cédulas de Vig | silancia e Informes Anuales) ▶ Reportes ▶ | Actividades del OEC 🕨                                                                        |                        |
| Documentos Normativos      Capturar Documentad                                                                                                    | lón                   |                    |                      |                                         | 🥒 Editar                                  | 🖶 Guardar 👘 Bon                                                                              | ar 🔷 Cancelar 🗠 Env    |
| 1                                                                                                    |                       |                    |                      |                                         |                                           |                                                                                              |                        |
| egistro de Documentos de CS Actividades de Seg                                                                                                    | guimiento de Contra   | aloría Social      |                      |                                         |                                           |                                                                                              |                        |
| ACTIVIDADES DE PLANEACIÓN                                                                                                    |                       |                    |                      |                                         |                                           |                                                                                              |                        |
| ACTIVIDAD                                                                                                    | Fecha de Inicio       | FECHA DE FIN       | DURACIÓN             | RESPONSABLE                             | MEDIDA                                    | META                                                                                         | ACCIONES               |
| Adjuntar en el SICS los archivos del Esquema, la Guía<br>Operativa y el Programa Anual de Trabajo para su<br>validación                                                                                       |                       |                    |                      |                                         |                                           |                                                                                              |                        |
| Capturar en el SICS las preguntas diseñadas por la<br>Instancia Normativa para integrar las Cédulas de Vigilancia<br>y que no corresponden al tronco común                                                    |                       |                    |                      |                                         |                                           |                                                                                              | Editar Actividad       |
| Capturar en el SICS fas preguntas del Informe Anual de<br>Actividades del los comités de Contratoria Social (en su<br>caso).                                                                                  |                       |                    |                      |                                         |                                           |                                                                                              | 2                      |
| ACTIVIDADES DE SEGUIMIENTO                                                                                                    |                       |                    |                      |                                         |                                           |                                                                                              |                        |
| ACTIVIDAD                                                                                                    | FECHA DE ÎNICIO       | FECHA DE FIN       | DURACIÓN             | RESPONSABLE                             | MEDIDA                                    | META                                                                                         | ACCIONES               |
| Capturar en el SICS los datos generales del programa, el<br>presupuesto autórizado en el PEP y el presupuesto a<br>vigilar por parte de los Comites Contralonía Social así<br>como registrar su distribución. |                       |                    |                      |                                         |                                           |                                                                                              | × .                    |
| Registrar en el SICS los materiales de difusión elaborados<br>por la Instancia Normativa.                                                                                                    |                       |                    |                      |                                         |                                           |                                                                                              | / 8                    |
| legistrar en el SICS la asignación de los materiales de<br>difusión a las Ejecutoras.                                                                                                    |                       |                    |                      |                                         |                                           |                                                                                              | / 8                    |
| Registrar en el SICS los materiales de cabaritación                                                                                                    | hi i                  |                    |                      |                                         | ĥ.                                        |                                                                                              |                        |

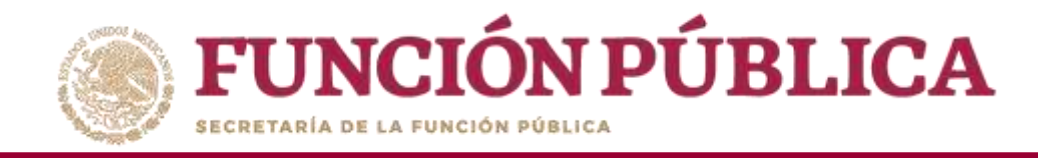

En la pantalla *Capture los Datos de la Actividad* registre el periodo en que se va a capturar la información en el SICS; para ello, seleccione la fecha de inicio y de fin; la instancia responsable de realizar la actividad; y en *Meta*, capture las veces que se tiene planeado entrar al SICS para capturar la actividad. No olvide seleccionar la opción de Aceptar cuando haya completado la información de los campos.

| <b>FUNCIÓN PÚE</b><br>EECRETARÍA DE LA FUNCIÓN POBLICA                                                                       | BLICA 🗶          | SICS<br>Sistema Informátic      | o de Contraloría | DEMO<br>Social                                 |                                   | JULIA POZO<br>Instancia I<br>Ejercicio fis<br>Versión 2.1                                                                                                    | N TZE<br>lormativa<br>cal de trabajo actual<br>07-07-2017 15:59:56 | 0<br>1 2016       |
|----------------------------------------------------------------------------------------------------|------------------|---------------------------------|------------------|------------------------------------------------|-----------------------------------|----------------------------------------------------------------------------------------------------|--------------------------------------------------------------------|-------------------|
| Estructura Operativa   Documentos No                                                                                         | ormativos 🕨 Pre  | esupuesto ⊧ Apoyos ⊧ Ma         | iteriales 🕨 Ad   | Iministración 🕨 Informes (antes Cédulas        | de Vigilancia e Informes Anuales) | Reportes      Activit                                                                                                    | lades del OEC 🕨                                                    |                   |
| n > Documentos Normativos > Captu                                                                                            | irar Documenta   | dón                             |                  |                                                |                                   | 🧨 Editar 🛛 🗃 Guarda                                                                                                    | ir                                                                 | Cancelar 🔷 Enviar |
| Documentación Validada                                                                                                    |                  |                                 |                  |                                                |                                   |                                                                                                    |                                                                    |                   |
| Registro de Documentos de CS Ar                                                                                              | na? ah sahahivit | uimiento de Contraloría Socia   | 4                |                                                |                                   |                                                                                                    |                                                                    |                   |
|                                                                                                    | CAPTURE LOS      | DATOS DE LA ACTIVIDAD           |                  |                                                |                                   |                                                                                                    | *                                                                  |                   |
| ACTIVIDADES DE PLANEACI                                                                                                    | (*) Actividad    | Adjuntar en el SICS los archivo | u del Esnuerra 1 | a Guia Onecativa y el Programa Anual de Trabaj | o ova si velete)                  |                                                                                                    | 1                                                                  |                   |
| ACTIVIDAD                                                                                                    | (*) Fecha de     | 01/01/2016                      | (*)              | 10/02/2016                                     | (*)                               | 40 dias                                                                                                    | AETA                                                               | Acciones          |
| Adjuntar en el SICS los archivos del Esc                                                                                     | Inicio           |                                 | Fecha<br>de Fin  |                                                | Duració                           | in the second second seco |                                                                    |                   |
| Guia Operativa y el Programa Anual de<br>su validación                                                                       | (*)              | Instancia Fiecutora             | (*)              | DOCUMPLITOS BASICOS                            | (*) Met                           |                                                                                                    |                                                                    |                   |
| Capturar en el SICS las preguntas adici<br>diseñadas por la Instancia Normativa p<br>el o los Apartados de Informe (en su ca | Responsable      | Interview Sectors               | Medida           | Acoptar Cancelar                               |                                   | لينت                                                                                                    |                                                                    | * #               |
| Capturar en el SICS las preguntas adici<br>diseñadas por la Instancia Normativa (<br>el Informe Completo (en su caso)        |                  |                                 |                  |                                                |                                   |                                                                                                    |                                                                    | × III             |

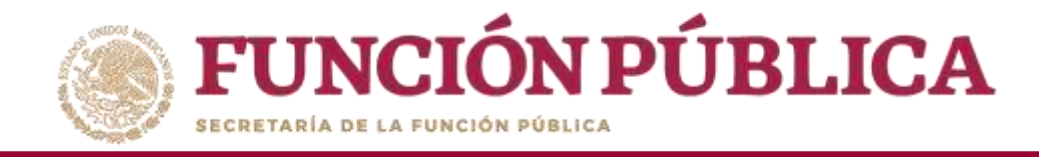

Si desea eliminar la información de una actividad específica, presione el icono *Borrar Actividad*.

|                                                                                                    | SICS<br>Sistema Info            | ormático de Contral | I<br>oría Social | DEMO                                        | JULIA F<br>Instan<br>Ejercic<br>Versión                   | OZON TZE<br>icia Normativa<br>io fiscal de traba<br>2.1 12-05-2016 2 | ajo actual 2016<br>0:00:27 | (U)          |
|----------------------------------------------------------------------------------------------------|---------------------------------|---------------------|------------------|---------------------------------------------|-----------------------------------------------------------|----------------------------------------------------------------------|----------------------------|--------------|
| ructura Operativa 🕨 Documentos Normativos                                                                                                    | <ul> <li>Presupuesto</li> </ul> | o ⊧ Apoyos ⊧        | Materiales 🕨     | Administración 🕨 Informes (antes Cédulas de | Vigilancia e Informes Anuales) ▶ Reportes ▶ 7             | Actividades del                                                      | OEC >                      |              |
| Documentos Normativos 🔹 Capturar Documentas                                                                                                    | ción                            |                     |                  |                                             | ,⊮" Etiltar                                               | 🗃 Guardar                                                            | Borrar  A Cancel           | ar 🦟 Envi    |
|                                                                                                    |                                 |                     |                  |                                             |                                                           |                                                                      |                            |              |
| jistro de Documentos de CS Actividades de Segui                                                                                                    | imiento de Contralo             | oría Social         |                  |                                             |                                                           |                                                                      |                            |              |
| Actividades de Planeación                                                                                                    |                                 |                     |                  |                                             |                                                           |                                                                      |                            |              |
| ACTIVIDAD                                                                                                    | Fecha de Inicio                 | Fecha de Fin        | DURACIÓN         | RESPONSABLE                                 | MEDIDA                                                    | META                                                                 | ACCIONES                   |              |
| idjuntar en el SICS los archivos del Esquema, la Guía<br>Operativa y el Programa Anual de Trabajo para su<br>alidación                                                                                     | 01/01/2016                      | 10/02/2016          | 40               | Instancia Ejecutora                         | DOCUMENTOS BASICOS                                        | 1                                                                    | / B                        |              |
| Capturar en el SICS las preguntas adicionales diseñadas<br>or la Instancia Normativa para integrar el o los Apartados<br>de Informe (en su caso)                                                           | 16/05/2016                      | 31/05/2016          | 15               | Instancia Ejecutora                         | APARTADOS DE INFORMES CAPTURADOS (antes Cédulas)          | 1                                                                    | 1                          |              |
| apturar en el SICS las preguntas adicionales diseñadas<br>or la Instancia Normativa para integrar el Informe<br>completo (en su caso)                                                                      | 02/08/2016                      | 31/08/2016          | 29               | Instancia Ejecutora                         | INFORMES COMPLETOS CAPTURADOS (antes Informes<br>Anuales) | 2                                                                    |                            |              |
|                                                                                                    |                                 |                     |                  |                                             |                                                           |                                                                      | Borr                       | ar Actividad |
| ACTIVIDADES DE SEGUIMIENTO                                                                                                    |                                 |                     |                  |                                             |                                                           |                                                                      |                            | Borrar Ac    |
| ACTIVIDAD                                                                                                    | FECHA DE INICIO                 | FECHA DE FIN        | DURACIÓN         | RESPONSABLE                                 | MEDIDA                                                    | MET                                                                  | A ACCIONE                  |              |
| lapturar en el SICS los datos generales del programa, el<br>vesupuesto autorizado en el PEF y el presupuesto a<br>igliar por parte de los Contrás Contraioría Social asi<br>omo registrar su distribución. | 14/06/2016                      | 30/06/2016          | 16               | Instancia Ejecutora                         | REGISTRO DE PRESUPLIESTO                                  | 8                                                                    |                            |              |
| legistrar en el SICS los materiales de difusión elaborados<br>or la Instancia Normativa.                                                                                                    | 17/05/2016                      | 31/05/2016          | 14               | Instancia Normativa                         | MATERIALES DE DIFUSIÓN ELABORADOS                         | 4                                                                    | 1                          | 8            |
| egistrar en el SICS la asignación de los materiales de<br>ifusión a las Ejecutoras.                                                                                                    | 23/05/2016                      | 31/05/2016          | 8                | Instancia Normativa                         | MATERIALES DE DIFUSIÓN ASIGNADOS                          | 1                                                                    |                            | ŧ.           |
| esistrar en el SICS los materiales de ranacitación                                                                                                    | T.                              |                     |                  |                                             |                                                           |                                                                      |                            |              |

20

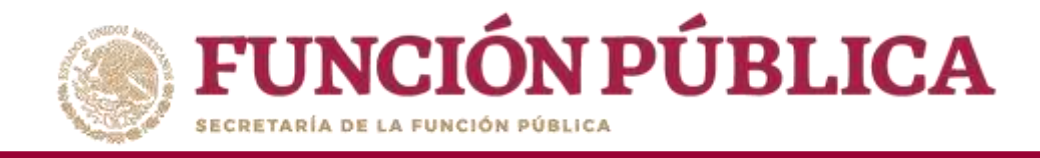

### Presione *Sí* para confirmar el borrado de la información capturada.

| CUMENTACIÓN VALIDADA                                                                                                    | MEDIDA     META     ACCIONES       RMACIÓN DE LA BAJA     ITOS BASICOS     1     Image: Confirmar el borrado?       DS DE INFORMES CAPTURADOS (antes)     1     Image: Completos Capturados (antes)                                                                                                    |
|----------------------------------------------------------------------------------------------------|----------------------------------------------------------------------------------------------------|
| Actividades de Seguimiento de Contraloría Social<br>ACTIVIDADES DE PLANEACIÓN<br>ACTIVIDADE<br>ACTIVIDADE<br>A                                   | MEDIDA     META     ACCIONES       RMACIÓN DE LA BAJA     ITOS BASICOS     1     Image: Completion of the second of the second o |
| ACTIVIDADES DE PLANEACIÓN<br>ACTIVIDADE<br>MICION<br>DI NICION<br>DI NICIONA<br>DI NICION<br>DI NICIONICIONA<br>DI NICIONA<br>DI NICIONA<br>DI NICIONI | MEDIDA     META     ACCIONES       RMACIÓN DE LA BAJA     I     I       VIOS BASICOS     1     I       DS DE INFORMES CAPTURADOS (antes)     1     I                                                                                                    |
| ACTIVIDAD FECHA DE FIN DE INICIO. FECHA DE FIN DE INICIO. DE LA DE FIN DE INICIO. DE LA BAJA MEDIDA MEDIDA                                                                                                    | RMACIÓN DE LA BAJA     MEDIDA     META     ACCIONES       ros Básicos     1     Image: Complexity of the second second se |
| kijuntar en el SICS los archivos del Esquema, la<br>sula Operativa y el Programa Anual de Trabajo para<br>u validación.<br>(1/01/2016 10/02/2016 40<br>(1/05/2016 31/05/2016 15<br>(1/05/2016 31/05/2016 15)                                                                                                    | Image: Confirmar el borrado?     Image: Confirmar el borrado?     Image: Confirmar el borrado?     Image: Confirmar el borrado?       Image: Confirmar el borrado?     Image: Confirmar el borrado?     Image: Confirmar el borrado?     Image: Confirmar el borrado?       Image: Confirmar el borrado?     Image: Confirmar el borrado?     Image: Confirmar el borrado?     Image: Confirmar el borrado?       Image: Confirmar el borrado?     Image: Confirmar el borrado?     Image: Confirmar el borrado?     Image: Confirmar el borrado?       Image: Confirmar el borrado?     Image: Confirmar el borrado?     Image: Confirmar el borrado?     Image: Confirmar el borrado?       Image: Confirmar el borrado?     Image: Confirmar el borrado?     Image: Confirmar el borrado?     Image: Confirmar el borrado?       Image: Confirmar el borrado?     Image: Confirmar el borrado?     Image: Confirmar el borrado?     Image: Confirmar el borrado?       Image: Confirmar el borrado?     Image: Confirmar el borrado?     Image: Confirmar el borrado?     Image: Confirmar el borrado?       Image: Confirmar el borrado?     Image: Confirmar el borrado?     Image: Confirmar el borrado?     Image: Confirmar el borrado?       Image: Confirmar el borrado?     Image: Confirmar el borrado?     Image: Confirmar el borrado?     Image: Confirmar el borrado?       Image: Confirmar el borrado?     Image: Confirmar el borrado?     Image: Confirmar el borrado?     Image: Confirmar el borrado?       Image: Confirmar                                                                                                    |
| apturar en el SICS las preguntas adicionales<br>Iseñadas por la Instancia Normativa para integrar<br>16/05/2016 31/05/2016 15                                                                                                    | DS DE INFORMES CAPTURADOS (antes     1       S COMPLETOS CAPTURADOS (antes     1                                                                                                    |
| l o los Apartados de Informe (en su caso)                                                                                                    | S COMPLETOS CAPTURADOS (antes                                                                                                    |
| apturar en el SICS las preguntas adicionales<br>iseñadas por la Instancia Normativa para integrar<br>I Informe Completo (en su caso) 22/08/2016 31/08/2016 29                                                                                                    | Anuales) 2 2                                                                                                    |
| ACTIVIDADES DE SEGUIMIENTO                                                                                                    |                                                                                                    |

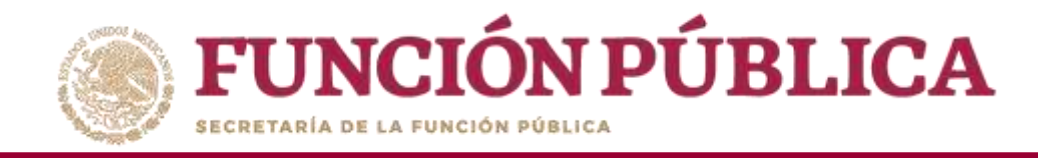

### Cuando haya completado la captura de todas las actividades, haga clic en Guardar.

|                                                                                                    | SICS<br>Sistema Inform | mático de Contralo | D<br>ría Social | DEMO                                           | JULIA<br>Insta<br>Ejerci<br>Versión       | POZON TZE<br>ncia Normativa<br>cio fiscal de trabajo actu<br>n 2.1 12-05-2016 20:00:27 | ual 2016         |
|----------------------------------------------------------------------------------------------------|------------------------|--------------------|-----------------|------------------------------------------------|-------------------------------------------|----------------------------------------------------------------------------------------|------------------|
| ctura Operativa 🕨 Documentos Normativos 🕨                                                                                                    | Presupuesto            | ▶ Apoyos ▶         | Materiales ▶ A  | dministración 🕨 Informes (antes Cédulas de Vig | ijlancia e Informes Anuales) ▶ Reportes ▶ | Actividades del OEC                                                                    |                  |
| Occumentos Normativos > Capturar Documentaci                                                                                                    | lón                    |                    |                 |                                                | 🥜 Editar                                  | Suardar Bor                                                                            | rar ^ Cancelar ^ |
| istro de Documentos de CS. Actividades de Seg<br>CTIVIDADES DE PLANEACIÓN                                                                             | guimiento de Conti     | raloria Social     |                 |                                                |                                           | Guardar                                                                                | 1                |
| ACTIVIDAD                                                                                                    | FECHA DE ÍNICIO        | Fecha de Fin       | DURACIÓN        | RESPONSABLE                                    | MEDIDA                                    | META                                                                                   | ACCIONES         |
| djuntar en el SICS los archivos del Esquema, la Gula<br>perativa y el Programa Anual de Trabajo para su<br>ilidación                                  | 01/01/2016             | 10/02/2016         | 40              | Instancia Ejecutora                            | DOCUMENTOS BASICOS                        | 4                                                                                      | / 8              |
| apturar en el SICS las preguntas diseñadas por la<br>stancia Normativa para integrar las Cédulas de Vigilancia<br>que no corresponden al tronco común | 16/05/2016             | 31/05/2016         | 15              | Instancia Ejecutora                            | CEDULAS DE VIGILANCIA                     | 1                                                                                      | / 8              |
| pturar en el SICS las preguntas del Informe Anual de<br>tividades de los comités de Contraloría Social (en su<br>sol.                                 | 02/08/2816             | 31/08/2016         | 29)             | Instancia Ejecutora                            | INFORME ANVAL:                            | 2                                                                                      | / 8              |
| ctividades de Seguimiento                                                                                                    |                        |                    |                 |                                                |                                           |                                                                                        |                  |
| ACTIVIDAD                                                                                                    | FECHA DE ÎNICIO        | FECHA DE FIN       | DURACIÓN        | RESPONSABLE                                    | MEDIDA                                    | META                                                                                   | ACCIONES         |
| gistrar en el SICS la alignación de los materiales de<br>usión a las Ejecutoras                                                                       | 23/05/2016             | 31/05/2016         | 8               | Instancia Normativa                            | MATERIALES DE DIRUSIÓN ASIGNADOS          | 3                                                                                      | / 8              |
| gistrar en el SICS los materiales de capacitación<br>aborados por la Instancia Normativa.                                                             | 10/05/2016             | 26/05/2016         | 16              | Instancia Ejecutora                            | MATERIALES DE CAPACITACION ELABORADOS     | 1                                                                                      | / 8              |
| gistrar en el SICS la asignación de los materiales de<br>pacifación elaborados por la Instancia Normativa.                                            | 16/05/2016             | 30/11/2016         | 198             | Instancia Normativa                            | MATERIALES DE CAPACITACION ASIGNADOS      | 5                                                                                      | / 8              |
| gistrar en el SICS los eventos de capacitación realizados<br>r la Instancia Normativa                                                                 | 02/05/2016             | 31/10/2016         | 182             | Instancia Ejecutora                            | CAPACITACIONES IMPARTIDAS                 | з                                                                                      | / =              |

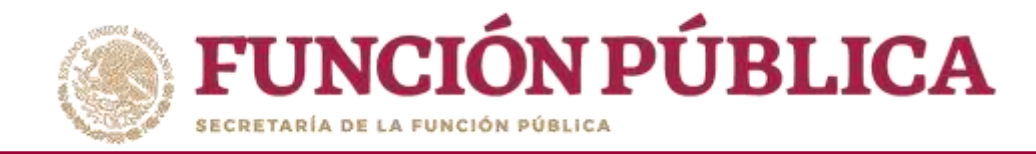

Si desea eliminar la información capturada de las nueve actividades de seguimiento de Contraloría Social, haga clic en *Borrar*.

|                                                                                                    | JULIA POZON TZE<br>Instancia Normativa<br>Ejerciclo fiscal de trabajo act<br>Versión 2.1 12-05-2016 20:00:27 | ual 2016      |                |                                            |                                       |                             |                  |
|----------------------------------------------------------------------------------------------------|----------------------------------------------------------------------------------------------------|---------------|----------------|--------------------------------------------|---------------------------------------|-----------------------------|------------------|
| tura Operativa 🕨 Documentos Normativos )                                                                                                    | Presupuesto                                                                                                  | ▶ Apoyos ▶    | Materiales 🕨 A | dministración 🕨 Informes (antes Cédulas de | e Vigilancia e Informes Anuales) 🕨 Re | portes 🕨 Actividades del OE | □ ►              |
| Documentos Normativos + Capturar Documentaci                                                                                                    | lón                                                                                                    |               |                |                                            |                                       | 🖌 Editar 🛛 😁 Guardar 📑 Bo   | rar 🗠 Cancelar 🔸 |
| umentación en Captura Inicial                                                                                                    |                                                                                                    |               |                |                                            |                                       | Γ                           | Borrar           |
| istro de Documentos de CS Actividades de Seg                                                                                                    | guimiento de Contr                                                                                           | aloria Social |                |                                            |                                       | L                           | Jonar            |
| ctividades de Planeación                                                                                                    |                                                                                                    |               |                |                                            |                                       |                             |                  |
| ACTIVIDAD                                                                                                    | FECHA DE INICIO                                                                                              | FECHA DE FIN  | DURACIÓN       | RESPONSABLE                                | MEDIDA                                | META                        | ACCIONES         |
| djuntar en el SICS los archivos del Esquema, la Guia<br>perativa y el Programa Anual de Trabajo para su<br>lidación                                    | 01/01/2016                                                                                                   | 10/02/2016    | - 40           | Instancia Ejecutora                        | DOCUMENTOS BASICOS                    | 5                           |                  |
| apturar en el SICS las preguntas diseñadas por la<br>istancia Normativa para integrar las Cédulas de Vigilancia<br>que no corresponden al tronco común | 16/05/2016                                                                                                   | 31/05/2016    | 15             | Instancia Ejecutora                        | CEDULAS DE VIGILANCIA                 | 1                           | × =              |
| apturar en el SICS las preguntas del Informe Anual de<br>clindades de los comités de Contraloria Social (en su<br>aso).                                | 02/08/2016                                                                                                   | 31/08/2016    | 29             | Instancia Ejecutora                        | INFORME ANUAL                         | 2                           |                  |
| CTIVIDADES DE SEGUIMIENTO                                                                                                    |                                                                                                    |               |                |                                            |                                       |                             |                  |
| ACTIVIDAD                                                                                                    | FECHA DE INICIO                                                                                              | FECHA DE FIN  | DURACIÓN       | RESPONSABLE                                | MEDIDA                                | МЕТА                        | ACCIONES         |
| egistrar en el SICS la asignación de los materiales de<br>fusión a las Ejecutoras.                                                                     | 23/05/2016                                                                                                   | 31/05/2016    | 8              | Instancia Normativa                        | MATERIALES DE DIFUSIÓN ASIGNADIOS     | 4                           | 2 8              |
| gistrar en el SICS los materiales de capacitación<br>aborados por la Instancia Normativa.                                                              | 10/05/2016                                                                                                   | 26/05/2016    | 16             | Instancia Ejecutora                        | MATERIALES DE CAPACITACION ELABORA    | DOS 1                       | 2 8              |
| egistrar en el SICS la asignación de los materiales de<br>apacitación elaborados por la Instancia Normativa.                                           | 16/05/2016                                                                                                   | 30/11/2016    | 198            | Instancia Normativa                        | MATERIALES DE CAPACITACION ASIGNAE    | OS 5                        | 7 0              |
| egistrar en el SICS los eventos de capacitación realizados                                                                                             | 02/05/2016                                                                                                   | 31/10/2016    | 182            | Instancia Ejecutora                        | CAPACITACIONES IMPARTIDAS             | 3                           |                  |

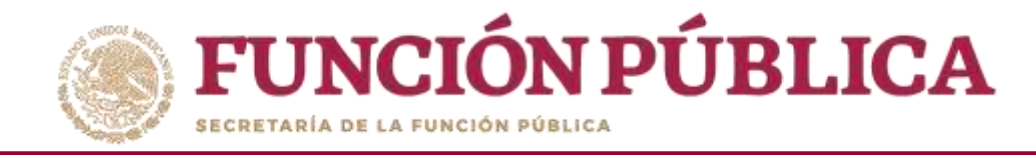

#### El sistema le mostrará el siguiente mensaje para confirmar el borrado de toda la información.

|                                                                                                    | JULIA POZON<br>Instancia No<br>Ejercicio fisca<br>Versión 2.1 07 | JULIA POZON TZE<br>Instancia Normativa<br>Ejercicio fiscal de trabajo actual 2016<br>Versión 2.1 07-07-2017 18:03:53 |               |                                                      |                       |                               |               |                       |
|----------------------------------------------------------------------------------------------------|------------------------------------------------------------------|----------------------------------------------------------------------------------------------------|---------------|------------------------------------------------------|-----------------------|-------------------------------|---------------|-----------------------|
| tructura Operativa , Documentos Normativos , Pre                                                                                                    | supuesto 🛌 Apoy                                                  | os 🖡 Materiales i                                                                                                    | Administració | n 🕨 Informes (antes Cédulas de Vigilancia e Informes | Anuales) 🖡 Reportes 🖡 | Actividades del OEC »         |               |                       |
| Documentos Normativos      Capturar Documentad                                                                                                    | iôn                                                              |                                                                                                    |               |                                                      |                       | 🧭 Editar 🛛 😁 G.               | iardar 🝵 Borr | rar in Cancelar in Er |
| ocumentación Validada                                                                                                    |                                                                  |                                                                                                    |               |                                                      |                       |                               |               |                       |
| Registro de Documentos de CS Actividades de Segu<br>ACTIVIDADES DE PLANEACIÓN                                                                                                    | aimiento de Contral                                              | loria Social                                                                                                    |               |                                                      |                       |                               |               |                       |
| ACTIVIDAD                                                                                                    | FECHA DE INICIO                                                  | FECHA DE ĤN                                                                                                    | DURACIÓN      | RESPONSABLE                                          |                       | MEDIDA                        | META          | ACCIONES              |
| Adjuntar en el SICS los archivos del Esquema, la Guia<br>Operativa y el Programa Anual de Trabajo para su<br>validación                                                                                      | 01/01/2016                                                       | 10/02/2016                                                                                                    | Incom         |                                                      | NENTOS BASICOS        |                               | 1             | 1                     |
| Capturar en el SICS las preguntas adicionales diseñadas<br>por la Instancia Normativa para integrar el o los Apartados<br>de Informe (en su caso)                                                            | 16/05/2016                                                       | 31/05/2016                                                                                                    | CON           | FIRMACION DE LA BAJA                                 | DOS DE INFORM         | ES CAPTURADOS (antes Cédulas) | 1             | 7                     |
| Capturar en el SICS las preguntas adicionales diseñadas<br>por la instancia Normativa para integrar el Informe<br>Completo (en su caso)                                                                      | 82/08/2016                                                       | 31/08/2016                                                                                                    | <b>▲</b> 20   | lesea confirmar el borrado?                          | NES COMPLETOS         | CAPTURADOS (antes Informes    | 2             | 8 - N                 |
| ACTIVIDADES DE SEGUIMIENTO                                                                                                    |                                                                  |                                                                                                    | Si            | No                                                   |                       |                               |               |                       |
| ACTIVIDAD                                                                                                    | FECHA DE INICIO                                                  | FECHA DE FIN                                                                                                    |               |                                                      |                       | MEDIDA                        | META          | ACCIONES              |
| Capturar en el SICS los datos generales del programa, el<br>presupuesto autorizado en el PEFy el presupuesto a vigilar<br>por parte de los Comités Contratoria Social así como<br>registrar su distribución. | 14/06/2016                                                       | 50/06/2016                                                                                                    | 16            | Instancia Ejecutora                                  | REGISTRO DE PRESUPUE  | STO                           | з             | 2 Ø                   |
| Registrar en el SICS los materiales de difusión elaborados<br>por la Instancia Normativa.                                                                                                    | 17/05/2016                                                       | 31/05/2016                                                                                                    | 14            | Instancia Normativa                                  | MATERIALES DE DIFUSIÓ | N ELABORADOS                  | 4             | 2 D                   |
| Registrar en el SICS la asignación de los materiales de<br>difusión a las Ejecutoras.                                                                                                    | 23/05/2016                                                       |                                                                                                    | 88 C          | Instancia Normativa                                  | MATERIALES DE DIFUSIÓ | N ASIGNADOS                   |               | 2                     |
| Registrar en el SICS los materiales de canacitación                                                                                                    |                                                                  |                                                                                                    |               | 1                                                    |                       |                               |               |                       |

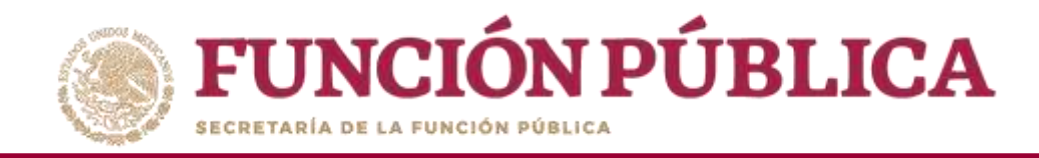

Existe otra opción para eliminar la información capturada en las actividades preseleccionadas: haga clic en la actividad que quiere borrar y, a continuación, presione el icono *Cancelar*. Siga este proceso en cada actividad que vaya a borrar.

|                                                                                                    | JULIA<br>Instar<br>Ejercia<br>Versiór | JULIA POZON TZE<br>Instancia Normativa<br>Ejercicio fiscal de trabajo actual 2016<br>Versión 2.1 12-05-2016 20:00:27 |                |                                                |                                          |                     |                 |
|----------------------------------------------------------------------------------------------------|---------------------------------------|----------------------------------------------------------------------------------------------------|----------------|------------------------------------------------|------------------------------------------|---------------------|-----------------|
| ctura Operativa 🕨 Documentos Normativos 🛛                                                                                                    | Presupuesto                           | ▶ Apoyos ▶ 1                                                                                                    | Materiales 🕨 A | dministración 🕨 Informes (antes Cédulas de Vig | ilancia e Informes Anuales) 🕨 Reportes 🕨 | Actividades del OEC | ►               |
| ocumentos Normativos 🕨 Capturar Documentaci                                                                                                    | ión                                   |                                                                                                    |                |                                                | / Editar                                 | 🗃 Guardar 🛛 👼 Bo    | rtar ^ Cancelar |
| umentación en Captura Inicial                                                                                                    |                                       |                                                                                                    |                |                                                |                                          |                     |                 |
| stro de Documentos de CS Actividades de Seg                                                                                                    | guimiento de Contr                    | raloria Social                                                                                                    |                |                                                |                                          |                     |                 |
| ctividades de Planeación                                                                                                    |                                       |                                                                                                    |                |                                                |                                          |                     |                 |
| ACTIVIDAD                                                                                                    | FECHA DE INICIO                       | Fecha de Fin                                                                                                    | DURACION       | RESPONSABLE                                    | MEDIDA                                   | META                | ACCIONES        |
| juntar en el SICS los anchivos del Esquenu, la Guia<br>ierativa y el Programa Anual de Trabajo para su<br>idación                                    | 01/01/2016                            | 10/02/2016                                                                                                    | 40             | Instancia Ejenatora                            | DOCUMENTOS BASICOS                       | N.                  | 2               |
| pturar en el SICS las preguntas diseñadas por la<br>stancia Normativa para integrar las Cédulas de Vigilancia<br>que no corresponden al tronco común | 16/05/2016                            | 31/05/2016                                                                                                    | 15             | Instancia Ejecutora                            | CÉDULAS DE VIGILANCIA                    | 1                   |                 |
| ipturar en el SICS las preguntas del Informe Anual de<br>tividades de los comites de Contraloría Social (en su<br>so).                               | 02/08/2016                            | 31/08/2016                                                                                                    | 29             | Instancia Ejecutora                            | INFORME ANUAL                            | 2                   | / 8             |
| ctividades de Seguimiento                                                                                                    |                                       |                                                                                                    |                | ш.<br>                                         |                                          |                     |                 |
| ACTIVIDAD                                                                                                    | FECHA DE INICIO                       | FECHA DE FIN                                                                                                    | DURACIÓN       | RESPONSABLE                                    | MEDIDA                                   | META                | ACCIONES        |
| gistrar en el SICS la asignación de los materiales de<br>Jusión a las Ejecutoras                                                                     | 23/05/2016                            | 31/05/2016                                                                                                    | . В.           | Instancia Normativa                            | MATERIALES DE DIFUSIÓN ASIGNADOS         | Ť.                  | / 8             |
| gistrar en el SICS los materiales de capacitación<br>borados por la Instancia Normativa.                                                             | 10/05/2016                            | 26/05/2015                                                                                                    | 16             | Instancia Ejecutora                            | MATERIALES DE CAPACITACION ELABORADOS    | 5                   | / 0             |
| gistrar en el SICS la asignación de los materiales de<br>pacitación elaborados por la instancia Normativa.                                           | 16/05/2016                            | 30/11/2016                                                                                                    | 198            | Instantia Normativa                            | MATERIALES DE CAPACITACION ASIGNADOS     | 4                   | / 8             |
| gistrar en el SICS los eventos de capacitación realizados                                                                                            | 02/05/2016                            | 31/10/2016                                                                                                    | 182            | Instancia Ejecutora                            | CAPACITACIONES IMPARTIDAS                | з                   | / #             |

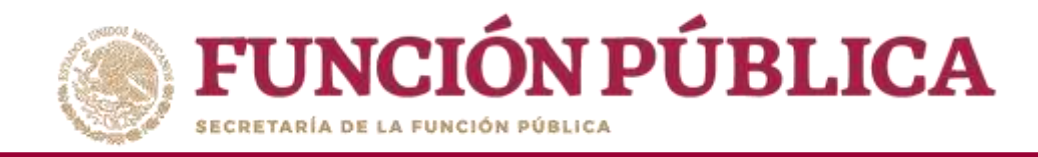

Cuando se haya borrado la información registrada, haga clic en *Editar* para volver a capturar los datos faltantes.

|                                                                                                    |                     | S<br>formático de Contra | DEM(               | 0                                              | JULIA POZO<br>Instancia N<br>Ejercicio fisi<br>Versión 2.1 | N TZE<br>lormativa<br>:al de trabajo act<br>12-05-2016 20:00:27 | ual 2016                                |
|----------------------------------------------------------------------------------------------------|---------------------|--------------------------|--------------------|------------------------------------------------|------------------------------------------------------------|-----------------------------------------------------------------|-----------------------------------------|
| tructura Operativa 🕨 Documentos Normativos 🛛                                                                                                    | Presupuesto )       | Apoyos ► M               | lateriales 🕨 Admir | nistración 🕨 Informes (antes Cédulas de Vigila | ancia e Informes Anuales) 🕨 Reportes 🕨 Activi              | dades del OEC )                                                 |                                         |
| Documentos Normativos      Capturar Documentaci                                                                                                    | ón                  |                          |                    |                                                | 🥪 Editar 🔤                                                 | auardar 🛛 🗑 Bo                                                  | rar 🔺 Cancelar 🗠 Envia                  |
|                                                                                                    |                     |                          |                    |                                                |                                                            |                                                                 |                                         |
| egistro de Documentos de CS Actividades de Se                                                                                                    | guimiento de Contra | aloría Social            |                    |                                                |                                                            |                                                                 |                                         |
| ACTIVIDADES DE PLANEACIÓN                                                                                                    |                     |                          |                    |                                                |                                                            |                                                                 |                                         |
| ACTIVIDAD                                                                                                    | FECHA DE ÎNICIO     | FECHA DE FIN             | DURACIÓN           | RESPONSABLE                                    | MEDIDA                                                     | META                                                            | ACCIONES                                |
| Adjuntar en el SICS los archivos del Esqueina, la Gula<br>Operativa y el Programa Anual de Trabajo para su<br>validación                                                                                     |                     |                          |                    |                                                |                                                            |                                                                 | / 8                                     |
| Capturar en el SICS las preguntas diseñadas por la<br>Instancia Normativa para integrar las Cédulas de Vigilancia<br>y que no corresponden al tronco común                                                   |                     |                          |                    |                                                |                                                            |                                                                 | × 8                                     |
| Capturar en el SICS las preguntas del Informe Anual de<br>Actividades de los comites de Contraloría Social len su<br>caso).                                                                                  |                     |                          |                    |                                                |                                                            |                                                                 | × 8                                     |
| Actividades de Seguimiento                                                                                                    |                     |                          |                    |                                                |                                                            |                                                                 |                                         |
| ACTIVIDAD                                                                                                    | FECHA DE INICIO     | FECHA DE FIN             | DURACIÓN           | RESPONSABLE                                    | MEDIDA                                                     | META                                                            | ACCIONES                                |
| Capturar en el SICS los datos generales del programa, el<br>presupuesto autoricado en el PEF y el precupuesto a<br>vigilar por parte de los Cemitas Comitaloría Social es<br>como registrar su distribución. |                     |                          |                    |                                                |                                                            |                                                                 | 2 8                                     |
| Registrar en el SICS los materiales de difusión elaborados<br>por la Instancia Normativa.                                                                                                    |                     |                          |                    |                                                |                                                            |                                                                 | / 8                                     |
| Registrar en el SICS la asignación de los materiales de<br>difusión a las Ejecutoras.                                                                                                    |                     |                          |                    |                                                |                                                            |                                                                 | / 8                                     |
| Reviewer of SICC in control do an additional                                                                                                    | 29                  |                          |                    |                                                |                                                            | 10                                                              | ( ) · · · · · · · · · · · · · · · · · · |

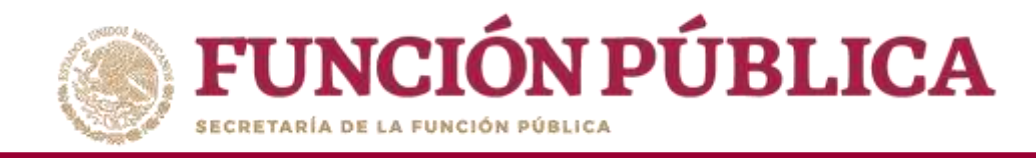

Una vez que haya capturado toda la información de las nueve actividades de seguimiento de Contraloría Social, haga clic en *Guardar*.

|                                                                                                    | JULIA PO<br>Instanci<br>Ejercicio<br>Versión 2. | Julia POZON 12E<br>Instancia Normativa<br>Ejercicio fiscal de trabajo actual 2016<br>Versión 2.1 12-05-2016 20:00:27 |                 |                                                  |                                            |                    |                 |
|----------------------------------------------------------------------------------------------------|-------------------------------------------------|----------------------------------------------------------------------------------------------------|-----------------|--------------------------------------------------|--------------------------------------------|--------------------|-----------------|
| uctura Operativa 🕨 Documentos Normativos 🛛                                                                                                    | Presupuesto                                     | ▶ Apoyos ▶ N                                                                                                    | lateriales ▶ Ad | Iministración 🕨 Informes (antes Cédulas de Vigil | ancia e Informes Anuales) 🕨 Reportes 🕨 Act | ividades del OEC 🕨 |                 |
| Documentos Normativos > Capturar Documentac                                                                                                    | ión                                             |                                                                                                    |                 |                                                  | i Editar                                   | Guardar Bo         | rtar ^ Cancelar |
| cumentación en Captura Inicial                                                                                                    |                                                 |                                                                                                    |                 |                                                  |                                            | Guardar            |                 |
| gistro de Documentos de CS Actividades de Se                                                                                                    | guimiento de Contr                              | raloría Social                                                                                                    |                 |                                                  |                                            |                    |                 |
| ACTIVIDADES DE PLANEACIÓN                                                                                                    |                                                 |                                                                                                    |                 |                                                  |                                            |                    |                 |
| ACTIVIDAD.                                                                                                    | Fecha de Inicio                                 | FECHA DE FIN                                                                                                    | DURACIÓN        | RESPONSABLE                                      | MEDIDA                                     | META               | ACCIONES        |
| Adjuntar en el SICS los archivos del Esquema, la Guia<br>Operativa y el Programa Anual de Trabajo para su<br>validación                                    | 01/01/2016                                      | 10/02/2016                                                                                                    | 40              | Instancia Ejecutora                              | DOCUMENTOS BASICOS                         | ¥.                 | / 8             |
| Capturar en el SICS las preguntas diseñadas por la<br>Instancia Normativa para integrar las Cédulas de Vigilancia<br>y que no corresponden al tronco común | 16/05/2016                                      | 31/05/2016                                                                                                    | 15              | Instancia Ejecutora                              | CEDULAS DE VIGILANCIA                      | 1                  | / 0             |
| Cepturar en el SICS Las preguntas del Informe Anual de<br>Actividades de los comisés de Contraloría Social (en su<br>caso)                                 | 02/08/2016                                      | 31/08/2016                                                                                                    | -29             | Instancia Ejecutora                              | INFORME ANUAL:                             | 2                  | / 8             |
| Actividades de Seguimiento                                                                                                    |                                                 |                                                                                                    |                 |                                                  |                                            |                    |                 |
| ACTIVIDAD                                                                                                    | FECHA DE INICIO                                 | FECHA DE FIN                                                                                                    | DURACIÓN        | RESPONSABLE                                      | MEDIDA                                     | META               | ACCIONES        |
| Registrar en el SICS la asignación de los materiales de<br>difusión a las Ejecutoras.                                                                      | 23/05/2016                                      | 31/05/2016                                                                                                    | 3.              | Instancia Normativa                              | MATERIALES DE DIFUSIÓN ASIGNADOS           | <i>x</i>           | / 8             |
| Registrar en el SICS los materiales de capacitación<br>elaborados por la Instancia Normativa.                                                              | 10/05/2016                                      | 26/05/2016                                                                                                    | 16              | Instancia Ejecutora                              | MATERIALES DE CAPACITACION ELABORADOS      | 3                  | / 8             |
| Registrar en el SICS la asignación de los materiales de<br>capacitación elaborados por la Instancia Normativa.                                             | 16/05/2016                                      | .30/11/2016                                                                                                    | 198             | Instancia Normativa                              | MATERIALES DE CAPACITACION ASIGNADOS       | 5                  | / 8             |
| Registrar en el SICS los eventos de capacitación realizados<br>por la instancia Normativa.                                                                 | 02/05/2016                                      | 31/10/2016                                                                                                    | 182             | Instancia Ejecutora                              | CAPACITACIONES IMPARTIDAS                  | з                  | / 8             |

27

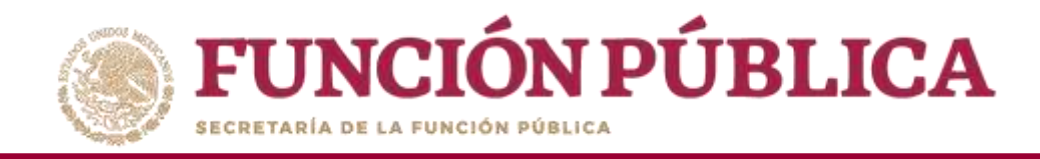

A continuación, deberá activarse el icono *Enviar*. Si este icono no se activa, significa que falta capturar alguna información. Complete los datos y cerciórese de que no falte ninguno. Después, haga clic en *Enviar* para que la Secretaría de la Función Pública los reciba y, posteriormente, valide los Documentos Normativos (Esquema, Guía Operativa y PATCS).

| CIÓN PÚBLICA SICS<br>Sistema Informático de Contraloría So                                                                                                 |                    |                |                 |                                              |                                                           |                     | ual 2016        |
|----------------------------------------------------------------------------------------------------|--------------------|----------------|-----------------|----------------------------------------------|-----------------------------------------------------------|---------------------|-----------------|
| tructura Operativa 🕨 Documentos Normativos 🕨                                                                                                    | Presupuesto I      | ► Apoyos ► N   | lateriales ► Ac | Iministración 🕨 Informes (antes Cédulas de \ | /igilancia e Informes Anuales) 🕨 Reportes 🕨 /             | Actividades del OEC | •               |
| Documentos Normativos      Capturar Documentac                                                                                                    | ión                |                |                 |                                              | ✓ Editar                                                  | 😁 Guardar 🛛 👼 Bo    | rrar 🗠 Cancelar |
| ocumentación en Captura Inicial                                                                                                    |                    |                |                 |                                              |                                                           |                     |                 |
| Registro de Documentos de CS Actividades de Se<br>ACTIVIDADES DE PLANEACIÓN                                                                                | guimiento de Contr | raloria Social |                 |                                              |                                                           |                     |                 |
| ACTIVIDAD                                                                                                    | FECHA DE INICIO    | FECHA DE FIN   | DURACIÓN        | RESPONSABLE                                  | MEDIDA                                                    | META                | ACCIONES        |
| Adjuntar en el SICS los archivos del Esquema, la Gala<br>Operativa y el Programa Anual de Trabajo para su<br>Validación                                    | 01/01/2016         | 10/02/2016     | 40              | Instancia Ejecutora                          | DOCUMENTOS BASICOS                                        | 8                   | 2               |
| Capturar en el SICS las preguntas diseñadas por la<br>Instancia Normativa para integrar las Cédulas de Vigilancia<br>y que no corresponden al tronco común | 16/05/2016         | 31/05/2016     | 15              | Instancia Ejecutora                          | APARTADOS DE INFORMES CAPTURADOS (antes<br>Cédulas)       | 1                   | 2               |
| Capturar en el SICS las preguntas del Informe Anual de<br>Actividades de los comités de Contraloría Social fen su<br>caso).                                | 02/08/2016         | 31/08/2016     | 0.29            | Instancia Ejecutora                          | INFORMES COMPLETOS CAPTURADOS (antes<br>Informes Anuales) | 2                   |                 |
| Actividades de Seguimiento                                                                                                    |                    |                |                 |                                              |                                                           |                     |                 |
| ACTIVIDAD                                                                                                    | FECHA DE INICIO    | FECHA DE FIN   | DURACIÓN        | RESPONSABLE                                  | MEDIDA                                                    | META                | ACCIONES        |
| Registrar en el SICS la asignación de los materiales de<br>difusión a las Ejecutoras                                                                       | 23/05/2016         | 31/05/2016     | Б               | Instancia Normativa                          | MATERIALES DE DIFUSIÓN ASIGNADOS                          | 1                   | 2 8             |
| Registrar en el SICS los materiales de capacitación<br>elaborados por la Instancia Normativa.                                                              | 10/05/2016         | 26/05/2016     | 16              | Instancia Ejecutora                          | MATERIALES DE CAPACITACION ELABORADOS                     | 1                   | 1               |
| Registrar en el SICS la asignación de los materiales de<br>capacitación elaborados por la Instancia Normativa.                                             | 16/05/2016         | 30/11/2016     | 198             | Instancia Normativa                          | MATERIALES DE CAPACITACION ASIGNADOS                      | 5                   | 1               |
| Registrar en el SICS los eventos de capacitación realizados<br>por la Instancia Normativa.                                                                 | 02/05/2016         | 31/10/2016     | 182             | Instancia Ejecutora                          | CAPACITACIONES IMPARTIDAS                                 | з                   | 2 8             |

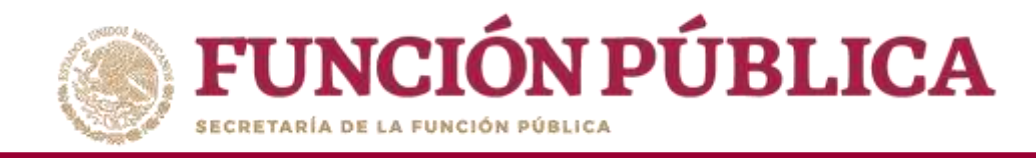

Presione *Sí* para confirmar el envío de los Documentos Normativos, para su validación dentro del SICS.

|                                                                                                    |                    | CS<br>a Informático de | e Contraloría So | DEMO                                              |                                                           | JULIA P<br>Instano<br>Ejercici | OZON TZE<br>cia Normativa<br>o fiscal de trabajo 2 |
|----------------------------------------------------------------------------------------------------|--------------------|------------------------|------------------|---------------------------------------------------|-----------------------------------------------------------|--------------------------------|----------------------------------------------------|
|                                                                                                    |                    |                        |                  |                                                   |                                                           | Actual<br>Versión<br>2.1       | 07-07-2017<br>20:42-57                             |
| Estructura Operativa 🕨 Documentos Normativos 🕨                                                                                                    | Presupuesto        | ▶ Apoyos ▶ N           | lateriales 🕨 🗛   | dministración 🕨 Informes (antes Cédulas de Vigila | ncia e Informes Anuales) 🕨 Reportes 🕨                     | Actividades del OEC )          | 6                                                  |
| n > Documentos Normativos > Capturar Docur                                                                                                    | nentación          |                        |                  |                                                   | 71                                                        | ditar 🔠 Guardar                | 🖞 Borrar 🔷 Cancela                                 |
| DOCUMENTACIÓN VALIDADA                                                                                                    |                    |                        |                  |                                                   |                                                           |                                |                                                    |
| Registro de Documentos de CS Actividades de                                                                                                    | Seguimiento d      | e Contraloría Soc      | ial              |                                                   |                                                           |                                |                                                    |
|                                                                                                    |                    |                        |                  |                                                   |                                                           |                                |                                                    |
| ACTIVIDADES DE PLANEACIÓN                                                                                                    |                    |                        |                  |                                                   |                                                           |                                |                                                    |
| ACTIVIDAD                                                                                                    | FECHA DE<br>INICIO | FECHA DE FIN           | Duit             | 7/2                                               | MEDIDA                                                    | META                           | ACCIONES                                           |
| Adjuntar en el SICS los archivos del Esquema, la<br>Guía Operativa y el Programa Anual de Trabajo<br>para su validación                           | 01/01/2016         | 10/02/2016             | 40               | ONEIRMACIÓN DE ENVIO                              | DOCUMENTOS BÁSICOS                                        | Ť                              | ×                                                  |
| Capturar en el SICS las preguntas adicionales<br>diseñadas por la Instancia Normativa para integrar<br>el o los Apartados de Informe (en su caso) | 16/05/2016         | 31/05/2016             | 15               | ¿Desea confirmar su envio?                        | APARTADOS DE INFORMES CAPTURADOS (ante<br>Cédulas)        | 5 1                            | 1 1                                                |
| Capturar en el SICS las preguntas adicionales<br>diseñadas por la Instancia Normativa para integrar<br>el Informe Completo (en su caso)           | 02/08/2016         | 31/08/2016             | 29               | No                                                | INFORMES COMPLETOS CAPTURADOS (antes<br>Informes Anuales) | 2                              | e a                                                |
| Actividades de Seguimiento                                                                                                    |                    |                        |                  |                                                   |                                                           |                                |                                                    |
|                                                                                                    | FECHA DE<br>INICIO | FECHA DE FIN           | DURACIÓN         | RESPONSABLE                                       | МЕННА                                                     | META                           | ACCIONES                                           |
| ACTIVIDAD                                                                                                    |                    |                        |                  |                                                   |                                                           |                                |                                                    |

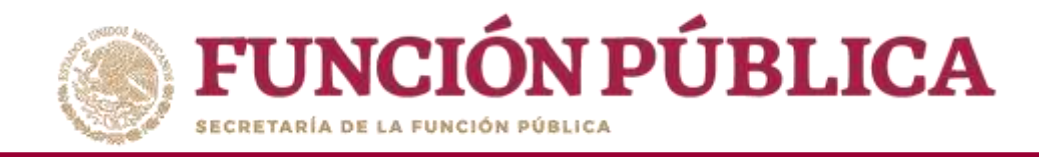

El sistema deberá mostrar el siguiente mensaje de confirmación. Adicionalmente, le dará la opción al usuario de descargar un acuse de recibo, enviado por la Secretaría de la Función Pública.

| ructura Operativa 🕨 Documentos Normativos 🕨                                                                                                    | Presupuesto )      | Apoyos 🕨 N    | lateriales ▶ Ad | Iministración 🕨 Informes (antes Cédulas de V | igilancia e Informes Anuales) 🕨 Report | tes 🕨 Actividades del OEC  | Þ                    |
|----------------------------------------------------------------------------------------------------|--------------------|---------------|-----------------|----------------------------------------------|----------------------------------------|----------------------------|----------------------|
| Documentos Normativos      Capturar Documentad                                                                                                    | lón                |               |                 |                                              |                                        | 🖉 Editar 🛛 😸 Guardar 🛛 👼 B | orrar - Cancelar - I |
| ocumentación Enviada para su Revisión                                                                                                    |                    |               |                 |                                              |                                        |                            |                      |
| legistro de Documentos de CS Actividades de Se                                                                                                    | guimiento de Contr | aloria Social |                 |                                              |                                        |                            |                      |
| Actividades de Planeación                                                                                                    |                    |               |                 |                                              |                                        |                            |                      |
| ACTIVIDAD                                                                                                    | FECHA DE ÍNICIO    | Fecha de Fin  | DURACIÓN        | RESPONSABLE                                  | MEDIDA                                 | Meta                       | ACCIONES             |
| Adjuntar en el SICS los archivos del Esquema, la Guía<br>Operativa y el Programa Anual de Trabajo para su<br>validación                                                                                       | 01/01/2016         | 10/02/2016    | 40              | Instancia Ejecutora                          | DOCUMENTOS BASICOS                     |                            |                      |
| Capturar en el SICS las preguntas diseñadas por la<br>Instancia Normativa para integrar las Cédulas de Vigilancia<br>y que no corresponden al tronco común                                                    | 16/05/2016         | 31/05/2016    | 15              | Instancia Ejecutora                          | CEDULAS DE VIGILANCIA                  | 1                          | 2 8                  |
| Capturar en el SHCS las preguntas del Informe Anual de<br>Actividades de los comites de Contraloría Social (en su<br>caso).                                                                                   | 02/08/2016         | 31/08/2016    | -29             | Instantia Ejetutora                          | INFORME ANUAL                          | 2                          |                      |
| ACTIVIDADES DE SEGUIMIENTO                                                                                                    |                    |               |                 |                                              |                                        |                            |                      |
| ACTIVIDAD                                                                                                    | FECHA DE ÍNICIO    | FECHA DE FIN  | DURACIÓN        | RESPONSABLE                                  | MEDIDA                                 | META                       | ACCIONES             |
| Capturar en el SICS los datos generales del programa, el<br>prenupuesto autorizado en el PEE y el presupuesto a<br>vigilar por parte de los Comités Contratoria Social así<br>como registrar su distribución. | 14/06/2016         | 30/06/2016    | 16              | Instancia Ejecutora                          | REGISTRO DE PRESUPUESTO                | 3                          |                      |
| Registrar en el SICS los materiales de difusión elaborados<br>por la Instancia Normativa.                                                                                                    | 17/05/2016         | 31/05/2016    | 14              | Instancia Normativa                          | MATERIALES DE DIFUSIÓN ELABORADOS      | 4                          | 2 B                  |
| Registrar en el SICS la asignación de los materiales de<br>difusión a las Ejecutoras.                                                                                                    | 23/05/2016         | 31/05/2016    | 8               | Instancia Normativa                          | MATERIALES DE DIFUSIÓN ASIGNADOS       | 1                          | × 8                  |
| Registrar en el SICS los materiales de canacitación                                                                                                    |                    | 11            |                 | 1-                                           |                                        |                            |                      |

30

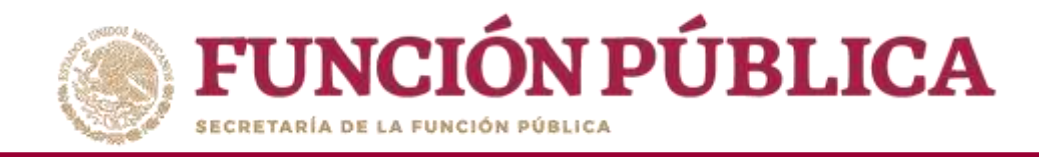

#### Presione el icono Descargar Acuse para visualizar el archivo.

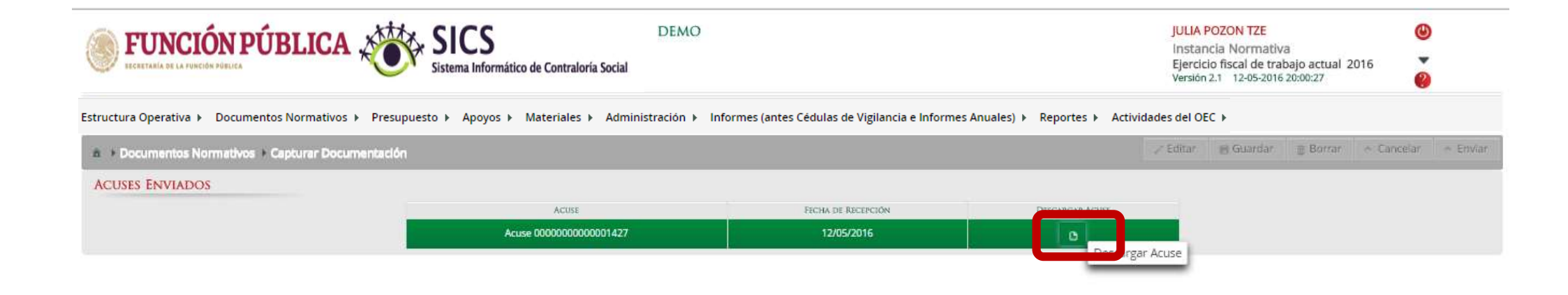

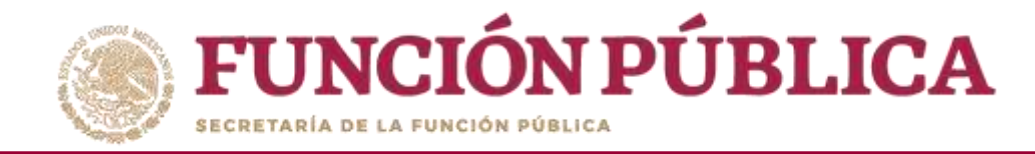

#### Esta es una muestra del acuse que emite el sistema.

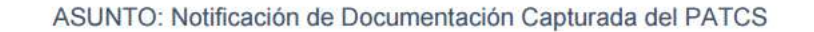

#### A QUIEN CORRESPONDA

Hago referencia a la información relacionada al ingreso del PATCS dentro del sistema Informatico de Contraloria Social, y le comunico que se ha registrado satisfactoriamente el Programa Anual de Trabajo, así como la documentación pertinente en dicho sistema.

En correspondencia, y de acuerdo a lineamiento, le notifico que a partir del presente correo, está usted en posibilidades de verificar y validar en su caso dicha información.

Sin otro particular, le reitero la seguridad de mi atenta y distinguida consideración

Atentamente,

JULIA POZON TZE ENLACE DE CONTRALORIA SOCIAL LA INDICADA EN LAS REGLAS DE OPERACIÓN DEL PROGRAMA DEMO

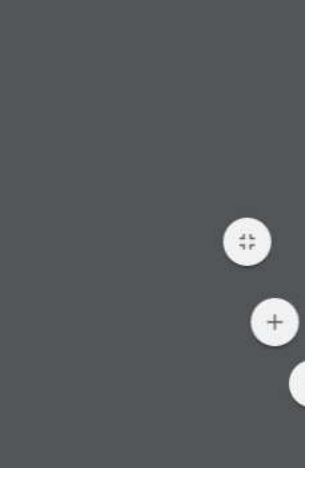

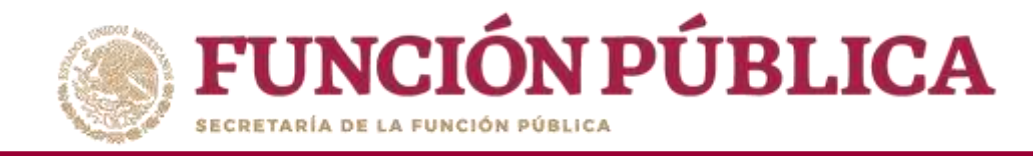

## **PROCESO 3: OBSERVACIONES DOCUMENTOS NORMATIVOS**

El proceso inicia con el envío de un correo electrónico que hace el Sistema Informático de Contraloría Social (SICS) al Enlace de Contraloría Social.

#### RENE ISLAS GOMEZ PRESENTE

Por el presente le hacemos de su conocimiento que los documentos que registró en el Sistema Informático de Contraloria Social referentes al Programa Anual de Trabajo ya han sido revisados, y en consecuencia le presentamos las siguientes observaciones:

El documento "Esquema de Contraloría Social", para el programa PROGRAMA GENERICO 800 CAPACITACION no cumple con lo siguiente:

1. Menciona los medios a utilizar para la difusión relacionada con el programa.

10. Estipula el texto de Contraloria Social que se incluirá en los acuerdos o convenios de colaboración con gobiernos Estatales o Municipales para que realicen las funciones de promoción.

Por lo que le exhortamos a proceder a modificar su documentación para poder solventarlas y posteriormente realizar un nuevo envio a través del SICS.

Sin otro particular, le reitero la seguridad de mi atenta y distinguida consideración.

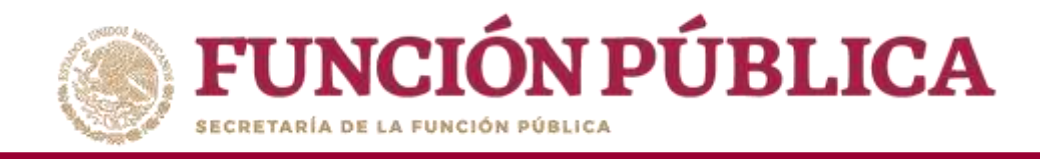

#### Haga clic en *Editar* para desbloquear la pantalla.

| ECRETARIA DE LA FUNCIÓN PÚBLICA ,                | FUNCIÓN PÚBLICA SICS DEMO |                            |                         |                           |                           |                                    |         |          | 16 <b>8</b>                  |          |
|--------------------------------------------------|---------------------------|----------------------------|-------------------------|---------------------------|---------------------------|------------------------------------|---------|----------|------------------------------|----------|
| Estructura Operativa   Documentos Normativos   F | Presupuesto ► Apoyos ►    | Materiales 🕨 Administració | n ▶ Informes (antes Céd | ulas de Vigilancia e Info | ormes Anuales) 🕨 Reportes | Actividades del OEC      Bi     Bi | Guardat | 5 Borrar | <ul> <li>Cancelar</li> </ul> | ∧ Enviar |
| DOCUMENTACIÓN REVISADA CON OBSERVA               | CIONES                    |                            |                         | _                         |                           | Edi                                | tar     |          |                              |          |
| Registro de Documentos de CS Actividades de      | Seguimiento de Contralo   | ria Social                 |                         |                           |                           |                                    |         |          |                              |          |
| (*) Documento de Esquema de Contraloría Social:  | ESQUEMA.pptx              | Seleccionar Archivo        | Consultar Archivo       | Borrar Archivo            |                           |                                    |         |          |                              |          |
| (*) Documento de PATCS:                          | PATCS.pdf                 | Seleccionar Archivo        | Consultar Archivo       | Borrar Archivo            |                           |                                    |         |          |                              |          |
| (*) Documento de Oficio de Envio:                | OF SOL_VAL.pptx           | Seleccionar Archive        | Consultar Archivo       | Borrar Archivo            |                           |                                    |         |          |                              |          |
| (*) Documento de Guia Operativa:                 |                           | Seleccionar A              | rchivo                  |                           |                           |                                    |         |          |                              |          |
|                                                  | N                         | OMBRE DEL ARCHIVO          | ACCI                    | ONES                      |                           |                                    |         |          |                              |          |
|                                                  | GUIADPERATIVA: ppts       |                            | Consultar<br>Archivo    | Borrar<br>Archivo         |                           |                                    |         |          |                              |          |
|                                                  |                           |                            |                         |                           |                           |                                    |         |          |                              |          |

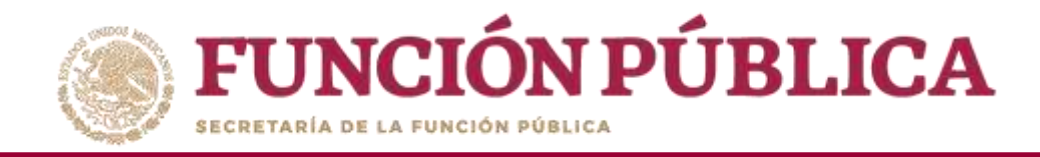

Haga clic en *Borrar Archivo* para sustituir el archivo ajustado con las observaciones de la Secretaría de la Función Pública; esta acción lo eliminará del sistema.

| <b>FUNCIÓN PÚBLICA</b>                          | ECCETARÍA DE LA FUNCIÓN PÚBLICA SISTEMA Informático de Contraloría Social |                      |                      |                      |                                          |            |             |           |            |          |
|-------------------------------------------------|---------------------------------------------------------------------------|----------------------|----------------------|----------------------|------------------------------------------|------------|-------------|-----------|------------|----------|
| Estructura Operativa 🕨 Documentos Normativo     | os ▶ Presupuesto ▶ Aj                                                     | poyos ► Materiales ► | Administración 🕨     | Informes (antes Cédu | ulas de Vigilancia e Informes Anuales) 🕨 | Reportes 🕨 | Actividades | del OEC 🕨 |            |          |
|                                                 | ntación                                                                   |                      |                      |                      |                                          | ∠ Editar   | 🗑 Guardar   | ⊜ Borzar  | ^ Cancelar | ~ Enviar |
| Documentación Revisada con Observa              | CIONES                                                                    |                      |                      |                      |                                          |            |             |           |            |          |
| Registro de Documentos de CS Actividades de     | e Seguimiento de Contraloría                                              | a Social             |                      |                      |                                          |            |             |           |            |          |
| (*) Documento de Esquema de Contraloría Social: | ESQUEMA.pptx                                                              | Seleccionar Archivo  | Consultar Archivo    | Borrar Archivo       | 1                                        |            |             |           |            |          |
| (*) Documento de PATCS:                         | PATCS.pdf                                                                 | Seleccionar Archivo  | Consultar Archivo    | Borrar Archivo       |                                          |            |             |           |            |          |
| (*) Documento de Oficio de Envio:               | OF SOL_VAL.pptx                                                           | Seleccionar Archivo  | Consultar Archivo    | Borrar Archivo       |                                          |            |             |           |            |          |
| (*) Documento de Guia Operativa:                |                                                                           | Seleccionar A        | rchivo               |                      |                                          |            |             |           |            |          |
|                                                 | NON                                                                       | HRE DEL ARCHIVO      | 1 4                  | ACCIONES             |                                          |            |             |           |            |          |
|                                                 | GUIADPERATIVA pots                                                        |                      | Consultar<br>Archivo | Borrar<br>Archivo    |                                          |            |             |           |            |          |
|                                                 |                                                                           |                      |                      |                      |                                          |            |             |           |            |          |

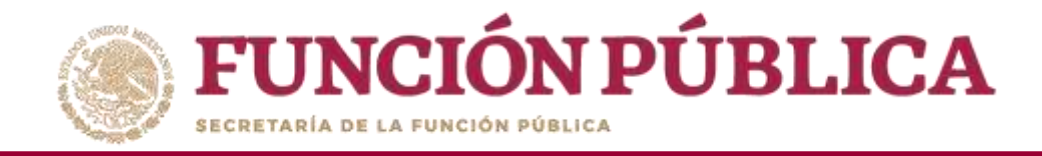

#### Haga clic en *Seleccionar Archivo* para adjuntar el archivo ajustado.

| ECRETARÍA DE LA FUNCIÓN PÚBLICA SISTEMA Informático de Contraloría Social                                                                                                    |                                                                                                  |                                                                                                 |                                                                          |                                                                |                       |                     |               | JULIA POZON TZE<br>Instancia Normativa<br>Ejercicio fiscal de trabajo actual 2<br>Versión 2.1 12-05-2016 21:22:42 |          |                              |          |  |
|----------------------------------------------------------------------------------------------------|--------------------------------------------------------------------------------------------------|-------------------------------------------------------------------------------------------------|--------------------------------------------------------------------------|----------------------------------------------------------------|-----------------------|---------------------|---------------|----------------------------------------------------------------------------------------------------|----------|------------------------------|----------|--|
| Estructura Operativa 🕨 Documentos Normativos 🕨                                                                                                    | Presupuesto 🕨 Apoyos                                                                             | <ul> <li>Materiales          <ul> <li>Administra</li> </ul> </li> </ul>                         | ción ▶ Informes (antes                                                   | Cédulas de Vigilancia                                          | e Informes Anuales) 🕨 | Reportes 🕨 Activida | des del OEC ) | -                                                                                                    |          |                              |          |  |
| a + Documentos Normativos + Capturar Docume                                                                                                    | intaclón                                                                                         |                                                                                                 |                                                                          |                                                                |                       |                     | 2 Editar      | 🖪 Guardar                                                                                                    | . Borrar | <ul> <li>Cancelar</li> </ul> | ~ Enviar |  |
| DOCUMENTACIÓN REVISADA CON OBSERVA<br>Registro de Documentos de CS Actividades d<br>(*) Documento de Esquema de Contraloría Social:<br>(*) Documento de PATCS:<br>(*) Documento de Oficio de Envio:<br>(*) Documento de Guia Operativa: | ACIONES<br>le Seguimiento de Contralo<br>PATCS.pdf<br>OF SOL_VAL.pptx<br>N<br>GUIACOERATIVA.optx | Ta Social<br>Seleccionar Archivo<br>Seleccionar Archivo<br>Seleccionar Archivo<br>Seleccionar A | Consultar Archivo<br>Consultar Archivo<br>rchivo<br>Consultar<br>Archivo | Borrar Archivo<br>Borrar Archivo<br>Iones<br>Borrar<br>Archivo |                       |                     |               |                                                                                                    |          |                              |          |  |
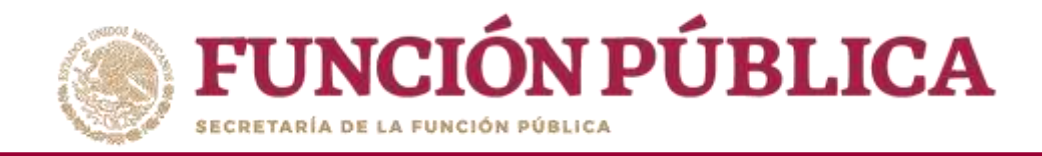

Haga clic en *Seleccionar Archivo a Transferir* para continuar el proceso de adjuntar el archivo ajustado.

| FUNCIÓN PÚBLICA 2                                                                                                    | DEMO<br>Sistema Informático de Contraloría Social                                                                                                    |                                               | JULIA I<br>Instan<br>Ejercic<br>Versión | OZON TZE<br>icia Normativ<br>io fiscal de tral<br>2.1 12-05-2016 | a<br>bajo actual 2<br>21:22:42 | 016        |  |
|----------------------------------------------------------------------------------------------------|----------------------------------------------------------------------------------------------------|-----------------------------------------------|-----------------------------------------|------------------------------------------------------------------|--------------------------------|------------|--|
| Estructura Operativa 🕨 Documentos Normativos 🕨                                                                                                    | Presupuesto 🕨 Apoyos 🕨 Materiales 🕨 Administración 🕨 Informes (antes Cédulas de Vigila                                                                                                 | ncia e Informes Anuales) 🕨 Reportes 🕨 Activio | dades del OE(                           |                                                                  |                                |            |  |
| ♠ ► Documentos Normativos ► Capturar Docume                                                                                                    | tación                                                                                                    |                                               | ∂' Editar                               | 🖶 Guardar                                                        | ⊜ Borrar                       | ^ Cancelar |  |
| Documentación Revisada con Observa                                                                                                    | CIONES                                                                                                    |                                               |                                         |                                                                  |                                |            |  |
| Registro de Documentos de CS       Actividades de         (*) Documento de Esquema de Contraloría Social:       (*)         (*) Documento de PATCS:       (*)         (*) Documento de Oficio de Envio:       (*)         (*) Documento de Gula Operativa:       (*) | Seguimiento de Contraloría Social   Seleccionar Archivo  PATCS.pdf Seleccionar Archivo OF SOL_VAL.pptx Seleccionar Archivo Seleccionar Archivo Seleccionar Archivo GuladoPERATIVA.pptx | mado                                          |                                         |                                                                  |                                |            |  |

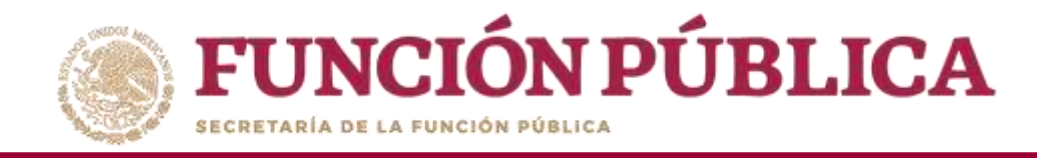

A continuación se abrirá una ventana. Localice el archivo a adjuntar, y haga clic en *Abrir*.

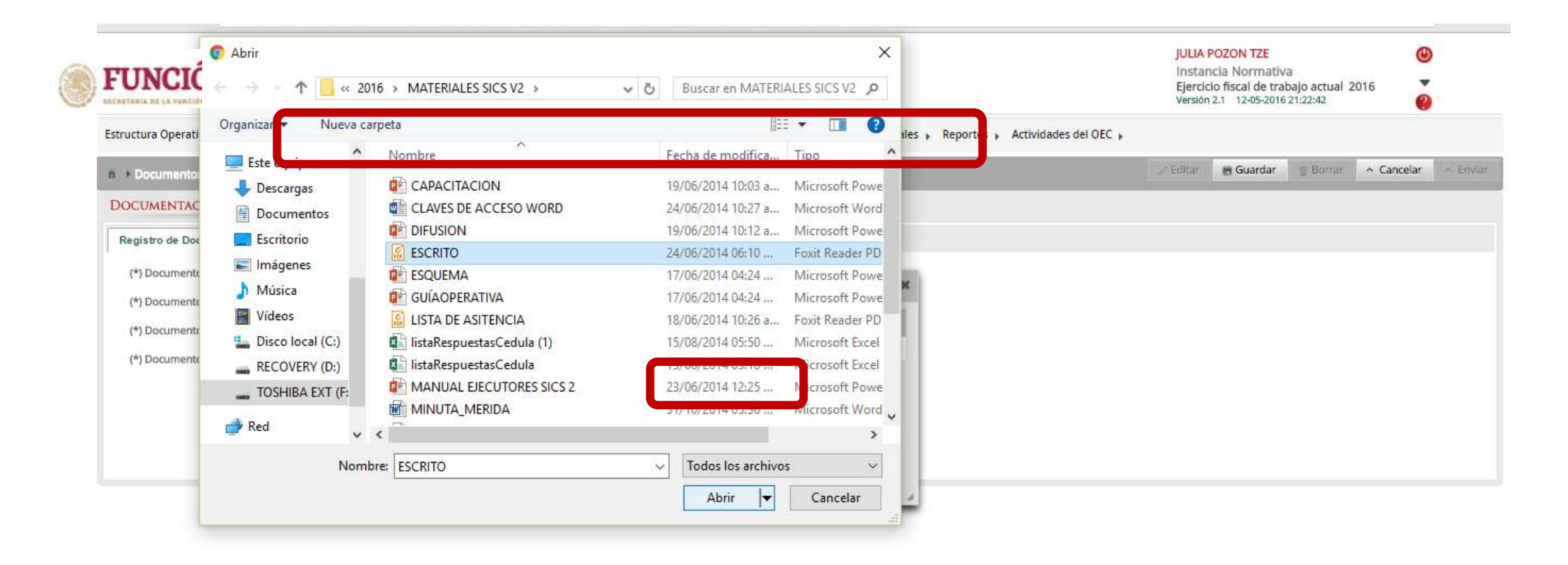

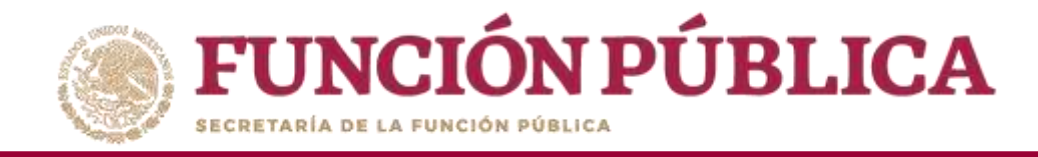

## Presione *Guardar* para que quede registrado en el sistema.

| <b>FUNCIÓN PÚBLICA</b>                            | SICS                       | tático de Contraloría Social | DEMO                    |                                 |                                                                           | JULIA POZON TZE<br>Instancia Normativa<br>Ejercicio fiscal de trabajo actual 20<br>Versión 2.1 12-05-2016 21:22:42 | 016        |          |
|---------------------------------------------------|----------------------------|------------------------------|-------------------------|---------------------------------|---------------------------------------------------------------------------|----------------------------------------------------------------------------------------------------|------------|----------|
| Estructura Operativa 🕨 Documentos Normativos 🕨 Pr | esupuesto ► Apoyos ► M     | ateriales 🕨 Administración 🕨 | Informes (antes Cédulas | de Vigilancia e Informes Anuale | s) <ul> <li>Reportes  <ul> <li>Actividades del OEC</li> </ul> </li> </ul> |                                                                                                    |            |          |
| a                                                 | ntación                    |                              |                         |                                 |                                                                           | ∠ Edita 💽 Guardar 🖙 Bon r                                                                                          | ^ Cancelar | ~ Enviar |
| Documentación Revisada con Observa                | CIONES                     |                              |                         |                                 |                                                                           | Guardar                                                                                                    |            |          |
| Registro de Documentos de CS Actividades de       | e Seguimiento de Contralor | ia Social                    |                         |                                 |                                                                           |                                                                                                    |            |          |
| (*) Documento de Esquema de Contraloría Social:   | ESCRITO.pdf                | Seleccionar Archivo          | Consultar Archivo       | Borrar Archivo                  |                                                                           |                                                                                                    |            |          |
| (*) Documento de PATCS:                           | PATCS.pdf                  | Seleccionar Archivo          | Consultar Archivo       | Borrar Archivo                  |                                                                           |                                                                                                    |            |          |
| (*) Documento de Oficio de Envio:                 | OF SOL_VAL.pptx            | Seleccionar Archivo          | Consultar Archivo       | Borrar Archivo                  |                                                                           |                                                                                                    |            |          |
| (*) Documento de Guia Operativa:                  |                            | Seleccionar A                | rchivo                  |                                 |                                                                           |                                                                                                    |            |          |
|                                                   | No                         | IMBRE DEL ARCHIVO            | ACCI                    | ONES                            |                                                                           |                                                                                                    |            |          |
|                                                   | GUIAOPERATIVA optix        |                              | Consultar<br>Archivo    | Borrar<br>Archivo               |                                                                           |                                                                                                    |            |          |
|                                                   |                            |                              |                         |                                 |                                                                           |                                                                                                    |            |          |

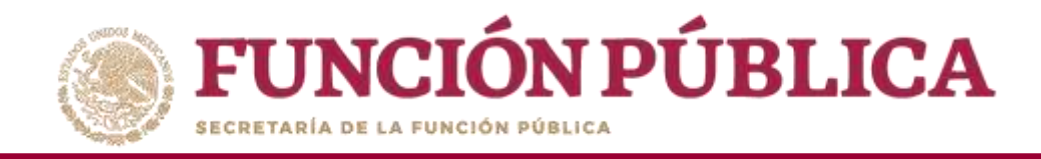

A continuación, deberá activarse el icono *Enviar*, para remitir la información con los ajustes señalados a la Secretaría de la Función Pública, quien se encargará de validar los Documentos Normativos (Esquema, Guía Operativa y PATCS). Haga clic en *Enviar*.

| FUNCIÓN PÚBLICA                                  | SICS                    | o de Contraloría So           | La información se ha<br>exitosamente. | guardado                           |                                                                                | JULIA<br>Insta<br>Ejerci<br>Versiór | POZON TZE<br>ncia Normativ<br>tio fiscal de tra<br>12.1 12-05-2016 | /a<br>bajo actual 2<br>i 21:22:42 | (U) 6           |
|--------------------------------------------------|-------------------------|-------------------------------|---------------------------------------|------------------------------------|--------------------------------------------------------------------------------|-------------------------------------|--------------------------------------------------------------------|-----------------------------------|-----------------|
| tructura Operativa 🕨 Documentos Normativos 🕨 Pre | supuesto ► Apoyos ► N   | lateriales ► Administración ► | Informes (antes Cédulas d             | e Vigilancia e Informes Anuales) I | <ul> <li>Reportes          <ul> <li>Actividades del OEC</li> </ul> </li> </ul> | F                                   |                                                                    |                                   |                 |
| Documentos Normativos      Capturar Documento    | ntación                 |                               |                                       |                                    |                                                                                | ✓ Editar                            | 🖲 Guardar                                                          | i Borrar                          | 🔺 Canc ar 🔥 🛋   |
| ocumentación Revisada con Observa                | CIONES                  |                               |                                       |                                    |                                                                                |                                     |                                                                    |                                   | E               |
| Registro de Documentos de CS Actividades de      | Seguimiento de Contralo | oria Social                   |                                       |                                    |                                                                                |                                     |                                                                    |                                   | 1975 - 19<br>19 |
| (*) Documento de Esquema de Contraloría Social:  | ESCRITO.pdf             | Seleccionar Archiva           | Consultar Archivo                     | Borrar Archivo                     |                                                                                |                                     |                                                                    |                                   |                 |
| (*) Documento de PATCS:                          | PATCS.pdf               | Seleccionar Archivo           | Consultar Archivo                     | Borrar Archivo                     |                                                                                |                                     |                                                                    |                                   |                 |
| (*) Documento de Oficio de Envio:                | OF SOL_VAL.pptx         | Seleccionar Archivo           | Consultar Archivo                     | Borrar Archivo                     |                                                                                |                                     |                                                                    |                                   |                 |
| (*) Documento de Guia Operativa:                 |                         | Seleccionar A                 | chivo                                 |                                    |                                                                                |                                     |                                                                    |                                   |                 |
|                                                  | 2                       | OMBRE DEL ARCHIVO             | ACCI                                  | ONES                               |                                                                                |                                     |                                                                    |                                   |                 |
|                                                  | GUIADPERATIVA.ppb       |                               | Consultar<br>Archivo                  | Borrar<br>Archivo                  |                                                                                |                                     |                                                                    |                                   |                 |
|                                                  |                         |                               |                                       |                                    |                                                                                |                                     |                                                                    |                                   |                 |

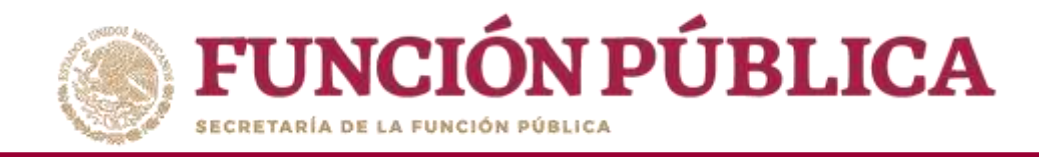

Presionar *Sí* para confirmar el envío de los Documentos Normativos para su validación.

|                                                 | Sistema Informático    | de Contraloría Social                |                         |                         |                                    | JULIA POZON TZE<br>Instancia Normativa<br>Ejercicio fiscal de trat<br>Versión 2.1 12-05-2016 | a<br>bajo actual 2016<br>21:22:42 | • |
|-------------------------------------------------|------------------------|--------------------------------------|-------------------------|-------------------------|------------------------------------|----------------------------------------------------------------------------------------------|-----------------------------------|---|
| Estructura Operativa 🥫 Documentos Normativos 🧯  | Presupuesto y Apoyos y | Materiales <sub>F</sub> Administraci | on 💡 Cédulas de Vigilar | ncia è Informes Anuales | 🖡 Reportes 🖡 Actividades del OEC 🧃 |                                                                                              |                                   |   |
|                                                 |                        |                                      |                         |                         |                                    |                                                                                              |                                   |   |
|                                                 |                        |                                      |                         |                         |                                    |                                                                                              |                                   |   |
| Registro de Documentos de CS Actividades de     |                        |                                      |                         |                         |                                    |                                                                                              |                                   |   |
| (*) Documento de Esquema de Contratoria Social: |                        |                                      | Consultar Archivo       |                         |                                    |                                                                                              |                                   |   |
| (*) Documento de PATCS                          |                        |                                      | Consultar Archivo       |                         |                                    |                                                                                              |                                   |   |
| (*) Documento de Oficio de Envía:               |                        |                                      | CONFIRMACIÓ             | n de Envio              |                                    |                                                                                              |                                   |   |
|                                                 |                        |                                      | A ¿Desea confirm        | mar su envio?           |                                    |                                                                                              |                                   |   |
|                                                 |                        |                                      | SiNo                    |                         |                                    |                                                                                              |                                   |   |

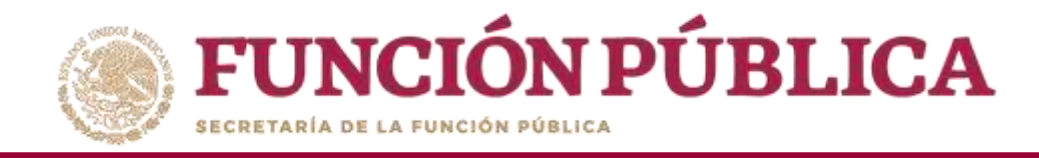

El sistema deberá mostrar el siguiente mensaje de confirmación. Adicionalmente, le dará la opción al usuario de descargar un acuse de recibo, enviado por la Secretaría de la Función Pública.

| FUNCIÓN PÚBLICA                                 | SICS<br>Sistema Informático d | e Contraloría So      | Se envió la informa  | ción.                  |                                       | JULIA PC<br>Instanc<br>Ejercicio<br>Versión 2 | DZON TZE<br>la Normativ<br>fiscal de trai<br>1 12-05-2016 | a<br>bajo actual 2<br>21:22:42 | 016 <b>2</b> |          |
|-------------------------------------------------|-------------------------------|-----------------------|----------------------|------------------------|---------------------------------------|-----------------------------------------------|-----------------------------------------------------------|--------------------------------|--------------|----------|
| Estructura Operativa 🕨 Documentos Normativ      | /os ▶ Presupuesto ▶ A         | lpoyos ► Materiales ► | Administración 🕨     | Informes (antes Cédula | s de Vigilancia e Informes Anuales) 🕨 | Reportes 🕨                                    | Actividad                                                 | es del OEC 🕨                   |              |          |
| a                                               | ntación                       |                       |                      |                        |                                       | 🧬 Editar                                      | 🖹 Guardar                                                 | @ Borrar                       | ~ Cancelar   | ~ Envlar |
| Documentación Enviada para su Revis             | IÓN                           |                       |                      |                        |                                       |                                               |                                                           |                                |              |          |
| Registro de Documentos de CS Actividades de     | Seguimiento de Contraloría    | Social                |                      |                        |                                       |                                               |                                                           |                                |              |          |
| (*) Documento de Esquema de Contraloría Social: | ESCRITO.pdf                   | Seleccionar Archivo   | Consultar Archivo    | Borrar Archivo         |                                       |                                               |                                                           |                                |              |          |
| (*) Documento de PATCS:                         | PATCS.pdf                     | Seleccionar Archivo   | Consultar Archivo    | Borrar Archivo         |                                       |                                               |                                                           |                                |              |          |
| (*) Documento de Oficio de Envio:               | OF SOL_VAL.pptx               | Seleccionar Archivo   | Consultar Archivo    | Borrar Archivo         |                                       |                                               |                                                           |                                |              |          |
| (*) Documento de Guia Operativa:                |                               | Seleccionar A         | rchivo               |                        |                                       |                                               |                                                           |                                |              |          |
|                                                 | Nam                           | BRE DEL ARCHIVO       | Ac                   | CIONES                 |                                       |                                               |                                                           |                                |              |          |
|                                                 | GUIADPERATIVA pptx            |                       | Consultar<br>Archivo | Bornar<br>Archivo      |                                       |                                               |                                                           |                                |              |          |
|                                                 | LA DOCUMENT                   | ación ha sido envia   | da a la SFP para si  | J REVISIÓN Y VALIDAC   | IÓN: PUEDE DESCARGAR SU J             | AQLII                                         |                                                           |                                |              |          |

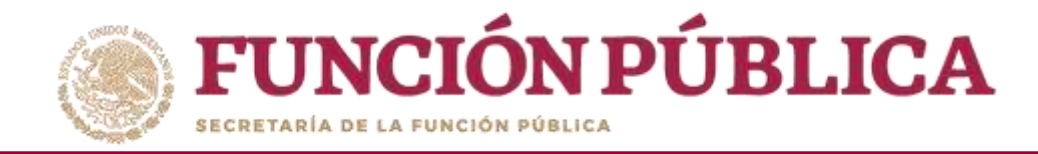

#### Esta es una muestra del acuse que emite el sistema.

ASUNTO: Notificación de Documentación Capturada del PATCS

#### A QUIEN CORRESPONDA

Hago referencia a la información relacionada al ingreso del PATCS dentro del sistema Informatico de Contraloria Social, y le comunico que se ha registrado satisfactoriamente el Programa Anual de Trabajo, así como la documentación pertinente en dicho sistema.

En correspondencia, y de acuerdo a lineamiento, le notifico que a partir del presente correo, está usted en posibilidades de verificar y validar en su caso dicha información.

Sin otro particular, le reitero la seguridad de mi atenta y distinguida consideración

#### Atentamente,

JULIA POZON TZE ENLACE DE CONTRALORIA SOCIAL LA INDICADA EN LAS REGLAS DE OPERACIÓN DEL PROGRAMA DEMO

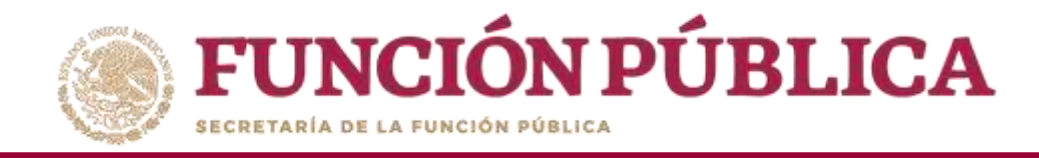

Una vez que la Secretaría de la Función Pública valida los Documentos Normativos (Esquema, Guía Operativa y PATCS), aparece el siguiente mensaje.

| <b>FUNCIÓN PÚBLICA</b>                           | SICS<br>Sistema Informát     | I<br>ico de Contraloría Social | DEMO                                      |                            |                         |                    | JULIA POZON T<br>Instancia Non<br>Ejercicio fiscal<br>Versión 2.1 12-0 | ZE<br>mativa<br>de trabajo actual 2<br>5-2016 21:49:02 | (2016)<br>(2016)<br>(2 |
|--------------------------------------------------|------------------------------|--------------------------------|-------------------------------------------|----------------------------|-------------------------|--------------------|------------------------------------------------------------------------|--------------------------------------------------------|----------------------------------------------------------------------------------------------------|
| Estructura Operativa 🕨 Documentos Normativos 🕨 P | resupuesto ► Apoyos ► Ma     | ateriales 🕨 Administración     | <ul> <li>Informes (antes Cédul</li> </ul> | as de Vigilancia e Informe | s Anuales) 🕨 Reportes 🕨 | Actividades del OE |                                                                        |                                                        |                                                                                                    |
| Document                                         | ntación                      |                                |                                           |                            |                         | 2                  | Editar 🛛 😸 Gua                                                         | rdar 👘 Borrar                                          |                                                                                                    |
| DOCUMENTACIÓN VALIDADA                           |                              |                                |                                           |                            |                         |                    |                                                                        |                                                        |                                                                                                    |
| Registro de Documentos de CS Actividades de      | • Seguimiento de Contraloria | Social                         |                                           |                            |                         |                    |                                                                        |                                                        |                                                                                                    |
| (*) Documento de Esquema de Contraloría Social:  | ESCRITO.pdf                  | Seleccionar Archivo            | Consultar Archivo                         | Borrar Archivo             |                         |                    |                                                                        |                                                        |                                                                                                    |
| (*) Documento de PATCS:                          | PATCS.pdf                    | Seleccionar Archivo            | Consultar Archivo                         | Borrar Archivo             |                         |                    |                                                                        |                                                        |                                                                                                    |
| (*) Documento de Oficio de Envio:                | OF SOL_VAL.pptx              | Seleccionar Archivo            | Consultar Archivo                         | Borrar Archivo             |                         |                    |                                                                        |                                                        |                                                                                                    |
| (*) Documento de Guia Operativa:                 |                              | Seleccionar An                 | chivo                                     |                            |                         |                    |                                                                        |                                                        |                                                                                                    |
|                                                  | NOME                         | RE DEL ARCHIVO                 | ACCIO                                     | NES                        |                         |                    |                                                                        |                                                        |                                                                                                    |
|                                                  | GUIAOPERATIVA.ppb:           |                                | Consultar<br>Archivo                      | Borrar<br>Archivo          |                         |                    |                                                                        |                                                        |                                                                                                    |
|                                                  | LA DOCUMENTA                 | CIÓN HA SIDO ENVIAI            | da a la SFP para su f                     | REVISIÓN Y VALIDAC         | IÓN; PUEDE DESCARGA     | R SU ACUSE AQU     | 1                                                                      |                                                        |                                                                                                    |

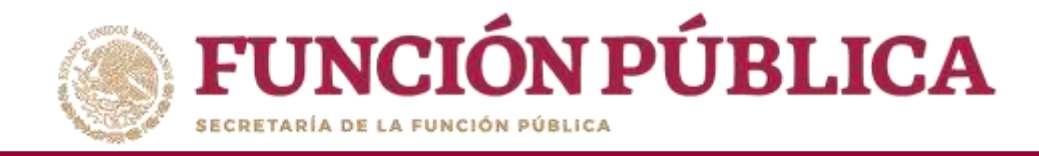

## **PROCESO 4: REGISTRO DE EJECUTORAS Y USUARIOS**

#### Módulo: Estructura Operativa

Funcionalidad: dar de alta a los usuarios y a las Ejecutoras del programa federal; y consultar qué Ejecutoras ya fueron dadas de alta.

Para empezar a capturar la información, seleccione el menú *Estructura Operativa* y se haga clic en la opción *Generar Ejecutoras*.

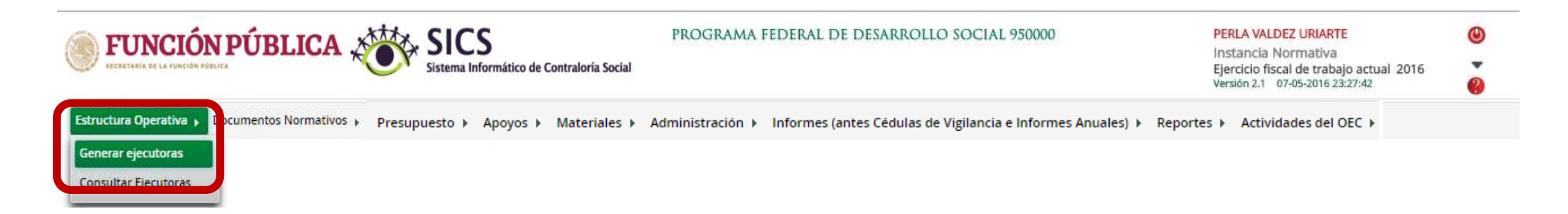

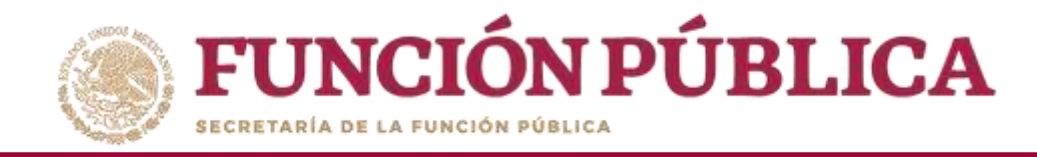

(\*)Usuario de acceso

En la pantalla *Información de la Ejecutora* se deberá registrar el nombre, seleccionar el tipo y estatus de la ejecutora, así como la entidad federativa, el municipio y la localidad y dar clic en la opción Agregar localidad a la lista.

| à. → Estructura Operativa → Generar ejecutoras |                                                    |                       |                             |                              | nuaruar 👜 b       |
|------------------------------------------------|----------------------------------------------------|-----------------------|-----------------------------|------------------------------|-------------------|
| Información de la Instancia Normativa          |                                                    | INFORMACIÓN P         | ara la Ejecutora            |                              | 1.1               |
| ijercicio Fiscal                               | 2016                                               |                       |                             |                              |                   |
| amo                                            | SALUD                                              | (*)Nombre de la ejec  | itora:                      | (*)Entidad Federativa:       |                   |
| ependencia o Entidad                           | SECRETARÍA DE EDUCACIÓN PÚBLICA                    | DELEGACION FEDER      | AL EN AGUASCALIENTES        | (*)Municipio:                | •                 |
| marama                                         | DEMO                                               |                       |                             | 001 - AGUASCALIENTES         | •                 |
| (Alterna                                       |                                                    | (*)Tipo de ejecutora: | Seleccione                  |                              | •                 |
| istancia Normativa                             | LA INDICADA EN LAS REGLAS DE OPERACION DEL PROGRAN | (")Estatus Activo     | Representación Federal      | Agregar localidad a la lista |                   |
| status de IN                                   | ABIERTO                                            |                       | Ejecutora Municipal         | to see a k                   | ocalidad a la lis |
| ODATEL                                         |                                                    | MUNICIPIO             | Ejecutora Regional<br>Otras | LOCALIDAD                    | ACCIÓN            |
| No records found.                              |                                                    |                       |                             |                              |                   |

(\*)Confirma contraseña

(\*)Contraseña

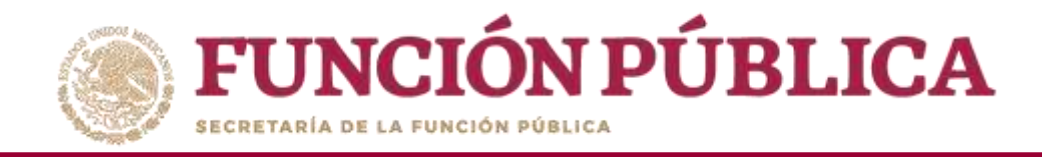

El siguiente apartado de esta pantalla es Información del Usuario. En este apartado se debe registrar el RFC del Servidor Público que ha sido designado como usuario del SICS como instancia Ejecutora y hacer clic en Buscar *SP*. El SICS buscará en el RUSP (Registro Único de Servidores Públicos); si no lo encuentra, habilitará los campos *CURP*, *Nombre del SP*, *Cargo del SP*, correo electrónico, teléfono, Usuario de Acceso, Contraseña y confirmación de contraseña para que se registre de manera manual.

|                                                                                         | A SICS<br>Sistema Informático de Contraloria :     | DEMO<br>Social            |                                                                    |                          | JULIA POZON TZE<br>Instancia Normativa<br>Ejercicio físcal de trab<br>Versión 2.1 12-05-2016 2 | ajo actual 201<br>11:49:02 | ۵<br>۱۵<br>۱۵ |          |
|-----------------------------------------------------------------------------------------|----------------------------------------------------|---------------------------|--------------------------------------------------------------------|--------------------------|------------------------------------------------------------------------------------------------|----------------------------|---------------|----------|
| Estructura Operativa 🕨 Documentos Norma                                                 | ativos ▶ Presupuesto ▶ Apoyos ▶ Materiale          | s ▶ Administración ▶ Infe | ormes (antes Cédulas de Vigilancia e Info                          | rmes Anuales) 🕨 Reportes | Actividades del OEC                                                                            | • College                  | B Curvelar    | + Darras |
| A      Estructura Operativa      Generar ejecutora     INFORMACIÓN DE LA INSTANCIA NORA | as<br>MATIVA                                       | _                         | Información para la Ejecut                                         | ORA                      | O NUEVO                                                                                        | 2 Cultar                   | Guaruar       | C Borrar |
| Ejercicio Fiscal                                                                        | 2016                                               |                           |                                                                    |                          |                                                                                                |                            |               |          |
| Ramo<br>Dependencia o Entidad                                                           | SALUD<br>SECRETARÍA DE EDUCACIÓN PÚBLIC            | -A                        | (*)Nombre de la ejecutora:<br>DELEGACION FEDERAL EN AGUASCAL       | ENTES                    | (*)Entidad Federativa:<br>01 - AGUASCALIENTE<br>(*)Municipio:<br>001 - AGUASCALIENTI           | S<br>ES                    | -             |          |
| Programa<br>Instancia Normativa<br>Estatus de IN                                        | DEMO<br>LA INDICADA EN LAS REGLAS DE OF<br>ABIERTO | PERACIÓN DEL PROGRAMA     | (*)Tipo de ejecutora: Representación<br>(*)Estatus Activo Inactivo | Federal 🔹                | (*)Localidad;<br>0001 - AGUASCALIEN<br>Agregar localidad a la li                               | ITES<br>Ista               | <b>T</b>      |          |
| 01 - AGUASCALIENTES                                                                     | o.                                                 | AGUASCALIENTES            | AUNICIPIO                                                          | 0001 - AGUASCALIENTES    | LOCALIDAD                                                                                      |                            |               | ICCIÓN   |

| INFORMACIÓN I          | DEL USUARIO   |                  |                        | ASIGNACIONES PREVI |
|------------------------|---------------|------------------|------------------------|--------------------|
| (*)RFC:                | IRLJ7609257G5 | (*)CURP:         | Buscar SP              |                    |
| (*)Nombre del SP:      | <u> </u>      | (*)Cargo del SP: |                        |                    |
| (*)Correo Electrónico: |               | (*)Teléfono:     |                        |                    |
| (*)Usuario de acceso   |               | (*)Contraseña    | (*)Confirma contraseña |                    |

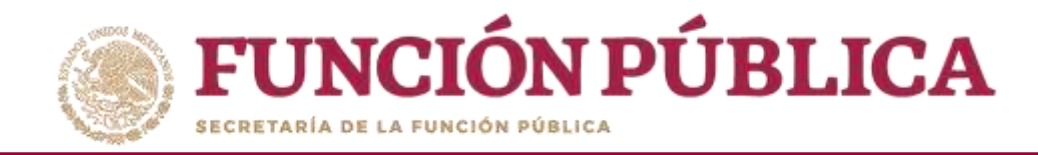

Nota: el SICS manda este mensaje cuando no encuentra el RFC en la base de datos de Servidores Públicos; en ese caso, todos los campos se llenan de manera manual.

| INFORMACIÓN              | DEL USUADIO                                                     |                                    |                        |                        |       |
|--------------------------|-----------------------------------------------------------------|------------------------------------|------------------------|------------------------|-------|
| El RFC no fue encontrado | o en la base de datos local ni en el padrón de funcionarios púb | licos para el ejercici<br>(tycupp) | o fiscal seleccionado. |                        |       |
|                          |                                                                 | _                                  |                        |                        |       |
| (*)Nombre del SP:        | JOSE IRIARTE LOPEZ                                              | (*)Cargo del SP:                   | ENLACE                 |                        |       |
| (*)Correo Electrónico:   | ergh@hotmail.com                                                | (*)Teléfono:                       | 45709800               |                        |       |
| (*)Usuario de acceso     | promo34                                                         | (*)Contraseña                      |                        | (*)Confirma contraseña | ••••• |
|                          |                                                                 |                                    |                        |                        |       |

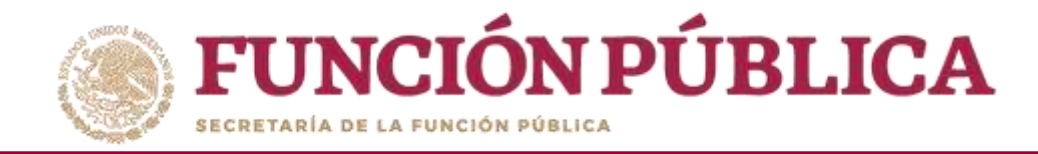

# Una vez que haya registrado los datos solicitados de Ejecutora y Usuario, haga clic en *Guardar*.

| <b>FUNCIÓN PÚBLICA</b>                         | SICS<br>Sistema Informático de Contral | DEMO<br>Ioría Social             |                                          |                          | JULIA POZON TZE<br>Instancia Normativa<br>Ejercicio fiscal de trabajo actual 201<br>Versión 2.1 12-05-2016 21:49:02 | <b>@</b><br>6 <b>₽</b> |
|------------------------------------------------|----------------------------------------|----------------------------------|------------------------------------------|--------------------------|----------------------------------------------------------------------------------------------------|------------------------|
| Estructura Operativa 🕨 Documentos Normativos 🕨 | Presupuesto ႃ Apoyos ႃ Ma              | teriales 🕨 Administración 🕨 Info | rmes (antes Cédulas de Vigilancia e Info | rmes Anuales) 🕨 Reportes | Actividades del OEC ►                                                                                               |                        |
| n + Estructura Operativa + Generar ejecutoras  |                                        |                                  |                                          |                          | O Nuevo 🥑 Edit                                                                                                    | 🖥 Guardar 📑 Borrar     |
| INFORMACIÓN DE LA INSTANCIA NORMATIVA          |                                        |                                  | INFORMACIÓN PARA LA EJECUT               | ORA                      |                                                                                                    | Guardar                |
| Ejercicio Fiscal                               | 2016                                   |                                  |                                          |                          |                                                                                                    |                        |
| Ramo                                           | SALUD                                  |                                  | (*)Nombre de la ejecutora:               |                          | (*)Entidad Federativa:                                                                                              |                        |
| Dependencia o Entidad                          | SECRETARÍA DE EDUCACIÓI                | N PÚBLICA                        | DELEGACION FEDERAL EN AGUASCALI          | IENTES                   | (*)Municipio:<br>001 - AGUASCALIENTES                                                                               |                        |
| Programa                                       | DEMO                                   |                                  | (*)Tipo de ejecutora: Representación     | Federal 🔹                | (*)Localidad:                                                                                                    |                        |
| Instancia Normativa                            | LA INDICADA EN LAS REGLA               | AS DE OPERACIÓN DEL PROGRAMA     | (*)Estatus Activo Inactivo               |                          | Agregar localidad a la lista                                                                                        |                        |
| Estatus de IN                                  | ABIERTO                                |                                  |                                          |                          |                                                                                                    |                        |
| Estabo                                         |                                        | ٨                                | AUNICIPIO                                |                          | LOCALIDAD                                                                                                    | ACCIÓN                 |
| 01 - AGUASCALIENTES                            |                                        | 001 - AGUASCALIENTES             |                                          | 0001 - AGUASCALIENTES    |                                                                                                    | 8                      |

| INFORMACIÓN I            | DEL USUARIO                                 |                                           |                        |                        |    |
|--------------------------|---------------------------------------------|-------------------------------------------|------------------------|------------------------|----|
| El RFC no fue encontrado | o en la base de datos local ni en el padrón | de funcionarios públicos para el ejercici | o fiscal seleccionado. |                        |    |
| (*)RFC:                  | IRLJ7609257G5                               | (*)CURP:                                  | IRLJ760925HDFRRR56     | Buscar                 | SP |
| (*)Nombre del SP:        | JOSE IRIARTE LOPEZ                          | (*)Cargo del SP:                          | ENLACE                 |                        |    |
| (*)Correo Electrónico:   | ergh@hotmail.com                            | (*)Teléfono:                              | 45709800               |                        |    |
| (*)Usuario de acceso     | promo34                                     | (*)Contraseña                             |                        | (*)Confirma contraseña |    |

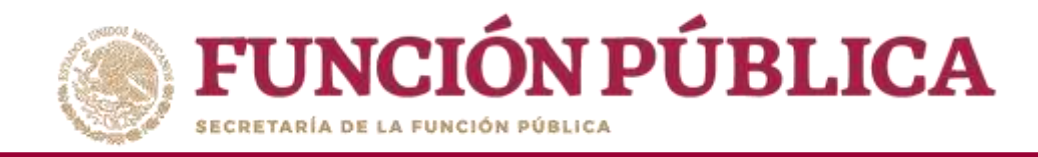

Si el usuario se registró en el sistema en ejercicios fiscales anteriores, bastará con que capture su RFC y haga clic en *Buscar SP* para que, en automático, aparezcan todos sus datos, incluyendo su usuario de acceso, contraseña y asignaciones previas.

| <b>FUNCIÓN PÚBLICA</b><br>IECHTRALIA DE LA PURCIÓN PÚBLICA | SICS<br>Sistema Informático de Contraloría Social                    |                                                                            | JULIA POZON TZE<br>Instancia Normativa<br>Ejercicio fiscal de trabajo actual 2010<br>Versión 2.1 12-05-2016 22:13:29 | <u>ل</u><br>6<br>و   |
|------------------------------------------------------------|----------------------------------------------------------------------|----------------------------------------------------------------------------|----------------------------------------------------------------------------------------------------|----------------------|
| Estructura Operativa > Documentos Normativos               | ▶ Presupuesto ► Apoyos ► Materiales ► Administración ► Informes (ant | es Cédulas de Vigilancia e Informes Anuales) ト Reportes ト A                | Actividades del OEC >                                                                                                | 🖥 Guardar 🛛 🏦 Borrar |
| Información de la Instancia Norma                          | κτινλ                                                                | INFORMACIÓN PARA LA EJECUTORA                                              |                                                                                                    |                      |
| Ejerciclo Fiscal                                           | 2016                                                                 |                                                                            |                                                                                                    |                      |
| Ramo<br>Dependencia o Entidad                              | SALUD<br>SECRETARÍA DE EDUCACIÓN PÚBLICA                             | (*)Nombre de la ejecutora:<br>DELEGACION FEDERAL EN AGUASCALIENTES         | (*)Entidad Federativa:<br>01 - AGUASCALIENTES<br>(*)Municipio:<br>001 - AGUASCALIENTES                               | <b>•</b>             |
| Programa<br>Instancia Normativa                            | DEMO<br>LA INDICADA EN LAS REGLAS DE OPERACIÓN DEL PROGRAMA          | (*)Tipo de ejecutora: Representación Federal<br>(*)Estatus Activo Inactivo | (*)Localidad:<br>0001 - AGUASCALIENTES<br>Agregar localidad a la lista                                               | •                    |
| Estatus de IN<br>Estado<br>No records found.               | ABIERTO                                                              | MUNICIPIO                                                                  | LOCALIDAD                                                                                                    | ACCION               |

| INFORMACIÓN I             | DEL USUARIO                                  |                                         |                                             |                             |
|---------------------------|----------------------------------------------|-----------------------------------------|---------------------------------------------|-----------------------------|
| El RFC ya está asignado o | como ejecutora a un programa federal del eje | rcicio de trabajo actual y puede utiliz | zarlo para otro o el mismo programa federal | en el mismo ejercicio fisca |
| (*)RFC:                   | RAPP750928751                                | (*)CURP:                                | RAPP750928MDFTUP82                          | Buscar SP                   |
| (*)Nombre del SP:         | PATRICIA RAMOS PARRA                         | (*)Cargo del SP:                        | ENLACE DE CONTRALORIA SOCIAL                |                             |
| (*)Correo Electrónico:    | camisa29@gmail.com                           | (*)Teléfono:                            | 41005600                                    |                             |
| (*)Usuario de acceso      | chihsegmed                                   | (*)Contraseña                           | (*)Confirm                                  | a                           |

| ASIGNACIONI | ES PREVIAS | EN :                                                                                                    |
|-------------|------------|----------------------------------------------------------------------------------------------------|
|             |            | and a second second second second second second second second second second second second second second second |

| <b>EFISCAL</b> | PROGRAMA FEDERAL                                   | NOMBRE EJECUTORA                  |
|----------------|----------------------------------------------------|-----------------------------------|
| 2015           | PROGRAMA DE CAPCITACION SEGURO MEDICO SIGLO<br>XXI | UNIDAD MEDICA EN CHIHUAHUA        |
| 2016           | PROGRAMA FEDERAL DE DESARROLLO SOCIAL 950000       | EJECUTORA ESTATAL EN<br>CHIHUAHUA |

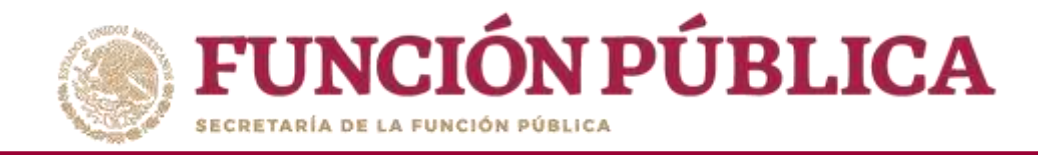

*Es importante que en este caso "no sobrescribir, ni cambiar la clave de usuario y contraseña*; de lo contrario, el sistema marcará error. Haga clic en *Guardar*.

| <b>FUNCIÓN PÚBLICA</b>                                     | Sistema Informático de Contraloría Social             |                                                                                | JULIA POZON TZE<br>Instancia Normativa<br>Ejercicio fiscal de trabajo actual 201<br>Versión 2.1 12-05-2016 22:13:29 | ©<br>6 <b>¥</b>    |
|------------------------------------------------------------|-------------------------------------------------------|--------------------------------------------------------------------------------|----------------------------------------------------------------------------------------------------|--------------------|
| Estructura Operativa + Documentos Normativos + Presupuesto | → Apoyos → Materiales → Administración → Informes (an | tes Cédulas de Vigilancia e Informes Anuales) → Reportes → Actividades del OEC | ×                                                                                                    |                    |
| â. → Estructura Operativa. → Generar ejecutoras            |                                                       |                                                                                | O Nuevo 🖉 Editar                                                                                                    | 🗟 Guarcas 💼 Borrar |
| Información de la Instancia Normativa                      |                                                       | INFORMACIÓN PARA LA EJECUTORA                                                  |                                                                                                    | Guardar            |
| Ejercicio Fiscal                                           | 2016                                                  |                                                                                |                                                                                                    |                    |
| Ramo                                                       | SALUD                                                 | (*)Nombre de la ejecutora:                                                     | (*)Entidad Federativa:                                                                                              |                    |
| Dependencia o Entidad                                      | SECRETARÍA DE EDUCACIÓN PÚBLICA                       | DELEGACION FEDERAL EN AGUASCALIENTES                                           | 01 - AGUASCALIENTES<br>(*)Municipio:<br>001 - AGUASCALIENTES                                                        | •<br>•             |
| Programa                                                   | DEMO                                                  | (*)Tipo de ejecutora: Representación Federal                                   | (*)Localidad:                                                                                                    |                    |
| Instancia Normativa                                        | LA INDICADA EN LAS REGLAS DE OPERACIÓN DEL PROGRAM.   | A (*)Estatus Activo Inactivo                                                   | Agregar localidad a la lista                                                                                        | •                  |
| Estatus de IN                                              | ABIERTO                                               |                                                                                |                                                                                                    |                    |
| Estado                                                     |                                                       | MUNICIPIO                                                                      | LOCALIDAD                                                                                                    | ACCIÓN             |
| No records found.                                          |                                                       |                                                                                |                                                                                                    |                    |

| El RFC ya está asignado o | omo ejecutora a un programa federal del eje | rcicio de trabajo actual y puede utiliz | arlo para otro o el mismo programa fede | ral en el mismo ejerciclo |
|---------------------------|---------------------------------------------|-----------------------------------------|-----------------------------------------|---------------------------|
| *)RFC:                    | RAPP750928751                               | (*)CURP:                                | RAPP750928MDFTUP82 B                    |                           |
| *)Nombre del SP:          | PATRICIA RAMOS PARRA                        | (*)Cargo del SP:                        | ENLACE DE CONTRALORIA SOCIAL            |                           |
| *)Correo Electrónico:     | camisa29@gmail.com                          | (*)Teléfono:                            | 41005600                                |                           |
| (*)Usuario de acceso      | chihsegmed                                  | (*)Contraseña                           | (*)Confir                               | ma                        |

| EFISCAL | PROGRAMA FEDERAL                                   | NOMBRE EJECUTORA                  |
|---------|----------------------------------------------------|-----------------------------------|
| 2015    | PROGRAMA DE CAPCITACION SEGURO MEDICO SIGLO<br>XXI | UNIDAD MEDICA EN CHIHUAHUA        |
| 2016    | PROGRAMA FEDERAL DE DESARROLLO SOCIAL 950000       | EJECUTORA ESTATAL EN<br>CHIHUAHUA |

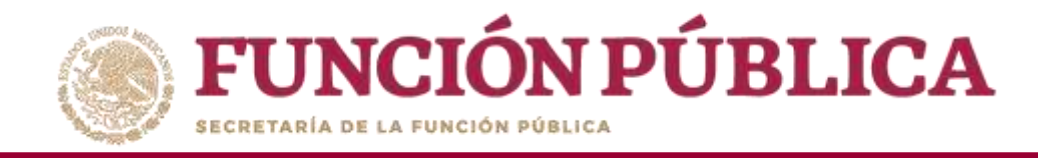

# **PROCESO 5: CONSULTA DE EJECUTORAS Y USUARIOS**

#### Módulo: Estructura Operativa

**Funcionalidad:** consultar qué Usuarios y Ejecutoras fueron dados de alta con anterioridad, así como modificar o borrar la Ejecutora que fue registrada.

Para iniciar la consulta de la información, seleccione el menú *Estructura Operativa* y haga clic en la opción *Consultar Ejecutoras*.

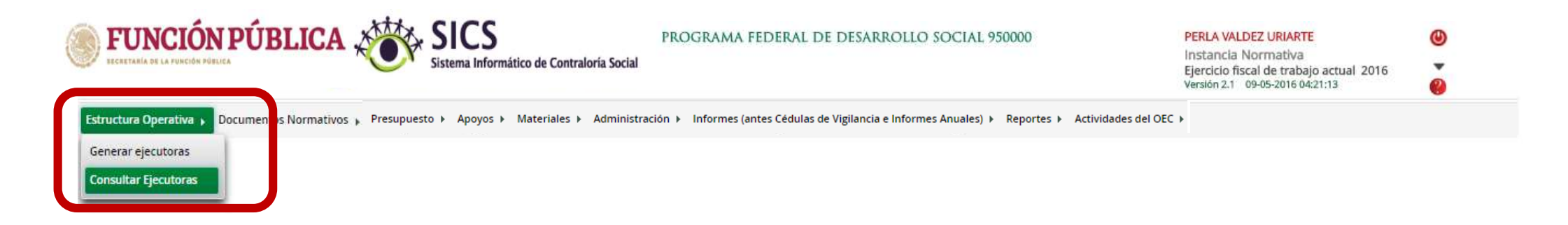

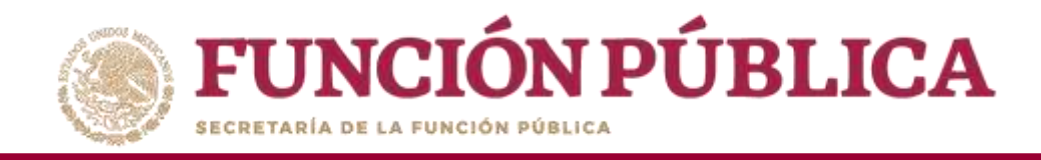

En *Información para Consultar Ejecutoras,* la búsqueda se puede hacer de tres maneras: por tipo de Ejecutora, por nombre de la Ejecutora, o por nombre del Servidor Público (usuario).

Cuando haya definido el criterio de consulta, haga clic en Buscar.

|                                                                             | ocumentos Normativos 🕨 Presupuesto 🕨 Apoyo                                                                                                  | s 🕨 Materiales 🕨 Administración   | Informes (antes Cédula                                             | as de Vigilancia e Informes Anuales) 🕨 Re                                           | portes 🕨 Actividades del OEC 🕨 |
|-----------------------------------------------------------------------------|----------------------------------------------------------------------------------------------------|-----------------------------------|--------------------------------------------------------------------|-------------------------------------------------------------------------------------|--------------------------------|
| • Extructure Operative •                                                    | Consultar Elecutores                                                                                                    |                                   |                                                                    |                                                                                     | 2008 80000 I                   |
| NFORMACIÓN DE LA IN                                                         | NSTANCIA NORMATIVA                                                                                                    |                                   | INFORMACIÓN PAR                                                    | A CONSULTAR EJECUTORAS                                                              |                                |
| erscho Flavat<br>vros<br>ugrama:<br>stancia Normativa                       | 2018<br>DESARIEGILO SOCIAL<br>PROCRIMANA FILDERAL DE OPERATIOULO SOCIAL INSISSE<br>LA INDRA EN LAS REGLAS DE OPERATION DEL PROC<br>A RECENT | linter                            | Tipo de ejecutora:<br>Norribre de la ejecutora:<br>Norribre del SP | Belescene. •<br>Bepersentation: Fotoral<br>Epicetera Estatar<br>Epicatera Municipal | Burcar                         |
| ENTRY OF BOILD                                                              | DA                                                                                                    | ar ar 1 2.2                       | a 5 a 7 a 5 m                                                      | and and                                                                             |                                |
| Line All Dime.                                                              | Last mark in Access by PLA SARTH.                                                                                                    | Tabler Water State                |                                                                    | and I arrest                                                                        |                                |
| Decision Marrison                                                           | LECUTORA MURICIPAS EN UPTAGRASSE                                                                                                    | JULE VALUEVA (JAMESSE)            | NAME OF T                                                          | 4211260                                                                             | 8.4                            |
| General Revenue                                                             | CONTRACTOR ACCOUNTS IN CONTRACTOR                                                                                                    | (and the most table to a state    | (January)                                                          | - KETOD                                                                             | 2023                           |
|                                                                             | EJECCITORIA MUNICIPALITY TRAVICODO                                                                                                    | DAME & HETRIHIANO (AND            | giarment?                                                          | ACTIVED                                                                             | P 2                            |
| picational Womenitati                                                       | CARDON MARKED AND ADDRESS AND ADDRESS AND                                                                                                   | And the Contract of the Contract. | sente.                                                             | (AC04)                                                                              | M 22                           |
| Cerumina Montilipal                                                         |                                                                                                    |                                   |                                                                    | ACINO                                                                               | 8.0                            |
| (prostola Myrticipal<br>(prostola Marricipal<br>(prostola Marricipal        | CALCULAR AND CALCULAR AN APPLICACE                                                                                                    | SALOWON DENFORCES ALAPHETE        | -37542511                                                          |                                                                                     | 100 L 100 L                    |
| garanjia Washigal<br>garanjia Massola<br>garanja Massola<br>garanja Massola | CERCUTORE ADVICTORE IN TELLIN<br>CERCUTORE ADVICTORE AN TERETORIO<br>CERCUTORE ADVICTORE AN TERETORIO                                       | SALOWOU DEVICEOUS ALAPHETE        | Attended .                                                         | 8250                                                                                | 22                             |

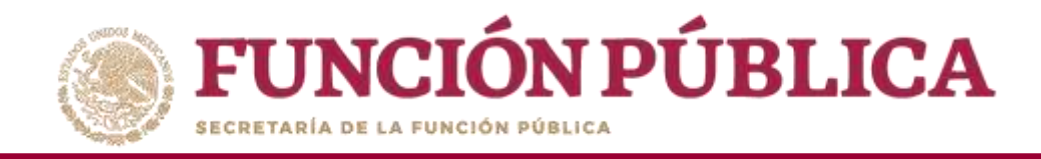

Si desea realizar la consulta de la información de alguna Ejecutora, presione el icono de búsqueda.

| ECCRETARÍA DE LA FUNCIÓN PÚBLIC                                             | PUBLICA SICS<br>Sistema Informático                                                                                                   | de Contraloría Social             |                                                             |                          |                                | Instancia Normativa<br>Ejercicio fiscal de trabajo actual 2016<br>Versión 2.1 09-05-2016 04:21:13 | 0        |
|-----------------------------------------------------------------------------|----------------------------------------------------------------------------------------------------|-----------------------------------|-------------------------------------------------------------|--------------------------|--------------------------------|---------------------------------------------------------------------------------------------------|----------|
| structura Operativa ≯                                                       | Documentos Normativos 🕨 Presupuesto 🕨 Apo                                                                                             | yos ▶ Materiales ▶ Administración | <ul> <li>Informes (antes Céd</li> </ul>                     | ulas de Vigilanci        | ia e Informes Anuales) 🕨 Repor | tes ▶ Actividades del OEC ▶                                                                       |          |
| • Estructura Operativa                                                      | a ► Consultar Ejecutoras                                                                                                    |                                   |                                                             |                          |                                | 🖉 Editar 🛛 📇 Gua                                                                                  | rdar 👘 🗒 |
| Información de la                                                           | INSTANCIA NORMATIVA                                                                                                    |                                   | INFORMACIÓN P                                               | ARA CONSULTA             | ar Ejecutoras                  |                                                                                                   |          |
| iercicio Fiscal:<br>amo:<br>rograma:<br>istancia Normativa:<br>status de IN | 2016<br>DESARROLLO SOCIAL<br>PROGRAMA FEDERAL DE DESARROLLO SOCIAL 95000<br>LA INDICADA EN LAS REGLAS DE OPERACIÓN DEL PRO<br>ABIERTO | 0<br>DGRAMA                       | Tipo de ejecutora:<br>Nombre de la ejecuto<br>Nombre del SP | Seleccione               | •                              |                                                                                                   | Buscar   |
| esultado de Búsq                                                            | UEDA                                                                                                    |                                   |                                                             |                          |                                |                                                                                                   |          |
| TIPO EIECUTOR                                                               | RA NOMBRE DECUTORA                                                                                                    | NOMERS DEL SP                     | 4 5 6 7 8 9                                                 | IO PP P1                 | ESTATUS                        | ACCIÓN                                                                                            | _        |
| Ejecutora Municipal                                                         | EJECUTORA MUNICIPAL EN VILLA GÁRCIA                                                                                                   | CELESTE HURTADO FUENTES           | jalisep01                                                   |                          | ACTIVO                         | 0 /                                                                                               |          |
| Ejecutora Municipal                                                         | EJECUTORA MUNICIPAL EN VETAGRANDE                                                                                                    | JOSE VALDIVIA GARRIDO             | hidalsep01                                                  |                          | ACTIVO                         | 0.2                                                                                               |          |
| Ejecutora Municipal                                                         | EJECUTORA MUNICIPAL EN VALPARAISO                                                                                                    | JUAN FONTAIVER ESCAMILLA          | guerresep01                                                 |                          | ACTIVO                         |                                                                                                   |          |
| Ejecutora Municipal                                                         | EJECUTORA MUNICIPAL EN TRANCOSO                                                                                                    | CAMILA ALTAMIRANO JAIRO           | guanasep01                                                  |                          | ACTIVO                         | 1                                                                                                 |          |
| Ejecutora Municipal                                                         | EJECUTORA MUNICIPAL EN TEUL DE<br>GONZALEZ ORTEGA                                                                                     | MARIANA OCEGUEDA SANCHEZ          | dursep01                                                    |                          | ACTIVO                         | p /                                                                                               |          |
| Ejecutora Municipal                                                         | EJECUTORA MUNICIPAL EN TEPETONGO                                                                                                    | SALOMON CIENFUEGOS ALATRISTE      | dfsep01                                                     |                          | ACTIVO                         | P /                                                                                               |          |
| Ejecutora Municipal                                                         | EJECUTORA MUNICIPAL EN TEPECHITLAN                                                                                                    | MONICA GUTIERREZ ZAMORA           | chihuasep01                                                 |                          | ACTIVO                         | p /                                                                                               |          |
| Ejecutora Municipal                                                         | EJECUTORA MUNICIPAL EN TABASCO                                                                                                    | PEDRO QUIÑONES SANTANA            | chiapsep01                                                  |                          | ACTIVO                         | Pr                                                                                                |          |
|                                                                             |                                                                                                    |                                   | 4 5 6 7 8 9                                                 | 10 <b>b</b> > <b>b</b> 1 |                                |                                                                                                   |          |
|                                                                             |                                                                                                    | REGISTR                           | os encontrados : 8                                          | 1                        |                                |                                                                                                   |          |

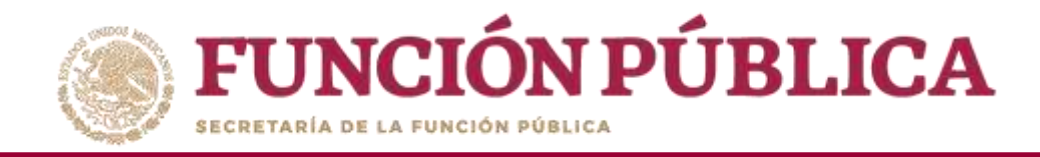

Se desplegará una pantalla con todos los datos de la Ejecutora, así como el usuario asociado a ésta. Para cerrar esta pantalla, haga clic en ×.

| tructura Operativa 🕨 D                  | Documentos No | rmativos 🕨 Presupue:            | sto ⊧ Apoyos ⊧                                   | Materiales 🕨 Administración 🕨                                                                       | Informes (ante                                 | s Cédulas de Vigilancia e Informes Anuales) 🕨                                                      | Reportes 🕨 Actividades del OEC 🕨 |                |
|-----------------------------------------|---------------|---------------------------------|--------------------------------------------------|----------------------------------------------------------------------------------------------------|------------------------------------------------|----------------------------------------------------------------------------------------------------|----------------------------------|----------------|
|                                         |               |                                 |                                                  |                                                                                                    |                                                |                                                                                                    | 1                                | ardar 👔 Borrar |
|                                         |               |                                 |                                                  |                                                                                                    |                                                | n para consultar Ejecutoras                                                                        |                                  |                |
| Ejercicio Fiscal:<br>Ramo:<br>Programa: |               | O SOCIAL<br>FEDERAL DE DESAROOL | 0.51AI 449000 1                                  |                                                                                                    | Nombre de la eje                               | cutora:                                                                                            |                                  | Bureau         |
| Instancia Normativa:                    |               | A ENLAS REGLAS DE OPERÀ         | CONSULTA DE I                                    | A EJECUTORA                                                                                         |                                                | ×                                                                                                  |                                  | - Controll     |
| RESULTADO DE BUSQU                      |               |                                 | Ejecutora<br>Nombre del SP:<br>RFC:<br>Correo-e: | EJECUTORA MUNICIPAL EN VALPARAISO<br>JUAN FONTANER ESCAMILLA<br>FOEJ7109237F6<br>camisa29@gmail.com | Tipo Ejecutora<br>Cargo:<br>CURP:<br>Teléfono: | Ejecutora Municipal<br>ENLACE DE CONTRALORÍA SOCIAL<br>FOEJ710923HDFLLL89<br>36006700<br>Ejecutora | a code                           |                |
|                                         |               | CERCIFICIAL AND INCOME.         | Estat                                            | o MUNICIPIO                                                                                         | ripo de usuario.                               | LOCALIDAD                                                                                          | 2.2                              |                |
|                                         |               | EJECOTORAMUNICIPAL              | 32 - ZACATECAS                                   | 049 - VALPARAÍSO                                                                                    |                                                | 004 - ACATITA DE ARRIBA                                                                            | P Z                              |                |
|                                         |               | Materia and Anna and Anna       |                                                  |                                                                                                    | -                                              |                                                                                                    | 212                              |                |
|                                         |               | ElECTERA MUNICIPALE             | RANCOSO                                          |                                                                                                    |                                                | (ACTIVO)                                                                                           | A M                              |                |
|                                         |               |                                 |                                                  |                                                                                                    |                                                |                                                                                                    |                                  |                |
|                                         |               |                                 |                                                  |                                                                                                    |                                                |                                                                                                    |                                  |                |
|                                         |               |                                 |                                                  |                                                                                                    |                                                |                                                                                                    |                                  |                |
|                                         |               |                                 |                                                  |                                                                                                    |                                                |                                                                                                    |                                  |                |
|                                         |               |                                 |                                                  |                                                                                                    |                                                | 1                                                                                                  |                                  |                |

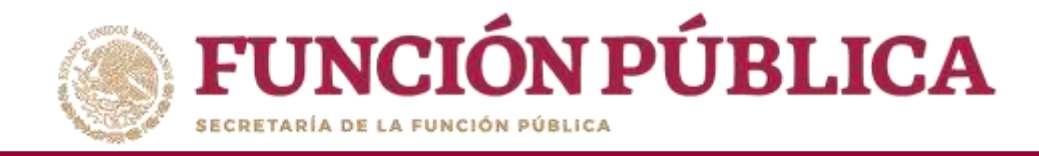

### Presione el icono *Editar* si desea modificar los datos ya capturados.

|                                                                                  | NPÚBLICA SICS                                                                                                    | PROGRAMA F<br>o de Contraloría Social | EDERAL DE DESARROI                                             | LO SOCIAL 950000                      | PERL<br>Insta<br>Ejerc<br>Versió | A VALDEZ URIARTE<br>incla Normativa<br>icio fiscal de trabajo actual 20<br>in 2.1 09-05-2016 04:21:13 | )16<br>() |        |
|----------------------------------------------------------------------------------|----------------------------------------------------------------------------------------------------|---------------------------------------|----------------------------------------------------------------|---------------------------------------|----------------------------------|----------------------------------------------------------------------------------------------------|-----------|--------|
| Estructura Operativa 🕨                                                           | Documentos Normativos 🕨 Presupuesto 🕨                                                                                                  | Apoyos 🕨 Materiales 🕨 Administ        | ración 🕨 Informes (ante                                        | es Cédulas de Vigilancia e Informes A | nuales) 🕨 R                      | eportes 🕨 Actividades de                                                                              | el OEC ▶  |        |
| n → Estructura Operativa                                                         | a > Consultar Ejecutoras                                                                                                    |                                       |                                                                |                                       |                                  | ⇒' Editar                                                                                             | 🗑 Guardar | t Borr |
| INFORMACIÓN DE LA                                                                | A INSTANCIA NORMATIVA                                                                                                    |                                       | INFORMACIÓN PAR                                                | a consultar Ejecutoras                |                                  |                                                                                                    |           |        |
| Ejercicio Fiscal:<br>Ramo:<br>Programa:<br>Instancia Normativa:<br>Estatus de IN | 2016<br>DESARROLLO SOCIAL<br>PROGRAMA FEDERAL DE DESARROLLO SOCIAL 950000<br>LA INDICADA EN LAS REGLAS DE OPERACIÓN DEL PRO<br>ABIERTO | GRAMA                                 | Tipo de ejecutora:<br>Nombre de la ejecutora:<br>Nombre del SP | Seleccione                            | •                                |                                                                                                    | Busc      | ar     |
| Resultado de Búsq                                                                | UEDA                                                                                                    |                                       | 4 5 6 7 8 9 10                                                 |                                       |                                  |                                                                                                    |           |        |
| Tipo Escuto                                                                      | RA NOMBRE LIECUTORA                                                                                                    | NOMERE DEL SP                         | Usta                                                           | AND E                                 | TATUS                            | Ac                                                                                                    | JOIÓN     |        |
| Ejecutora Municipal                                                              | EJECUTORA MUNICIPAL EN VILLA GARCIA                                                                                                    | CELESTE HURTADO FUENTES               | jaksep01                                                       | ACTIVO                                |                                  | 2                                                                                                    | 1         |        |
| Ejecutora Municipal                                                              | EJECUTORA MUNICIPAL EN VETAGRANDE                                                                                                    | JOSE VALDIVIA GARRIDO                 | hidalsep01                                                     | ACTIVO                                |                                  | 4                                                                                                    | 11        |        |
| Ejecutora Municipal                                                              | EJECUTORA MUNICIPAL EN VALPARAISO                                                                                                    | JUAN FONTANER ESCAMILLA               | guerresep01                                                    | ACTIVO                                |                                  |                                                                                                    |           |        |
| Ejecutora Municipal                                                              | EJECUTORA MUNICIPAL EN TRANCOSO                                                                                                    | CAMILA ALTAMIRANO JAIRO               | guanasep01                                                     | ACTIVO                                |                                  |                                                                                                    | 1         |        |
| Ejecutora Municipal                                                              | EJECUTORA MUNICIPAL EN TEUL DE<br>GONZALEZ ORTEGA                                                                                      | MARIANA OCEGUEDA SANCHEZ              | dursep01                                                       | ACTIVO                                |                                  | 4                                                                                                    | 12        |        |
| Ejecutora Municipal                                                              | EJECUTORA MUNICIPAL EN TEPETONGO                                                                                                    | SALOMON CIENFUEGOS ALATRISTE          | dfsep01                                                        | ACTIVO                                |                                  | 2                                                                                                    | 2 /       |        |
| Ejecutora Municipal                                                              | EJECUTORA MUNICIPAL EN TEPECHITLAN                                                                                                    | MONICA GUTIERREZ ZAMORA               | chihuasep01                                                    | ACTIVO                                |                                  | 2                                                                                                    |           |        |
| Ejecutora Municipal                                                              | EJECUTORA MUNICIPAL EN TABASCO                                                                                                    | PEDRO QUIÑONES SANTANA                | chiapsep01                                                     | ACTIVO                                |                                  | م                                                                                                    | 1         |        |
|                                                                                  |                                                                                                    | 1 2 3<br>REGISTR                      | 4 5 6 7 8 9 10<br>OS ENCONTRADOS : 81                          | be. bi                                |                                  |                                                                                                    |           |        |
|                                                                                  |                                                                                                    |                                       | <u>&gt;</u>                                                    |                                       |                                  |                                                                                                    |           |        |

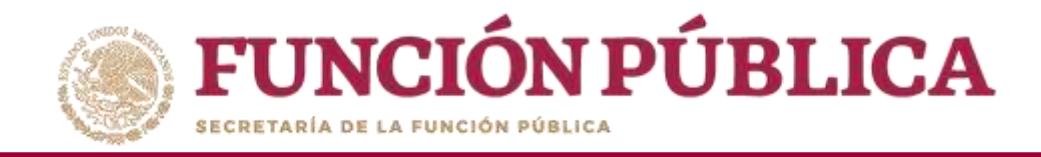

En esta pantalla se pueden modificar algunos datos de la Ejecutora, como el Usuario; también permite borrar la información capturada.

|                                                                            | SICS PROGRAMA FEDERAL<br>Sistema Informático de Contraloría Social                                  | L DE DESARROLLO SOCIAL 95000                                               | 00                       | PERLA VALDEZ URIARTE<br>Instancia Normativa<br>Ejercicio fiscal de trabajo actual 2016<br>Versión 21: 09-05-2016 04:21:13 |
|----------------------------------------------------------------------------|----------------------------------------------------------------------------------------------------|----------------------------------------------------------------------------|--------------------------|----------------------------------------------------------------------------------------------------|
| EDICION DE EJECUTORA                                                       |                                                                                                    |                                                                            |                          |                                                                                                    |
|                                                                            | 16                                                                                                  |                                                                            |                          | 🖉 litar 📑 Guardar 📷 Borrar                                                                                                |
| Advertencial La ejecutora ya ha validado PETC                              | CS, por lo tanto el tipo de Ejecutora y la Localidad de la misma ya no pueder                       | n ser modificadas.                                                         |                          | ж                                                                                                    |
| Información de la Instancia Norma                                          | ΑΤΙVΑ                                                                                               | INFORMACIÓN PARA LA EJECUTO                                                | RA                       |                                                                                                    |
| Ejercicio Fiscal                                                           | 2016                                                                                                | (#Wombra da la elecutora:                                                  |                          | (*)Entirlad Enderativa:                                                                                                   |
| Ramo<br>Dependencia o Entidad                                              | DESARROLLO SOCIAL<br>SECRETARÍA DE DESARROLLO SOCIAL                                                | Ejecutora Municipal en teul de gonzalez ortega                             |                          | (*)Municipio:                                                                                                    |
| Programa<br>Instancia Normativa                                            | PROGRAMA FEDERAL DE DESARROLLO SOCIAL 950000<br>LA INDICADA EN LAS REGLAS DE OPERACIÓN DEL PROGRAMA | (*)Tipo de ejecutora: Ejecutora Municipal<br>(*)Estatus<br>Activo Inactivo | ر<br>۲                   | (*)Localidad:<br>Seleccione T<br>Agregar localidad a la lista                                                             |
| Estatus de IN                                                              | ABIERTO                                                                                             |                                                                            |                          |                                                                                                    |
| ESTADO<br>32 - ZACATECAS                                                   | 047 - TEUL DE GONZALEZ ORTEGA                                                                       | CLIPEO.                                                                    | LOCA<br>1 - ARROYO HONDO |                                                                                                    |
| INFORMACIÓN DEL USUARIO                                                    |                                                                                                    |                                                                            | Asign/                   | ACIONES PREVIAS EN :                                                                                                    |
| (*)Nombre del SP: MARIANA OCEGUEDA SANCHE                                  | (*)Cargo del SP: ENLACE DE CONTRALORIA SOC                                                          | Buscar SP                                                                  |                          |                                                                                                    |
| (*)Correo Electrónico: camisa29@gmail.com<br>(*)Usuario de acceso dursep01 | (*)Teléfono: 50001000<br>(*)Contraseña (*)                                                          | )Confirma contraseña                                                       |                          |                                                                                                    |
|                                                                            | REGISTROS ENCO                                                                                      | ontrados : 81                                                              |                          |                                                                                                    |

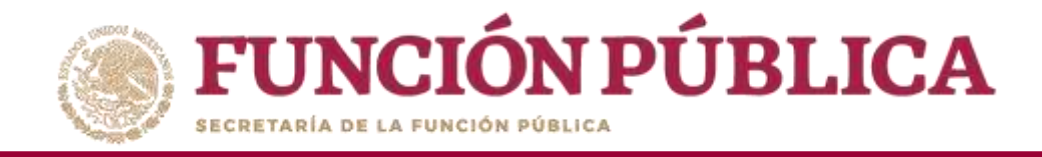

### Presione *Sí* para confirmar el borrado.

|             | UNCIÓN PÚBLICA                                                                                                    | CS<br>na Informático de Contraloría Social | MA FEDERAL DE DESARROLLO SOCIAL 950000    |        | PERLA VALDEZ URIARTE<br>Instancia Normativa<br>Ejercicio fiscal de trabajo actual 2016<br>Verenez a contra de trabajo actual 2016 | Ø  |
|-------------|----------------------------------------------------------------------------------------------------|--------------------------------------------|-------------------------------------------|--------|----------------------------------------------------------------------------------------------------|----|
| Estructura  |                                                                                                    |                                            |                                           |        |                                                                                                    |    |
|             |                                                                                                    |                                            |                                           |        |                                                                                                    |    |
|             | INFORMACIÓN DE LA INSTANCIA NORMATIVA                                                                                                    |                                            | INFORMACIÓN PARA LA EJECUTORA             |        |                                                                                                    |    |
|             | Ejercicio Piscal                                                                                                    |                                            |                                           |        |                                                                                                    |    |
| Ramo:       |                                                                                                    |                                            | (*)Nombre de la ejecutora:                |        | (*)Entidad Federativa:                                                                                                    | *  |
| Programa    | Dependencia o Entidad                                                                                                    |                                            | EJECUTORA MUNICIPAL EN TEUL DE GONZALEZ   | ORTEGA | (*)Municipio:                                                                                                    | ¥. |
| Instancia N | Programa                                                                                                    |                                            | (*)Tipo de ejectitora: Exectiona Monecala | 41     | (*)Localidad:<br>Seleccione                                                                                                    |    |
| Estatus de  | Instancia Normativa                                                                                                    | LA INDIGADA EN LAS REGLAS DE OPERACI       | NFIRMACIÓN DE LA BAJA 🗶 Inactivo:         |        |                                                                                                    |    |
|             | Estatus de IN                                                                                                    | ASIERTO                                    | Desea confirmar el borrado?               |        |                                                                                                    |    |
|             |                                                                                                    |                                            |                                           |        |                                                                                                    |    |
|             |                                                                                                    | SI SI                                      | No                                        |        |                                                                                                    |    |
|             |                                                                                                    |                                            |                                           |        |                                                                                                    |    |
|             |                                                                                                    |                                            |                                           |        |                                                                                                    |    |
|             | (*)RPG 0C534916522894                                                                                                    | (*)CURP: OCSM910522M                       | OFINED Buscar SP                          |        |                                                                                                    |    |
|             | (*)Nombre del SP: Castilla de Castilla de Castilla del Castilla del Ca | (*)Cargo del SP:                           |                                           |        |                                                                                                    |    |
|             | (*)Correo Electrónico: camisa29@gmail.com                                                                                                    | (*)Teléfona: 50001000                      |                                           |        |                                                                                                    |    |
|             | (*)Usuario de acceso dursep01                                                                                                    | (*)Contraseña                              | (*)Confirma contraseña                    |        |                                                                                                    |    |
|             |                                                                                                    |                                            |                                           |        |                                                                                                    |    |

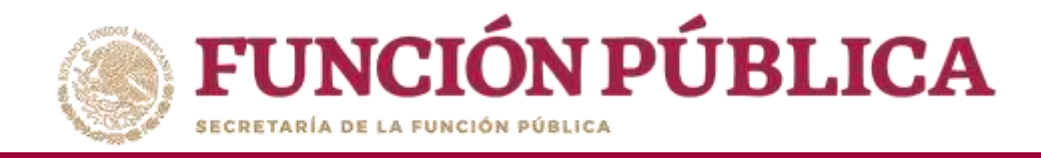

# **PROCESO 6: REGISTRO DE PRESUPUESTO**

#### Módulo: Presupuesto

Funcionalidad: capturar los datos generales del programa; población beneficiada (hombres y mujeres), presupuesto autorizado en el PEF y presupuesto a vigilar por la CS; asignar y modificar el presupuesto de cada una de las Ejecutoras; y modificar el presupuesto que vigila la Contraloría Social. Este módulo está compuesto por el submódulo Asignación de Presupuesto.

Para registrar el presupuesto, seleccione Presupuesto y haga clic en Asignación de Presupuesto.

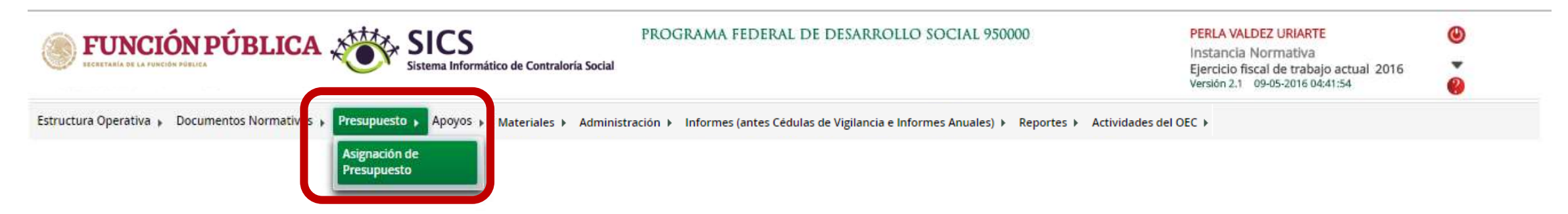

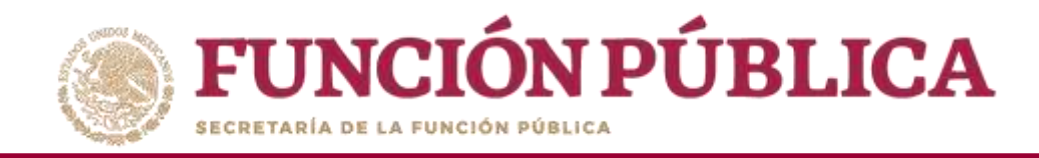

Esta pantalla está compuesta por dos secciones: *Población Beneficiada* (en donde se capturan los datos generales del programa) y *Asignar Presupuesto a Ejecutoras* (en donde se registra la distribución del presupuesto entre las Ejecutoras). Haga clic en *Editar* para desbloquear la pantalla.

| <b>FUNCIÓN PÚBLICA</b>                                | SICS<br>Sistema Informático de | PROGRAMA FEDERAL DE DESAR                                      | ROLLO SOCIAL         | 950000 PERLA VALDEZ URIAR<br>Instancia Normativa<br>Ejercicio fiscal de trab<br>Versión 2.1 09-05-2016 ( | TE 🕑<br>ajo actual 2016 🝷<br>V4:41:54 💡 |
|-------------------------------------------------------|--------------------------------|----------------------------------------------------------------|----------------------|----------------------------------------------------------------------------------------------------|-----------------------------------------|
| ructura Operativa 🕨 Documentos Normativos 🕨 Presupue  | sto ► Apoyos ► Ma              | ateriales 🕨 Administración 🕨 Informes (antes Cédulas de Vigila | ncia e Informes Anua | ales)   Reportes  Actividades del OEC                                                                    |                                         |
| Presupuesto > Asignación de Presupuesto               |                                |                                                                |                      |                                                                                                    | 🖉 Editar 🔄 🤤 Guardar 👘 Bor              |
| oblación Beneficiada Asignar Presupuesto a Ejecuto    | ras                            |                                                                |                      |                                                                                                    |                                         |
| INFORMACIÓN DEL PROGRAMA FEDERAL                      |                                |                                                                |                      |                                                                                                    |                                         |
|                                                       |                                |                                                                |                      |                                                                                                    |                                         |
| ROGRAMA FEDERAL: PROGRAMA FEDERAL DE DESA             | RROLLO SOCIAL 95000            | 0 INSTANCIA NORMATIVA: LA INDICADA EN LAS R                    | EGLAS DE OPERACIÓN   | V DEL PROGRAMA EJERCICIO FISCAL: 2016                                                                    |                                         |
| (*)Descripción de la poblacion Objetivo:              | _                              |                                                                |                      |                                                                                                    |                                         |
|                                                       |                                |                                                                |                      |                                                                                                    |                                         |
|                                                       |                                |                                                                |                      |                                                                                                    |                                         |
| (*)Tipo de Beneficio:                                 | 📃 Obra 🛩 Apo                   | yo Servicio Otro                                               |                      |                                                                                                    |                                         |
| (*)Total de la población nacional programada Hombres: |                                | (*)Total de la población nacional programada Mujeres:          |                      | (*)Total de la población nacional programada H y M:                                                      |                                         |
| Total de la población nacional real hombres:          | 42,673                         | Total de la población nacional real mujeres:                   | 43;297               | Total de la población nacional real H y M:                                                               | 85,970                                  |
| PRESUPUESTO                                           |                                |                                                                |                      |                                                                                                    |                                         |
| Actual                                                |                                | Anterior                                                       |                      | Total a vigilar                                                                                          | Ś.                                      |
| (*)Presupuesto Autorizado en el PEF (\$) :            |                                | Vigilará presupuestos anteriores ?                             | Si 💿 No              |                                                                                                    |                                         |
| (*)Presupuesto a Vigilar por la CS (\$) :             |                                | (*)Presupuesto a Vigilar por la CS (\$) :                      | 0                    | (*Presumesto a Vietlar nor la CS /\$) -                                                                  |                                         |
|                                                       |                                |                                                                |                      | ( ) resubuesto a vigitar por la co (v).                                                                  | 1                                       |

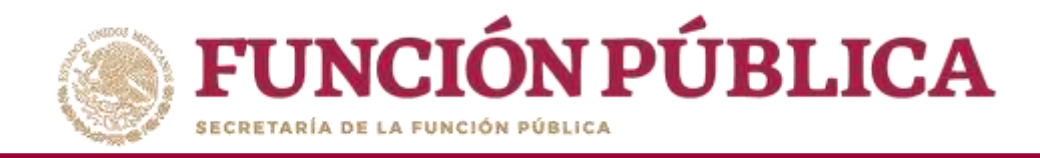

En la sección *Población Beneficiada* se captura la población objetivo, el tipo de beneficio, el total de la población nacional programada Hombres, el total de la población nacional programada Mujeres, el presupuesto autorizado en el PEF, y el presupuesto a vigilar por la Contraloría Social (ya sea del ejercicio actual o del ejercicio anterior). Si se tratara del ejercicio anterior, haga clic en Sí, y cuando haya completado la información, presione *Guardar*.

| FUNCIÓN PÚBLICA       SICS       PROGRAMA FEDERAL DE DESARROLLO SOCIAL 950000       PERLA VALDEZ URIARTE         Instancia Normativa       Ejercicio fiscal de trabajo actual 2016         Versión 2.1       09-05-2016 05:00:49 |                                                  |                                                                                                    |                              |                                                                                                    |                     |  |  |
|----------------------------------------------------------------------------------------------------|--------------------------------------------------|----------------------------------------------------------------------------------------------------|------------------------------|----------------------------------------------------------------------------------------------------|---------------------|--|--|
| Structura Operativa 🕨 Documentos Normativos 🕨 Presupue                                                                                                    | sto ▶ Apoyos ▶ Mater                             | riales 🕨 Administración 🕨 Informes (antes Cédulas de Vigilancia e Ir                                                                                            | nformes Anuales) 🕨 Rej       | oortes 🕨 Actividades del OEC 🕨                                                                                       |                     |  |  |
| à 🔸 Presupuesto 🔸 Asignación de Presupuesto                                                                                                    |                                                  |                                                                                                    |                              |                                                                                                    | tar 👩 Guardar Borra |  |  |
| Población Beneficiada As gnar Presupuesto a Ejecut                                                                                                    | toras                                            |                                                                                                    |                              |                                                                                                    |                     |  |  |
| INFORMACIÓN DEL PROGRAMA FEDERAL                                                                                                    |                                                  |                                                                                                    |                              |                                                                                                    |                     |  |  |
| PROGRAMA FEDERAL: PROGRAMA FEDERAL DE DES                                                                                                    | ARROLLO SOCIAL 950000                            | INSTANCIA NORMATIVA: LA INDICADA EN LAS REC                                                                                                    | ILAS DE OPERACIÓN DEL        | PROGRAMA EJERCICIO FISCAL: 2016                                                                                      |                     |  |  |
| (*)Descripción de la poblacion Objetivo:                                                                                                    |                                                  | DE SE AÑOS                                                                                                    |                              |                                                                                                    |                     |  |  |
| en et son on sen de la ser de la sen de la sen de la sen de la sen de la sen de la sen de la sen de la sen de l                                                                                                    | PODLACION MATOR                                  | DE 65 ANOS                                                                                                    |                              |                                                                                                    |                     |  |  |
|                                                                                                    |                                                  |                                                                                                    |                              |                                                                                                    |                     |  |  |
| (*)Tipo de Beneficio:                                                                                                    |                                                  |                                                                                                    |                              |                                                                                                    | ,                   |  |  |
| (*)Tipo de Beneficio:<br>(*)Total de la población nacional programada Hombres:                                                                                                    | Obra 🗸 Apo<br>3,900,000                          | yo Servicio Otro<br>(*)Total de la población nacional programada Mujeres:                                                                                       | 5,000,000                    | (*)Total de la población nacional programada H y M:                                                                  | 8,500,000           |  |  |
| (*)Tipo de Beneficio:<br>(*)Total de la población nacional programada Hombres:<br>Total de la población nacional real hombres:                                                                                                   | Obra Apo<br>3,900,000<br>42,573                  | yo Servicio Otro<br>(*)Total de la población nacional programada Mujeres:<br>Total de la población nacional real mujeres:                                       | <b>5,000,000</b><br>43,297   | (*)Total de la población nacional programada H y M:<br>Total de la población nacional real H y M:                    | 8,900,000           |  |  |
| (*)Tipo de Beneficio:<br>(*)Total de la población nacional programada Hombres:<br>Total de la población nacional real hombres:<br>PRESUPUESTO                                                                                    | Obra ✓ Apo<br>3,900,000<br>42,673                | yo Servicio Otro<br>(*)Total de la población nacional programada Mujeres:<br>Total de la población nacional real mujeres:                                       | 5,000,000                    | (*)Total de la población nacional programada H y M:<br>Total de la población nacional real H y M:                    | 8,900,000           |  |  |
| (*)Tipo de Beneficio:<br>(*)Total de la población nacional programada Hombres:<br>Total de la población nacional real hombres:<br>PRESUPUESTO<br>Actual                                                                          | Obra 🖌 Apo<br>3,900,000<br>42,673                | yo Servicio Otro<br>(*)Total de la población nacional programada Mujeres:<br>Total de la población nacional real mujeres:<br>Anterior                           | <b>5,000,000</b><br>43,297   | (*)Total de la población nacional programada H y M:<br>Total de la población nacional real H y M:<br>Total a vigilar | 8,900,000           |  |  |
| (*)Tipo de Beneficio:<br>(*)Total de la población nacional programada Hombres:<br>Total de la población nacional real hombres:<br>PRESUPUESTO<br>Actual<br>(*)Presupuesto Autorizado en el PEF (\$):                             | Obra ✓ Apo<br>3,900,000<br>42,673<br>350,000,000 | yo Servicio Otro<br>(*)Total de la población nacional programada Mujeres:<br>Total de la población nacional real mujeres:<br>Vigilará presupuestos anteriores ? | 5,000,000<br>43,297<br>Si No | (*)Total de la población nacional programada H y M:<br>Total de la población nacional real H y M:<br>Total a vigilar | 8,900,000           |  |  |

61

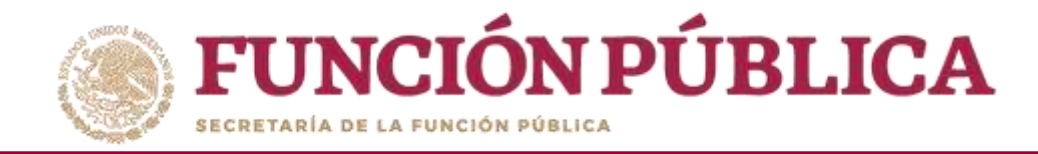

Cuando haya guardado los cambios, aparecerá un aviso que indica que ya está registrado en el SICS.

| FUNCION PUBLICA                                                                                                    | ICS<br>tema Informático de Cor                          | La información de los presupuestos<br>ha sido guardada de manera exitosa                                                             | OLLO SOCIAL 9500               | 000 PERLA VALDEZ URIART<br>Instancia Normativa<br>Ejercicio fiscal de traba<br>Versión 2.1 09-05-2016 0              | TE<br>ajo actual 20<br><sup>55:00:49</sup> | 16<br>8     |        |
|----------------------------------------------------------------------------------------------------|---------------------------------------------------------|----------------------------------------------------------------------------------------------------|--------------------------------|----------------------------------------------------------------------------------------------------|--------------------------------------------|-------------|--------|
| ructura Operativa 🕨 Documentos Normativos 🕨 Presu                                                                                                    | ipuesto ► Apoyos ► N                                    | Materiales 🕨 Administración 🕨 Informes (antes Cédulas de V                                                                           | /igilancia e Informes A        | nuales)   Reportes   Actividades del OEC                                                                             |                                            |             |        |
| Presupuesto      Asignación de Presupuesto                                                                                                    |                                                         |                                                                                                    |                                |                                                                                                    |                                            | 👩 Guardar 🔄 | i Borr |
| oblación Beneficiada Asignar Presupuesto a Ejecut                                                                                                    | toras                                                   |                                                                                                    |                                |                                                                                                    |                                            |             |        |
| INFORMACIÓN DEL PROGRAMA FEDERAL                                                                                                    |                                                         |                                                                                                    |                                |                                                                                                    |                                            |             |        |
| PROGRAMA FEDERAL: PROGRAMA FEDERAL DE DES                                                                                                    | ARROLLO SOCIAL 950000                                   | INSTANCIA NORMATIVA: LA INDICADA EN LAS REC                                                                                          | GLAS DE OPERACIÓN DEL          | PROGRAMA EJERCICIO FISCAL: 2016                                                                                      |                                            |             |        |
| (*)Descripción de la poblacion Objetivo:                                                                                                    | POBLACIÓN MAYOR DE                                      | E 65 ANOS                                                                                                    |                                |                                                                                                    |                                            |             |        |
|                                                                                                    |                                                         |                                                                                                    |                                |                                                                                                    |                                            |             |        |
|                                                                                                    |                                                         |                                                                                                    |                                |                                                                                                    |                                            |             |        |
| (*)Tipo de Beneficio:                                                                                                    | Obra 🗹 Apoyo                                            | o Servicio Otro                                                                                                    |                                |                                                                                                    |                                            |             |        |
| (*)Tipo de Beneficio:<br>(*)Total de la población nacional programada Hombres:                                                                                                    | Obra 🛩 Apoyo                                            | o Servicio Otro<br>(*)Total de la población nacional programada Mujeres:                                                             | 5.000.000                      | (*)Total de la población nacional programada H y M:                                                                  |                                            | 8,900,000   |        |
| (*)Tipo de Beneficio:<br>(*)Total de la población nacional programada Hombres:<br>Total de la población nacional real hombres:                                                                        | Obra ~ Apoyo<br>3.900.000<br>42.673                     | Servicio Otro<br>(*)Total de la población nacional programada Mujeres:<br>Total de la población nacional real mujeres:               | 5.000.000                      | (*)Total de la población nacional programada H y M:<br>Total de la población nacional real H y M:                    |                                            | 8,900,000   |        |
| (*)Tipo de Beneficio:<br>(*)Total de la población nacional programada Hombres:<br>Total de la población nacional real hombres:<br>PRESUPUESTO                                                         | Obra         ✓ Apoyo           3,900,000         42,673 | Servicio Otro<br>(*)Total de la población nacional programada Mujeres:<br>Total de la población nacional real mujeres:               | 5.000,000                      | (*)Total de la población nacional programada H y M:<br>Total de la población nacional real H y M:                    |                                            | 8,900,000   |        |
| (*)Tipo de Beneficio:<br>(*)Total de la población nacional programada Hombres:<br>Total de la población nacional real hombres:<br>PRESUPUESTO<br>Actual                                               | <b>Obra ~ Apoyo</b><br>3.900.000<br>42.673              | o Servicio Otro<br>(*)Total de la población nacional programada Mujeres:<br>Total de la población nacional real mujeres:<br>Anterior | 5.000.000                      | (*)Total de la población nacional programada H y M:<br>Total de la población nacional real H y M:<br>Total a vigilar | ſ                                          | 8,900,000   |        |
| (*)Tipo de Beneficio:<br>(*)Total de la población nacional programada Hombres:<br>Total de la población nacional real hombres:<br>PRESUPUESTO<br>Actual<br>(*)Presupuesto Autorizado en el PEF (\$) : | Obra → Apoyo<br>3,900,000<br>42,673<br>350,000,000      | Servicio Otro     (*)Total de la población nacional programada Mujeres:     Total de la población nacional real mujeres:             | 5.000.000<br>43,297<br>Si • No | (*)Total de la población nacional programada H y M:<br>Total de la población nacional real H y M:<br>Total a vigilar | r                                          | 8,900,000   |        |

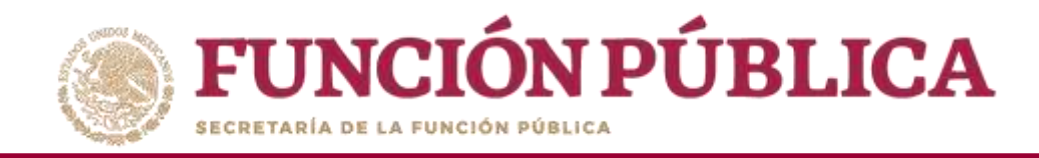

En la sección Asignar Presupuesto a Ejecutoras se distribuye el presupuesto entre las Ejecutoras del programa. Haga clic en Editar para desbloquear la pantalla e iniciar el registro de información. Considere únicamente el presupuesto vigilado por los comités de contraloría social; el PEF es solo de referencia.

| FUNCIÓN PÚBLICA                               | PERLA<br>Instan<br>Ejercici<br>Versión | VALDEZ URIARTE<br>cia Normativa<br>o fiscal de trabajo actual 2016<br>2.1 09-05-2016 05:00:49 | (U)<br>(D)<br>(D)<br>(D)<br>(D)<br>(D)<br>(D)<br>(D)<br>(D)<br>(D)<br>(D |                                  |                        |                  |                      |
|-----------------------------------------------|----------------------------------------|-----------------------------------------------------------------------------------------------|--------------------------------------------------------------------------|----------------------------------|------------------------|------------------|----------------------|
| Estructura Operativa 🕨 Documentos Norma       | tivos ► Presupuesto ► Ap               | oyos 🕨 Materiales 🕨 Administración 🕨                                                          | Informes (antes Cédulas de                                               | Vigilancia e Informes Anuale     | es) ▶ Reportes ▶ Activ | idades del OEC 🕨 |                      |
|                                               | to                                     |                                                                                               |                                                                          |                                  |                        | <b>Scier</b>     | Guardar 👘 Borra      |
| Población Beneficiad Asignar Presupe          | iesto a Ejecutoras                     |                                                                                               |                                                                          |                                  |                        | Editar           |                      |
| INFORMACIÓN DEL PRESUPUESTO                   |                                        |                                                                                               |                                                                          |                                  |                        |                  |                      |
| Presupuesto Autorizado en el PEF (\$): 350,00 | 0,000 Presup                           | ouesto a Vigilar por la CS ( <b>\$</b> ): <mark>350,000,000</mark>                            | Presupuesto por                                                          | asignar a ejecutoras (\$): 41,00 | 0,000                  |                  |                      |
|                                               |                                        |                                                                                               | EJECUTORAS FEDERAL                                                       | LES                              | 7                      |                  |                      |
| DELEGACIÓN FEDERAL DE SEDESOL EN AGUA         | CALIENTES                              | 01 - AGUASCALIENTES                                                                           | 3,800,000                                                                | PRESUPPOESTO ESTATAL             | PRESOPDESTO MUNICIPAL  | PRESUPUESTO OTRO | Ver Historial        |
| DELEGACION FEDERAL DE SEDESOL EN BAJA O       | ALIFORNIA                              | 02 - BAJA CALIFORNIA                                                                          | 3,800,000                                                                | 0                                | 0                      | 0                | Ver Historial        |
| DELEGACIÓN FEDERAL DE SEDESOL EN BAJA O       | ALIFORNIA SUR                          | 03 - BAJA CALIFORNIA SUR                                                                      | 3,800,000                                                                | 10,000                           | 0                      | 0                | Ver Historial        |
| DELEGACION FEDERAL DE SEDESOL EN CAMP         | CHE                                    | 04 - CAMPECHE                                                                                 | 3,800,000                                                                | 0                                | 0                      | 0                | Ver Historial        |
| DELEGACIÓN FEDERAL DE SEDESOL EN COAH         | JILA                                   | 05 - COAHUILA DE ZARAGOZA                                                                     | 3,800,000                                                                | 0                                | 0                      | 0                | Ver Historial        |
| DELEGACION FEDERAL DE SEDESOL EN COLIM        | A                                      | 06 - COLIMA                                                                                   | 3,800,000                                                                | 0                                | 0                      | 0                | Ver Historial        |
| DELEGACION FEDERAL EN CHIAPAS                 |                                        | 07 - CHIAPAS                                                                                  | 3,800,000                                                                | 10,000,000                       | 0                      | 0                | <u>Ver Historial</u> |
| DELEGACION FEDERAL DE SEDESOL EN CHIHU        | AHUA                                   | 08 - CHIHUAHUA                                                                                | 3,800,000                                                                | 0                                | 0                      | 0                | Ver Historial        |
| DELEGACION FEDERAL DE SEDESOL EN CIUDA        | D DE MEXICO                            | 09 - DISTRITO FEDERAL                                                                         | 3,800,000                                                                | 0                                | 0                      | 0                | Ver Historial        |
| DELEGACION FEDERAL DE SEDESOL EN DURA         | NGO                                    | 10 - DURANGO                                                                                  | 3,800,000                                                                | 0                                | 0                      | 0                | Ver Historial        |
| DELEGACION FEDERAL DE SEDESOL EN GUAN         | AJUATO                                 | 11 - GUANAJUATO                                                                               | 3,800,000                                                                | 0                                | 0                      | 0                | Ver Historial        |
| DELEGACION FEDERAL DE SEDESOL EN GUERI        | RERO                                   | 12 - GUERRERO                                                                                 | 3,800,000                                                                | 0                                | 0                      | 0                | Ver Historial        |

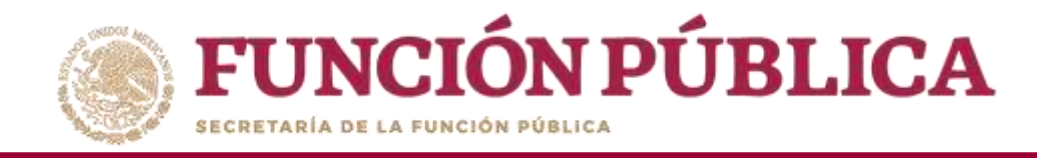

Cuando haya terminado de capturar la distribución del presupuesto, haga clic en *Guardar*. No pierda de vista cómo el presupuesto que vigila la contraloría social se modifica conforme se captura, hasta quedar en cero.

| FUNCIÓN PÚBLICA       SICS       PROGRAMA FEDERAL DE DESARROLLO SOCIAL 950000       PERLA VALDEZ URIARTE       Instancia Normativa         Ejercicio fiscal de trabajo actual 2016       Sistema Informático de Contraloría Social       Ejercicio fiscal de trabajo actual 2016       Instancia Normativa |                                       |                                            |                              |                        |                    |                      |  |  |  |
|----------------------------------------------------------------------------------------------------|---------------------------------------|--------------------------------------------|------------------------------|------------------------|--------------------|----------------------|--|--|--|
| Estructura Operativa 🕨 Documentos Normativos 🕨 Presupuesto 🕨 A                                                                                                    | ooyos 🕨 Materiales 🕨 Administración 🕨 | Informes (antes Cédulas (                  | de Vigilancia e Informes Anu | ales) 🕨 Reportes 🕨 Act | ividades del OEC 🕨 | _                    |  |  |  |
| â ► Presupuesto ► Asignación de Presupuesto                                                                                                    |                                       |                                            |                              |                        | 🧨 Editar 📑         | Guardar 👘 Borr       |  |  |  |
| Población Beneficiada Asignar Presupuesto a Ejecutoras                                                                                                    |                                       |                                            |                              |                        |                    |                      |  |  |  |
| INFORMACIÓN DEL PRESUPUESTO                                                                                                    |                                       |                                            |                              |                        |                    |                      |  |  |  |
| Presupuesto Autorizado en el PEF (\$): 350,000,000 Presupuesto a Vigilar por la CS (\$): 309,000,000 Presupuesto por asignar a ejecutoras (\$): 0                                                                                                    |                                       |                                            |                              |                        |                    |                      |  |  |  |
| Ejecutoras de Representación Federal                                                                                                    | Entidad Federativa                    | EJECUTORAS FEDERALI<br>PRESUPUESTO FEDERAL | ES<br>PRESUPUESTO ESTATAL    | PRESUPUESTO MUNICIPAL  | PRESUPUESTO OTRO   | HISTÓRICO            |  |  |  |
| DELEGACIÓN FEDERAL DE SEDESOL EN AGUASCALIENTES                                                                                                    | 01 - AGUASCALIENTES                   | 3,800,000                                  | 0                            | 0                      | 0                  | <u>Ver Historial</u> |  |  |  |
| DELEGACION FEDERAL DE SEDESOL EN BAJA CALIFORNIA                                                                                                    | 02 - BAJA CALIFORNIA                  | 3,800,000                                  | 0                            | 0                      | 0                  | Ver Historial        |  |  |  |
| DELEGACIÓN FEDERAL DE SEDESOL EN BAJA CALIFORNIA SUR                                                                                                    | 03 - BAJA CALIFORNIA SUR              | 3,800,000                                  | 10,000                       | 0                      | 0                  | Ver Historial        |  |  |  |
| DELEGACION FEDERAL DE SEDESOL EN CAMPECHE                                                                                                    | 04 - CAMPECHE                         | 3,800,000                                  | 0                            | 0                      | 0                  | <u>Ver Historial</u> |  |  |  |
| DELEGACIÓN FEDERAL DE SEDESOL EN COAHUILA                                                                                                    | 05 - COAHUILA DE ZARAGOZA             | 3,800,000                                  | 0                            | 0                      | 0                  | <u>Ver Historial</u> |  |  |  |
| DELEGACION FEDERAL DE SEDESOL EN COLIMA                                                                                                    | 06 - COLIMA                           | 3,800,000                                  | 0                            | 0                      | 0                  | Ver Historial        |  |  |  |
| DELEGACION FEDERAL EN CHIAPAS                                                                                                    | 07 - CHIAPAS                          | 3,800,000                                  | 10,000,000                   | 0                      | 0                  | <u>Ver Historial</u> |  |  |  |
| DELEGACION FEDERAL DE SEDESOL EN CHIHUAHUA                                                                                                    | 08 - CHIHUAHUA                        | 3,800,000                                  | 0                            | 0                      | 0                  | <u>Ver Historial</u> |  |  |  |
| DELEGACION FEDERAL DE SEDESOL EN CIUDAD DE MEXICO                                                                                                    | 09 - DISTRITO FEDERAL                 | 3,800,000                                  | 0                            | 0                      | 0                  | <u>Ver Historial</u> |  |  |  |
| DELEGACION FEDERAL DE SEDESOL EN DURANGO                                                                                                    | 10 - DURANGO                          | 3,800,000                                  | 0                            | 0                      | 0                  | Ver Historial        |  |  |  |
| DELEGACION FEDERAL DE SEDESOL EN GUANAJUATO                                                                                                    | 11 - GUANAJUATO                       | 3,800,000                                  | 0                            | 0                      | 0                  | <u>Ver Historial</u> |  |  |  |
| DELEGACION FEDERAL DE SEDESOL EN GUERRERO                                                                                                    | 12 - GUERRERO                         | 3,800,000                                  | 0                            | 0                      | 0                  | <u>Ver Historial</u> |  |  |  |

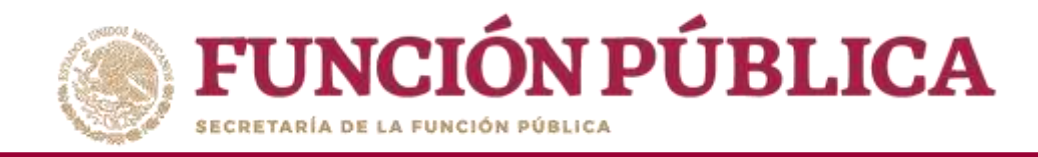

Cuando haya guardado los cambios, aparecerá un aviso que indica que ya está registrado en el SICS.

| FUNCIÓN PÚBLICA                                             | mático de Contraloría o La información ha sido guarda | n de los presupuestos<br>ada de manera exitosa | D SOCIAL 950000                            | PERLA VAL<br>Instancia<br>Ejercicio fi:<br>Versión 2.1 | DEZ URIARTE<br>Normativa<br>scal de trabajo actual 2016<br>09-05-2016 05:00:49 | (b)<br>(c)<br>(c)<br>(c)<br>(c)<br>(c)<br>(c)<br>(c)<br>(c)<br>(c)<br>(c |
|-------------------------------------------------------------|-------------------------------------------------------|------------------------------------------------|--------------------------------------------|--------------------------------------------------------|--------------------------------------------------------------------------------|--------------------------------------------------------------------------|
| structura Operativa 🕨 Documentos Normativos 🕨 Presupuesto 🕨 | Apoyos ► Materiales ► Administración ► Informe        | es (antes Cédulas de Vigilancia                | e Informes Anuales) 🕨 Repo                 | rtes 🕨 Actividades del OEC 🕨                           |                                                                                |                                                                          |
| Presupuesto + Asignación de Presupuesto                     |                                                       |                                                |                                            |                                                        | 🖉 Editar 😑 🤅                                                                   | auardar 🛛 🔠 Bo                                                           |
| Población Beneficiada Asignar Presupuesto a Ejecutoras      |                                                       |                                                |                                            |                                                        |                                                                                |                                                                          |
| INFORMACIÓN DEL PRESUPUESTO                                 |                                                       |                                                |                                            |                                                        |                                                                                |                                                                          |
| Presupuesto Autorizado en el PEF (\$): 350,000,000          | Presupuesto a Vigilar por la CS (\$): 309,000,000     | Presupuesto por a                              | asignar a ejecutoras (\$): <mark>()</mark> |                                                        |                                                                                |                                                                          |
|                                                             |                                                       | EJECUTORAS FEDERAL                             | IS                                         |                                                        |                                                                                |                                                                          |
| EJECUTORAS DE REPRESENTACIÓN FEDERAL                        | ENTIDAD FEDERATIVA                                    | PRESUPUESTO FEDERAL                            | PRESUPUENTO ESTATAL                        | PRESUPUESTO MUNICIPAL                                  | PRESUPUESTO OTRO                                                               | Нізтолісо                                                                |
| DELEGACIÓN FEDERAL DE SEDESOL EN AGUASCALIENTES             | 01 - AGUASCALIENTES                                   | 5,800,000                                      | 0                                          | 0                                                      | 0                                                                              | <u>Ver Historial</u>                                                     |
| DELEGACION FEDERAL DE SEDESOL EN BAJA CALIFORNIA            | 02 - BAJA CALIFORNIA                                  | 3,800,000                                      | 0                                          | 0.                                                     | 0                                                                              | Ver Historial                                                            |
| DELEGACIÓN FEDERAL DE SEDESOL EN BAJA CALIFORNIA SUR        | 03 - BAJA CALIFORNIA SUR                              | 3,800,000                                      | 10.000                                     | 0                                                      | 0                                                                              | Ver Historial                                                            |
| DELEGACION FEDERAL DE SEDESOL EN CAMPECHE                   | 04 - CAMPECHE                                         | 3,800,000                                      |                                            | 0                                                      | 0                                                                              | Ver Historial                                                            |
| DELEGACIÓN FEDERAL DE SEDESOL EN COAHUILA                   | 05 - COAHUILA DE ZARAGOZA                             | 3,800,000                                      | 0                                          | 0                                                      | 0                                                                              | Ver Historial                                                            |
| DELEGACION FEDERAL DE SEDESOL EN COLIMA                     | 06 - COLIMA                                           | 3,600,000                                      | 0                                          | G                                                      | 0                                                                              | Ver Historial                                                            |
| DELEGACION FEDERAL EN CHIAPAS                               | 07 - CHIAPAS                                          | 3,800,000                                      | 10,000,000                                 | 0                                                      | 0                                                                              | Ver Historial                                                            |
| DELEGACION FEDERAL DE SEDESOL EN CHIHUAHUA                  | 08 - CHIHUAHUA                                        | 3,800.000                                      | 0                                          | 0                                                      | 0                                                                              | Ver Historial                                                            |
| DELEGACION FEDERAL DE SEDESOL EN CIUDAD DE MEXICO           | 09 - DISTRITO FEDERAL                                 | 3,800,000                                      | 0                                          | 0                                                      | 0                                                                              | Ver Historial                                                            |
| DELEGACION FEDERAL DE SEDESOL EN DURANGO                    | 10 - DURANGO                                          | 3,800,000                                      | 0                                          | 0                                                      | 0                                                                              | Ver Historial                                                            |
| DELEGACION FEDERAL DE SEDESOL EN GUANAJUATO                 | 11 - GUANAJUATO                                       | 3,800,000                                      | 0                                          | 0                                                      | 0                                                                              | Ver Historial                                                            |
| DELEGACION FEDERAL DE SEDESOL EN GUERRERO                   | 12 - GUERRERO                                         | 3,800,000                                      | 0                                          | 0                                                      | 0                                                                              | Ver Historial                                                            |

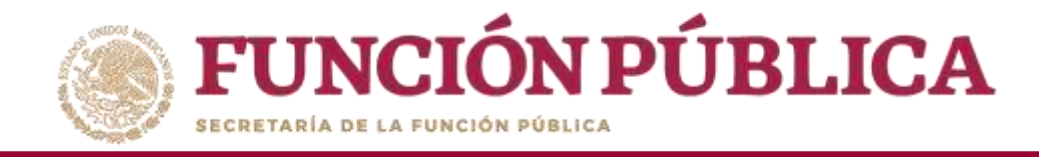

### Si desea modificar el presupuesto capturado, haga clic en *Editar*.

| FUNCIÓN PÚBLICA       SICS       PROGRAMA FEDERAL DE DESARROLLO SOCIAL 950000       PERLA VALDEZ URIARTE       Instancia Normativa         Ejercicio fiscal de trabajo actual 2016       Sistema Informático de Contraloría Social       Instancia Normativa       Ejercicio fiscal de trabajo actual 2016       Instancia Normativa |                                             |                                  |                                            |                       |                  |                      |  |  |  |  |
|----------------------------------------------------------------------------------------------------|---------------------------------------------|----------------------------------|--------------------------------------------|-----------------------|------------------|----------------------|--|--|--|--|
| Estructura Operativa 🕨 Documentos Normativos 🕨 Presupuesto 🕨 Apoyos 🕨                                                                                                    | Materiales 🕨 Administración 🕨 Informes (    | antes Cédulas de Vigilancia e Ir | nformes Anuales) 🕨 Reportes                | Actividades del OEC 🕨 |                  |                      |  |  |  |  |
| â → Presupuesto → Asignación de Presupuesto                                                                                                    |                                             |                                  |                                            |                       | 🖍 Editar 🔤 G     | uardar 🝵 Borrar      |  |  |  |  |
| Población Beneficiada Asignar Presupuesto a Ejecutoras                                                                                                    |                                             |                                  |                                            |                       | Editar           |                      |  |  |  |  |
| INFORMACIÓN DEL PRESUPUESTO                                                                                                    |                                             |                                  |                                            |                       |                  |                      |  |  |  |  |
| Presupuesto Autorizado en el PEF (\$): 350,000,000 Presupu                                                                                                    | uesto a Vigilar por la CS (\$): 309,000,000 | Presupuesto por a                | asignar a ejecutoras (\$): <mark>()</mark> |                       |                  |                      |  |  |  |  |
|                                                                                                    |                                             | EJECUTORAS FEDERALE              | ES                                         |                       |                  |                      |  |  |  |  |
| Ejecutoras de Representación Federal                                                                                                    | Entidad Federativa                          | PRESUPUESTO FEDERAL              | PRESUPUESTO ESTATAL                        | PRESUPUESTO MUNICIPAL | PRESUPUESTO OTRO | HISTÓRICO            |  |  |  |  |
| DELEGACION FEDERAL DE SEDESOL EN AGUASCALIENTES                                                                                                    | 01 - AGUASCALIENTES                         | 3,800,000                        | 0                                          | 0                     | 0                | Ver Historial        |  |  |  |  |
| DELEGACION FEDERAL DE SEDESOL EN BAJA CALIFORNIA                                                                                                    | 02 - BAJA CALIFORNIA                        | 3,800,000                        | 0                                          | 0                     | 0                | Ver Historial        |  |  |  |  |
| DELEGACIÓN FEDERAL DE SEDESOL EN BAJA CALIFORNIA SUR                                                                                                    | 03 - BAJA CALIFORNIA SUR                    | 3,800,000                        | 10,000                                     | 0                     | 0                | <u>Ver Historial</u> |  |  |  |  |
| DELEGACION FEDERAL DE SEDESOL EN CAMPECHE                                                                                                    | 04 - CAMPECHE                               | 3,800,000                        | 0                                          | 0                     | 0                | Ver Historial        |  |  |  |  |
| DELEGACIÓN FEDERAL DE SEDESOL EN COAHUILA                                                                                                    | 05 - COAHUILA DE ZARAGOZA                   | 3,800,000                        | 0                                          | 0                     | 0                | <u>Ver Historial</u> |  |  |  |  |
| DELEGACION FEDERAL DE SEDESOL EN COLIMA                                                                                                    | 06 - COLIMA                                 | 3,800,000                        | 0                                          | 0                     | 0                | Ver Historial        |  |  |  |  |
| DELEGACION FEDERAL EN CHIAPAS                                                                                                    | 07 - CHIAPAS                                | 3,800,000                        | 10,000,000                                 | 0                     | 0                | Ver Historial        |  |  |  |  |
| DELEGACION FEDERAL DE SEDESOL EN CHIHUAHUA                                                                                                    | 08 - CHIHUAHUA                              | 3,800,000                        | 0                                          | 0                     | 0                | Ver Historial        |  |  |  |  |
| DELEGACION FEDERAL DE SEDESOL EN CIUDAD DE MEXICO                                                                                                    | 09 - DISTRITO FEDERAL                       | 3,800,000                        | 0                                          | 0                     | 0                | Ver Historial        |  |  |  |  |
| DELEGACION FEDERAL DE SEDESOL EN DURANGO                                                                                                    | 10 - DURANGO                                | 3,800,000                        | 0                                          | 0                     | 0                | Ver Historial        |  |  |  |  |
| DELEGACION FEDERAL DE SEDESOL EN GUANAJUATO                                                                                                    | 11 - GUANAJUATO                             | 3,800,000                        | 0                                          | 0                     | 0                | <u>Ver Historial</u> |  |  |  |  |
| DELEGACION FEDERAL DE SEDESOL EN GUERRERO                                                                                                    | 12 - GUERRERO                               | 3,800,000                        | 0                                          | 0                     | 0                | Ver Historial        |  |  |  |  |

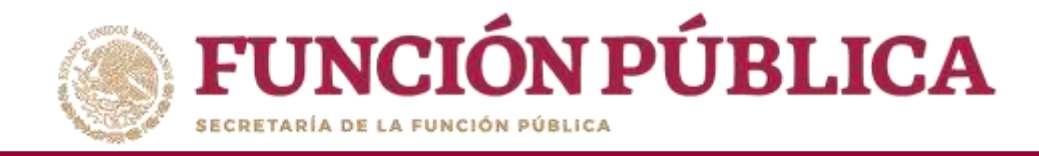

### Cuando haya efectuado los cambios al presupuesto, haga clic en *Guardar*.

| FUNCIÓN PÚBLICA       SICS       PROGRAMA FEDERAL DE DESARROLLO SOCIAL 950000       PERLA VALDEZ URIARTE       Instancia Normativa         Instancia verta de La Pueción Distance       Instancia Normativa       Instancia Normativa       Instancia Normativa         Versión 2.1       09-05-2016 05:00:49       Image: 2016       Image: 2016       Image: 2 |                                                     |                                  |                                      |                       |                  |                      |  |  |  |  |
|----------------------------------------------------------------------------------------------------|-----------------------------------------------------|----------------------------------|--------------------------------------|-----------------------|------------------|----------------------|--|--|--|--|
| Estructura Operativa + Documentos Normativos + Presupuesto + Apoyos +                                                                                                    | Materiales ► Administración ► Informes (an          | tes Cédulas de Vigilancia e Info | rmes Anuales) 🕨 Reportes 🕨           | Actividades del OEC 🕨 | _                |                      |  |  |  |  |
| ▲ Presupuesto > Asignación de Presupuesto                                                                                                    |                                                     |                                  |                                      |                       | 🖉 Editar 📑 G     | uardar 🝵 Borrar      |  |  |  |  |
| Población Beneficiada Asignar Presupuesto a Ejecutoras                                                                                                    |                                                     |                                  |                                      |                       |                  | Guardar              |  |  |  |  |
| Información del presupuesto                                                                                                    |                                                     |                                  |                                      |                       |                  |                      |  |  |  |  |
| Presupuesto Autorizado en el PEF (\$): 350,000,000 Presup                                                                                                    | uesto a Vigilar por la CS ( <b>\$): 309,000,000</b> | Presupuesto por a                | usignar a ejecutoras ( <b>\$): 0</b> |                       |                  |                      |  |  |  |  |
|                                                                                                    |                                                     | EJECUTORAS FEDERALE              | 25                                   |                       |                  |                      |  |  |  |  |
| EJECUTORAS DE REPRESENTACIÓN FEDERAL<br>DELEGACIÓN FEDERAL DE SEDESOL EN AGUASCALIENTES                                                                                                    | O1 - AGUASCALIENTES                                 | PRESUPUESTO FEDERAL<br>3,800,000 | PRESUPUESTO ESTATAL                  | PRESUPUESTO MUNICIPAL | PRESUPUESTO OTRO | Ver Historial        |  |  |  |  |
| DELEGACION FEDERAL DE SEDESOL EN BAJA CALIFORNIA                                                                                                    | 02 - BAJA CALIFORNIA                                | 3,800,000                        | 0                                    | 0                     | 0                | Ver Historial        |  |  |  |  |
| DELEGACIÓN FEDERAL DE SEDESOL EN BAJA CALIFORNIA SUR                                                                                                    | 03 - BAJA CALIFORNIA SUR                            | 3,800,000                        | 10,000                               | 0                     | 0                | Ver Historial        |  |  |  |  |
| DELEGACION FEDERAL DE SEDESOL EN CAMPECHE                                                                                                    | 04 - CAMPECHE                                       | 3,800,000                        | 0                                    | 0                     | 0                | Ver Historial        |  |  |  |  |
| DELEGACIÓN FEDERAL DE SEDESOL EN COAHUILA                                                                                                    | 05 - COAHUILA DE ZARAGOZA                           | 3,800,000                        | 0                                    | 0                     | 0                | Ver Historial        |  |  |  |  |
| DELEGACION FEDERAL DE SEDESOL EN COLIMA                                                                                                    | 06 - COLIMA                                         | 3,800,000                        | 0                                    | 0                     | 0                | Ver Historial        |  |  |  |  |
| DELEGACION FEDERAL EN CHIAPAS                                                                                                    | 07 - CHIAPAS                                        | 3,800,000                        | 10,000,000                           | 0                     | 0                | <u>Ver Historial</u> |  |  |  |  |
| DELEGACION FEDERAL DE SEDESOL EN CHIHUAHUA                                                                                                    | 08 - CHIHUAHUA                                      | 3,800,000                        | 0                                    | 0                     | 0                | Ver Historial        |  |  |  |  |
| DELEGACION FEDERAL DE SEDESOL EN CIUDAD DE MEXICO                                                                                                    | 09 - DISTRITO FEDERAL                               | 3,800,000                        | 0                                    | 0                     | 0                | Ver Historial        |  |  |  |  |
| DELEGACION FEDERAL DE SEDESOL EN DURANGO                                                                                                    | 10 - DURANGO                                        | 3,800,000                        | 0                                    | 0                     | 0                | Ver Historial        |  |  |  |  |
| DELEGACION FEDERAL DE SEDESOL EN GUANAJUATO                                                                                                    | 11 - GUANAJUATO                                     | 3,800,000                        | 0                                    | 0                     | 0                | Ver Historial        |  |  |  |  |
| DELEGACION FEDERAL DE SEDESOL EN GUERRERO                                                                                                    | 12 - GUERRERO                                       | 3,800,000                        | 0                                    | 0                     | 0                | Ver Historial        |  |  |  |  |

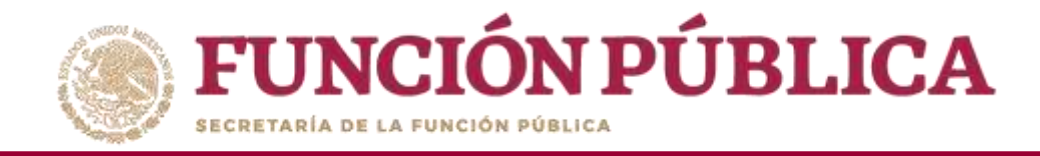

### Si desea eliminar la información capturada, presione Borrar.

| FUNCIÓN PÚBLICA                                                                                                    | PROGRAMA FEDERAL DE DESARROLLO SOCIAL 950000 |                                    |                             |                            |                  |                      |  |  |  |
|----------------------------------------------------------------------------------------------------|----------------------------------------------|------------------------------------|-----------------------------|----------------------------|------------------|----------------------|--|--|--|
| Estructura Operativa 🕨 Documentos Normativos 🕨 Presupuesto 🕨 Apo                                                                                  | os 🕨 Materiales 🕨 Administración 🕨 Informe   | s (antes Cédulas de Vigilancia e l | Informes Anuales) 🕨 Reporte | es 🕨 Actividades del OEC 🕨 |                  |                      |  |  |  |
| â → Presupuesto → Asignación de Presupuesto                                                                                                    |                                              |                                    |                             |                            | 🖉 Editar 🛛 😁     | Guard r 💼 Bonra      |  |  |  |
| Población Beneficiada Asignar Presupuesto a Ejecutoras                                                                                            |                                              |                                    |                             |                            |                  | воп                  |  |  |  |
| INFORMACIÓN DEL PRESUPUESTO                                                                                                    |                                              |                                    |                             |                            |                  |                      |  |  |  |
| Presupuesto Autorizado en el PEF (\$): 350,000,000 Presupuesto a Vigilar por la CS (\$): 309,000,000 Presupuesto por asignar a ejecutoras (\$): 0 |                                              |                                    |                             |                            |                  |                      |  |  |  |
|                                                                                                    | Farmer in France and                         | EJECUTORAS FEDERALI                | ES                          | Da                         |                  | Uurdausa             |  |  |  |
| DELEGACIÓN FEDERAL DE SEDESOL EN AGUASCALIENTES                                                                                                   | 01 - AGUASCALIENTES                          | 3,800,000                          | PRESUPUESTO ESTATAL         | PRESUPUESTO MUNICIPAL      | PRESOPOESTO OTRO | Ver Historial        |  |  |  |
| DELEGACION FEDERAL DE SEDESOL EN BAJA CALIFORNIA                                                                                                  | 02 - BAJA CALIFORNIA                         | 3,800,000                          | 0                           | 0                          | 0                | Ver Historial        |  |  |  |
| DELEGACIÓN FEDERAL DE SEDESOL EN BAJA CALIFORNIA SUR                                                                                              | 03 - BAJA CALIFORNIA SUR                     | 3,800,000                          | 10,000                      | 0                          | 0                | Ver Historial        |  |  |  |
| DELEGACION FEDERAL DE SEDESOL EN CAMPECHE                                                                                                    | 04 - CAMPECHE                                | 3,800,000                          | 0                           | 0                          | 0                | Ver Historial        |  |  |  |
| DELEGACIÓN FEDERAL DE SEDESOL EN COAHUILA                                                                                                    | 05 - COAHUILA DE ZARAGOZA                    | 3,800,000                          | 0                           | 0                          | 0                | <u>Ver Historial</u> |  |  |  |
| DELEGACION FEDERAL DE SEDESOL EN COLIMA                                                                                                    | 06 - COLIMA                                  | 3,800,000                          | 0                           | 0                          | 0                | Ver Historial        |  |  |  |
| DELEGACION FEDERAL EN CHIAPAS                                                                                                    | 07 - CHIAPAS                                 | 3,800,000                          | 10,000,000                  | 0                          | 0                | Ver Historial        |  |  |  |
| DELEGACION FEDERAL DE SEDESOL EN CHIHUAHUA                                                                                                    | 08 - CHIHUAHUA                               | 3,800,000                          | 0                           | 0                          | 0                | Ver Historial        |  |  |  |
| DELEGACION FEDERAL DE SEDESOL EN CIUDAD DE MEXICO                                                                                                 | 09 - DISTRITO FEDERAL                        | 3,800,000                          | 0                           | 0                          | 0                | Ver Historial        |  |  |  |
| DELEGACION FEDERAL DE SEDESOL EN DURANGO                                                                                                    | 10 - DURANGO                                 | 3,800,000                          | 0                           | 0                          | 0                | Ver Historial        |  |  |  |
| DELEGACION FEDERAL DE SEDESOL EN GUANAJUATO                                                                                                    | 11 - GUANAJUATO                              | 3,800,000                          | 0                           | 0                          | 0                | Ver Historial        |  |  |  |
| DELEGACION FEDERAL DE SEDESOL EN GUERRERO                                                                                                    | 12 - GUERRERO                                | 3,800,000                          | 0                           | 0                          | 0                | Ver Historial        |  |  |  |

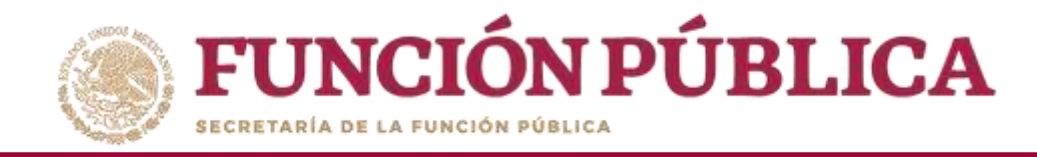

#### Presione Sí para confirmar el borrado de la información capturada.

| <b>FUNCIÓN PÚBLICA</b> SICS                                        |                                          | OGRAMA FEDERAL DE DESARROLLO                                   | 50CIAL 950000                                     | PERLA VALD<br>Instancia N<br>Ejercicio fisc<br>Versión 2.1 0 | EZ URIARTE<br>ormativa<br>al de trabajo actual: 2016<br>9-05-2016 0500-49 | ۵<br>۵ |
|--------------------------------------------------------------------|------------------------------------------|----------------------------------------------------------------|---------------------------------------------------|--------------------------------------------------------------|---------------------------------------------------------------------------|--------|
| Estructura Operativa » Documentos Normativos » Presupuesto » Apoyo | s y Materiales y Administración          | <ul> <li>Cédulas de Vigilancia e Informes Anunies ;</li> </ul> | Reportes y Actividades del                        | OEC >                                                        |                                                                           |        |
|                                                                    |                                          |                                                                |                                                   |                                                              | 🖉 Editar                                                                  |        |
|                                                                    |                                          |                                                                |                                                   |                                                              |                                                                           |        |
|                                                                    |                                          |                                                                |                                                   |                                                              |                                                                           |        |
| Presupuesto Autorizado en el PEF (8): 350,000,000 Pres             | appuesto a Vigilar por la CS (\$): 309,( | CONFIRMACIÓN DE LA BAJA                                        | signar a ejecutoras (k): 0<br>s<br>recursos conos |                                                              |                                                                           |        |
|                                                                    |                                          | A ¿Desea confirmar el borrado?                                 |                                                   |                                                              |                                                                           |        |
| DELEGACION FEDERAL DE SEDESDL EN BAJA CALIFORNIA                   | 02 - BAJA CALIFORNIA                     |                                                                |                                                   |                                                              |                                                                           |        |
| DELEGACIÓN FEDERAL DE SEDESOL EN BAJA CALIFORNIA SUR               | 63 - BAJA CALIFORNIA SUR                 |                                                                |                                                   |                                                              |                                                                           |        |
| DELEGACION FEDERAL DE SEDESOL EN CAMPECHE                          | 04 - CAMPECHE                            | Lation)                                                        |                                                   |                                                              |                                                                           |        |
| DILEGACIÓN FEDERAL DE SEDESOL EN COAHUILA                          | 05 - COAHUILA DE ZARAGOZA                |                                                                |                                                   |                                                              |                                                                           |        |
| DELEGACION FEDERAL DE SEDESDI EN COLIMA                            |                                          |                                                                |                                                   |                                                              |                                                                           |        |
|                                                                    | 06 - COLIMA                              |                                                                |                                                   |                                                              |                                                                           |        |

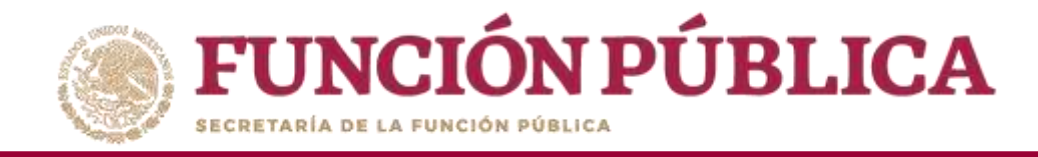

# **PROCESO 7: REGISTRO DE MATERIALES DE DIFUSIÓN**

**Funcionalidad:** registrar, consultar y editar los materiales de difusión y capacitación producidos por las Instancias Normativas, así como la distribución entre sus Ejecutoras. Capturar los eventos de capacitación llevados a cabo por las Instancias Normativas.

El módulo de **Materiales** está integrado por cuatro submódulos: Materiales de Difusión, Materiales de Capacitación, Capacitaciones y Monitoreo de Materiales.

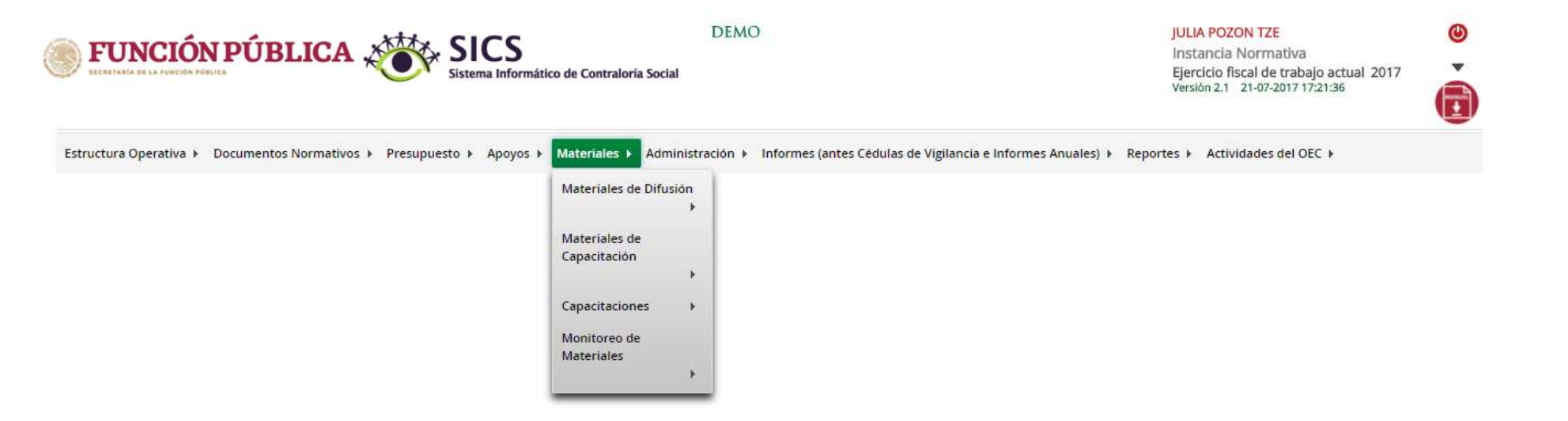

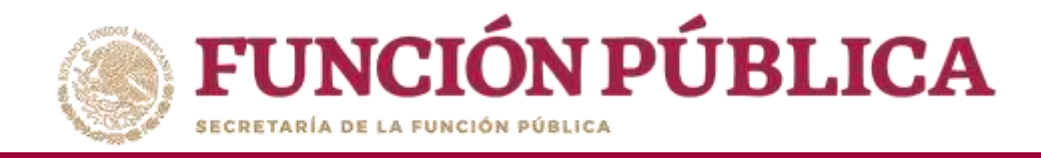

Para registrar materiales de difusión, seleccione *Materiales de Difusión* y haga clic en *Registrar Materiales de Difusión*.

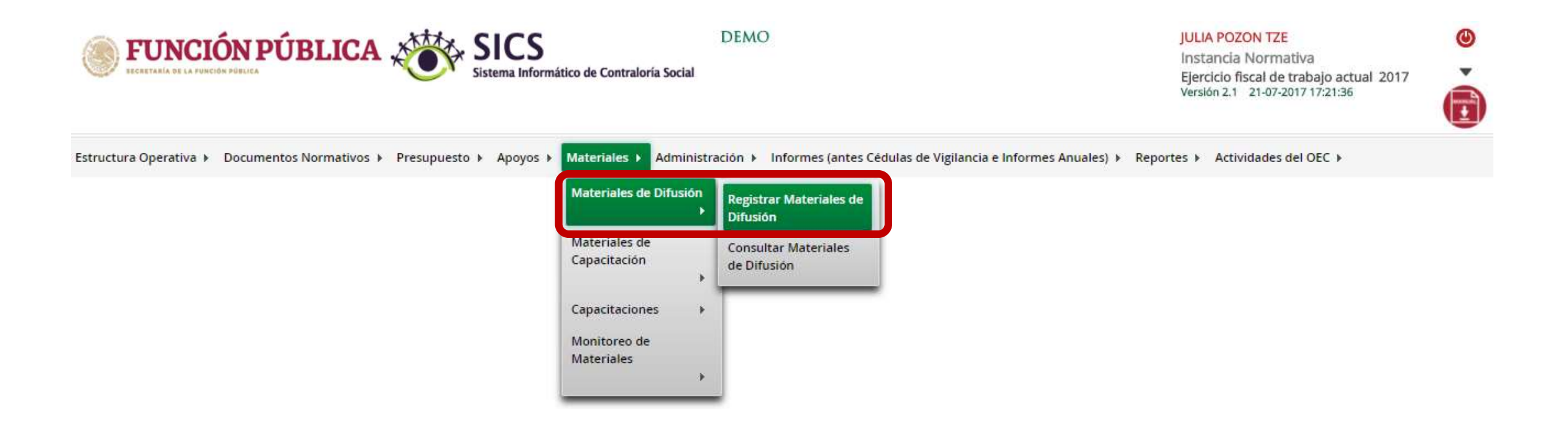

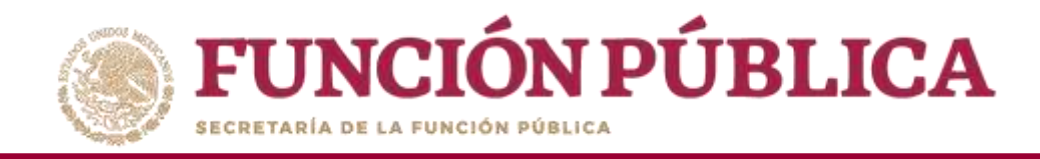

Para registrar materiales de difusión, capture el nombre del material, adjunte el archivo y registre la cantidad producida. Para comenzar, despliegue la ventana del campo *Nombre del material.* 

| ECCEPTARÍA DE LA FUNCIÓN DÚBLICA                                  | PROGRAMA FEDERAL DE DESARROLLO SOCIAL 950000                                               |                              |                           |                             | PERLA VALDEZ URIARTE<br>Instancia Normativa<br>Ejercicio fiscal de trabajo actual 2016<br>Versión 2.1 09-05-2016 05:36:37 |         |          |           |        |
|-------------------------------------------------------------------|--------------------------------------------------------------------------------------------|------------------------------|---------------------------|-----------------------------|----------------------------------------------------------------------------------------------------|---------|----------|-----------|--------|
| Estructura Operativa 🕨 Documentos Normativos 🕨 Presupuesto 🕨 Apoy | os ▶ Materiales ▶ Administración ▶ I                                                       | informes (antes Cédulas de V | igilancia e Informes Anua | es) ▶ Reportes ▶ Actividade | s del OEC 🕨                                                                                                    |         |          |           |        |
| 🖈 🔸 Materiales 🔸 Materiales de Difusión 🔸 Registrar Materiales de | Difusión                                                                                   |                              |                           |                             |                                                                                                    | O Nuevo | / Editar | 🗑 Guardar | Borrar |
|                                                                   | REGISTRAR MATERIALES DE                                                                    | DIFUSIÓN                     |                           |                             |                                                                                                    |         |          |           |        |
|                                                                   | (*)Nomore del material: *<br>(*)Ingrese archivo de material: *<br>(*)Cantidad Producida: * | Sele                         | ccione                    | leccionar Archivo           | •                                                                                                    |         |          |           |        |
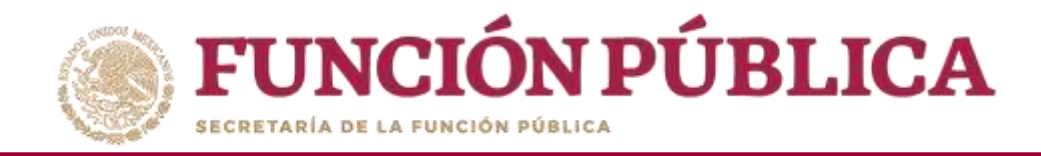

#### Seleccione el material a registrar.

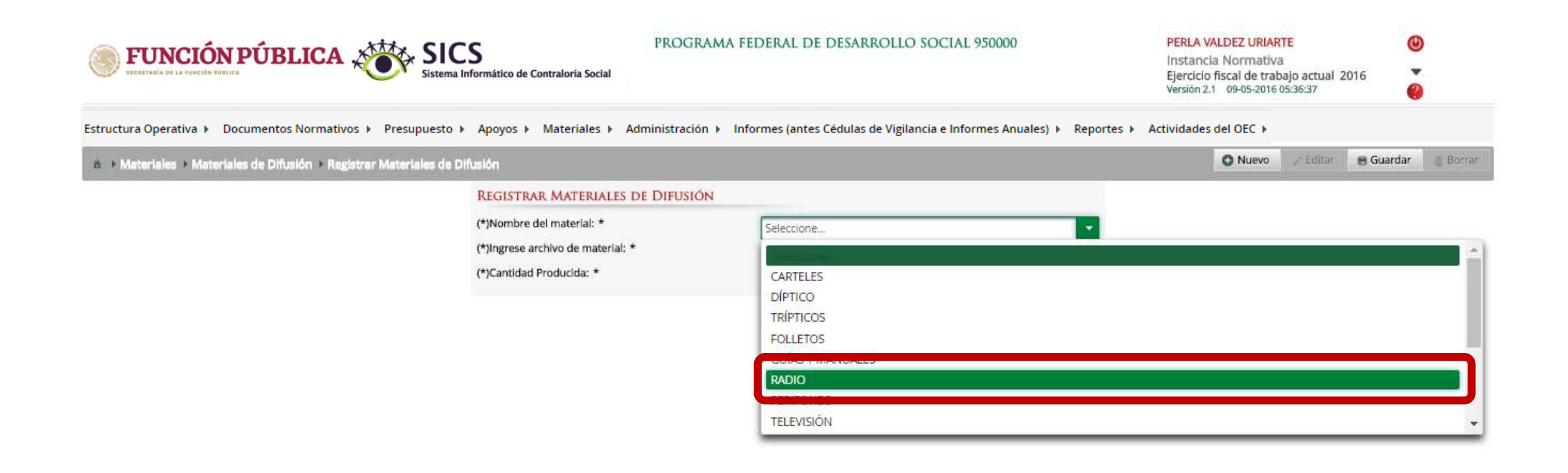

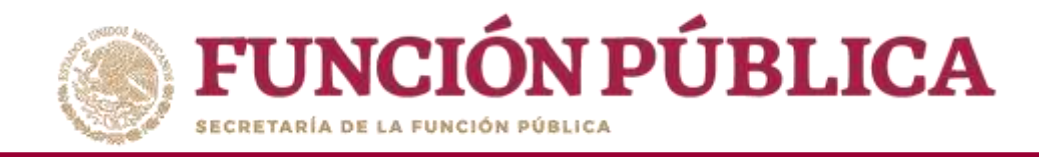

Haga clic en *Seleccionar Archivo* para adjuntar el material de difusión que va a registrar.

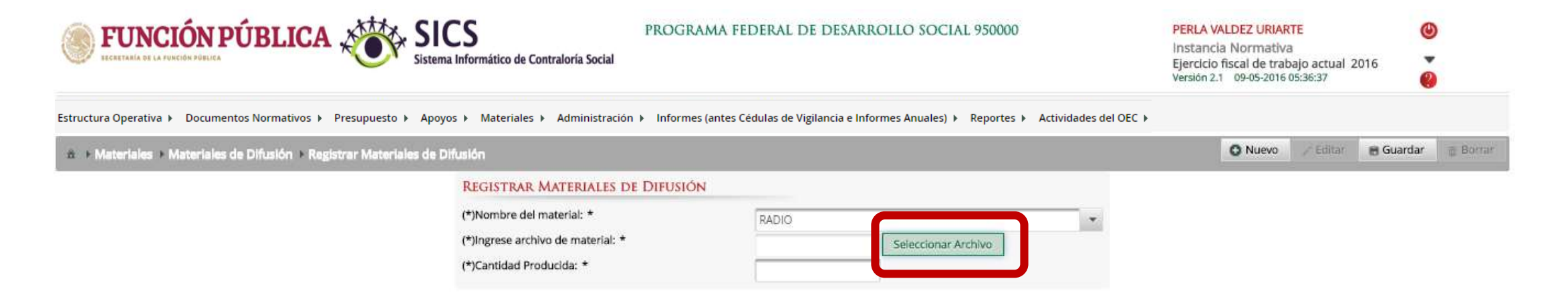

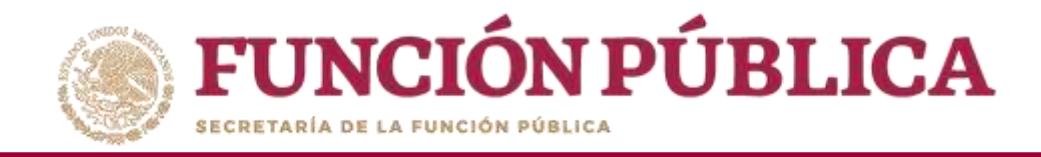

#### Haga clic en Seleccionar Archivo a Transferir para buscar el archivo.

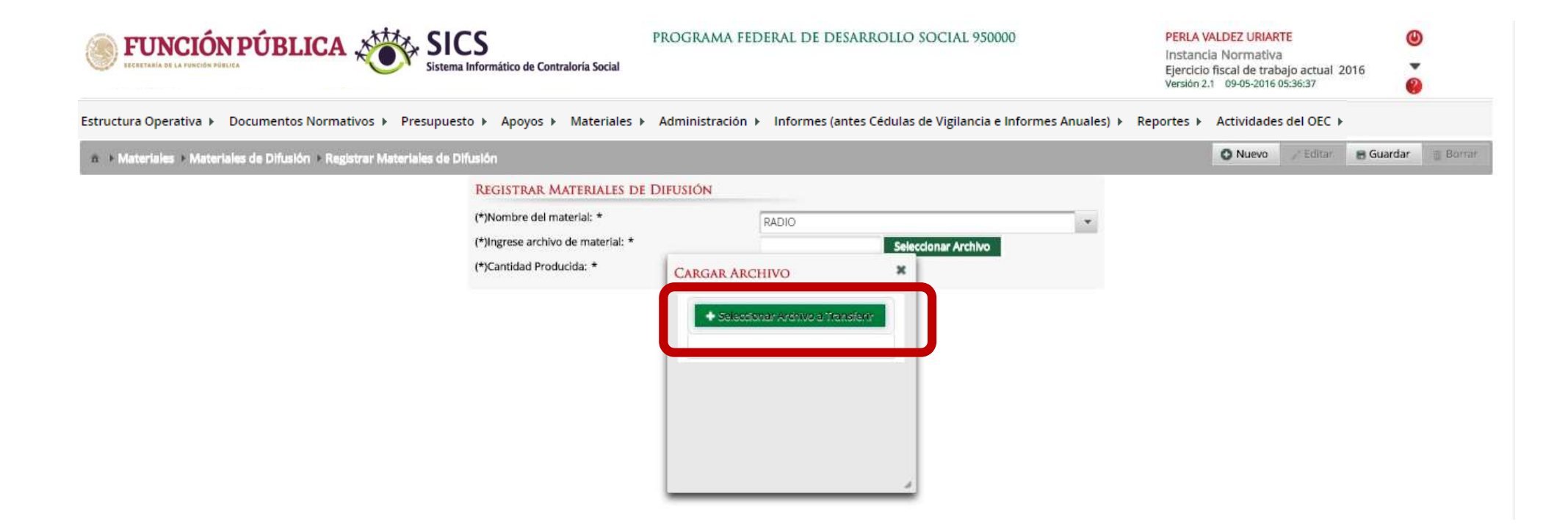

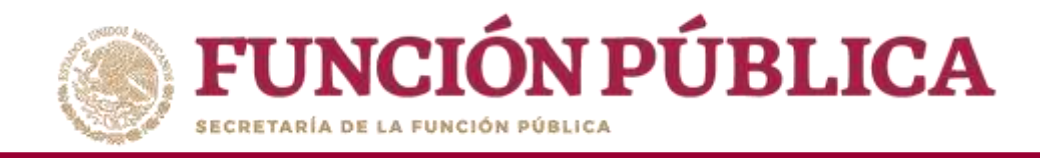

#### Localice y seleccione el archivo que va a adjuntar, y presione Abrir.

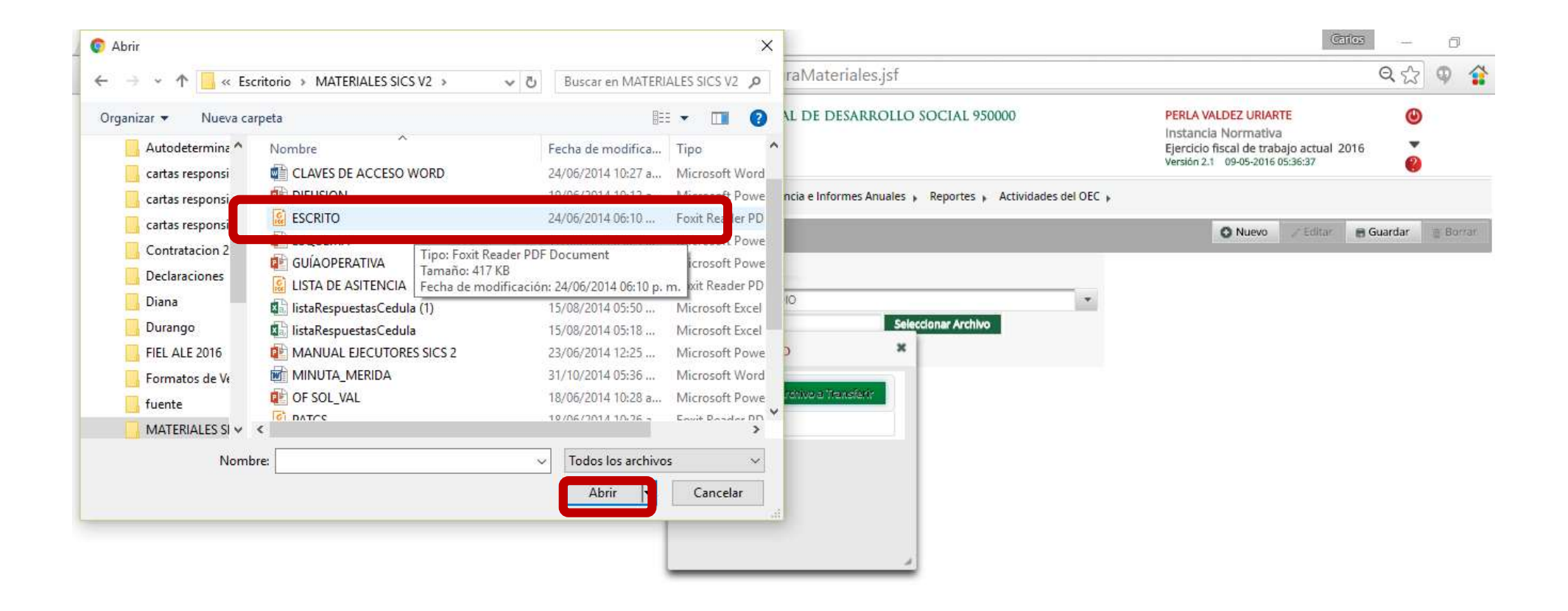

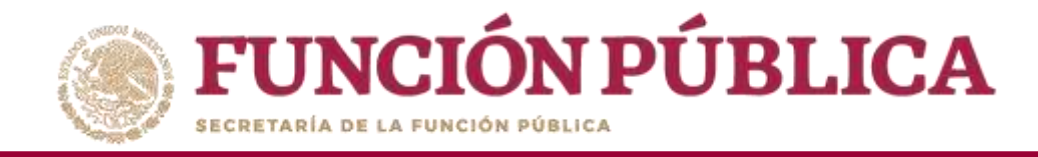

#### Por último, registre la cantidad producida del material de difusión.

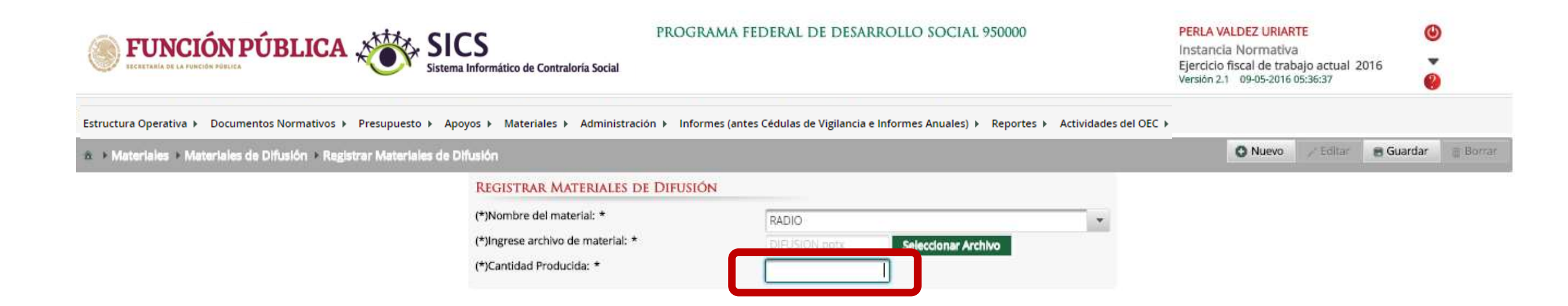

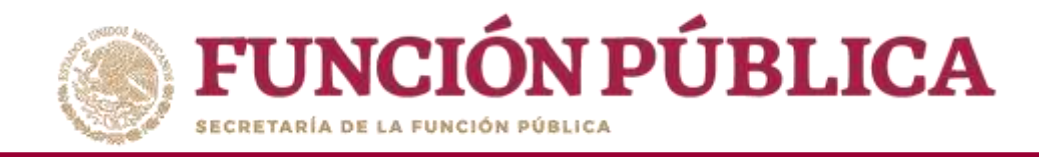

#### Una vez que haya capturado la información solicitada, haga clic en *Guardar*.

| ECCERTARÍA DE LA FUNCIÓN DÚBLICA                                     | PROGRAMA FEDERAL DE DESARROLLO SOCIAL 950000                                           | PERLA VALDEZ URIARTE (U)<br>Instancia Normativa<br>Ejercicio fiscal de trabajo actual 2016<br>Versión 2.1 09-05-2016 05:36:37 (2) |
|----------------------------------------------------------------------|----------------------------------------------------------------------------------------|----------------------------------------------------------------------------------------------------|
| Estructura Operativa  Documentos Normativos  Presupuesto  Apoyos     | Materiales ► Administración ► Informes (antes Cédulas de Vigilancia e Informes Anuales | ;) ► Reportes ► Actividades del OEC ►<br>O Nuevo FEdit B Guardar B Borrar                                                         |
| (*)Nombre del mater<br>(*)Ingrese archivo de<br>(*)Cantidad Producid | Ial: * RADIO material: * DIFUSION.pptx Selectionar Archivo a: * 1000                   |                                                                                                    |

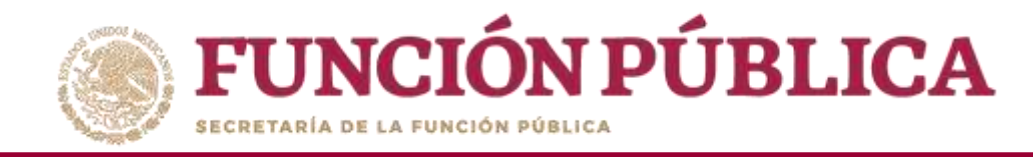

### PROCESO 8: CONSULTA Y/O MODIFICACIONES DE MATERIALES DE DIFUSIÓN

Para consultar materiales de difusión, seleccione *Materiales de Difusión* y haga clic en *Consultar Materiales de Difusión*.

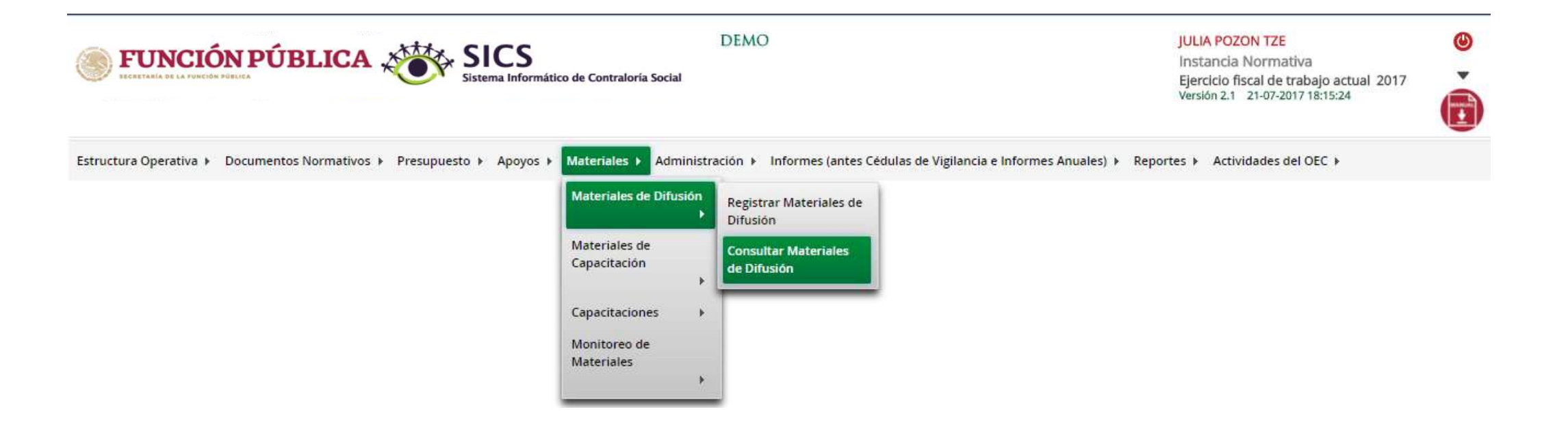

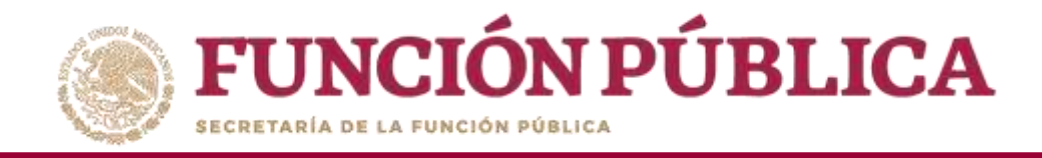

En la pantalla *Lista de Materiales de Difusión* podrá consultar todos los materiales de difusión que fueron capturados.

| <b>FUNCIÓN PÚBLICA</b>                              | Sistema Informático de C | PROGRAMA FED                         | ERAL DE DESARROLLO SO              | CIAL 950000              | PERLA VALDEZ URIARTE<br>Instancia Normativa<br>Ejercicio físcal de trabajo a<br>Versión 2.1 09-05-2016 18:47 | (U)<br>actual 2016<br>20<br>(U) |
|-----------------------------------------------------|--------------------------|--------------------------------------|------------------------------------|--------------------------|----------------------------------------------------------------------------------------------------|---------------------------------|
| Estructura Operativa 🕨 Documentos Normativos 🕨      | Presupuesto ► Apoyos ► 1 | Materiales 🕨 Administración 🕨 Inform | nes (antes Cédulas de Vigilancia e | Informes Anuales) 🕨 Repo | rtes 🕨 Actividades del OEC 🕨                                                                                 |                                 |
| a 🗈 Materiales 🖒 Materiales de Difusión 🖒 Consultar | Materiales de Difusión   |                                      |                                    |                          |                                                                                                    | 😹 Guardar 🛛 🝵 Borrat            |
| LISTA DE MATERIALES DE DIFUSIÓN                     |                          |                                      |                                    |                          |                                                                                                    |                                 |
|                                                     | NOMBRE DEL MATERIAL      | TIPO DE MATERIAL                     | CANTIDAD PRODUCIDA                 | CANTIDAD DISTRUBUIDA     | ARCHIVO DE MATERIAL                                                                                          | ACCIÓN                          |
| PROGRAMA FEDERAL DE DESARROLLO SOCIAL 950000        | FOLLETOS                 | IMPRESOS                             | 78000                              | 10555                    | C DIFUSION.pptx                                                                                              | 12                              |
| PROGRAMA FEDERAL DE DESARROLLO SOCIAL 950000        | DIPTICO                  | IMPRESOS                             | 100000                             | 16110                    | C DIFUSION.pptx                                                                                              | 1 2                             |
| PROGRAMA FEDERAL DE DESARROLLO SOCIAL 950000        | RADIO                    | AUDIOVISUALES O ELECTRÓNICOS         | 1000                               | 0                        | C DIRUSION:pptx                                                                                              | 12                              |
|                                                     |                          | Total                                | les: 171000                        | 26665                    |                                                                                                    |                                 |
|                                                     |                          |                                      | 1                                  |                          |                                                                                                    |                                 |
|                                                     |                          |                                      | 24                                 |                          |                                                                                                    |                                 |

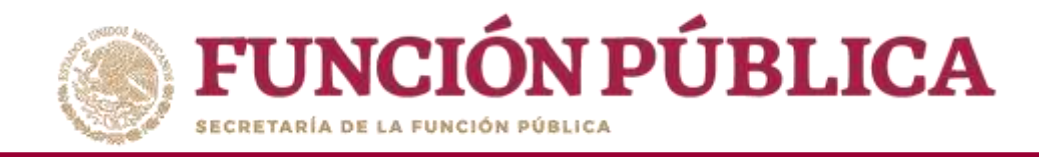

## Haga clic en *Consultar Archivo* para visualizar el material de difusión cargado en el SICS.

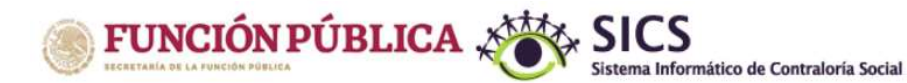

PROGRAMA FEDERAL DE DESARROLLO SOCIAL 950000

1 (84) (84)

24

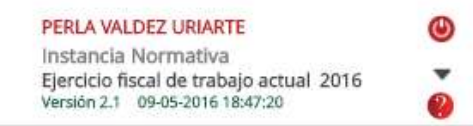

Estructura Operativa > Documentos Normativos > Presupuesto > Apoyos > Materiales > Administración > Informes (antes Cédulas de Vigilancia e Informes Anuales) > Reportes > Actividades del OEC > 🖶 Guardar 🛛 🗊 Borrar A → Materiales → Materiales de Difusión → Consultar Materiales de Difusión LISTA DE MATERIALES DE DIFUSIÓN PROGRAMA NOMBRE DEL MATERIAL TIPO DE MATERIAL ARCHIVO DE MATERIAL CANTIDAD PRODUCIDA CANTIDAD DISTRIBUTDA ACCIÓN PROGRAMA FEDERAL DE DESARROLLO SOCIAL 950000 12 N.pptx Consultar Archivo PROGRAMA FEDERAL DE DESARROLLO SOCIAL 950000 DIPTICO **IMPRESOS** 100000 16110 12 DIFUSION.pptx 12 C DIFUSION.pptx 171000 26665 Totales:

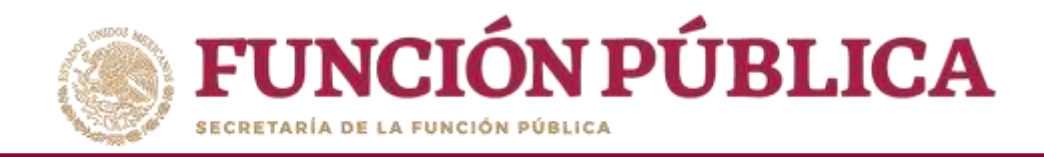

# MATERIALES DE DIFUSIÓN

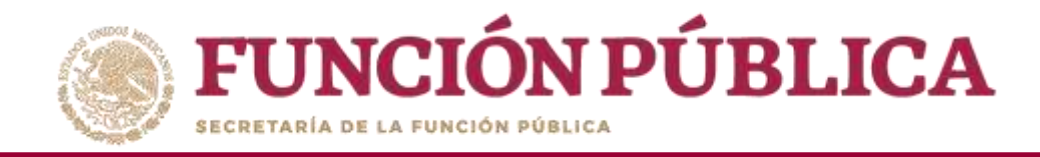

#### Haga clic en Editar material para hacer modificaciones en el archivo cargado.

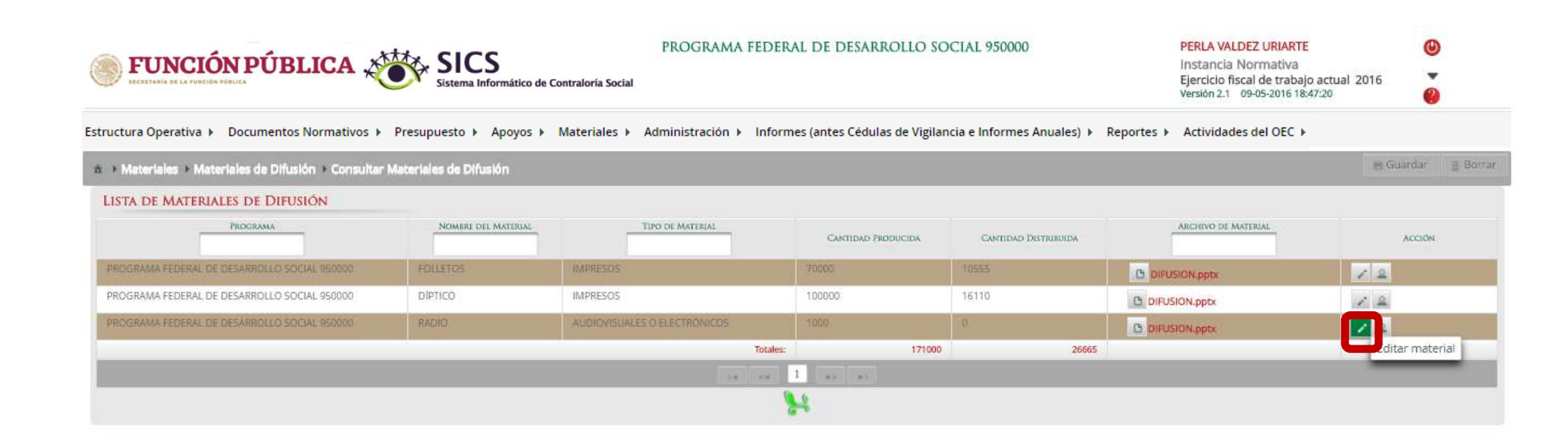

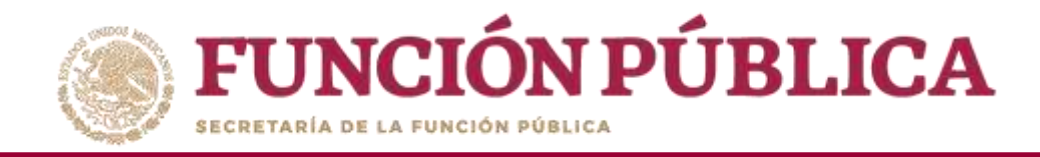

En esta pantalla puede cambiar el nombre del material, adjuntar un nuevo archivo y modificar la cantidad de material producido, siempre y cuando no se hayan asignado previamente.

| <b>FUNCIÓN PÚBLICA</b><br>IECRETARÍA DE LA FUNCIÓN PÚBLICA | SICS<br>Sistema Informático de Co                                                          | PROGRAMA F                           | EDERAL DE DESARROLLO SO                    | DCIAL 950000               | PERLA VALDEZ URIARTE<br>Instancia Normativa<br>Ejercicio fiscal de trabajo<br>Versión 2.1 09-05-2016 18: | o actual 2016        |
|------------------------------------------------------------|--------------------------------------------------------------------------------------------|--------------------------------------|--------------------------------------------|----------------------------|----------------------------------------------------------------------------------------------------|----------------------|
| Estructura Operativa 🕨 Documentos Normativos 🕨             | Presupuesto ▶ Apoyos ▶ Materia                                                             | iles ▶ Administración ▶ Informes (ar | ntes Cédulas de Vigilancia e Informes      | Anuales) ▶ Reportes ▶ Acti | vidades del OEC 🕨                                                                                        |                      |
| ▲ → Materiales → Materiales de Difusión → Cons             | ultar Materiales de Difusión                                                               |                                      |                                            |                            |                                                                                                    | 😁 Guardar 🛛 🍵 Borrar |
| LISTA DE MATERIALES DE DIFUSIÓN                            |                                                                                            |                                      |                                            |                            |                                                                                                    |                      |
| PROGRAMA                                                   | NOMBRE DEL MATERIAL                                                                        | TIPO DE MATERIAL                     | CANTIDAD PRODUCIDA                         | Cantidad Distribuida       | ARCHIVO DE MATERIAL                                                                                      | ACCIÓN               |
| PROGRAMA FEDERAL DE DESARROLLO SOCIAL 950000               | FOLLETOS                                                                                   | IMPRESO5                             | 70000                                      | 10555                      | C DIFUSION.pptx                                                                                          | 12                   |
| PROGRAMA FEDERAL DE DESARROLLO SOCIAL 950000               | Modifcar Materiales de D                                                                   | IFUSIÓN                              |                                            |                            | ×                                                                                                    | 2 2                  |
|                                                            | ☆ → Materiales → Materiales de                                                             | Difusión 🕨 Consultar Materiales de D | lfusión                                    |                            | 🗃 Guardar 🛛 🍵 Borrar                                                                                     | N A                  |
|                                                            | REGISTRAR MATERIALES DE                                                                    | DIFUSIÓN                             |                                            |                            |                                                                                                    |                      |
|                                                            | (*)Nombre del material: *<br>(*)Ingrese archivo de material: *<br>(*)Cantidad Producida: * | R                                    | ADIO<br>IFUSION.pptx Seleccionar A<br>1000 | vrchivo                    |                                                                                                    |                      |

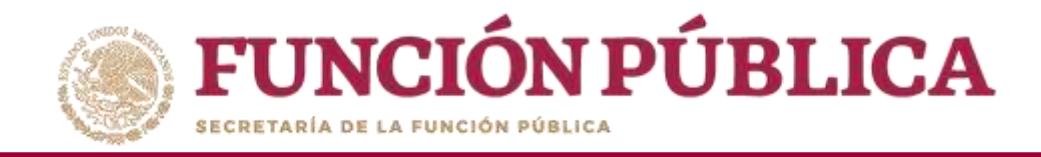

#### Cuando haya terminado de hacer las modificaciones, haga clic en Guardar.

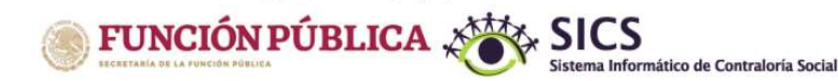

PROGRAMA FEDERAL DE DESARROLLO SOCIAL 950000

PERLA VALDEZ URIARTE Instancia Normativa Ejercicio fiscal de trabajo actual 2016 Versión 2.1 09-05-2016 18:47:20

۲

Estructura Operativa 🕨 Documentos Normativos 🕨 Presupuesto 🕨 Apoyos 🕨 Materiales 🔺 Administración 🔸 Informes (antes Cédulas de Vigilancia e Informes Anuales) 🕨 Reportes 🕨 Actividades del OEC 🕨

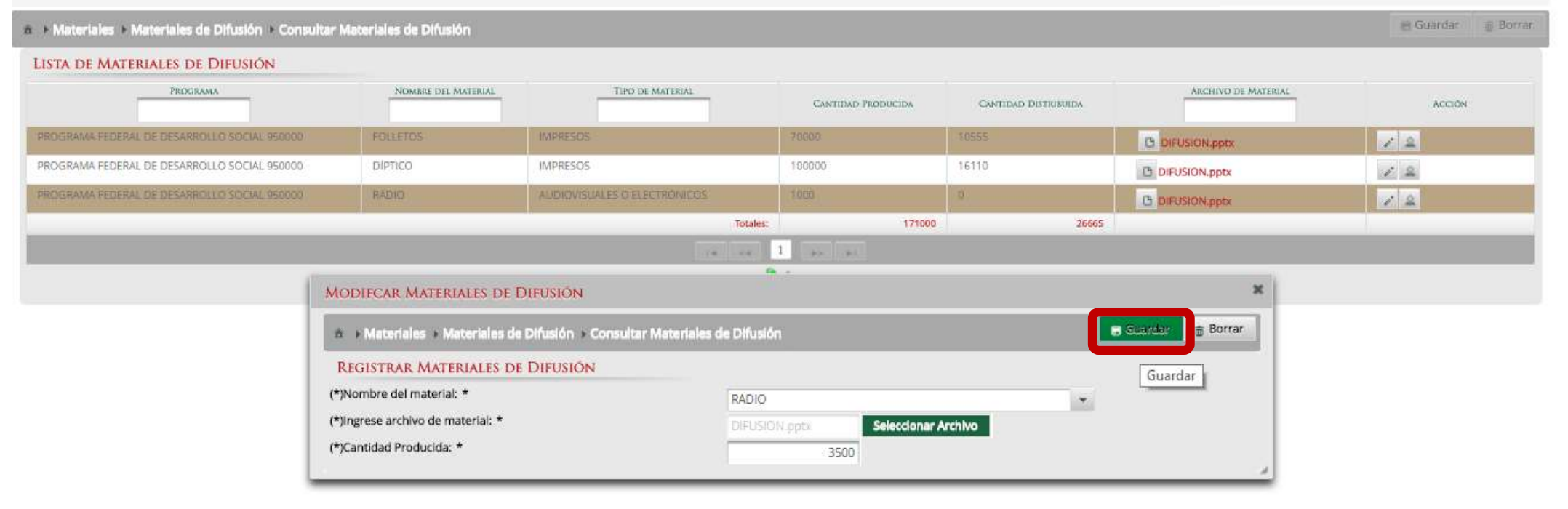

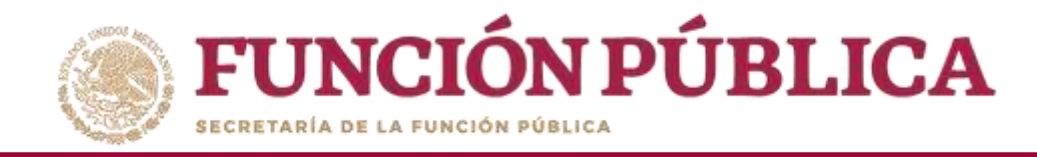

### PROCESO 9: ASIGNACIÓN DE MATERIALES DE DIFUSIÓN A EJECUTORAS

Para asignar materiales de difusión para las Ejecutoras del programa, haga clic en el icono correspondiente.

| <b>FUNCIÓN PÚBLICA</b>                              | SICS<br>Sistema Informático de | PROGRAMA FI                         | EDERAL DE DESARROLLO SO                 | CIAL 950000               | PERLA VALDEZ URIARTE<br>Instancia Normativa<br>Ejercicio fiscal de trabajo a<br>Versión 2.1 09-05-2016 18:47: | (U)<br>120 (U)<br>120 (U)<br>12 |
|-----------------------------------------------------|--------------------------------|-------------------------------------|-----------------------------------------|---------------------------|----------------------------------------------------------------------------------------------------|----------------------------------------------------------------------------------------------------|
| Estructura Operativa 🕨 Documentos Normativos 🕨 P    | resupuesto ⊧ Apoyos ⊧ Mat      | eriales 🕨 Administración 🕨 Informes | s (antes Cédulas de Vigilancia e Inforn | nes Anuales) 🕨 Reportes 🕨 | Actividades del OEC 🕨                                                                                         |                                                                                                    |
| 🚊 🕨 Materiales 🕨 Materiales de Difusión 🕨 Consultar | Materiales de Difusión         |                                     |                                         |                           |                                                                                                    | 😸 Guardar 🛛 🗃 Borrar                                                                                                    |
| LISTA DE MATERIALES DE DIFUSIÓN                     |                                |                                     |                                         |                           |                                                                                                    |                                                                                                    |
| PROGRAMA                                            | NOMBRE DEL MATERIAL            | TIPO DE MATERIAL                    | Cantidad Producida                      | CANTIDAD DISTRIBUIDA      | ARCHIVO DE MATEIDAL                                                                                           | ACCIÓN                                                                                                    |
| PROGRAMA FEDERAL DE DESARROLLO SOCIAL 950000        | FOLLETOS                       | IMPRESOS                            | 70000                                   | 10555                     | C DIFUSION.pptx                                                                                               | 12                                                                                                    |
| PROGRAMA FEDERAL DE DESARROLLO SOCIAL 950000        | DIPTICO                        | IMPRESOS.                           | 100000                                  | 16110                     | DIFUSION.pptx                                                                                                 | 12                                                                                                    |
| PROGRAMA FEDERAL DE DESARROLLO SOCIAL 950000        | RADIO                          | AUDIOVISUALES O ELECTRONICOS        | 1000                                    | 0                         | C DIFUSION.pptx                                                                                               |                                                                                                    |
|                                                     |                                | 9                                   | Totales: 171000                         | 26665                     | 1                                                                                                    | Asignar Materiales                                                                                                    |
|                                                     |                                | () () ()                            | es 1 (s)                                |                           |                                                                                                    | _                                                                                                    |
|                                                     |                                |                                     | 84                                      |                           |                                                                                                    |                                                                                                    |

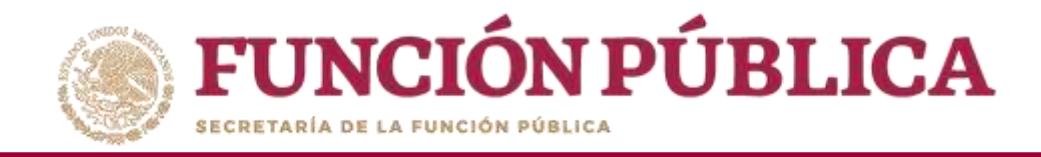

Se abrirá una pantalla con la lista de las Ejecutoras a las que se les asignará material de difusión. Capture la cantidad establecida y la fecha de asignación.

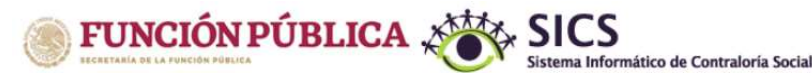

Estr

PROGRAMA FEDERAL DE DESARROLLO SOCIAL 950000

PERLA VALDEZ URIARTE

Instancia Normativa Ejercicio fiscal de trabajo actual 2016 Versión 2.1 09-05-2016 19:39:06

| ASIGNACIÓN DE MA | TERIALES DE DIFU | SIÓN                                       |                        |                 |          |              |         | ×     |
|------------------|------------------|--------------------------------------------|------------------------|-----------------|----------|--------------|---------|-------|
|                  |                  |                                            |                        |                 |          |              | Guardar | 1     |
| MATERIAL: RADIO  | TOTAL: 1000      | PROGRAMA: PROGRAM                          | A FEDERAL DE DESARROLL | O SOCIAL 950000 |          |              |         | ACCIÓ |
| ENTIDAD          |                  | EJECUTORA/OEC                              | TIPO EJECUTORA         | EJECUTORA       | CANTIDAD | Fecha de Asi | GNACIÓN |       |
| COLIMA           | ALMAC            | EN PRUEBA                                  | Ejecutora Estatal      | 1438            | 0        | 09/05/2016   |         |       |
| BAJA CALIFORNIA  | DELEG/<br>BAJA C | ACION FEDERAL DE SEDESOL EN<br>ALIFORNIA   | Representación Federal | 1404            | 0        | 09/05/2016   |         |       |
| CAMPECHE         | DELEG/<br>CAMPE  | ACION FEDERAL DE SEDESOL EN<br>CHE         | Representación Federal | 1406            | 0        | 09/05/2016   | ۲       |       |
| CHIHUAHUA        | DELEG/<br>CHIHU/ | ACION FEDERAL DE SEDESOL EN<br>AHUA        | Representación Federal | 1410            | 0        | 09/05/2016   |         |       |
| DISTRITO FEDERAL | DELEG/<br>CIUDAE | ACION FEDERAL DE SEDESOL EN<br>D DE MEXICO | Representación Federal | 1411            | 0        | 09/05/2016   |         |       |
| COLIMA           | DELEG/<br>COLIM/ | ACION FEDERAL DE SEDESOL EN<br>A           | Representación Federal | 1408            | 0        | 09/05/2016   |         |       |
| DURANGO          | DELEG/<br>DURAN  | ACION FEDERAL DE SEDESOL EN<br>IGO         | Representación Federal | 1412            | 0        | 09/05/2016   |         |       |
| MEXICO           | DELEG/<br>ESTADO | ACION FEDERAL DE SEDESOL EN<br>D DE MÉXICO | Representación Federal | 1417            | 0        | 09/05/2016   |         |       |
| GUANAJUATO       | DELEG/<br>GUANA  | ACION FEDERAL DE SEDESOL EN<br>AJUATO      | Representación Federal | 1413            | 0        | 09/05/2016   |         |       |
| GUERRERO         | DELEG/<br>GUERR  | ACION FEDERAL DE SEDESOL EN<br>ERO         | Representación Federal | 1414            | Q        | 09/05/2016   |         |       |

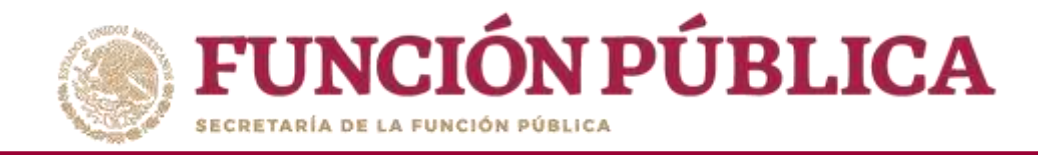

Cada vez que se asigne material a una Ejecutora, en la parte inferior izquierda aparecerá la cantidad restante de material de difusión.

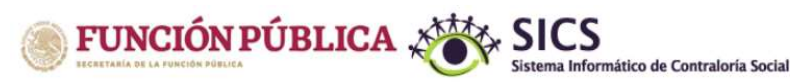

PROGRAMA FEDERAL DE DESARROLLO SOCIAL 950000

#### PERLA VALDEZ URIARTE

Instancia Normativa Ejercicio fiscal de trabajo actual 2016 Versión 2.1 09-05-2016 19:39:06

| NDE MATERIAL       MALERIAL: KRADIO       IDIAL: IDIO       PROGRAMM: PROGRAMMA PEDERAL DE DEDARTROLLO SOCIAL 930000         ANTERNA       KITINIO       ALMACEN PRUEBA       Ejecutora Estasal       Idial       Recia de Assomación         COLUMA       ALMACEN PRUEBA       DELEGACIÓN FEDERAL DE SEDESOL EN<br>BAJA CALIFORNIA       DELEGACIÓN FEDERAL DE SEDESOL EN<br>BAJA CALIFORNIA       Representación Federal       1404       99/05/2016       Acción         RAMA FEDERAL DI<br>COLUMA       DELEGACIÓN FEDERAL DE SEDESOL EN<br>BAJA CALIFORNIA       DELEGACIÓN FEDERAL DE SEDESOL EN<br>CAMPECHE       Representación Federal       1404       99/05/2016       Acción         RAMA FEDERAL DI<br>COLUMA       DELEGACIÓN FEDERAL DE SEDESOL EN<br>CAMPECHE       Representación Federal       1404       99/05/2016       Acción         RAMA FEDERAL DI<br>COLUMA       DELEGACIÓN FEDERAL DE SEDESOL EN<br>COLUMA       Representación Federal       1410       0       99/05/2016       Acción         RAMA FEDERAL DI<br>COLUMA       DELEGACIÓN FEDERAL DE SEDESOL EN<br>COLUMA       Representación Federal       1411       0       99/05/2016       Acción         DURANGO       DELEGACIÓN FEDERAL DE SEDESOL EN<br>COLUMA       Representación Federal       1411       0       99/05/2016       Acción         DURANGO       DELEGACIÓN FEDERAL DE SEDESOL EN<br>COLUMA       Representación Federal       1412       0       0                                                                                                    |                   | ASIGNACIÓN DE MATE | RIALES DE DIFU    | SIÓN                                       |                         |                 |          |            |           | ×  |        |
|----------------------------------------------------------------------------------------------------|-------------------|--------------------|-------------------|--------------------------------------------|-------------------------|-----------------|----------|------------|-----------|----|--------|
| Introde         Elicontow/OCC         The Elicontow         Elicontow                                                                                                    | fa de Materia     | MATERIAL: KALITU   | TUTAL: TUUU       | PROGRAMA: PROGRAM                          | IA FEDERAL DE DESARRULL | O POCIAL 920000 |          |            |           |    |        |
| COLIMA       ALMACEN PRUEBA       Ejecutora Estatal       1438       55       09/05/2016       0         GRAMA FEDERAL DI       BAJA CALIFORNIA       DELEGACIÓN FEDERAL DE SEDESOL EN<br>BAJA CALIFORNIA       Representación Federal       1404       0       09/05/2016       0         GRAMA FEDERAL DI       CAMPECHE       DELEGACIÓN FEDERAL DE SEDESOL EN<br>CAMPECHE       Representación Federal       1406       0       09/05/2016       0         GRAMA FEDERAL DI       DELEGACIÓN FEDERAL DE SEDESOL EN<br>CUIMA       Representación Federal       1410       0       09/05/2016       0         GRAMA FEDERAL DI       DELEGACIÓN FEDERAL DE SEDESOL EN<br>CUIMA DE MENO       Representación Federal       1411       0       09/05/2016       0         DISTRITO FEDERAL       DELEGACIÓN FEDERAL DE SEDESOL EN<br>CUIMA       Representación Federal       1411       0       09/05/2016       0         DURANGO       DELEGACIÓN FEDERAL DE SEDESOL EN<br>CUIMA       Representación Federal       1412       0       09/05/2016       0         MEXICO       DELEGACIÓN FEDERAL DE SEDESOL EN<br>CUIMA       Representación Federal       1417       0       09/05/2016       0         DURANGO       DELEGACIÓN FEDERAL DE SEDESOL EN<br>ESTADO DE MENO       Representación Federal       1413       0       09/05/2016       0                                                                                                    |                   | ENTIDAD            |                   | EJECUTORA/OEC                              | TIPO EJECUTORA          | EJECUTORA       | CANTIDAD | FECHA DE A | SIGNACIÓN |    |        |
| BRANA FEDERALDI       BAJA CALIFORNIA       DELEGACION FEDERAL DE SEDESOL EN Representación Federal       1404       09/05/2016       Image: California         SRAMA FEDERALDI       CAMPECHE       DELEGACION FEDERAL DE SEDESOL EN Representación Federal       1406       0       09/05/2016       Image: California         SRAMA FEDERALDI       CAMPECHE       DELEGACION FEDERAL DE SEDESOL EN Representación Federal       1410       0       09/05/2016       Image: California         SRAMA FEDERALDI       DELEGACION FEDERAL DE SEDESOL EN Representación Federal       1410       0       09/05/2016       Image: California         DISTRITO FEDERAL       DELEGACION FEDERAL DE SEDESOL EN Representación Federal       1411       0       09/05/2016       Image: California         DISTRITO FEDERAL       DELEGACION FEDERAL DE SEDESOL EN Representación Federal       1411       0       09/05/2016       Image: California         DURANGO       DURANGO       DELEGACION FEDERAL DE SEDESOL EN Representación Federal       1412       0       09/05/2016       Image: California         MEXICO       DELEGACION FEDERAL DE SEDESOL EN Representación Federal       1417       0       09/05/2016       Image: California         GUANAJUATO       DELEGACION FEDERAL DE SEDESOL EN Representación Federal       1413       0       09/05/2016       Image: California         <                                                                                                    |                   | COLIMA             | ALMAC             | EN PRUEBA                                  | Ejecutora Estatal       | 1438            | 55       | 09/05/2016 | 8         |    | ACCIÓN |
| GRAMA FEDERAL DE       CAMPECHE       DELEGACION FEDERAL DE SEDESOL EN Representación Federal       1406       0       09/05/2016       0         GRAMA FEDERAL DE       CHIHUAHUA       DELEGACION FEDERAL DE SEDESOL EN Representación Federal       1410       0       09/05/2016       0         CHIHUAHUA       DELEGACION FEDERAL DE SEDESOL EN Representación Federal       1410       0       09/05/2016       0         DISTRITO FEDERAL       DELEGACION FEDERAL DE SEDESOL EN Representación Federal       1411       0       09/05/2016       0         COLIMA       DELEGACION FEDERAL DE SEDESOL EN Representación Federal       1408       0       09/05/2016       0         DURANGO       DELEGACION FEDERAL DE SEDESOL EN Representación Federal       1412       0       09/05/2016       0         MEXICO       DELEGACION FEDERAL DE SEDESOL EN Representación Federal       1417       0       09/05/2016       0         GUANAJUATO       DELEGACION FEDERAL DE SEDESOL EN Representación Federal       1413       0       09/05/2016       0         GUARAGO       DELEGACION FEDERAL DE SEDESOL EN Representación Federal       1414       0       09/05/2016       0                                                                                                    | IGRAMA FEDERAL DE | BAJA CALIFORNIA    | DELEGA<br>BAJA CA | ACION FEDERAL DE SEDESOL EN<br>ALIFORNIA   | Representación Federal  | 1404            |          | 09/05/2016 | 6         |    |        |
| CHIHUAHUA       DELEGACION FEDERAL DE SEDESOL EN Representación Federal       1410       0       09/05/2016       0         DISTRITO FEDERAL       DELEGACION FEDERAL DE SEDESOL EN Representación Federal       1411       0       09/05/2016       0         COLIMA       DELEGACION FEDERAL DE SEDESOL EN Representación Federal       1408       0       09/05/2016       0         DURANGO       DELEGACION FEDERAL DE SEDESOL EN Representación Federal       1408       0       09/05/2016       0         MEXICO       DELEGACION FEDERAL DE SEDESOL EN Representación Federal       1412       0       09/05/2016       0         MEXICO       DELEGACION FEDERAL DE SEDESOL EN Representación Federal       1417       0       09/05/2016       0         GUANAJUATO       DELEGACION FEDERAL DE SEDESOL EN Representación Federal       1413       0       09/05/2016       0         GUANAJUATO       DELEGACION FEDERAL DE SEDESOL EN Representación Federal       1413       0       09/05/2016       0         GUANAJUATO       DELEGACION FEDERAL DE SEDESOL EN Representación Federal       1414       0       09/05/2016       0                                                                                                    | GRAMA FEDERAL DE  | CAMPECHE           | DELEGA<br>CAMPE   | ACION FEDERAL DE SEDESOL EN<br>CHE         | Representación Federal  | 1406            | 0        | 09/05/2016 | œ         | l, | -      |
| DISTRITO FEDERAL       DELEGACION FEDERAL DE SEDESOL EN Representación Federal       1411       0       09/05/2016       0         COLIMA       DURANGO       DELEGACION FEDERAL DE SEDESOL EN Representación Federal       1408       0       09/05/2016       0         DURANGO       DURANGO       DELEGACION FEDERAL DE SEDESOL EN Representación Federal       1412       0       09/05/2016       0         MEXICO       DELEGACION FEDERAL DE SEDESOL EN Representación Federal       1412       0       09/05/2016       0         GUANAJUATO       DELEGACION FEDERAL DE SEDESOL EN Representación Federal       1417       0       09/05/2016       0         GUANAJUATO       DELEGACION FEDERAL DE SEDESOL EN Representación Federal       1413       0       09/05/2016       0         GUERRERO       DELEGACION FEDERAL DE SEDESOL EN Representación Federal       1413       0       09/05/2016       0                                                                                                    |                   | CHIHUAHUA          | DELEGA            | ACION FEDERAL DE SEDESOL EN<br>AHUA        | Representación Federal  | 1410            | 0        | 09/05/2016 | 0         | 1  |        |
| COLIMA       DELEGACION FEDERAL DE SEDESOL EN Representación Federal       1408       0       09/05/2016       Image: Colima colima coli |                   | DISTRITO FEDERAL   | DELEGA            | ACION FEDERAL DE SEDESOL EN<br>DE MEXICO   | Representación Federal  | 1411            | 0        | 09/05/2016 | 6         |    |        |
| DURANGO       DELEGACION FEDERAL DE SEDESOL EN<br>DURANGO       Representación Federal       1412       0       09/05/2016       0         MEXICO       DELEGACION FEDERAL DE SEDESOL EN<br>ESTADO DE MÉXICO       Representación Federal       1417       0       09/05/2016       0         GUANAJUATO       DELEGACION FEDERAL DE SEDESOL EN<br>GUANAJUATO       Representación Federal       1413       0       09/05/2016       0         GUERRERO       DELEGACION FEDERAL DE SEDESOL EN<br>GUERRERO       Representación Federal       1414       0       09/05/2016       0                                                                                                    |                   | COLIMA             | DELEGA            | ACION FEDERAL DE SEDESOL EN                | Representación Federal  | 1408            | 0        | 09/05/2016 | 0         |    |        |
| MEXICO.       DELEGACION FEDERAL DE SEDESOL EN<br>ESTADO DE MÉXICO       Representación Federal       1417       0       09/05/2016       Image: Comparison of the comparison of the c       |                   | DURANGO            | DELEGA<br>DURAN   | ACION FEDERAL DE SEDESOL EN<br>GO          | Representación Federal  | 1412            | 0        | 09/05/2016 | œ         |    |        |
| GUANAJUATO       DELEGACION FEDERAL DE SEDESOL EN       Representación Federal       1413       0       09/05/2016       Columna         GUERRERO       DELEGACION FEDERAL DE SEDESOL EN       Representación Federal       1414       0       09/05/2016       Columna                                                                                                    |                   | MEXICO             | DELEGA            | ACION FEDERAL DE SEDESOL EN<br>2 DE MÉXICO | Representación Federal  | 1417            | 0        | 09/05/2016 | 0         |    |        |
| GUERRERO DELEGACION FEDERAL DE SEDESOL EN Representación Federal 1414 0 09/05/2016 09/05/2016                                                                                                    |                   | GUANAJUATO         | DELEGA            | ACION FEDERAL DE SEDESOL EN<br>JUATO       | Representación Federal  | 1413            | 0        | 09/05/2016 | 10        |    |        |
|                                                                                                    |                   | GUERRERO           | DELEG/<br>GUERRI  | ACION FEDERAL DE SEDESOL EN<br>ERO         | Representación Federal  | 1414            | 0        | 09/05/2016 | œ         |    |        |

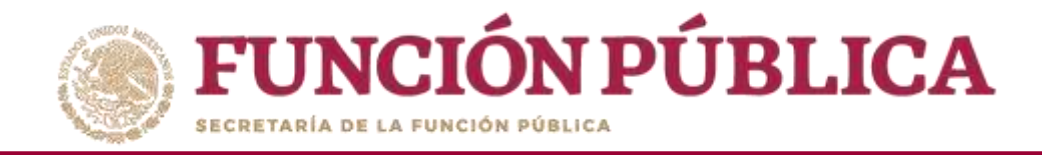

El sistema muestra en automático la fecha prevista para la asignación. Si desea modificarla, presione el icono del calendario, que se encuentra al lado de la fecha.

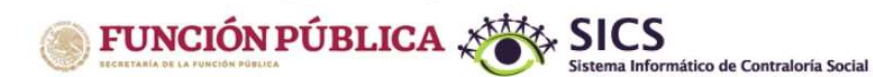

PROGRAMA FEDERAL DE DESARROLLO SOCIAL 950000

PERLA VALDEZ URIARTE Instancia Normativa Ejercicio fiscal de trabajo actual 2016 Versión 2.1 09-05-2016 19:39:06

| TA DE MATERIA     | Asignación de Mat | eriales de Difusión        |                                 |                        |                 |          |             |         | ×   | and and |
|-------------------|-------------------|----------------------------|---------------------------------|------------------------|-----------------|----------|-------------|---------|-----|---------|
|                   |                   |                            |                                 |                        |                 |          |             | Guardar | ^   |         |
|                   | MATERIAL: RADIO   | TOTAL: 1000                | PROGRAMA: PROGRAM               | A FEDERAL DE DESARROLL | O SOCIAL 950000 |          |             |         |     | ACCION  |
| DGRAMA FEDERAL DE | ENTIDAD           | 1                          | EJECUTORA/OEC                   | TIPO EJECUTORA         | EJECUTORA       | CANTIDAD | FECHA DE AS |         |     |         |
| OGRAMA FEDERAL DE | COLIMA            | ALMACEN PRU                | JEBA                            | Ejecutora Estatal      | 1438            | 55       | 09/05/2016  | 0       |     |         |
| OGRAMA FEDERAL DE | BAJA CALIFORNIA   | DELEGACION<br>BAJA CALIFOR | FEDERAL DE SEDESOL EN<br>INIA   | Representación Federal | 1404            | 0        | 09/05/2016  | 8       | l i |         |
|                   | CAMPECHE          | DELEGACION<br>CAMPECHE     | FEDERAL DE SEDESOL EN           | Representación Federal | 1406            | 0        | 09/05/2016  |         |     |         |
| _                 | CHIHUAHUA         | DELEGACION<br>CHIHUAHUA    | FEDERAL DE SEDESOL EN           | Representación Federal | 1410            | 0        | 09/05/2016  | 8       | 118 |         |
| _                 | DISTRITO FEDERAL  | DELEGACION<br>CIUDAD DE M  | FEDERAL DE SEDESOL EN           | Representación Federal | 1411            | 0        | 09/05/2016  | 8       | 112 |         |
|                   | COLIMA            | DELEGACION                 | FEDERAL DE SEDESOL EN           | Representación Federal | 1408            | 0        | 09/05/2016  | 0       |     |         |
|                   | DURANGO           | DELEGACION                 | FEDERAL DE SEDESOL EN           | Representación Federal | 1412            | 0        | 09/05/2016  |         |     |         |
|                   | MEXICO            | DELEGACION<br>ESTADO DE M  | FEDERAL DE SEDESOL EN<br>IÉXICO | Representación Federal | 1417            | 0        | 09/05/2016  |         |     |         |
|                   | GUANAJUATO        | DELEGACION<br>GUANAJUATO   | FEDERAL DE SEDESOL EN           | Representación Federal | 1413            | 0        | 09/05/2016  |         |     |         |
|                   | GUERRERO          | DELEGACION                 | FEDERAL DE SEDESOL EN           | Representación Federal | 1414            | 0        | 09/05/2016  | m       |     |         |

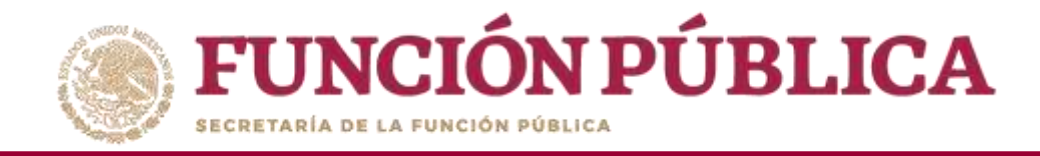

#### Seleccione la fecha que se asignó al material de difusión.

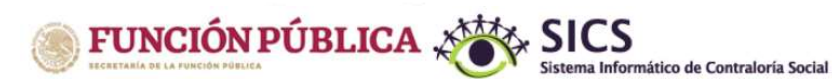

PROGRAMA FEDERAL DE DESARROLLO SOCIAL 950000

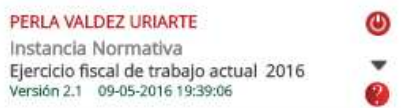

Estructura Operativa > Documentos Normativos > Presupuesto > Apoyos > Materiales > Administración > Informes (antes Cédulas de Vigilancia e Informes Anuales) > Reportes > Actividades del OEC >

|                  | ASIGNACIÓN DE MAT | TERIALES DE DIFUS | IÓN                                     |                        |                 |          |            |           | ×      |       |   |
|------------------|-------------------|-------------------|-----------------------------------------|------------------------|-----------------|----------|------------|-----------|--------|-------|---|
| T DE MUTERIA     |                   |                   |                                         |                        |                 |          |            | Guardar   | 1      |       |   |
|                  | MATERIAL: RADIO   | TOTAL: 1000       | PROGRAMA: PROGRAM                       | A FEDERAL DE DESARROLL | O SOCIAL 950000 |          |            |           |        | ACCIÓ | N |
| RAMA FEDERAL DE  | ENTIDAD           |                   | EJECUTORA/OEC                           | TIPO EJECUTORA         | EJECUTORA       | CANTIDAD | Fecha de A | SIGNACIÓN |        | 1     |   |
| RAMA FEDERAL DE  | COLIMA            | ALMACE            | N PRUEBA                                | Ejecutora Estatal      | 1438            | 55       | 05/05/2016 | 0         |        | -     |   |
| GRAMA FEDERAL DE | BAJA CALIFORNIA   | DELEGA<br>BAJA CA | CION FEDERAL DE SEDESOL EN<br>LIFORNIA  | Representación Federal | 1404            | 0        | O May      | 2016 •    | 0      |       |   |
| _                | CAMPECHE          | DELEGA            | CION FEDERAL DE SEDESOL EN<br>THE       | Representación Federal | 1406            | 0        | D L M      | 5         | 5<br>7 |       |   |
|                  | CHIHUAHUA         | DELEGA            | CION FEDERAL DE SEDESOL EN<br>HUA       | Representación Federal | 1410            | 0        | 8 9 10     | 12        | 14     |       |   |
|                  | DISTRITO FEDERAL  | DELEGA            | CION FEDERAL DE SEDESOL EN<br>DE MEXICO | Representación Federal | 1411            | 0        | 22 23 24   | 25 26 27  | 28     |       |   |
|                  | COLIMA            | DELEGA            | CION FEDERAL DE SEDESOL EN              | Representación Federal | 1408            | 0        | 29 30 31   | _         | -1     |       |   |
|                  | DURANGO           | DELEGA            | CION FEDERAL DE SEDESOL EN<br>30        | Representación Federal | 1412            | 0        | 09/05/2016 |           |        |       |   |
|                  | MEXICO            | DELEGA<br>ESTADO  | CION FEDERAL DE SEDESOL EN<br>DE MÉXICO | Representación Federal | 1417            | 0        | 09/05/2016 | 0         |        |       |   |
|                  | GUANAJUATO        | DELEGA<br>GUANAJ  | CION FEDERAL DE SEDESOL EN<br>UATO      | Representación Federal | 1413            | 0        | 09/05/2016 | ۵         |        |       |   |
|                  | GUERRERO          | DELEGA            | CION FEDERAL DE SEDESOL EN<br>RO        | Representación Federal | 1414            | 0        | 09/05/2016 |           |        |       |   |

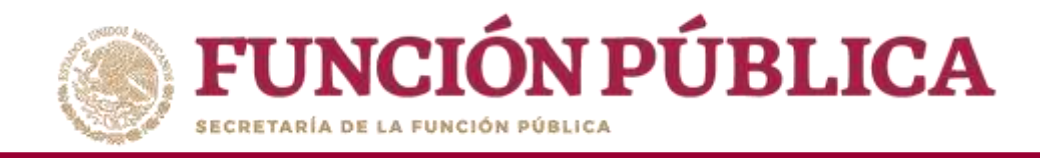

Haga clic en Guardar para confirmar la asignación de materiales de difusión.

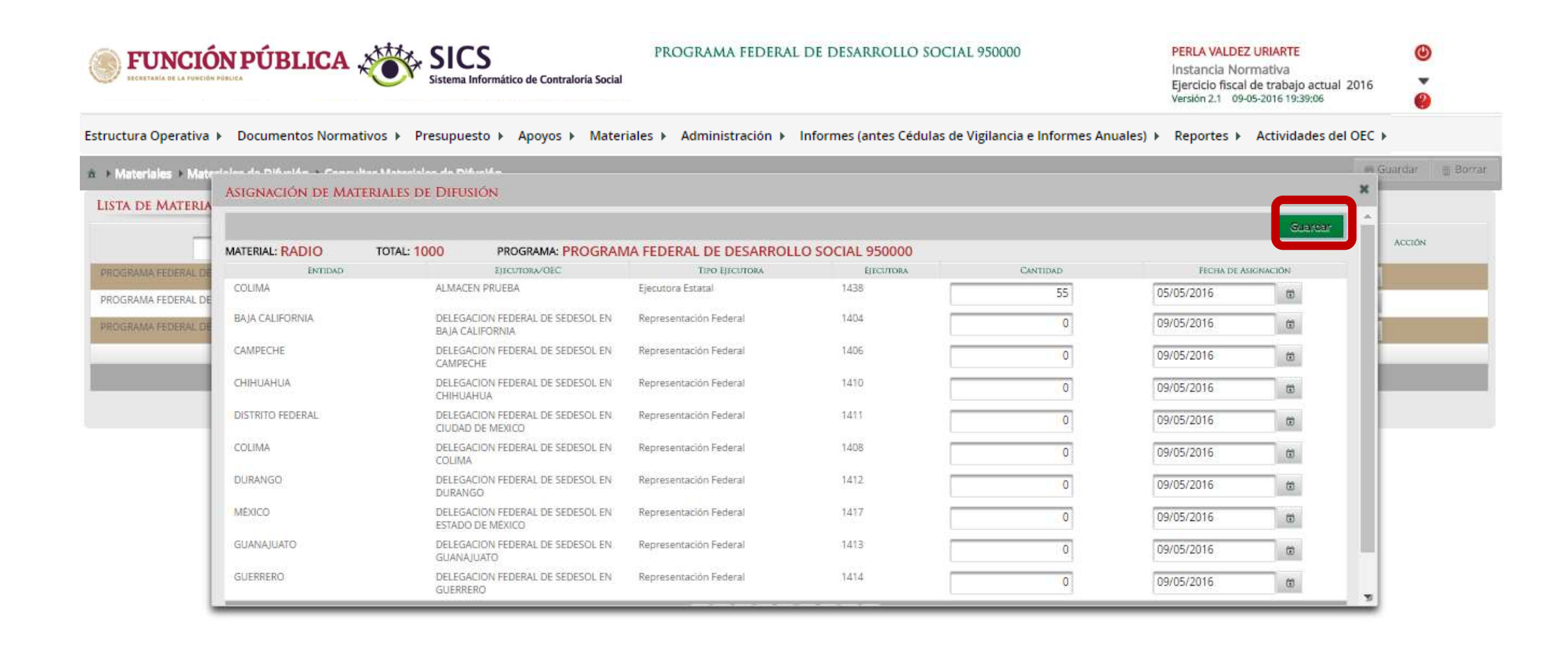

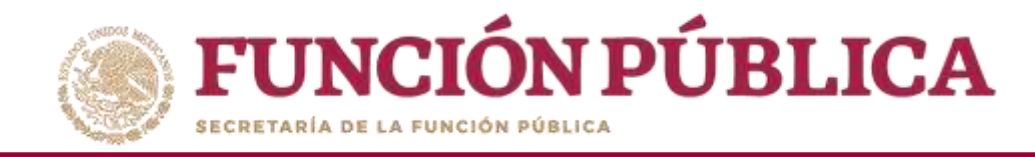

### PROCESO 10: REGISTRO DE MATERIALES DE CAPACITACIÓN

Para registrar los materiales de capacitación, seleccione *Materiales de Capacitación* y haga clic en *Registrar Materiales de Capacitación*.

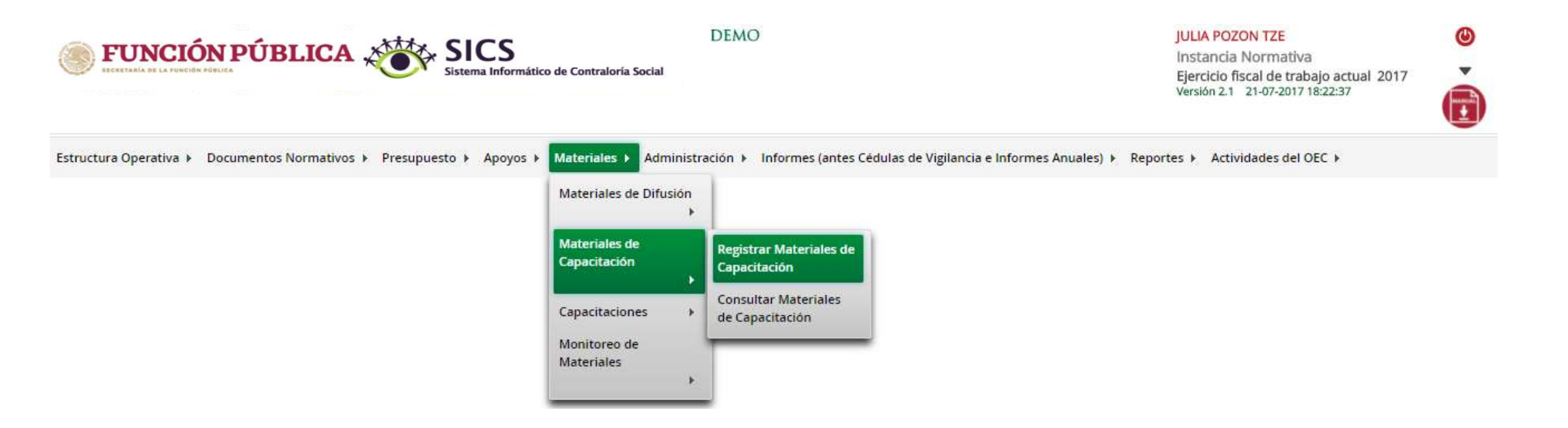

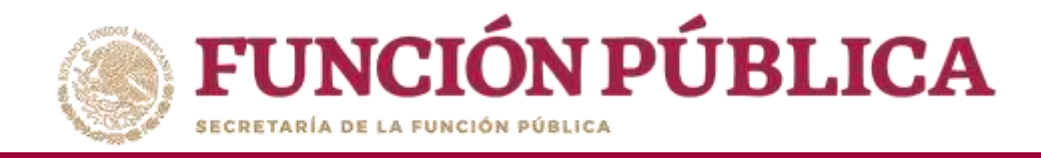

Para registrar materiales de capacitación, capture el nombre del material, adjunte el archivo electrónico y registre la cantidad producida.

| <b>FUNCIÓN PÚBLICA</b>                                                    | SICS<br>Sistema Informático de Contraloría Social | PROGRAMA FEDERAL DE DESARROLLO SOCIAL 950000                                      | PERLA VALDEZ URIARTE<br>Instancia Normativa<br>Ejercicio fiscal de trabajo actual 2016<br>Versión 2.1 09-05-2016 19:56:34 | (U)<br>(U)<br>(U)<br>(U)<br>(U)<br>(U)<br>(U)<br>(U)<br>(U)<br>(U) |    |
|---------------------------------------------------------------------------|---------------------------------------------------|-----------------------------------------------------------------------------------|----------------------------------------------------------------------------------------------------|--------------------------------------------------------------------|----|
| Estructura Operativa 🖡 Documentos Normativos 🖡 Presupu                    | iesto 🖡 Apoyos 🖡 Materiales 🖡 Administrac         | ión ⊧ Cédulas de Vigilancia e Informes Anuales ⊧ Reportes ⊧ Actividades del OEC ⊧ | <b>A</b>                                                                                                    | a cond                                                             |    |
| <ul> <li>Materiales + Materiales de Capacitación + Registrar M</li> </ul> | lateriales de Capacitación                        |                                                                                   | O Nu                                                                                                    | evo 🛛 😁 Guarda                                                     | ar |
|                                                                           | REGISTRAR MATERIALES DE                           | CAPACITACIÓN                                                                      |                                                                                                    |                                                                    |    |
|                                                                           | (*)Nombre del material: *                         | Seleccione                                                                        |                                                                                                    |                                                                    |    |
|                                                                           | (*)Ingrese archivo de material: *                 | Seleccionar Archivo                                                               |                                                                                                    |                                                                    |    |
|                                                                           | (*)Cantidad Producida: *                          |                                                                                   |                                                                                                    |                                                                    |    |

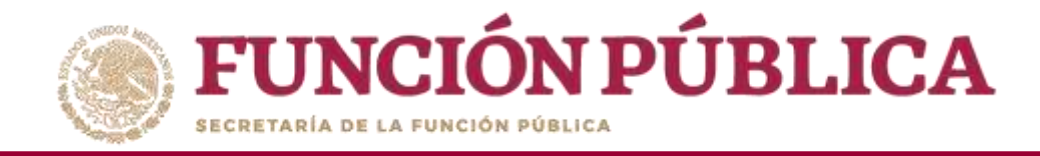

#### Para comenzar, despliegue la ventana y seleccione el material a registrar.

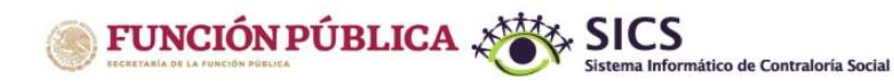

PROGRAMA FEDERAL DE DESARROLLO SOCIAL 950000

 PERLA VALDEZ URIARTE
 Instancia Normativa

 Ejercicio fiscal de trabajo actual 2016
 Image: Comparison of the state of the state of t

Estructura Operativa > Documentos Normativos > Presupuesto > Apoyos > Materiales > Administración > Informes (antes Cédulas de Vigilancia e Informes Anuales) > Reportes > Actividades del OEC >

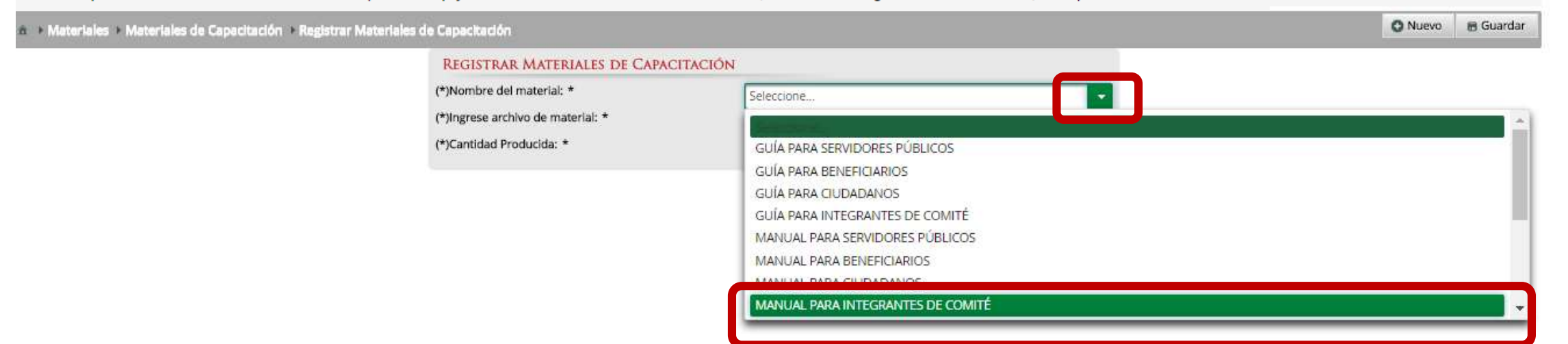

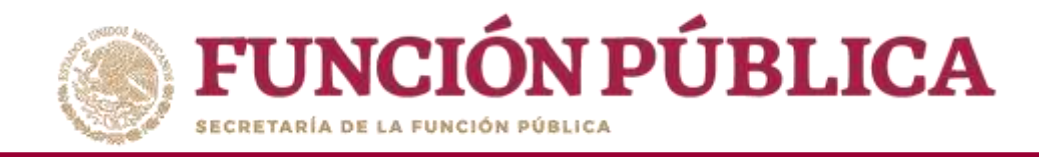

#### Haga clic en Seleccionar Archivo para adjuntar el material de capacitación.

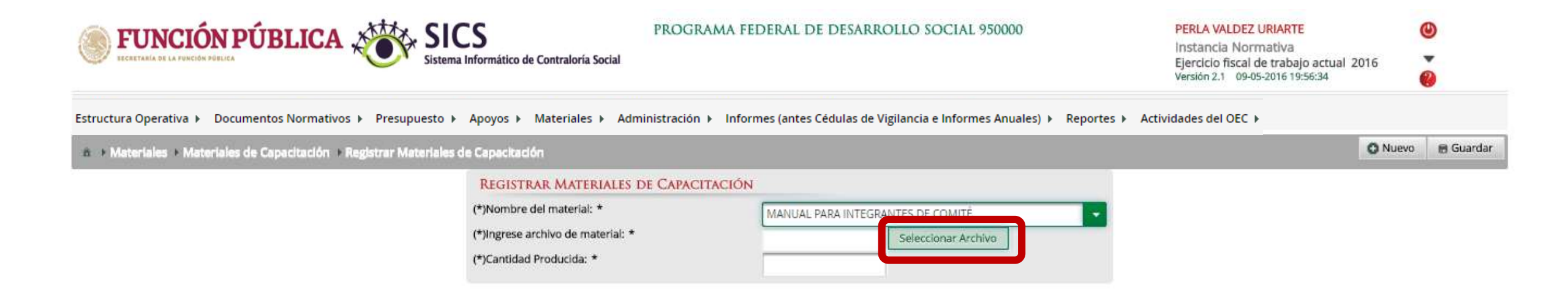

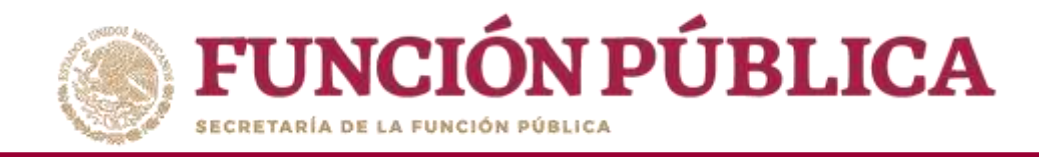

## Haga clic en Seleccionar Archivo a Transferir para buscar el archivo y adjuntarlo en el sistema.

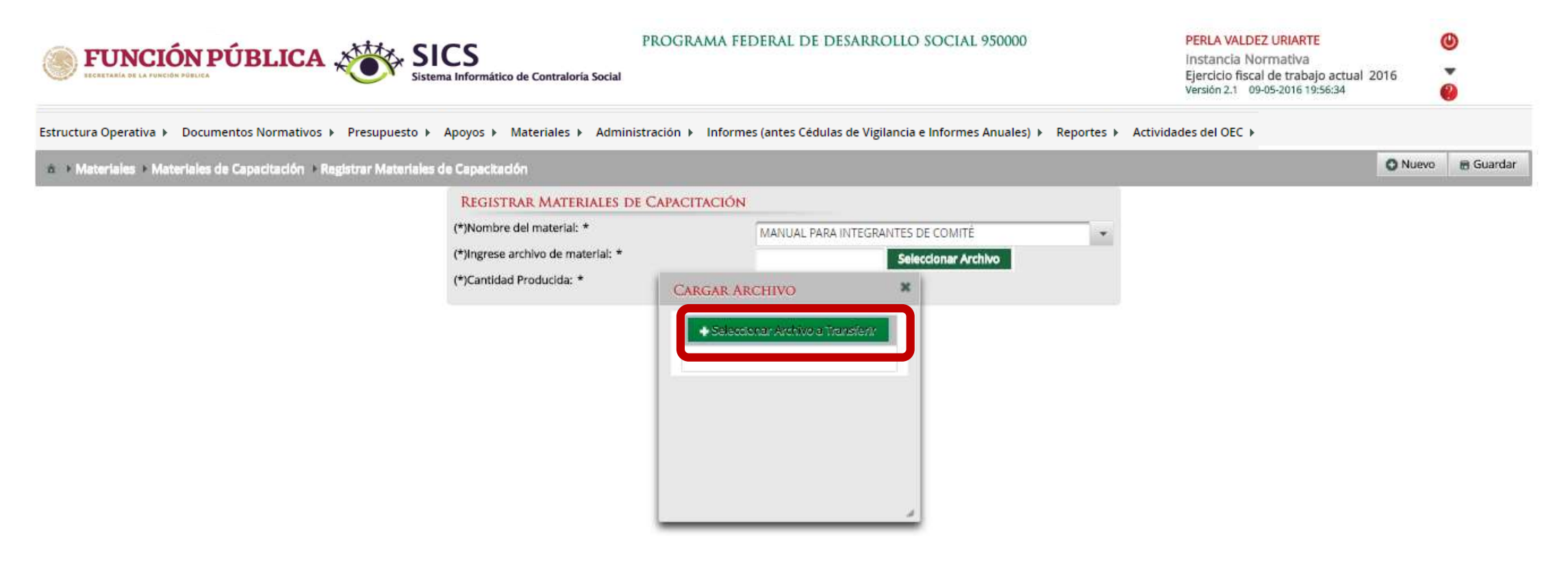

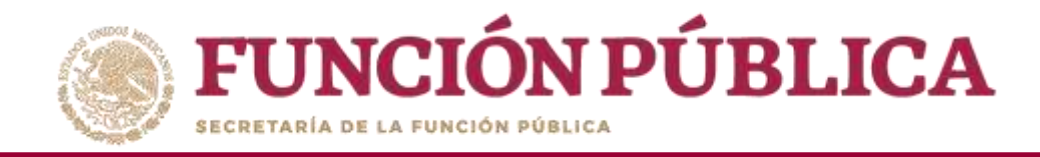

### Localice y seleccione el archivo que va a adjuntar, y presione Abrir

| 💿 Abrir              |                            |                    | ×               |                                                            | Garios                                                         | -     | 6        | ji 🛛 |
|----------------------|----------------------------|--------------------|-----------------|------------------------------------------------------------|----------------------------------------------------------------|-------|----------|------|
| ← → ∽ ↑ 📴 « 20       | 016 > MATERIALES SICS V2 > | Buscar en MATERI   | ALES SICS V2 🔎  | raMaterialesCap.jsf                                        |                                                                | Q     | 9        |      |
| Organizar 🔻 Nueva ca | arpeta                     | 82                 | - 🛯 🕜           | AL DE DESARROLLO SOCIAL 950000                             | PERLA VALDEZ URIARTE                                           |       | )        |      |
| Contrato 2011 ^      | Nombre                     | Eacha de modifica  | Tine            |                                                            | Instancia Normativa<br>Ejercicio fiscal de trabajo actual 2016 | 1     |          |      |
| Declaracione:        |                            | 19/06/2014 10:03 a | Microsoft Pow   |                                                            | Versión 2.1 09-05-2016 19:56:34                                |       | <u> </u> |      |
| Directorio de        |                            | 24/00/2014 10:27 8 | Microsoft word  | ncia e Informes Anuales 🖡 Reportes 🖡 Actividades del OEC 🖡 |                                                                |       |          |      |
| 📙 Firma de Not       | DIFUSION                   | 19/06/2014 10:12 a | Microsoft Powe  |                                                            | 0                                                              | Nuevo | IR Gua   | rdar |
| Formatos             | ESCRITO                    | 24/06/2014 06:10   | Foxit Reader PD |                                                            |                                                                | Nucro | D COR    | laa  |
| Eormatos de          | ESQUEMA                    | 17/06/2014 04:24   | Microsoft Powe  |                                                            |                                                                |       |          |      |
| Estes canacit        | <b>GUÍAOPERATIVA</b>       | 17/06/2014 04:24   | Microsoft Powe  | VUAL PARA INTEGRANTES DE COMITÉ                            |                                                                |       |          |      |
|                      | LISTA DE ASITENCIA         | 18/06/2014 10:26 a | Foxit Reader PD | Seleccionar Archivo                                        |                                                                |       |          |      |
| Informe de ac        | listaRespuestasCedula (1)  | 15/08/2014 05:50   | Microsoft Excel |                                                            |                                                                |       |          |      |
| Informes Anu         | 🔝 listaRespuestasCedula    | 15/08/2014 05:18   | Microsoft Excel | 70                                                         |                                                                |       |          |      |
| 📙 Ley de Obras       | MANUAL EJECUTORES SICS 2   | 23/06/2014 12:25   | Microsoft Powe  | relation of Transford                                      |                                                                |       |          |      |
| 📙 Lista de asiste    | MINUTA_MERIDA              | 31/10/2014 05:36   | Microsoft Word  |                                                            |                                                                |       |          |      |
| MATERIALES 🗸         | < <sup>¬</sup>             |                    | >               |                                                            |                                                                |       |          |      |
| Nom                  | hre                        | Todos los archivo  |                 |                                                            |                                                                |       |          |      |
|                      |                            |                    |                 |                                                            |                                                                |       |          |      |
|                      |                            | Abrir 🔽            | Cancelar        |                                                            |                                                                |       |          |      |
|                      |                            |                    |                 |                                                            |                                                                |       |          |      |
|                      |                            |                    |                 |                                                            |                                                                |       |          |      |
|                      |                            |                    |                 | *                                                          |                                                                |       |          |      |

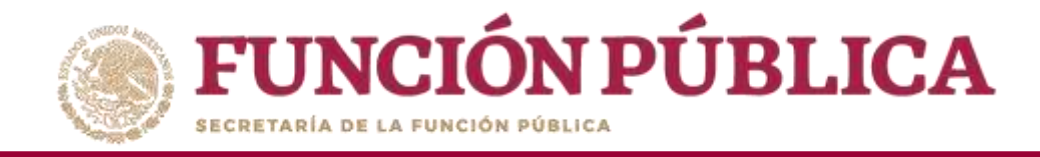

#### Registre la cantidad producida de material de capacitación.

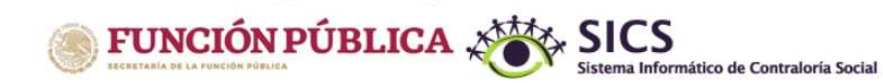

PROGRAMA FEDERAL DE DESARROLLO SOCIAL 950000

PERLA VALDEZ URIARTE Instancia Normativa Ejercicio fiscal de trabajo actual 2016 Versión 2.1 09-05-2016 19:56:34 0

v

🖸 Nuevo 🛛 🖻 Guardar

Estructura Operativa > Documentos Normativos > Presupuesto > Apoyos > Materiales > Administración > Informes (antes Cédulas de Vigilancia e Informes Anuales) > Reportes > Actividades del OEC >

& Materiales Materiales de Capacitación Registrar Materiales de Capacitación

| *)Nombre del material: *         | MANUAL PARA INTEGRANTES DE COMITÉ |  |
|----------------------------------|-----------------------------------|--|
| *)Ingrese archivo de material: * | Clonar Archivo                    |  |
| *)Cantidad Producida: *          | 2000                              |  |

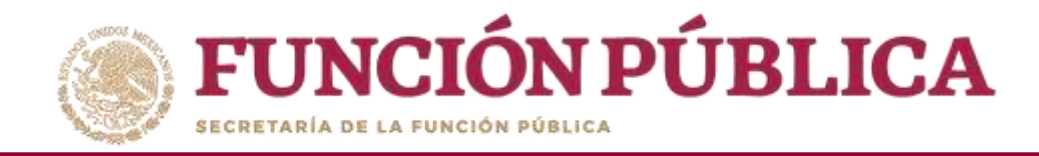

#### Cuando haya terminado de capturar el material de capacitación, haga clic en Guardar.

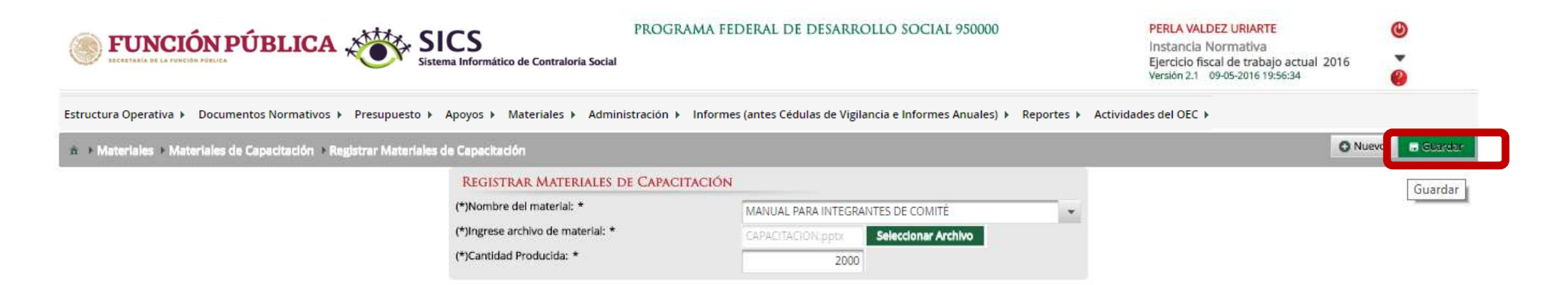

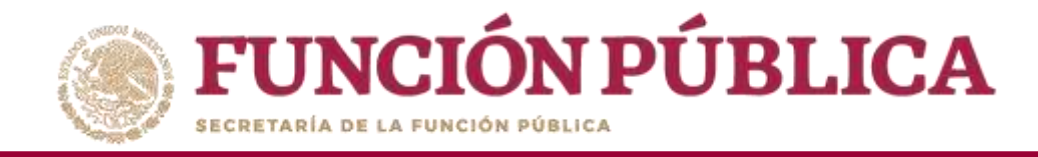

#### Haga clic en Nuevo para registrar un nuevo material de capacitación.

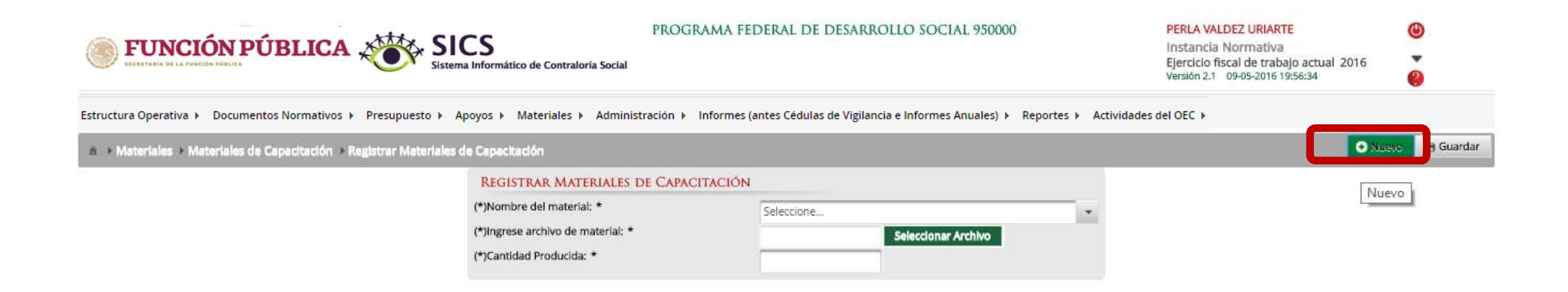

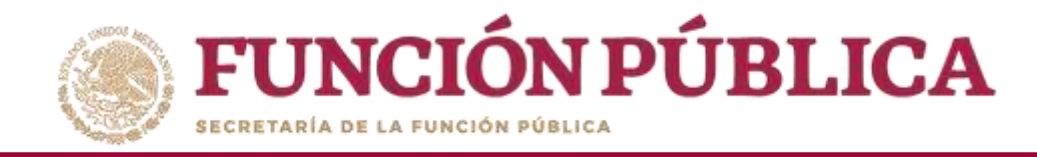

### PROCESO 11: CONSULTA Y/O MODIFICACIONES EN LOS MATERIALES DE CAPACITACIÓN

Para consultar los materiales de capacitación, seleccione *Materiales de Capacitación* y haga clic en *Consultar Materiales de Capacitación*.

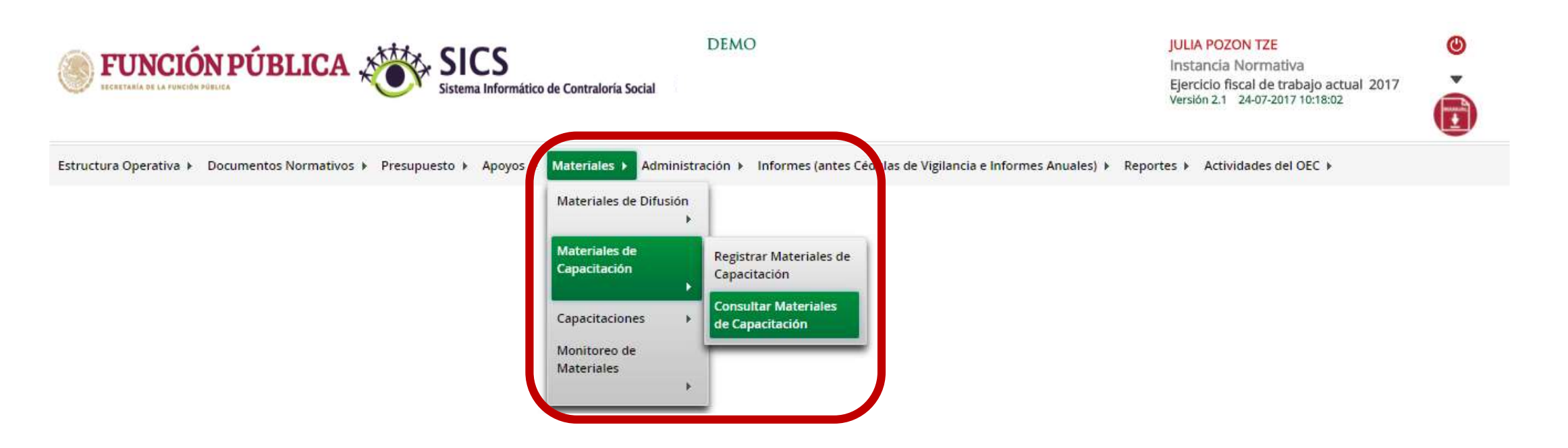

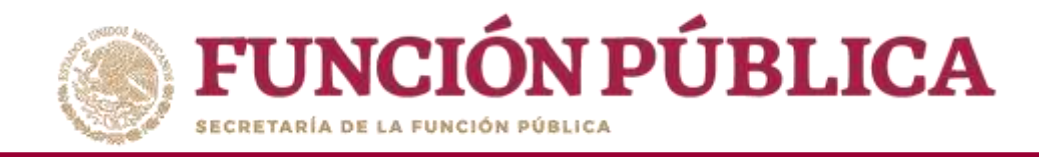

En la pantalla se visualizarán los materiales registrados, con la cantidad producida y la cantidad distribuida.

|                                                    | SICS<br>Sistema Informático de Co    | PROGRAMA FEDER                            | AL DE DESARROLLO SC             | OCIAL 950000                | PERLA VALDEZ URIARTE<br>Instancia Normativa<br>Ejercicio fiscal de trabajo<br>Versión 2.1 09-05-2016 20:2 | actual 2016<br>3:34 | ©<br>Ø       |
|----------------------------------------------------|--------------------------------------|-------------------------------------------|---------------------------------|-----------------------------|----------------------------------------------------------------------------------------------------|---------------------|--------------|
| Estructura Operativa 🕨 Documentos Normativos 🕨 Pr  | esupuesto ► Apoyos ► Materia         | ales 🕨 Administración 🕨 Informes (antes C | édulas de Vigilancia e Informes | s Anuales) ▶ Reportes ▶ Act | ividades del OEC 🕨                                                                                        |                     |              |
| 💩 🔸 Materiales 🔸 Materiales de Capacitación 🔸 Cons | ultar Materiales de Capacitación     |                                           |                                 |                             |                                                                                                    | 😁 Guan              | dar 💿 Borrar |
| LISTA DE MATERIALES DE CAPACITACIÓN                |                                      |                                           |                                 |                             |                                                                                                    |                     |              |
| PROGRAMA                                           | NOMBRE DEL MATERIAL                  | TIPO DE MATERIAL                          | CANTIDAD PRODUCIDA              | Cantidad Distribuida        | ARCHIVO DE MATERIAL                                                                                       | Ac                  | CION         |
| PROGRAMA FEDERAL DE DESARROLLO SOCIAL 950000       | PRESENTACION POWER                   | IMPRESOS                                  | 34                              | 0                           |                                                                                                    | 1 2                 |              |
| PROGRAMA FEDERAL DE DESARROLLO SOCIAL 950000       | MANUAL PARA INTEGRANTES<br>DE COMITÉ | IMPRESOS                                  | 2000                            | 0                           |                                                                                                    | 12                  |              |
|                                                    |                                      | Totales:                                  | 2034                            | 0                           |                                                                                                    |                     |              |
|                                                    |                                      | 14 44                                     | 1                               |                             |                                                                                                    |                     |              |
|                                                    |                                      | 9                                         | 4                               |                             |                                                                                                    |                     |              |

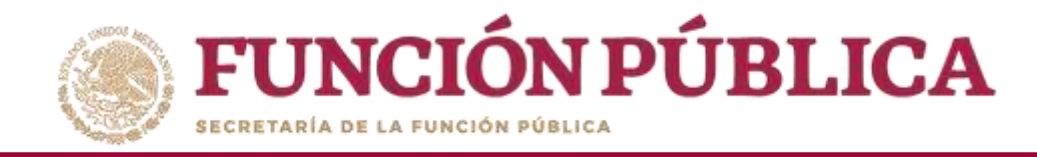

## Haga clic en *Consultar Archivo* para visualizar el material de capacitación cargado en el SICS.

|                                                     | SICS<br>Sistema Informático de Cont  | PROGRAMA FEDEI<br>traloría Social     | RAL DE DESARROLLO SO          | DCIAL 950000               | PERLA VALDEZ URIARTE<br>Instancia Normativa<br>Ejercicio fiscal de trabajo<br>Versión 2.1 09-05-2016 20:23 | ()<br>actual 2016<br>3:34 |
|-----------------------------------------------------|--------------------------------------|---------------------------------------|-------------------------------|----------------------------|----------------------------------------------------------------------------------------------------|---------------------------|
| Estructura Operativa 🕨 Documentos Normativos 🕨      | Presupuesto ► Apoyos ► N             | /lateriales ▶ Administración ▶ Inform | es (antes Cédulas de Vigilano | ia e Informes Anuales) 🕨 R | eportes 🕨 Actividades del OEC 🕨                                                                            |                           |
| n → Materiales → Materiales de Capacitación → Conse | ultar Materiales de Capacitación     |                                       |                               |                            |                                                                                                    | 😸 Guardar 👘 Borrar        |
| LISTA DE MATERIALES DE CAPACITACIÓN                 |                                      |                                       |                               |                            |                                                                                                    |                           |
| PROGRAMA                                            | NOMBRE DEL MATERIAL                  | TIPO DE MATERIAL                      | CANTIDAD PRODUCIDA            | CANTIDAD DISTRIBUIDA       | ARCHIVO DE MATERIAL                                                                                        | ACCION                    |
| PROGRAMA FEDERAL DE DESARROLLO SOCIAL 950000        | PRESENTACION POWER<br>POINT          | IMPRESOS                              | - 34                          | 0)                         |                                                                                                    | <u> </u>                  |
| PROGRAMA FEDERAL DE DESARROLLO SOCIAL 950000        | MANUAL PARA INTEGRANTES<br>DE COMITÉ | IMPRESOS                              | 2000                          | 0                          |                                                                                                    | 12                        |
|                                                     |                                      | Totales:                              | 2034                          | 0                          | Consultar Arc                                                                                              | IIIVO                     |
|                                                     |                                      | (14) (14)                             | 1 8.0 8.1                     |                            |                                                                                                    |                           |
|                                                     |                                      |                                       | <u>}4</u>                     |                            |                                                                                                    |                           |

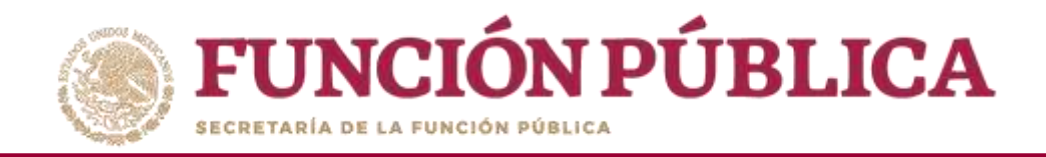

### MATERIALES DE CAPACITACIÓN

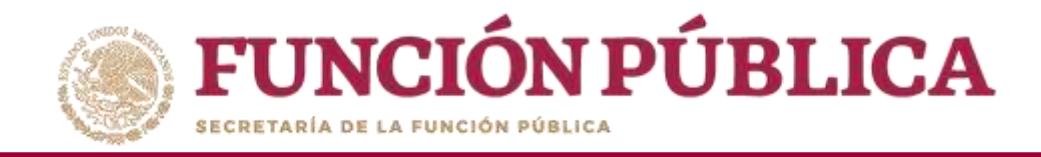

## Haga clic en *Editar material* para modificar el material de capacitación cargado en el sistema.

| FUNCIÓN PÚBLICA       SICS         Sistema Informático de Contraloría Social       PROGRAMA FEDERAL DE DESARROLLO SOCIAL 950000       PERLA VALDEZ URIARTE         Instancia Normativa       Ejercicio fiscal de trabajo actu:       Versión 2.1       09-05-2016 20:23:34 |                                      |                                        |                              |                           |                               | (U)<br>tual 2016    |
|----------------------------------------------------------------------------------------------------|--------------------------------------|----------------------------------------|------------------------------|---------------------------|-------------------------------|---------------------|
| Estructura Operativa 🕨 Documentos Normativos 🕨                                                                                                    | Presupuesto ► Apoyos ► N             | lateriales ► Administración ► Informes | (antes Cédulas de Vigilancia | e Informes Anuales) 🕨 Rep | ortes 🕨 Actividades del OEC 🕨 |                     |
| a + Materiales + Materiales de Capacitación + Consu                                                                                                    | iltar Materiales de Capacitación     |                                        |                              |                           |                               | 🗃 Guardar. 👘 Borrar |
| LISTA DE MATERIALES DE CAPACITACIÓN                                                                                                    |                                      |                                        |                              |                           |                               |                     |
| PROGRAMW                                                                                                    | NOMBRE DEL MATERIAL                  | TIPO DE MATERIAL                       | CANTIDAD PRODUCIDA           | CANTIDAD DISTIUMUDA       | ARCHIVO DE MATERIAL           | ACCIÓN              |
| PROGRAMA FEDERAL DE DESARROLLO SOCIAL 950000                                                                                                    | PRESENTACIÓN POWER<br>POINT          | IMPRESOS                               | 34                           | 0                         |                               | / 2                 |
| PROGRAMA FEDERAL DE DESARROLLO SOCIAL 950000                                                                                                    | MANUAL PARA INTEGRANTES<br>DE COMITE | IMPRESOS                               | 2000                         | 0                         | CAPACITACION.pptx             |                     |
|                                                                                                    |                                      | Totales:                               | 2034                         | 0                         |                               | Editar material     |
|                                                                                                    |                                      |                                        | 1 8.0 8.1                    |                           |                               |                     |
|                                                                                                    |                                      | 3                                      | 4                            |                           |                               |                     |

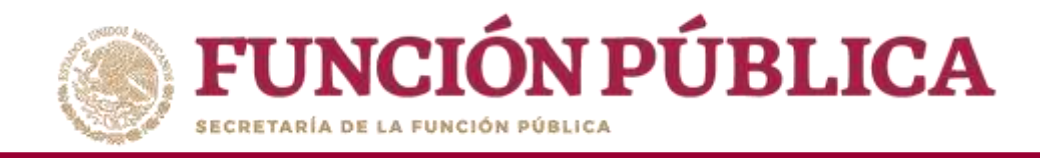

En esta pantalla puede cambiar el nombre del material, adjuntar un nuevo archivo y modificar la cantidad de material producido, siempre y cuando no se hayan asignado previamente.

| <b>FUNCIÓN PÚBLICA</b><br>IECETARIA DE LA FUNCIÓN PÚBLICA | Sistema Informático de Co            | PROGRAMA F                        | EDERAL DE DESARROLLO S          | DCIAL 950000                  | PERLA VALDEZ URIART<br>Instancia Normativa<br>Ejercicio fiscal de traba<br>Versión 2.1 09-05-2016 20 | E 🙂                  |
|-----------------------------------------------------------|--------------------------------------|-----------------------------------|---------------------------------|-------------------------------|----------------------------------------------------------------------------------------------------|----------------------|
| Estructura Operativa 🕨 Documentos Normati                 | ivos ▶ Presupuesto ▶ Apoyos ▶        | Materiales 🕨 Administración 🕨     | Informes (antes Cédulas de Vig  | ilancia e Informes Anuales) I | <ul> <li>Reportes          <ul> <li>Actividades del OE</li> </ul> </li> </ul>                        | ic F                 |
| n + Materiales + Materiales de Capacitación + 0           | Consultar Materiales de Capacitación |                                   |                                 |                               |                                                                                                    | 🗃 Guardar 🛛 🌐 Borrar |
| LISTA DE MATERIALES DE CAPACITACIÓN                       | l                                    |                                   |                                 |                               |                                                                                                    |                      |
| PROGRAMA                                                  | NOMBRE DEL MATERIAL                  | TIPO DE MATERIAL                  | CANTIDAD PRODUCIDA              | CANTIDAD DISTRIBUIDA          | ARCHIVO DE MATERIAL                                                                                  | ACCIÓN               |
| PROGRAMA FEDERAL DE DESARROLLO SOCIAL 950000              | PRESENTACION POWER<br>POINT          | IMPRESOS                          | 34                              | 0                             |                                                                                                    | <u> </u>             |
| PROGRAMA FEDERAL DE DESARROLLO SOCIAL 950000              | MODIFCAR MATERIALES DE CA            | PACITACIÓN                        |                                 |                               | ×                                                                                                    | 1 4                  |
|                                                           | n > Materiales > Materiales de (     | apadtación 🔸 Consultar Materiales | de Capacitación                 | 6                             | 9 Guardar 💼 Borrar                                                                                   | _                    |
|                                                           | REGISTRAR MATERIALES DE              | DIFUSIÓN                          |                                 |                               |                                                                                                    |                      |
|                                                           | (*)Nombre del material: *            | M                                 | IANUAL PARA INTEGRANTES DE COMI | TÉ 🔹                          |                                                                                                    |                      |
|                                                           | (*)Ingrese archivo de material: *    | 0                                 | APACITACION.pptx Seleccionar /  | Archivo                       |                                                                                                    |                      |
| l                                                         | (*)Cantidad Producida: *             |                                   | 2000                            |                               |                                                                                                    |                      |

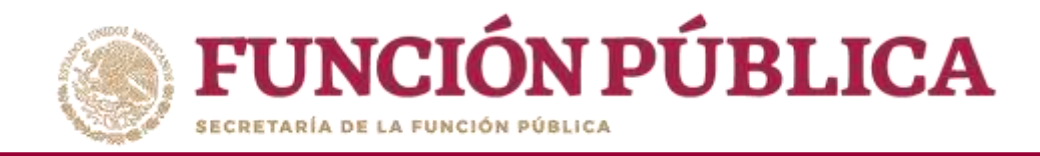

#### Cuando haya terminado de modificar el material de capacitación, haga clic en Guardar.

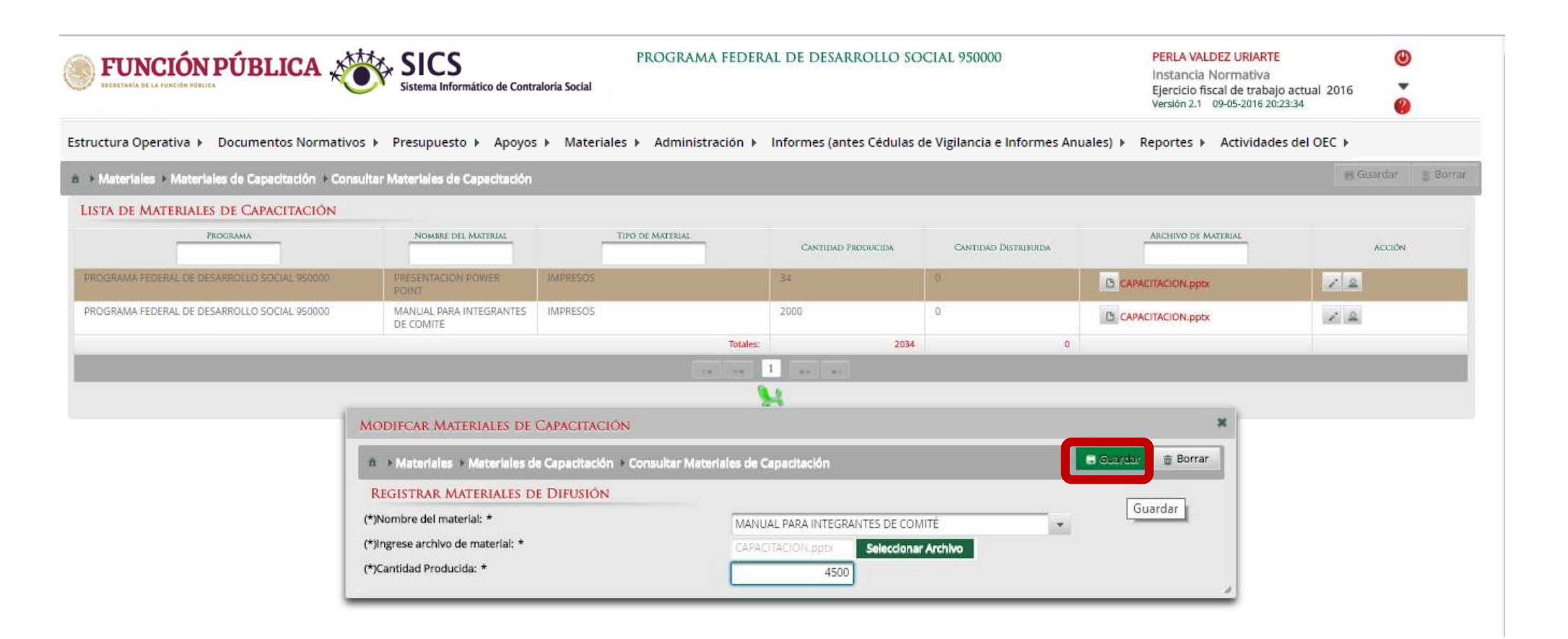

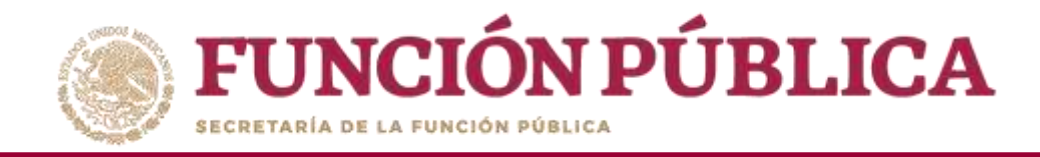

## Si desea eliminar el material de capacitación cargado en el SICS, haga clic en *Borrar*.

|                                                     | SICS<br>Sistema Informático de C     | PROGRAMA FEI                                                                                                    | DERAL DE DESARROLLO SC            | OCIAL 950000               | PERLA VALDEZ URIARTE<br>Instancia Normativa<br>Ejercicio fiscal de trabajo a<br>Versión 2.1 09-05-2016 20:23: | (U)<br>ctual 2016<br>34 |
|-----------------------------------------------------|--------------------------------------|----------------------------------------------------------------------------------------------------|-----------------------------------|----------------------------|----------------------------------------------------------------------------------------------------|-------------------------|
| structura Operativa 🕨 Documentos Normativos 🕨       | Presupuesto ► Apoyos ► N             | lateriales ▶ Administración ▶ Info                                                                              | ormes (antes Cédulas de Vigilanci | a e Informes Anuales) 🕨 Re | eportes 🕨 Actividades del OEC 🕨                                                                               |                         |
| 🔹 🕨 Materiales 🔸 Materiales de Capacitación 🔸 Consu | iltar Materiales de Capacitación     |                                                                                                    |                                   |                            |                                                                                                    | 📇 Guardar 🛛 🚊 Borrar    |
| LISTA DE MATERIALES DE CAPACITACIÓN                 |                                      |                                                                                                    |                                   |                            |                                                                                                    |                         |
| PROGRAMA                                            | NOMBRE DEL MATERIAL                  | TIPO DE MATERIAL                                                                                                | CANTIDAD PRODUCIDA                | Cantidad Distribuida       | ARCHIVO DE MATERIAL                                                                                           | ACCION                  |
| PROGRAMA FEDERAL DE DESARROLLO SOCIAL 950000        | PRESENTACIÓN POWER<br>POINT          | IMPRESOS                                                                                                    | 34                                | 0                          | CAPACITACION.ppb                                                                                              | 2 A                     |
| PROGRAMA FEDERAL DE DESARROLLO SOCIAL 950000        | MANUAL PARA INTEGRANTES<br>DE COMITE | IMPRESOS                                                                                                    | 2000                              | 0                          | CAPACITACION.pptx                                                                                             | 1 2                     |
|                                                     |                                      | To                                                                                                    | ales: 2034                        | 0                          |                                                                                                    |                         |
|                                                     |                                      | 14                                                                                                    | e 1 av at                         |                            |                                                                                                    |                         |
|                                                     |                                      |                                                                                                    | <u></u>                           |                            |                                                                                                    |                         |
| 1                                                   | MODIFCAR MATERIALES DE               | CAPACITACIÓN                                                                                                    |                                   |                            | ×                                                                                                    |                         |
|                                                     | ★ Materiales Materiales d            | e Capacitación 🔸 Consultar Materiales                                                                           | de Capacitación                   |                            | 🗃 Guardar 💼 Bowar                                                                                             |                         |
|                                                     | REGISTRAR MATERIALES D               | e Difusión                                                                                                    |                                   |                            | Borrar                                                                                                    |                         |
|                                                     | (*)Nombre del material: *            | The second second second second second second second second second second second second second second second se | ANUAL PARA INTEGRANTES DE CON     | 4ITÉ 👻                     |                                                                                                    |                         |
|                                                     | (*)Ingrese archivo de material: *    | Contraction of the second second second second second second second second second second second second second s | APACITACION.pptx Selecciona       | Archivo                    |                                                                                                    |                         |
|                                                     | (*)Cantidad Producida: *             |                                                                                                    | 4500                              |                            |                                                                                                    |                         |
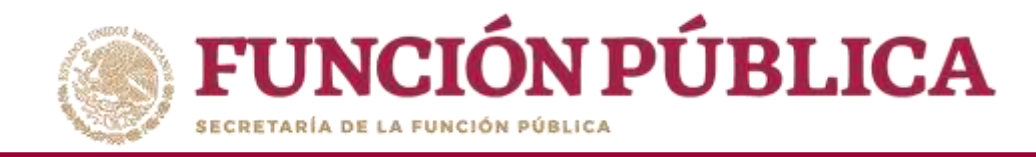

Presione *Sí* para confirmar el borrado del material de capacitación cargado en el SICS.

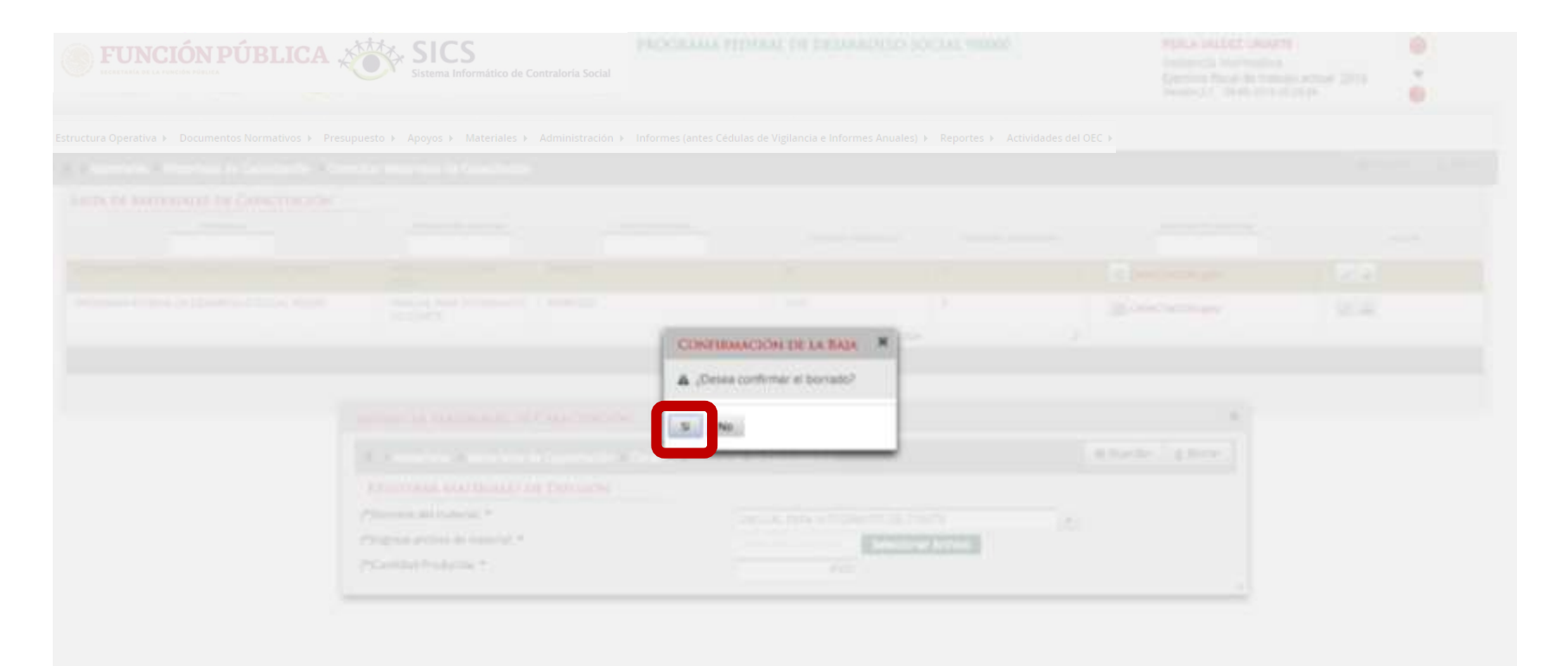

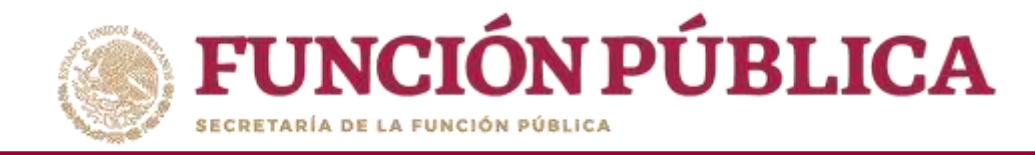

### PROCESO 12: ASIGNACIÓN DE MATERIALES DE CAPACITACIÓN A LAS EJECUTORAS

Para asignar materiales de capacitación para las Ejecutoras del programa, haga clic en el icono correspondiente.

|                                                     | Sistema Informático de Co            | PROGRAMA FEDERJ                      | AL DE DESARROLLO SO           | CIAL 950000                 | PERLA VALDEZ URIARTE<br>Instancia Normativa<br>Ejercicio fiscal de trabajo actua<br>Versión 2.1 09-05-2016 20:23:34 | ()<br>al 2016 ()<br>() |
|-----------------------------------------------------|--------------------------------------|--------------------------------------|-------------------------------|-----------------------------|----------------------------------------------------------------------------------------------------|------------------------|
| Estructura Operativa 🕨 Documentos Normativos 🕨      | Presupuesto ► Apoyos ► I             | Materiales ► Administración ► Inform | es (antes Cédulas de Vigilano | cia e Informes Anuales) 🕨 R | eportes 🕨 Actividades del OEC 🕨                                                                                     |                        |
| n - Materiales + Materiales de Capacitación + Consu | uitar Materiales de Capacitación     |                                      |                               |                             |                                                                                                    | 🗑 Guardar 👘 Borrar     |
| LISTA DE MATERIALES DE CAPACITACIÓN                 |                                      |                                      |                               |                             |                                                                                                    |                        |
| PROGRAMA                                            | NOMBRE DEL MATERIAL                  | TIPO DE MATERIAL                     | CANTIDAD PRODUCIDA            | CANTEDAD DISTRIBUIDA        | ARCHIVO DE MATERIAL                                                                                                 | ACCIÓN                 |
| PROGRAMA FEDERAL DE DESARROLLO SOCIAL 950000        | PRESENTACION POWER<br>POINT          | IMPRESOS-                            | 34                            | D                           |                                                                                                    | 24                     |
| PROGRAMA FEDERAL DE DESARROLLO SOCIAL 950000        | MANUAL PARA INTEGRANTES<br>DE COMITÉ | IMPRESOS                             | 2000                          | 0                           | CAPACITACION.pptx                                                                                                   |                        |
|                                                     |                                      | Totales:                             | 2034                          | 0                           |                                                                                                    | Asignar Materiales     |
|                                                     |                                      |                                      | 1                             |                             |                                                                                                    |                        |
|                                                     |                                      | 9                                    | 14                            |                             |                                                                                                    |                        |

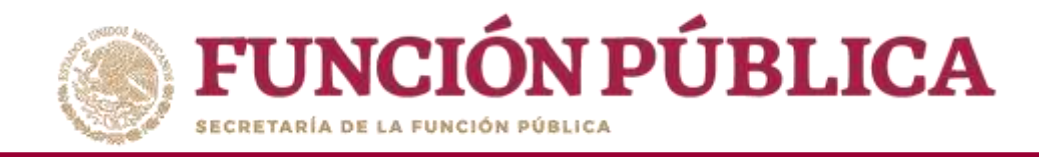

Se abrirá una pantalla con la lista de las Ejecutoras a las que se les asignará material de capacitación. Capture la cantidad establecida y la fecha de asignación.

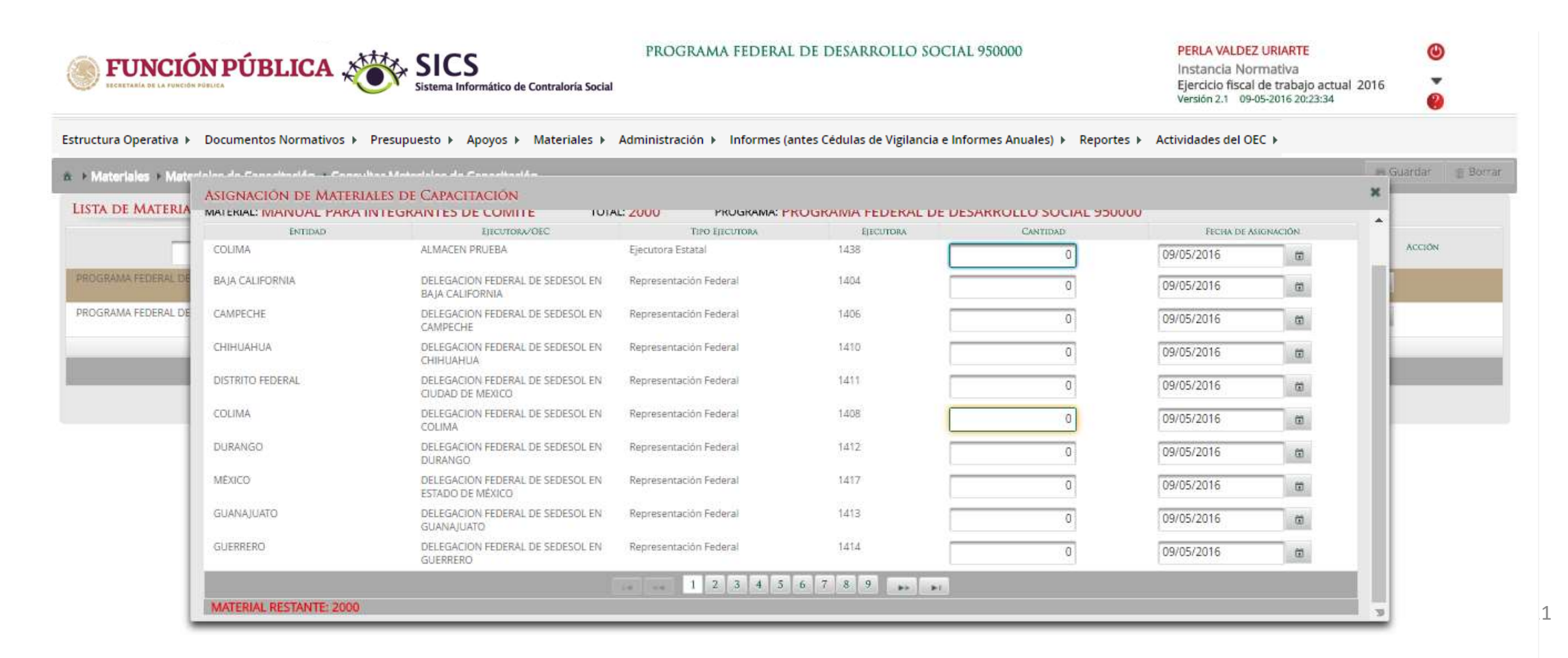

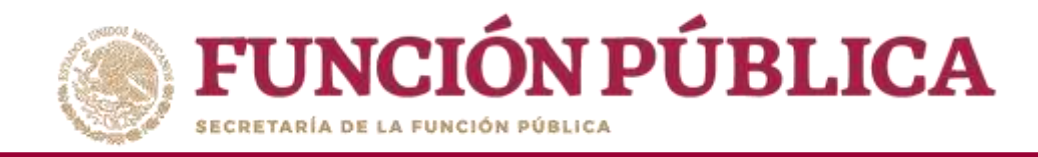

Cada que se asigne una cantidad de material a una Ejecutora, en la parte inferior izquierda aparecerá la cantidad restante de material de capacitación a asignar.

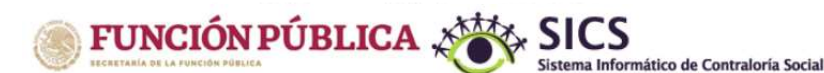

PROGRAMA FEDERAL DE DESARROLLO SOCIAL 950000

PERLA VALDEZ URIARTE Instancia Normativa Ejercicio fiscal de trabajo actual 2016

Versión 2.1 09-05-2016 20:23:34

Estructura Operativa > Documentos Normativos > Presupuesto > Apoyos > Materiales > Administración > Informes (antes Cédulas de Vigilancia e Informes Anuales) > Reportes > Actividades del OEC >

|              | ENTIDAD          | Ejecutora/OEC                                        | TIPO EJECUTORA         | EJECUTORA | CANTIDAD | FECHA DE A | SIGNACIÓN |       |
|--------------|------------------|------------------------------------------------------|------------------------|-----------|----------|------------|-----------|-------|
|              | COLIMA           | ALMACEN PRUEBA                                       | Ejecutora Estatal      | 1438      | 480      | 09/05/2016 | 0         | ACCIO |
| FEDERAL DE   | BAJA CALIFORNIA  | DELEGACION FEDERAL DE SEDESOL EN<br>BAJA CALIFORNIA  | Representación Federal | 1404      | 0        | 09/05/2016 | t         |       |
| A FEDERAL DE | CAMPECHE         | DELEGACION FEDERAL DE SEDESOL EN<br>CAMPECHE         | Representación Federal | 1405      | 0        | 09/05/2016 | 0         |       |
| _            | CHIHUAHUA        | DELEGACION FEDERAL DE SEDESOL EN<br>CHIHUAHUA        | Representación Federal | 1410      | 0        | 09/05/2016 | œ         |       |
| _            | DISTRITO FEDERAL | DELEGACIÓN FEDERAL DE SEDESOL EN<br>CIUDAD DE MEXICO | Representación Federal | 1411      | 0        | 09/05/2016 | 0         |       |
|              | COLIMA           | DELEGACION FEDERAL DE SEDESOL EN<br>COLIMA           | Representación Federal | 1408      | 0        | 09/05/2016 | 0         |       |
| - 1          | DURANGO          | DELEGACION FEDERAL DE SEDESOL EN<br>DURANGO          | Representación Federal | 1412      | 0        | 09/05/2016 |           |       |
| - 1          | MEXICO           | DELEGACION FEDERAL DE SEDESOL EN<br>ESTADO DE MÉXICO | Representación Federal | 1417      | 0        | 09/05/2016 | 8         |       |
| - 1          | GUANAJUATO       | DELEGACION FEDERAL DE SEDESOL EN<br>GUANAJUATO       | Representación Federal | 1413      | 0        | 09/05/2016 | 0         |       |
| - 1          | GUERRERO         | DELEGACION FEDERAL DE SEDESOL EN<br>GUERRERO         | Representación Federal | 1414      | 0        | 09/05/2016 | Ø         |       |

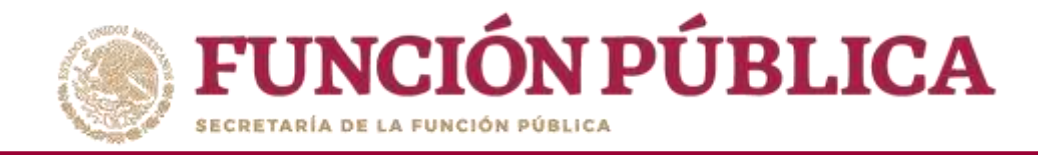

El sistema muestra en automático la fecha prevista para la asignación. Si desea modificarla, presione el icono del calendario, que se encuentra al lado de la fecha.

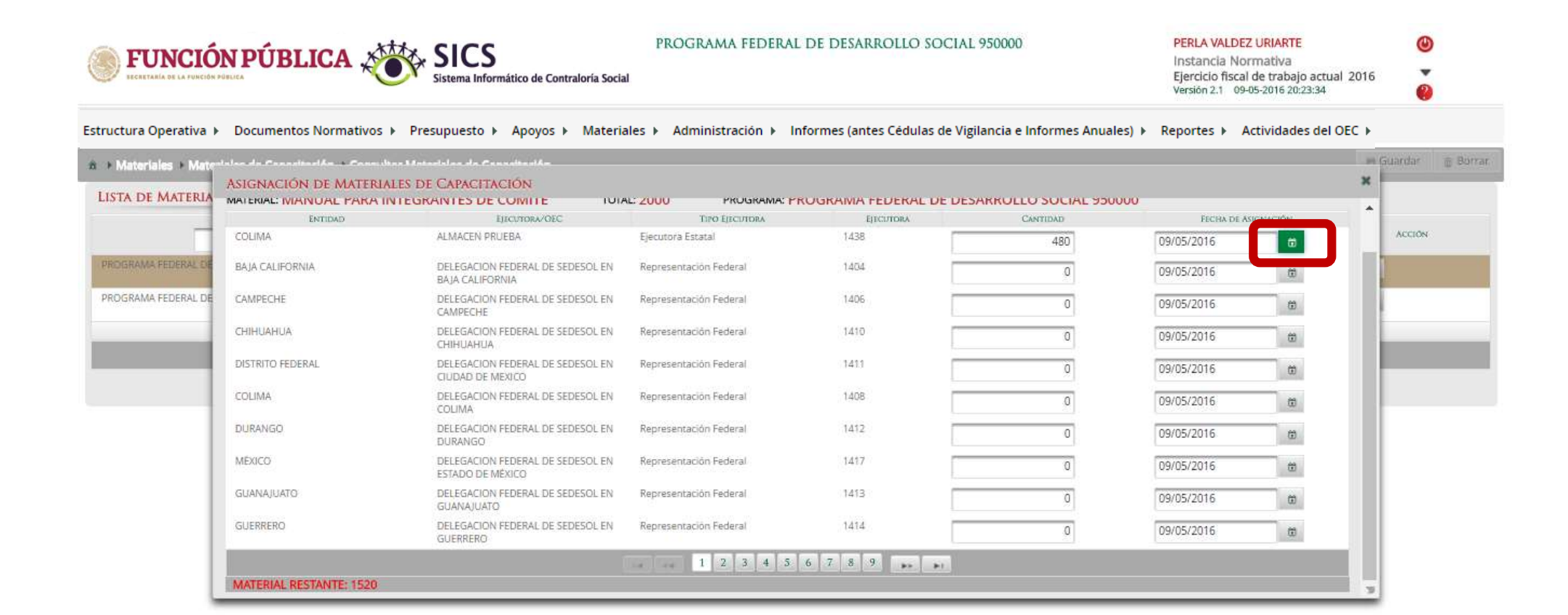

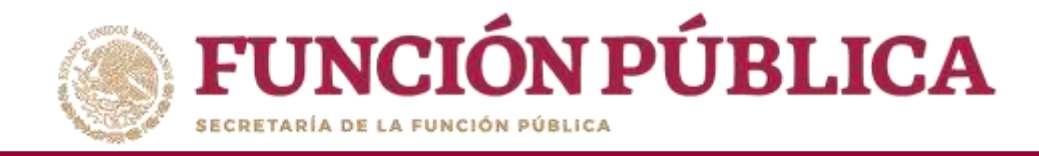

#### Seleccione la fecha que se asignó al material de difusión.

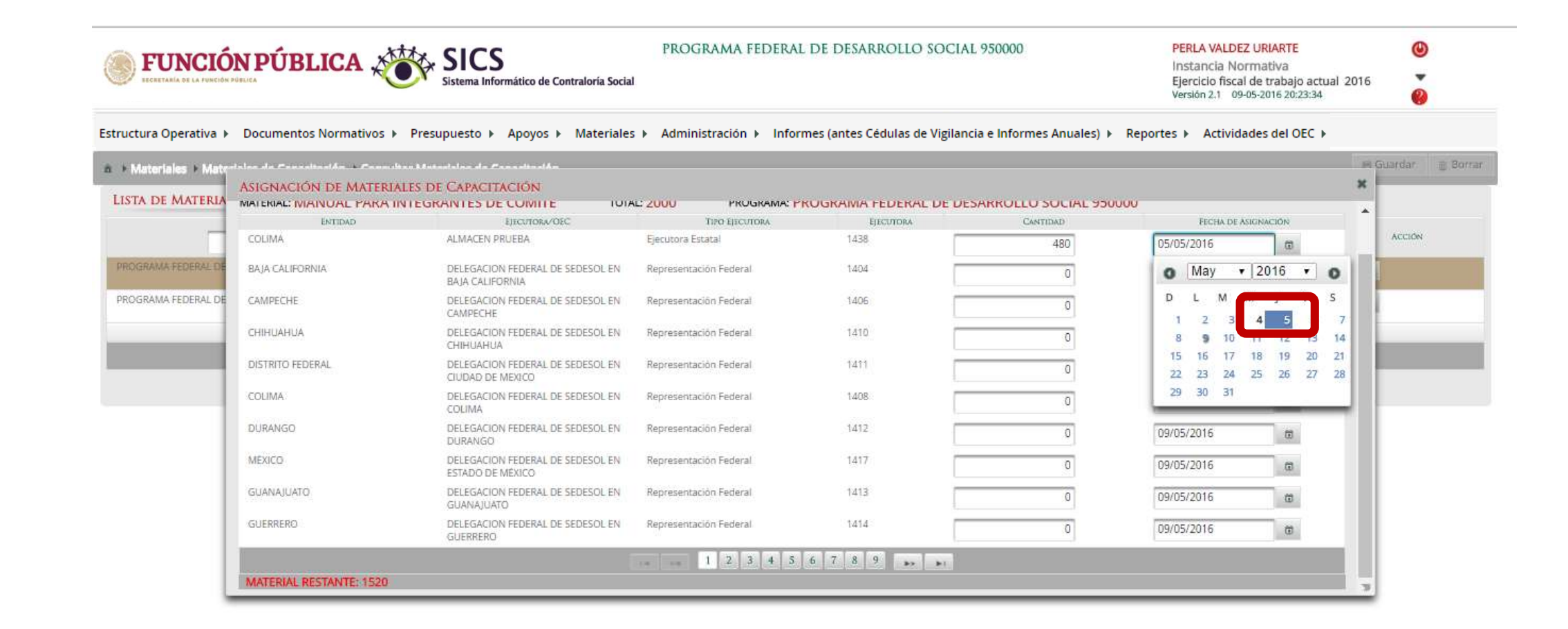

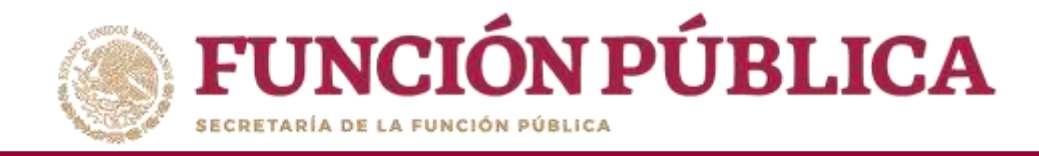

# Haga clic en *Guardar* para confirmar la asignación de materiales de capacitación.

| FUNCIÓ             |                          | Sistema Informático de Contraloría Social            | PROGRAMA FEDERAI           | . DE DESARROLLO SOCIA        | AL 950000                      | PERLA VALDE<br>Instancia No<br>Ejercicio fiscal<br>Versión 2.1 09- | Z URIARTE<br>rmativa<br>de trabajo actual 2016<br>05-2016 20:23:34 | ان<br>ب<br>ان |
|--------------------|--------------------------|------------------------------------------------------|----------------------------|------------------------------|--------------------------------|--------------------------------------------------------------------|--------------------------------------------------------------------|---------------|
| ctura Operativa 🕨  | Documentos Normativos 🕨  | > Presupuesto > Apoyos > Material                    | es ▶ Administración ▶ Infe | ormes (antes Cédulas de Vigi | lancia e Informes Anuales) ▶ I | Reportes 🕨 Activ                                                   | /idades del OEC ▶                                                  | e Guardar 👘   |
| STA DE MATERIA     | ASIGNACIÓN DE MATERIA    | ales de Capacitación                                 |                            |                              |                                |                                                                    | ×                                                                  |               |
| _                  | MATERIAL: MANUAL PARA II | NTEGRANTES DE COMITÉ TOTA                            | AL: 2000 PROGRAMA: P       | ROGRAMA FEDERAL DE DI        | ESARROLLO SOCIAL 950000        |                                                                    | Guardar                                                            | ACCIÓN        |
| ROGRAMA FEDERAL DE | ENTIDAD                  | EJECTRORA/OEC                                        | TIPO EJECUTORA             | Ejecutora                    | CANTIDAD                       | Fecha de A                                                         | SIGNACIÓN                                                          | 1             |
|                    | COLIMA                   | ALMACEN PRUEBA                                       | Ejecutora Estatal          | 1438                         | 480                            | 05/05/2016                                                         | 6                                                                  | 1.            |
| ROGRAMA FEDERAL DE | BAJA CALIFORNIA          | DELEGACIÓN FEDERAL DE SEDESOL EN<br>BAJA CALIFORNIA  | Representación Federal     | 1404                         | 0                              | 09/05/2016                                                         | 0                                                                  |               |
|                    | CAMPECHE                 | DELEGACION FEDERAL DE SEDESOL EN<br>CAMPECHE         | Representación Federal     | 1406                         | 0                              | 09/05/2016                                                         |                                                                    |               |
|                    | CHIHUAHUA                | DELEGACION FEDERAL DE SEDESOL EN<br>CHIHUAHUA        | Representación Federal     | 1410                         | 0                              | 09/05/2016                                                         |                                                                    |               |
|                    | DISTRITO FEDERAL         | DELEGACION FEDERAL DE SEDESOL EN<br>CIUDAD DE MEXICO | Representación Federal     | 1411                         | 0                              | 09/05/2016                                                         | 0                                                                  |               |
|                    | COLIMA                   | DELEGACIÓN FEDERAL DE SEDESOL EN<br>COLIMA           | Representación Federal     | 1408                         | 0                              | 09/05/2016                                                         | <b>O</b>                                                           |               |
|                    | DURANGO                  | DELEGACION FEDERAL DE SEDESOL EN<br>DURANGO          | Representación Federal     | 1412                         | 0                              | 09/05/2016                                                         |                                                                    |               |
|                    | MEXICO                   | DELEGACION FEDERAL DE SEDESOL EN<br>ESTADO DE MÉXICO | Representación Federal     | 1417                         | 0                              | 09/05/2016                                                         |                                                                    |               |
|                    | GUANAJUATO               | DELEGACION FEDERAL DE SEDESOL EN<br>GUANAJUATO       | Representación Federal     | 1413                         | 0                              | 09/05/2016                                                         | 0                                                                  |               |
|                    | GUERRERO                 | DELEGACIÓN FEDERAL DE SEDESOL EN                     | Representación Federal     | 1414                         | 0                              | 09/05/2016                                                         | 0                                                                  |               |

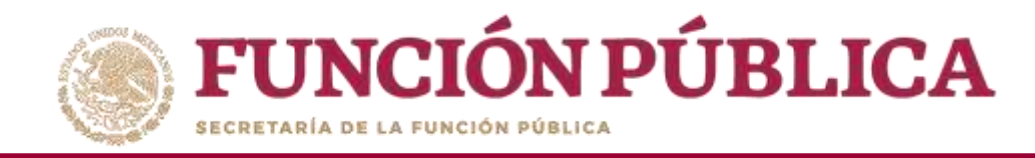

## PROCESO 13: REGISTRO DE EVENTOS DE CAPACITACIÓN REALIZADOS POR LA IN

**Funcionalidad:** registrar y consultar las capacitaciones que llevó a cabo la Instancia Normativa. El submódulo de Capacitaciones está integrado por dos apartados: *Registrar Capacitaciones Impartidas y Consultar Capacitaciones*.

Para registrar los Eventos de Capacitación impartidos, seleccione *Materiales* y haga clic en *Capacitaciones*; posteriormente haga clic en *Registro de capacitaciones impartidas*.

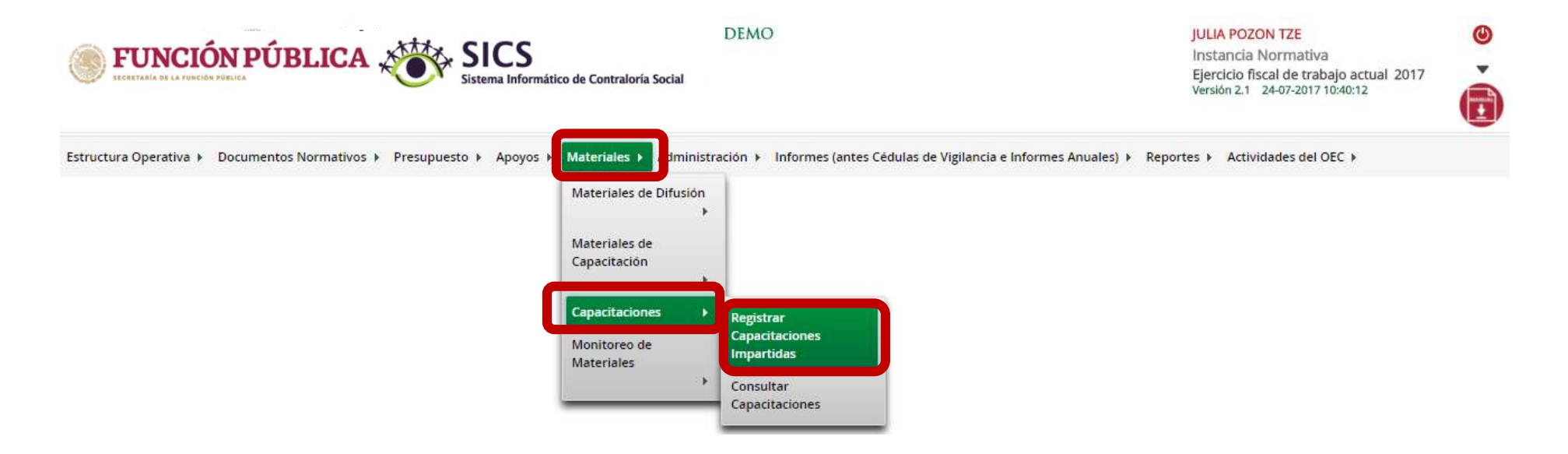

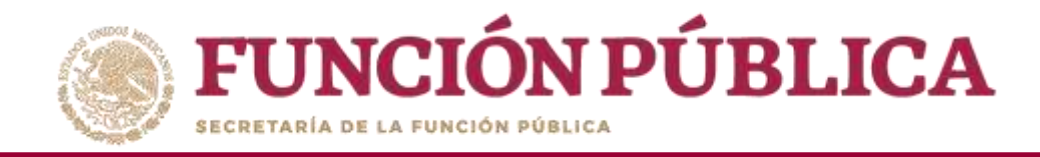

En la pantalla de registro de capacitaciones, complete la información de los campos marcados con asterisco. Inicie capturando el *Nombre del evento de Capacitación*.

| <b>FUNCIÓN PÚBLICA</b> SICS<br>Sistema Informático de Con                                                                                                    | PROGRAM.<br>traloría Social                                                                                                    | A FEDERAL DE DESARROLLO SOCIAL 950000                                                                                                    |                | PERLA VALDE<br>Instancia No<br>Ejercicio fisca<br>Versión 2.1 09 | <mark>Z URIARTE</mark><br>rmativa<br>l de trabajo actual 2<br>-05-2016 21:26:37 | 016       |          |
|----------------------------------------------------------------------------------------------------|----------------------------------------------------------------------------------------------------|----------------------------------------------------------------------------------------------------|----------------|------------------------------------------------------------------|---------------------------------------------------------------------------------|-----------|----------|
| Estructura Operativa 🕨 Documentos Normativos 🕨 Presupuesto 🕨 Apoyos                                                                                                    | ▶ Materiales ▶ Administra                                                                                                    | ción 🕨 Informes (antes Cédulas de Vigilancia e Info                                                                                       | mes Anuales) 🕨 | Reportes ► Acti                                                  | ividades del OEC 🕨                                                              |           |          |
| A + Materiales + Capacitaciones + Registrar Capacitaciones Impartidas                                                                                                    |                                                                                                    |                                                                                                    |                |                                                                  | O Nuevo                                                                         | 🛢 Guardar | g Borrar |
| REGISTRO E<br>(*) Nombre de<br>(*)Temática: *<br>(*)Figura Capa<br>(*)Entidad Fed<br>(*)Municipio S<br>(*)Localidad St<br>(*)Localidad St<br>(*)Fecha de Im<br>(*)Número de<br>(*)Lista de Par | e capacitación: * el evento de Capacitación: * elecitada: * elecativa Sede: * ede: * ede: * ede: * partición: * Participantes: * ticipantes: * | Taller de Contraloria Social   Seleccione  Seleccione  Seleccione  Seleccione  Seleccione  Seleccione  Seleccione  Seleccione  Seleccione |                |                                                                  |                                                                                 |           |          |

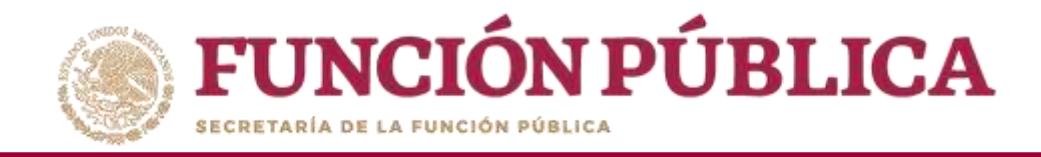

Continúe capturando la Temática, Figura Capacitada, Entidad Federativa Sede, Municipio Sede, Localidad Sede, Fecha de Impartición, Número de Participantes y lista de participantes. Haga clic en *Seleccionar Archivo* para buscar el archivo a adjuntar.

|                                                  | Sistema Informático de Contraloría Social            |                                                             |              | Instancia Normativa<br>Ejercicio fiscal de trab<br>Versión 2.1 09-05-2016 2 | i<br>ajo actual 201<br>21:26:37 | 16        |       |
|--------------------------------------------------|------------------------------------------------------|-------------------------------------------------------------|--------------|-----------------------------------------------------------------------------|---------------------------------|-----------|-------|
| structura Operativa 🕨 Documentos Normativos 🕽    | Presupuesto 🕨 Apoyos 🕨 Materiales 🕨 Administración 🕨 | Informes (antes Cédulas de Vigilancia e Informes Anuales) 🕨 | Reportes 🕨 🖌 | Actividades del OEC 🕨                                                       |                                 |           |       |
| 🗴 🔸 Materiales 🔸 Capacitaciones 🔸 Registrar Capa | citaciones impartidas                                |                                                             |              |                                                                             | O Nuevo I                       | 🛢 Guardar | i Bor |
|                                                  | REGISTRO DE CAPACITACIONES IMPART                    | TIDAS                                                       |              |                                                                             |                                 |           |       |
|                                                  | (*) Nombre del evento de Capacitación: *             | Taller de Contraloría Social                                |              |                                                                             |                                 |           |       |
|                                                  | (*)Temática: *                                       | LA CONTRALORIA SOCIAL Y SUS ACTIVIDADES                     | •            |                                                                             |                                 |           |       |
|                                                  | (*)Figura Capacitada: *                              | SERVIDOR PUBLICO FEDERAL                                    | •            |                                                                             |                                 |           |       |
|                                                  | (*)Entidad Federativa Sede: *                        | 06 - COLIMA                                                 | •            |                                                                             |                                 |           |       |
|                                                  | (*)Municipio Sede: *                                 | 002 - COLIMA                                                | •            |                                                                             |                                 |           |       |
|                                                  | (*)Localidad Sede: *                                 | 0049 - ACATITÁN                                             | •            |                                                                             |                                 |           |       |
|                                                  | (*)Fecha de Impartición: *                           | 05/04/2016                                                  |              |                                                                             |                                 |           |       |
|                                                  | (*)Número de Participantes: *                        | 56                                                          |              |                                                                             |                                 |           |       |
|                                                  | (*)Lista de Participantes: *                         | Seleccionar Archivo                                         |              |                                                                             |                                 |           |       |

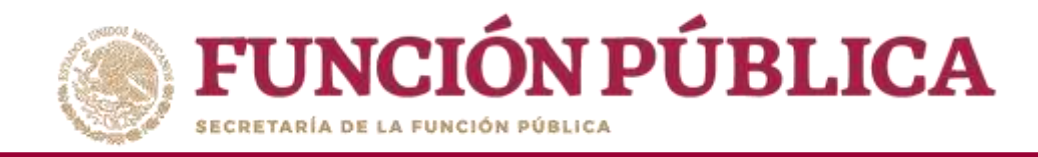

# Haga clic en Seleccionar Archivo a Transferir para continuar la búsqueda del archivo a adjuntar.

| ECERTARIA DE LA FUNCIÓN PÚBLICA                                       | PROGRAMA                                                                                                    | FEDERAL DE DESARROLL                                                                                          | O SOCIAL 950000                       |               | PERLA VALDEZ URIAR<br>Instancia Normativ<br>Ejercicio fiscal de trai<br>Versión 2.1 09-05-2016 | RTE<br>a<br>bajo actual 20<br>21:26:37 | 016<br>016 |          |
|-----------------------------------------------------------------------|----------------------------------------------------------------------------------------------------|----------------------------------------------------------------------------------------------------|---------------------------------------|---------------|------------------------------------------------------------------------------------------------|----------------------------------------|------------|----------|
| Estructura Operativa 🕨 Documentos Normativos 🕨 Presupuesto 🕨          | Apoyos 🕨 Materiales 🕨 Administración                                                                                                    | n ▶ Informes (antes Cédulas                                                                                   | de Vigilancia e Informes An           | uales) 🕨 Repo | ortes 🕨 Actividades de                                                                         | I OEC 🕨                                |            |          |
| à → Materiales → Capacitaciones → Registrar Capacitaciones Impartidas |                                                                                                    |                                                                                                    |                                       |               |                                                                                                | O Nuevo                                | 🗑 Guardar  | 🗑 Borrar |
| (*) N<br>(*)T<br>(*)F<br>(*)E<br>(*)L<br>(*)L<br>(*)L                 | SISTRO DE CAPACITACIONES IMPARTIE<br>Nombre del evento de Capacitación: *<br>emática: *<br>igura Capacitada: *<br>ntidad Federativa Sede: *<br>funicipio Sede: *<br>ocalidad Sede: *<br>echa de Impartición: *<br>Iúmero de Participantes: *<br>ista de Participantes: * | Taller de Contraloria Social<br>LA CONTRALODIA SOCIAL<br>ARCHIVO<br>ecclorar Archivo a Transfert<br>Ningún ar | SUS ACTIVIDADES AL chivo seleccionado | *<br>*<br>*   |                                                                                                |                                        |            |          |

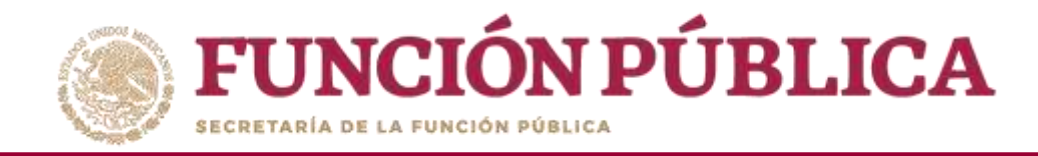

Localice y seleccione la carpeta que contiene la lista de asistencia que va a adjuntar, y presione *Abrir*.

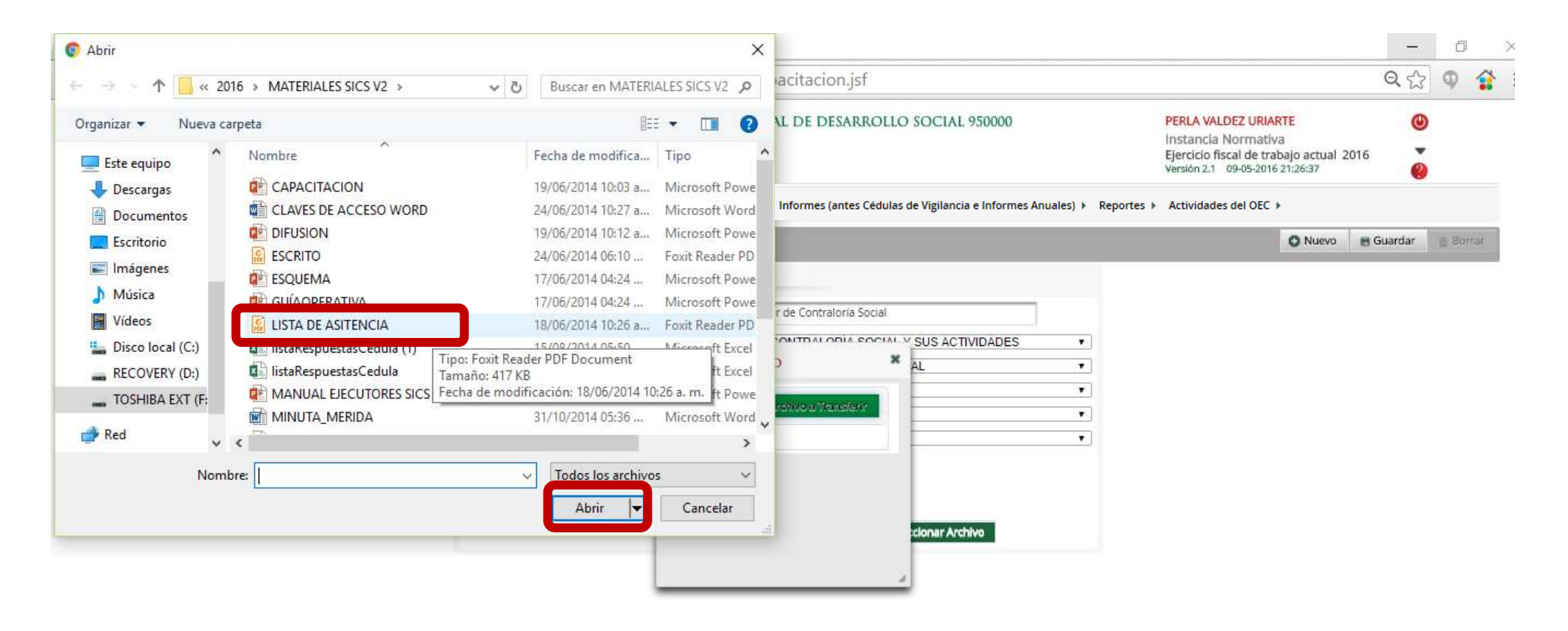

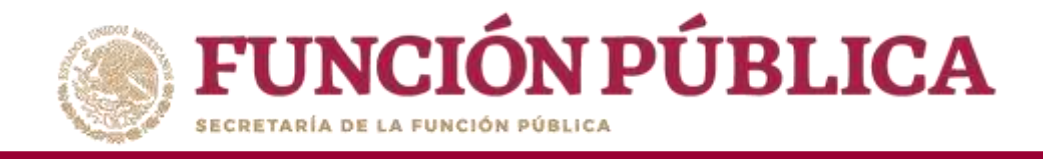

Una vez que haya completado toda la información, presione *Guardar* para que su evento quede registrado en el sistema.

| ECERTARIA DE LA FUNCIÓN DÚBLICA                                    | PROGRAN<br>Ormático de Contraloría Social | AA FEDERAL DE DESARROLLO SOCIAL 950000                    |               | PERLA VALDEZ URIARTE<br>Instancia Normativa<br>Ejercicio fiscal de trabajo actual 20<br>Versión 2.1 09-05-2016 21:26:37 | (U)<br>016 (U)<br>(U)<br>(U)<br>(U)<br>(U)<br>(U)<br>(U)<br>(U)<br>(U)<br>(U) |
|--------------------------------------------------------------------|-------------------------------------------|-----------------------------------------------------------|---------------|----------------------------------------------------------------------------------------------------|-------------------------------------------------------------------------------|
| Estructura Operativa + Documentos Normativos + Presupuesto I       | Apoyos ► Materiales ► Administra          | ción ▶ Informes (antes Cédulas de Vigilancia e Informes A | nuales) 🕨 Rep | oortes 🕨 Actividades del OEC 🕨                                                                                          |                                                                               |
| a  Materiales  Capacitaciones  Registrar Capacitaciones Impartidas |                                           |                                                           |               | O Nuevo                                                                                                    | GLardar. Bornar                                                               |
| R                                                                  | egistro de Capacitaciones Impar           | TIDAS                                                     |               |                                                                                                    | Guardar                                                                       |
| c                                                                  | *) Nombre del evento de Capacitación: *   | Taller de Contraloría Social                              |               |                                                                                                    |                                                                               |
| C                                                                  | *)Temática: *                             | LA CONTRALORIA SOCIAL Y SUS ACTIVIDADES                   | •             |                                                                                                    |                                                                               |
| C                                                                  | *)Figura Capacitada: *                    | SERVIDOR PUBLICO FEDERAL                                  | ¥ ]           |                                                                                                    |                                                                               |
| C                                                                  | *)Entidad Federativa Sede: *              | 06 - COLIMA                                               | •             |                                                                                                    |                                                                               |
| c                                                                  | *)Municipio Sede: *                       | 002 - COLIMA                                              | •             |                                                                                                    |                                                                               |
| C                                                                  | *)Localidad Sede: *                       | 0049 - ACATITÁN                                           | •             |                                                                                                    |                                                                               |
| c                                                                  | *)Fecha de Impartición: *                 | 05/04/2016                                                |               |                                                                                                    |                                                                               |
| Ċ                                                                  | *)Número de Participantes: *              | 56                                                        |               |                                                                                                    |                                                                               |
| c                                                                  | *)Lista de Participantes: *               | LISTA DE ASITENCIA.pd Seleccionar Archivo                 |               |                                                                                                    |                                                                               |

\*Nota: se registra un evento de capacitación por cada perfil que asistió a la capacitación, es decir, si al evento asistieron 20 beneficiarios y 5 servidores públicos federales, el evento de capacitación se debe registrar dos veces, una para los 20 beneficiarios que asistieron y otra para los 5 servidores públicos federales y para cada registro se debe adjuntar la lista de participantes.

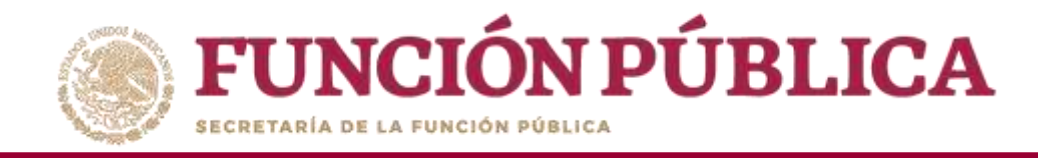

# PROCESO 14: CONSULTA Y/O MODIFICACIÓN DE EVENTOS DE CAPACITACIÓN REALIZADOS POR LA IN

Para consultar las Capacitaciones Impartidas, seleccione *Materiales, Capacitaciones*, y haga clic en *Consultar Capacitaciones*.

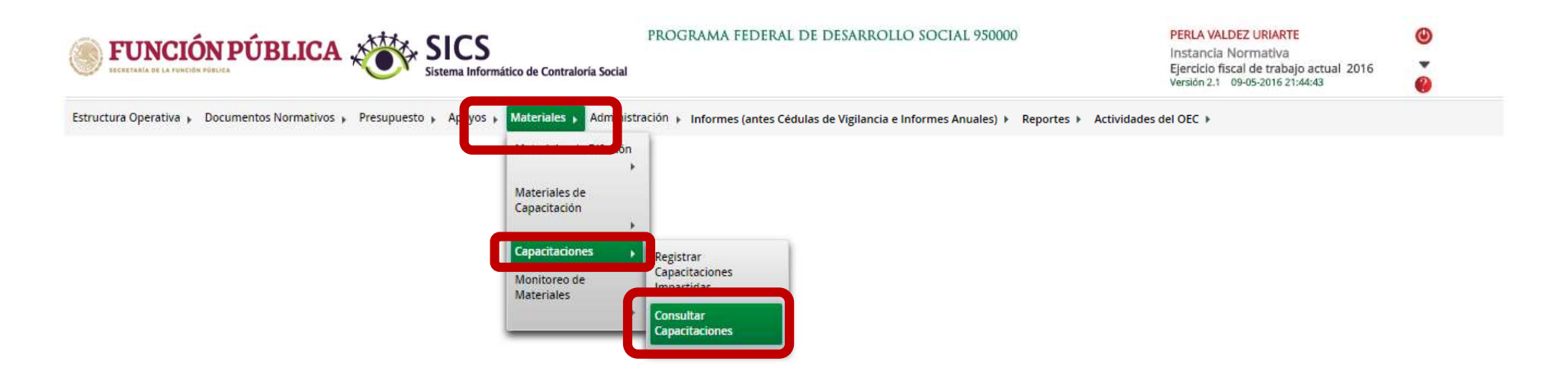

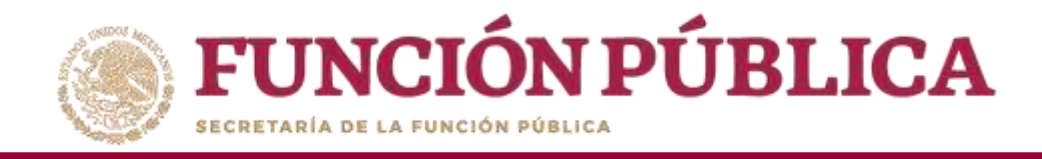

En esta pantalla aparecen las capacitaciones capturadas en el sistema (Temática, Figura Capacitada, Entidad, Municipio, Localidad, Fecha de Impartición, Número de Participantes, y el archivo adjunto de la Lista de Asistencia). Si desea visualizar la Lista de Asistencia, haga clic en el icono correspondiente.

| <b>FUNCIÓN P</b><br>ECCRETARÍA DE LA FUNCIÓN POELICA | PROGRAMA FEDERAL DE DESARROLLO SOCIAL 950000 PERLA VALDEZ URIA Instancia Normative Ejercicio fiscal de tra Versión 2.1 09-05-2016 |                      |                           |                            |                                     |                            |                          |             |          |
|------------------------------------------------------|----------------------------------------------------------------------------------------------------|----------------------|---------------------------|----------------------------|-------------------------------------|----------------------------|--------------------------|-------------|----------|
| Estructura Operativa 🕨 Doci                          | umentos Normativos 🕨                                                                                                    | Presupuesto ▶ Apoyos | Materiales Administration | ación 🕨 Informes (antes Cé | dulas de Vigilancia e Informes Anua | iles) ▶ Reporte            | s  Actividades del OEC   |             |          |
| a Materiales Capacitacion                            | ies 🕨 Consultar Capacitacio                                                                                                    | ines                 |                           |                            |                                     |                            | O Nuevo                  | 🖲 Guardar   | ⊕.Borrar |
| LISTA DE CAPACITACIONE                               | es Impartidas                                                                                                    |                      |                           |                            |                                     |                            |                          |             |          |
| TEMÁTICA                                             | FIGURA CAPACITADA                                                                                                    | ENTIDAD              | MUNICIPIO                 | LOCALIDAD                  | FECHA DE IMPARTICIÓN                | NÚMERO DE<br>PARTICIPANTES | ARCHIVO DE MATERIAL      |             | ACCIÓN   |
| LA CONTRALORIA SOCIAL V SUS<br>ACTIVIDADES           | SERVIDOR PUBLICO<br>FEDERAL                                                                                                    | COLIMA               | COLIMA                    | ACATITAN                   | 05-04-2016                          | 55                         | C LA TA DE ASITENCIA.pdf |             | 2        |
|                                                      |                                                                                                    |                      |                           |                            | Totales:                            | 56                         | Consul                   | tar Archivo |          |
|                                                      |                                                                                                    |                      |                           | 14 14 1 24 21              |                                     |                            |                          |             |          |
|                                                      |                                                                                                    |                      |                           | <b>%</b>                   |                                     |                            |                          |             |          |

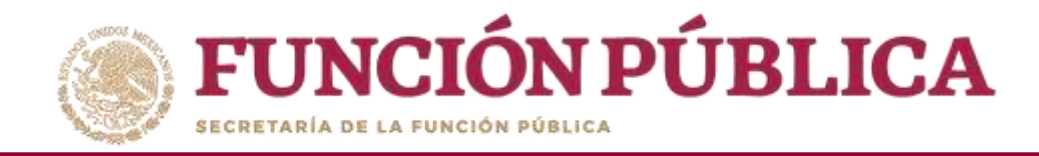

#### Haga clic en Editar si desea modificar la información capturada.

| ECCRETARIA DE LA FUNCIÓN POBLICA           | FUNCIÓN PÚBLICA       SICS       Instancia No         Exercitaría de La runción Pública       Sistema Informático de Contraloría Social       Ejercicio fiscal |                      |                                                   |                            |                                     |                            |                            |              |        |
|--------------------------------------------|----------------------------------------------------------------------------------------------------|----------------------|---------------------------------------------------|----------------------------|-------------------------------------|----------------------------|----------------------------|--------------|--------|
| Estructura Operativa 🕨 Do                  | cumentos Normativos 🕨                                                                                                    | Presupuesto 🕨 Apoyos | <ul> <li>Materiales </li> <li>Administ</li> </ul> | ración 🕨 Informes (antes C | édulas de Vigilancia e Informes Anu | ales) ► Report             | es 🕨 Actividades del OEC 🕨 |              |        |
| ± + Materiales + Capacitacion              | nes 🕨 Consultar Capacitacio                                                                                                    | nes                  |                                                   |                            |                                     |                            | O Nuevo                    | 🖶 Guardar    | Borrar |
| LISTA DE CAPACITACIONI                     | es Impartidas                                                                                                    |                      |                                                   |                            |                                     |                            |                            |              |        |
| TEMÁTICA                                   | FIGURA CAPACITADA                                                                                                    | ENTIDAD              | MUNICIPIO                                         | LOCALIDAD                  | FECHA DE IMPARTICIÓN                | NOMERO DE<br>PARTICIPANTES | ARCHIVO DE MATERIAL        |              | ACCIÓN |
| LA CONTRALORIA SOCIAL V SUS<br>ACTIVIDADES | SERVIDOR PUBLICO<br>FEDERAL                                                                                                    | COLIMA.              | COLIMA                                            | ACATITAN                   | 05-04-2016                          | 56                         | C LISTA DE ASITENCIA.pdf   |              |        |
|                                            |                                                                                                    |                      |                                                   | <u></u>                    | Totales:                            | 56                         |                            | Editar mater |        |
|                                            |                                                                                                    |                      |                                                   | 14 14 1 14                 |                                     |                            |                            |              |        |
|                                            |                                                                                                    |                      |                                                   | 8                          |                                     |                            |                            |              |        |

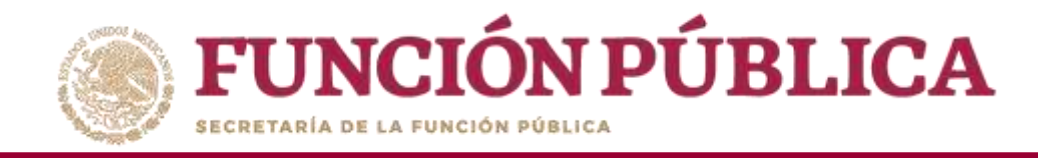

Seleccione el campo específico que desea cambiar. También puede modificar todos los campos, de ser necesario. El proceso es el mismo al de registro del evento de capacitación antes descrito.

|                                            | ÚBLICA               | SICS<br>Sistema Informático de Contraloría Social | PROGRAMA FEDERAL DE DESARROLLO SOCIAL 9500                                         | 00            |             | PERLA VALD<br>Instancia N<br>Ejercicio fisc<br>Versión 2.1 0 | <mark>EZ URIARTE</mark><br>ormativa<br>al de trabajo actual 2<br>9-05-2016 21:44:43 | 016                  |
|--------------------------------------------|----------------------|---------------------------------------------------|------------------------------------------------------------------------------------|---------------|-------------|--------------------------------------------------------------|-------------------------------------------------------------------------------------|----------------------|
| Estructura Operativa 🕨 Docu                | umentos Norm         | ativos ▶ Presupuesto ▶ Apoyos ▶ Materiales I      | <ul> <li>Administración &gt; Informes (antes Cédulas de Vigilancia e la</li> </ul> | nformes Anual | les) ► Repo | rtes 🕨 Activ                                                 | idades del OEC 🕨                                                                    |                      |
| A + Materiales + Capacitacione             | es → Consultar (     | Capacitaciones                                    |                                                                                    |               |             |                                                              | O Nuevo                                                                             | 🕫 Guərdar 🛛 📋 Borzar |
| LISTA DE CAPACITACIONE                     | s Impartidas         |                                                   |                                                                                    |               |             |                                                              | _                                                                                   |                      |
| TEMÁTICA                                   | FIGURA CA            | MODIFICAR CAPACITACIONES IMPARTIDAS               |                                                                                    |               |             |                                                              | RIAL                                                                                | ACCIÓN               |
| LA CONTRALORÍA SOCIAL Y SUS<br>ACTIVIDADES | SERVIDOR PUB         | A • Materiales • Capacitaciones • Consultar Capa  | citaciones                                                                         | O Nuevo       | 🛢 Guardar   | 🔠 Borrar                                                     | TENCIA.pdf                                                                          | 2                    |
|                                            | Constant of Constant | CAPACITACIONES IMPARTIDAS                         |                                                                                    |               |             |                                                              |                                                                                     |                      |
|                                            |                      | (*) Nombre del evento de Capacitación: *          | Taller de Contraloria Social                                                       |               |             |                                                              |                                                                                     |                      |
|                                            |                      | (*)Temática: *                                    | LA CONTRALORÍA SOCIAL Y SUS ACTIVIDADES                                            | •             |             |                                                              |                                                                                     |                      |
|                                            | _                    | (*)Figura Capacitada: *                           | SERVIDOR PUBLICO FEDERAL                                                           | •             |             |                                                              | -                                                                                   |                      |
|                                            |                      | (*)Entidad Federativa Sede: *                     | 06 - COLIMA                                                                        | : <b>*</b>    |             |                                                              |                                                                                     |                      |
|                                            |                      | (*)Municipio Sede: *                              | 002 - COLIMA                                                                       |               |             |                                                              |                                                                                     |                      |
|                                            |                      | (*)Localidad Sede: *                              | 0049 - ACATITÁN                                                                    | ۲             |             |                                                              |                                                                                     |                      |
|                                            |                      | (*)Fecha de Impartición: *                        | 05/04/2016 @                                                                       |               |             |                                                              |                                                                                     |                      |
|                                            |                      | (*)Número de Participantes: *                     | 56                                                                                 |               |             |                                                              |                                                                                     |                      |
|                                            |                      | (*)Lista de Participantes: *                      | LISTA DE ASITENCIA pdi Seleccionar Archivo                                         |               |             |                                                              |                                                                                     |                      |
|                                            | L.                   |                                                   |                                                                                    |               |             |                                                              | 4                                                                                   |                      |

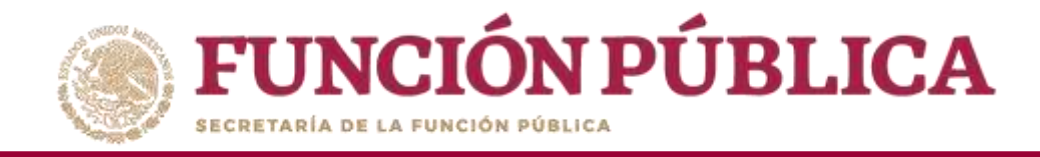

#### Cuando haya efectuado las modificaciones, haga clic en *Guardar*.

| <b>FUNCIÓN P</b><br>IECEETARÍA DE LA FUNCIÓN POBLICA | ÚBLICA                      | SICS<br>Sistema Informático de Co | PROGRAM/<br>ntraloría Social    | A FEDERAL DE DESARR     | OLLO SOCIAL 950000               |                            | PERLA VALDEZ URIARTE<br>Instancia Normativa<br>Ejercicio fiscal de trabajo actua<br>Versión 2.1 09-05-2016 21:44:43 | (U)<br>al 2016       |
|------------------------------------------------------|-----------------------------|-----------------------------------|---------------------------------|-------------------------|----------------------------------|----------------------------|----------------------------------------------------------------------------------------------------|----------------------|
| Estructura Operativa 🕨 Doc                           | umentos Normativos 🕨        | Presupuesto 🕨 Apoyos 🕨            | Materiales 🕨 Administraci       | ón 🕨 Informes (antes Cé | dulas de Vigilancia e Informes / | Anuales) ▶ Repor           | tes 🕨 Actividades del OEC 🕨                                                                                         |                      |
| A • Materiales • Capacitacion                        | es 🕨 Consultar Capacitac    | iones                             |                                 |                         |                                  |                            | O Nuev                                                                                                    | o 🗃 Guardar 📑 Borrar |
| LISTA DE CAPACITACIONE                               | s Impartidas                |                                   |                                 |                         |                                  |                            |                                                                                                    |                      |
| TEMÁTICA                                             | FIGURA CAPACITADA           | ENTIDAD                           | MUNICIPIO                       | LOCALIDAD               | FECHA DE IMPARTICIÓN             | Nûmero de<br>Participantes | ARCHIVO DE MATERIAL                                                                                                 | ACCIÓN               |
| LA CONTRALORIA SOCIAL Y SUS<br>ACTIVIDADES           | SERVIDOR PUBLICO<br>FEDERAL | COLIMA                            | COLIMA                          | ACATITÁN                | 05-04-2016                       | 55                         | C LISTA DE ASITENCIA.pdf                                                                                            | ×                    |
|                                                      | 1                           | H.                                |                                 |                         | Totales:                         | 56                         |                                                                                                    |                      |
|                                                      |                             |                                   |                                 | as 1 as at              |                                  |                            |                                                                                                    |                      |
|                                                      |                             | MODIFICAR CAPACITACI              | ones Impartidas                 |                         |                                  |                            | ×                                                                                                    |                      |
|                                                      |                             | n + Materiales + Capacita         | iciones 🕨 Consultar Capacitacio | nes                     |                                  | O Nu o 🗖                   | Guardar 💼 Borrar                                                                                                    |                      |
|                                                      |                             | CAPACITACIONES IMPA               | ARTIDAS                         |                         |                                  | _                          | Guardar                                                                                                    |                      |
|                                                      |                             | (*) Nombre del evento de Cap      | pacitación: *                   | Taller de Contralo      | ría Social                       | _                          |                                                                                                    |                      |
|                                                      |                             | (*)Temática: *                    |                                 | LA CONTRALOR            | A SOCIAL Y SUS ACTIVIDADES       |                            |                                                                                                    |                      |
|                                                      |                             | (*)Figura Capacitada: *           |                                 | SERVIDOR PUBL           | ICO FEDERAL                      |                            |                                                                                                    |                      |
|                                                      |                             | (*)Entidad Federativa Sede: *     |                                 | 06 - COLIMA             |                                  | •                          |                                                                                                    |                      |
|                                                      |                             | (*)Municipio Sede: *              |                                 | 002 - COLIMA            |                                  | *                          |                                                                                                    |                      |
|                                                      |                             | (*)Localidad Sede: *              |                                 | 0049 - ACATITÀN         | 6                                | •                          |                                                                                                    |                      |
|                                                      |                             | (*)Fecha de Impartición: *        |                                 | 05/04/2016              | ٢                                |                            |                                                                                                    |                      |
|                                                      |                             | (*)Número de Participantes: *     | *                               |                         | 63                               |                            |                                                                                                    |                      |
|                                                      |                             | (*)Lista de Participantes: *      |                                 | LISTA DE ASITENC        | 14 pd Seleccionar Archivo        |                            |                                                                                                    |                      |
|                                                      |                             |                                   |                                 |                         |                                  |                            |                                                                                                    |                      |

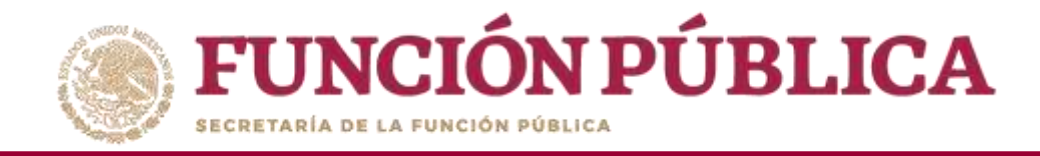

#### Si desea eliminar la información capturada, haga clic en Borrar.

| Estuctura Operativa > Documentos Normativos > Presupuesto > Apoyos > Materiales > Administración > Informes (entes Cédulad de Vigilancia e Informes Anuelas) > Reportes > Actividades ded OCC >                                                                                                    | <b>FUNCIÓN P</b><br>LECETARÍA DE LA FUNCIÓN POBLICA | ÚBLICA                      | SICS<br>Sistema Informático de Co | PROGRA/                      | MA FEDERAL DE DESAR      | ROLLO SOCIAL 950000             |                            | PERLA VALDEZ URIARTE<br>Instancia Normativa<br>Ejercicio fiscal de trabajo actual 20<br>Versión 2.1 09-05-2016 21:44:43 | ()<br>16<br>()     |
|----------------------------------------------------------------------------------------------------|-----------------------------------------------------|-----------------------------|-----------------------------------|------------------------------|--------------------------|---------------------------------|----------------------------|----------------------------------------------------------------------------------------------------|--------------------|
| * Materiale * Consultar Copectations * Consultar Copectations       Internet       Internet                                                                                                    | Estructura Operativa 🕨 Do                           | ocumentos Normativos 🕨      | Presupuesto 🕨 Apoyos              | Materiales 	Administ         | ración 🕨 Informes (antes | Cédulas de Vigilancia e Informe | s Anuales) 🕨 Rep           | ortes 🕨 Actividades del OEC 🕨                                                                                           |                    |
| LISTA DE CARCITACIONES IMPARTIDAS                                                                                                    | ▲ + Materiales + Capacitation                       | ies 🕨 Consultar Capacitacio | nes                               |                              |                          |                                 |                            | O Nuevo                                                                                                    | 🗑 Guardar 👔 Borrar |
| TIMURA       BUSIN CANCINAN       BUSIN CANCINAN       BUSIN CANCINA        | LISTA DE CAPACITACIONE                              | es Impartidas               |                                   |                              |                          |                                 |                            |                                                                                                    |                    |
| LACONTRACCIAL Y SUS SEMUDOR PUBLICO   REDERAL COLIMA     Totales: 56        Totales: 56        MODIFICAR CAPACITACIONES IMPARTIDAS     * * Materiales > Capacitacion: *     (*) Nombre del evento de Capacitacion: *     (*) Nombre del evento de Capacitacion: *     (*) Nomore del evento de Capacitacion: * </td <th>TEMÁTICA</th> <td>FIGURA CAPACITADA</td> <td>ENTIDAD</td> <td>MUNICIPIO</td> <td>LOCALIDAD</td> <td>FECHA DE IMPARTICIÓN</td> <td>NOMERO DE<br/>PARTICIPANTES</td> <td>ARCHIVO DE MATERIAL</td> <td>ACCIÓN</td> | TEMÁTICA                                            | FIGURA CAPACITADA           | ENTIDAD                           | MUNICIPIO                    | LOCALIDAD                | FECHA DE IMPARTICIÓN            | NOMERO DE<br>PARTICIPANTES | ARCHIVO DE MATERIAL                                                                                                    | ACCIÓN             |
| Tealer: 56         MODIFICAR CAPACITACIONES IMPARTIDAS                                                                                                    | LA CONTRALORIA SOCIAL Y SUS<br>ACTIVIDADES          | SERVIDOR PUBLICO<br>FEDERAL | COLIMA                            | COLIMA                       | ACATITAN                 | 05-04-2016                      | 56)                        | LISTA DE ASITENCIA.pdf                                                                                                  | × 1                |
| MODIFICAR CAPACITACIONES IMPARTIDAS                                                                                                    |                                                     |                             |                                   |                              |                          | Totales:                        | 56                         |                                                                                                    |                    |
| MODIFICAR CAPACITACIONES IMPARTIDAS                                                                                                    |                                                     |                             |                                   |                              | 1 1 P. P.                |                                 |                            |                                                                                                    |                    |
| * Materiales * Capacitadones * Consultar Capacitadones     CAPACITACIONES IMPARTIDAS     (*) Nombre del evento de Capacitación: *     (*) Nombre del evento de Capacitación: *     Taller de Contraloría Social     (*) Yiemášica: *   (*) Yiemášica: *   (*) Yiemášica: *   (*) Figura Capacitada: *   (*) Servicio R Publicio PEDERAL   (*) Kuncio Bede: *   (*) Kuncio Sede: *   (*) Kuncio Sede: *   (*) Kuncio Sede: *   (*) Kuncio Sede: *   (*) Kuncio Sede: *   (*) Kuncio Sede: *   (*) Kuncio Sede: *   (*) Kuncio Sede: *   (*) Kuncio Sede: *   (*) Kuncio Sede: *   (*) Kuncio Sede: *   (*) Kunero de Participantes: *   (*) Kunero de Participantes: *   (*) Lista DE ASITENCIA PO   Selectonar Archivo                                                                                                    |                                                     | 1                           | MODIFICAR CAPACITACI              | ones Impartidas              |                          |                                 |                            | ×                                                                                                    |                    |
| CAPACITACIONES IMPARTIDAS     (*) Nombre del evento de Capacitación: *     Taller de Contraloría Social     (*) Temática: *     (*) Temática: *     LA CONTRALORIA SOCIAL Y SUS ACTIVIDADES     (*) Figura Capacitadá: *     SERVIDOR PUBLICO FEDERAL     (*) Municipio Sede: *   (*) Municipio Sede: *   (*) Municipio Sede: *   (*) Localidad Sede: *   (*) Localidad Sede: *   (*) Municipio Sede: *   (*) Municipio S                                                                                                    |                                                     |                             | n → Materiales → Capacita         | ciones > Consultar Capacitad | iones                    |                                 | O Nuevo 🖶                  | Guard 💼 Bornar                                                                                                    |                    |
| (*) Nombre del evento de Capacitación: * Taller de Contraloria Social   (*) Temática: * LA CONTRALORIA SOCIAL Y SUS ACTIVIDADES   (*) Figura Capacitada: * SERVIDOR PUBLICO FEDERAL   (*) Figura Capacitada: * 00 - COLIMA   (*) Entidad Federativa Sede: * 00 - COLIMA   (*) Municipio Sede: * 002 - COLIMA   (*) Localidad Sede: * 0049 - ACATITAN   (*) Fecha de Impartición: * 05/04/2016   (*) Número de Participantes: * 63   (*) LISTA DE ASITENCIA PO Seleccionar Archivo                                                                                                    |                                                     |                             | CAPACITACIONES IMPA               | RTIDAS                       |                          |                                 |                            | Borrar                                                                                                    |                    |
| (*)Temática: *LA CONTRALORIA SOCIAL Y SUS ACTIVIDADES(*)Figura Capacitada: *SERVIDOR PUBLICO FEDERAL(*)Figura Capacitada: *06 - COLIMA(*)Entidad Federativa Sede: *06 - COLIMA(*)Município Sede: *002 - COLIMA(*)Localidad Sede: *0049 - ACATITAN(*)Fecha de Impartición: *05/04/2016(*)Número de Participantes: *63(*)Lista de Participantes: *LISTA DE ASITEINCIA.pd Seleccionar Archivo                                                                                                    |                                                     |                             | (*) Nombre del evento de Cap      | acitación: *                 | Taller de Contra         | loría Social                    |                            |                                                                                                    |                    |
| (*)Figura Capacitada: * SERVIDOR PUBLICO FEDERAL   (*)Entidad Federativa Sede: * 06 - COLIMA   (*)Municipio Sede: * 002 - COLIMA   (*)Localidad Sede: * 0049 - ACATITAN   (*)Fecha de Impartición: * 05/04/2016   (*)Número de Participantes: * 63   (*)Lista de Participantes: * LISTA DE ASITENCIA.pd   Seleccionar Archivo                                                                                                    |                                                     |                             | (*)Temática: *                    |                              | LA CONTRALO              | RÍA SOCIAL Y SUS ACTIVIDADES    | •                          |                                                                                                    |                    |
| (*)Entidad Federativa Sede: * 00 - COLIMA   (*)Municipio Sede: * 002 - COLIMA   (*)Localidad Sede: * 0049 - ACATITÀN   (*)Echa de Impartición: * 05/04/2016   (*)Número de Participantes: * 63   (*)Lista de Participantes: * LISTA DE ASITENCIA.pd Seleccionar Archivo                                                                                                    |                                                     |                             | (*)Figura Capacitada: *           |                              | SERVIDOR PU              | LICO FEDERAL                    |                            |                                                                                                    |                    |
| (*)Municipio Sede: * 002 - COLIMA   (*)Localidad Sede: * 0049 - ACATITÀN   (*)Fecha de Impartición: * 05/04/2016   (*)Número de Participantes: * 63   (*)Lista de Participantes: * LISTA DE ASITENCIA.pd                                                                                                    |                                                     |                             | (*)Entidad Federativa Sede: *     |                              | 06 - COLIMA              |                                 |                            |                                                                                                    |                    |
| (*)Localidad Sede: * 0049 - ACATITÁN   (*)Fecha de Impartición: * 05/04/2016   (*)Número de Participantes: * 63   (*)Lista de Participantes: * LISTA DE ASITENCIA pol                                                                                                    |                                                     |                             | (*)Municipio Sede: *              |                              | 002 - COLIMA             |                                 | •                          |                                                                                                    |                    |
| (*)Fecha de Impartición: *     05/04/2016       (*)Número de Participantes: *     63       (*)Lista de Participantes: *     LISTA DE ASITENCIA pol                                                                                                    |                                                     |                             | (*)Localidad Sede: *              |                              | 0049 - ACATITA           | N                               |                            |                                                                                                    |                    |
| (*)Número de Participantes: *     63       (*)Lista de Participantes: *     LISTA DE ASITENCIA.pd   Seleccionar Archivo                                                                                                    |                                                     |                             | (*)Fecha de Impartición: *        |                              | 05/04/2016               | 10                              |                            |                                                                                                    |                    |
| (*)Lista de Participantes: * USTA DE ASITENCIA.pd Seleccionar Archivo                                                                                                    |                                                     |                             | (*)Número de Participantes: *     | 1                            |                          | 63                              |                            |                                                                                                    |                    |
|                                                                                                    |                                                     |                             | (*)Lista de Participantes: *      |                              | LISTA DE ASITEN          | CIA.pd Seleccionar Archivo      |                            |                                                                                                    |                    |

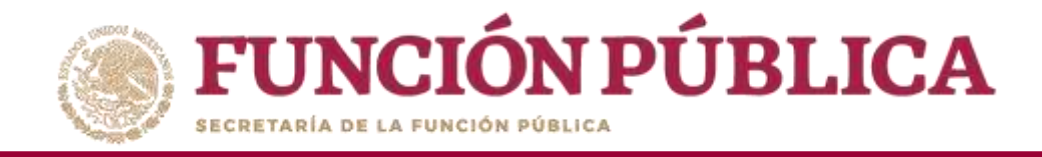

#### Presione Sí para confirmar el borrado.

|                                                 |                                                                                                    | PROGRAMA FEDERAL DE DESARRI                                                                                          | DILO SOCIAL 950000                                                        |                       | PERLA VALDEZ URIARTE<br>Instancia Normativa<br>Ejercico fiscal de trabajo actual 2<br>Version 2.1 09-05-2016 21:44:43 | 016 |
|-------------------------------------------------|----------------------------------------------------------------------------------------------------|----------------------------------------------------------------------------------------------------|---------------------------------------------------------------------------|-----------------------|----------------------------------------------------------------------------------------------------|-----|
| Estructura Operatival + Documentos Normativos + | Presupuesto e Apoyos e Materiales e                                                                                                    | Administración a Informes (antes Ceda                                                                                | ilas de Vigilancia e Informes An                                          | odes) e Reporti       | es » Actividades del OEC »                                                                                            |     |
|                                                 |                                                                                                    |                                                                                                    |                                                                           |                       |                                                                                                    |     |
|                                                 |                                                                                                    |                                                                                                    |                                                                           |                       |                                                                                                    |     |
|                                                 |                                                                                                    |                                                                                                    |                                                                           |                       |                                                                                                    |     |
|                                                 |                                                                                                    |                                                                                                    |                                                                           |                       |                                                                                                    |     |
|                                                 |                                                                                                    |                                                                                                    |                                                                           |                       |                                                                                                    |     |
|                                                 | MODIFICAL CAPACITACIONES (MINISTE<br>A + Materiales + Capatascenses + Constitu<br>CAPACITACIONES (MPARTIDAS<br>(*) Nombre del evento de Capacitación: *                                                        | CONFIRMACIÓN DE LA BAJA<br>& ¿Desea confirmar el borrado?<br>Si lo<br>Taller de Contrator                            | X Social                                                                  | 0 e                   | Guardar 👘 g Borrar                                                                                                    |     |
|                                                 | (*)Yemática: *<br>(*)Egura Capacitada: *<br>(*)Emódad Federativa Sede: *<br>(*)Mun(Upio Sede: *<br>(*)Localidad Sede: *<br>(*)Localidad Sede: *<br>(*)Fecha de Impartición: *<br>(*)Número de Participantes: * | LA CONTRALORI<br>SERVIDOR PUBLI<br>06 - COLIMA<br>(202 - COLIMA<br>(202 - COLIMA<br>(2049 - ACATITAN)<br>(25/04/2016 | SOCIAL Y SUS ACTIVIDADES<br>CO FEDERAL<br>63<br>53<br>Seleccionar Archivo | 9<br>9<br>7<br>9<br>9 |                                                                                                    |     |

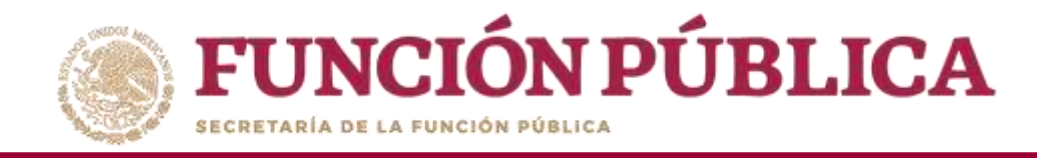

## PROCESO 15: MONITOREO DE MATERIALES DE DIFUSIÓN Y CAPACITACIÓN

**Funcionalidad:** monitorear la asignación que hace la Instancia Normativa de los materiales de difusión y de los materiales de capacitación a las Ejecutoras, así como la distribución que realizan las Ejecutoras.

Para monitorear los Materiales de Difusión, seleccione *Materiales, Monitoreo de Materiales*, y haga clic en *Materiales de Difusión*.

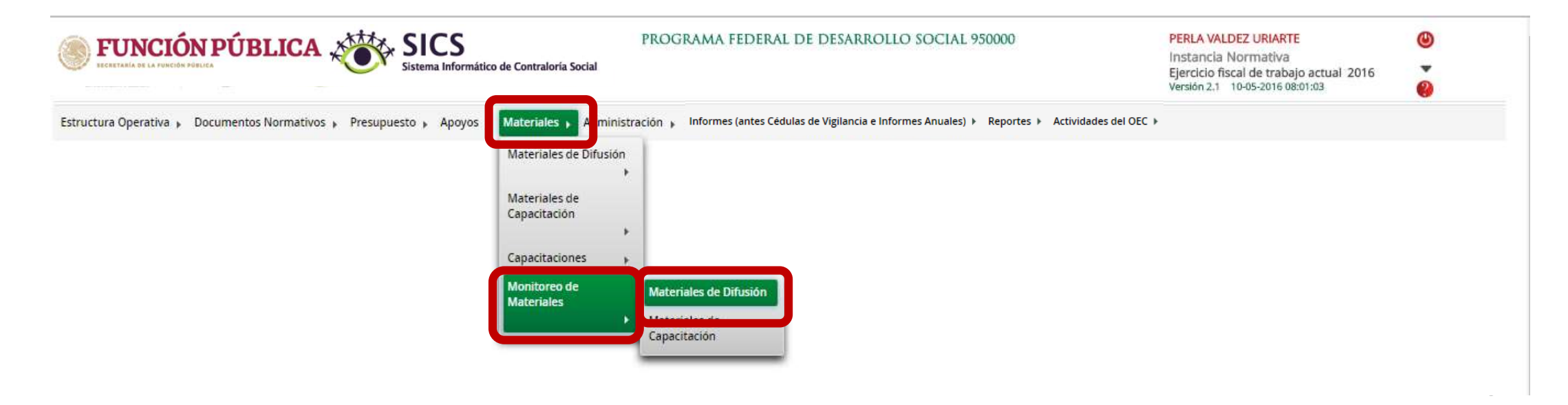

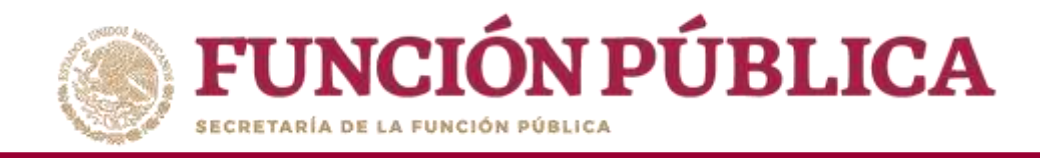

Para consultar los materiales de difusión, se puede filtrar la información por nombre del material o por quién lo produjo.

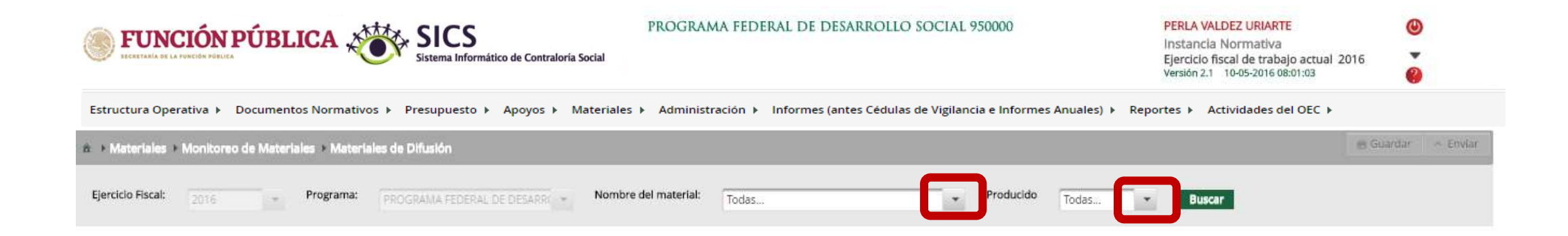

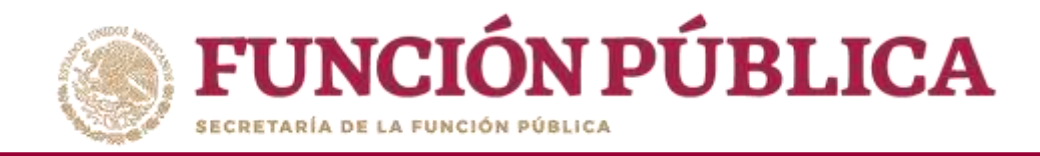

#### Cuando haya seleccionado los criterios, haga clic en Buscar.

| <b>FUNCIÓN PÚBLICA</b> SICS<br>Sistema Informático de Contraloría Social           | PROGRAMA FEDERAL DE DESARROLLO SOCIAL 950000                                         | PERLA VALDEZ URIARTE (U)<br>Instancia Normativa<br>Ejercicio fiscal de trabajo actual 2016<br>Versión 2.1 10-05-2016 08:15:53 |
|------------------------------------------------------------------------------------|--------------------------------------------------------------------------------------|----------------------------------------------------------------------------------------------------|
| Estructura Operativa 🕨 Documentos Normativos 🕨 Presupuesto 🕨 Apoyos 🕨 Materiales 🕨 | Administración 🕨 Informes (antes Cédulas de Vigilancia e Informes Anuales) 🕨 Reporte | ≥s ▶ Actividades del OEC ▶                                                                                                    |
| a. → Materiales → Monitorao de Materiales → Materiales de Difusión                 |                                                                                      | 😁 Guardar 🔷 Envlar                                                                                                    |
| Ejercicio Fiscal: 2016 Programa: PROGRAMA FEDERAL DE DESARRO + Nombr               | e del material: DIPTICO Producido Instancia Norr 💌                                   | Buscar                                                                                                    |

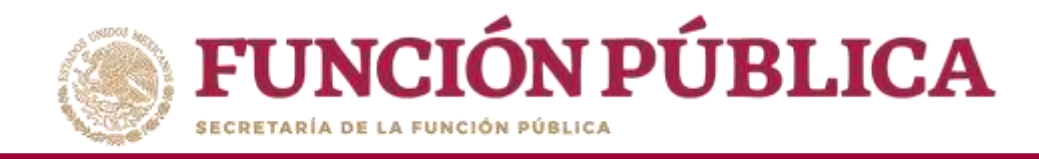

En esta pantalla podrá monitorear la Asignación y Distribución de los Materiales de Difusión por Ejecutora. En la parte inferior derecha aparecerá el total de Material de Difusión asignado y distribuido.

| SI EXCERTABLA DE LA FURCIÓN PÓBLICA                            | CS<br>na Informático de Contraloría Social | PROGRAMA FEDERAL DE DES/         | ARROLLO SOCIAL 950000                     | PERLA VALDEZ URIA<br>Instancia Normativ<br>Ejercicio fiscal de tra<br>Versión 2.1 10-05-2016 | RTE 🕑<br>ra<br>bajo actual 2016 💌<br>198:15:53 🔮 |
|----------------------------------------------------------------|--------------------------------------------|----------------------------------|-------------------------------------------|----------------------------------------------------------------------------------------------|--------------------------------------------------|
| Estructura Operativa 🕨 Documentos Normativos 🕨 Presupu         | esto ▶ Apoyos ▶ Materiales ▶               | Administración 🕨 Informes (antes | Cédulas de Vigilancia e Informes Anuales) | Reportes      Actividades de                                                                 | I OEC 🕨                                          |
| ▲ Materiales + Monitoreo de Materiales + Materiales de Difusió | 'n                                         |                                  |                                           |                                                                                              | 📑 Guardar 🔷 Envlar                               |
| Ejercicio Fiscal: 2016 Trograma: PROGRAMA                      | FEDERAL DE OESARRI 👻 Nombre                | del material: DÍPTICO            | Producido     Instar                      | ncia Norr 👻 Buscar                                                                           |                                                  |
| Consultar Ejecutoras/OEC                                       |                                            |                                  |                                           |                                                                                              |                                                  |
| EJECUTORA/OEC                                                  | PRODUCIDO POR                              | TIPO EJECUTORA                   | CANTIDAD ASIGNADA                         | CANTIDAD DISTRIBUIDA                                                                         | CANTIDAD FOR DISTRIBUTE                          |
| EJECUTORA ESTATAL EN LUIS MOYA                                 | priori2016                                 | Ejecutora Municipal              | 1,000                                     | 1,000                                                                                        | 0                                                |
| EJECUTORA MUNICIPAL EN JUCHIPILA                               | priori2016                                 | Ejecutora Municipal              | 1,000                                     | 1,000                                                                                        | 0                                                |
| EJECUTORA MUNICIPAL EN JIMENEZ DE TEUL                         | priori2016                                 | Ejecutora Municipal              | 1,000                                     | 1,000                                                                                        | 0                                                |
| EJECUTORA MUNICIPAL EN JUAN ALDAMA                             | priori2016                                 | Ejecutora Municipal              | 1,000                                     | 0                                                                                            | 1,000                                            |
| EJECUTORA MUNICIPAL EN LORETO                                  | priori2016                                 | Ejecutora Municipal              | 1,000                                     | 1,000                                                                                        | 0                                                |
| EJECUTORA MUNICIPAL EN MAZAPIL                                 | priori2016                                 | Ejecutora Municipal              | 1,000                                     | 100                                                                                          | 900                                              |
| EJECUTORA MUNICIPAL EN MELCHOR OCAMPO                          | priori2016                                 | Ejecutora Municipal              | 1,000                                     | 1,000                                                                                        | 0                                                |
| EJECUTORA MUNICIPAL EN MEZQUITAL DEL ORO                       | priori2016                                 | Ejecutora Municipal              | 1,000                                     | 1,000                                                                                        | 0                                                |
| EJECUTORA MUNICIPAL EN MIGUEL AUZA                             | priori2016                                 | Ejecutora Municipal              | 1,000                                     | 0                                                                                            | 1,000                                            |
| EJECUTORA MUNICIPAL EN MOMAX                                   | priori2016                                 | Ejecutora Municipal              | 1,000                                     | U                                                                                            | 1,000                                            |
|                                                                |                                            | Totales:                         | 55,600                                    | 16,110                                                                                       | 38,890                                           |
|                                                                |                                            | 1 2 3 4 5 6 5 6                  |                                           | 10,110                                                                                       | 36,                                              |

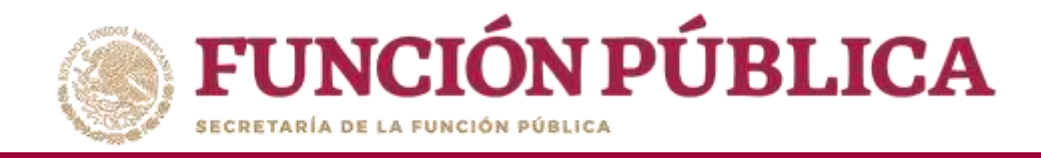

En el submódulo Monitorear los Materiales de Capacitación, seleccione *Materiales, Monitoreo de Material*es, y haga clic en *Materiales de Capacitación*.

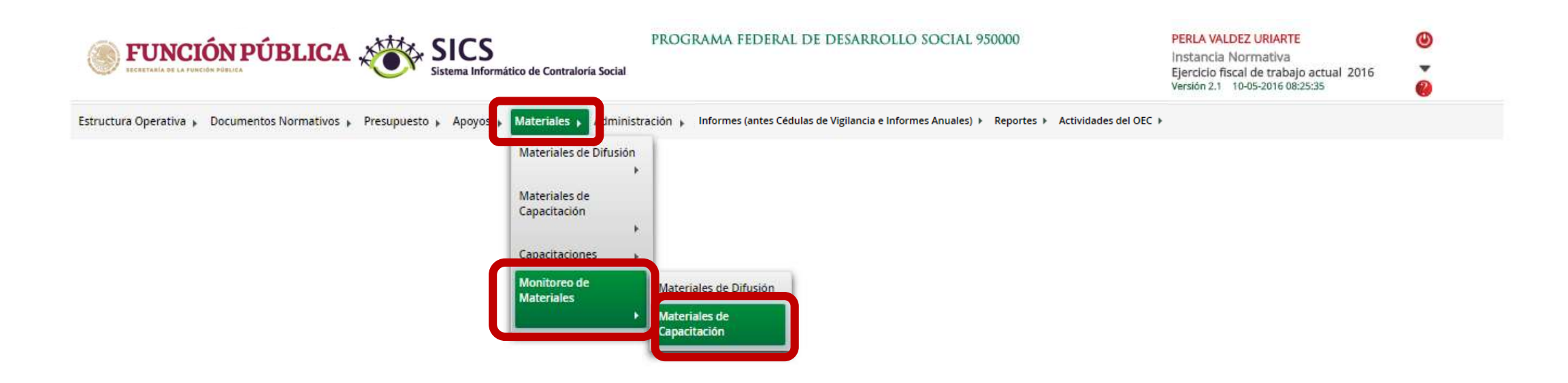

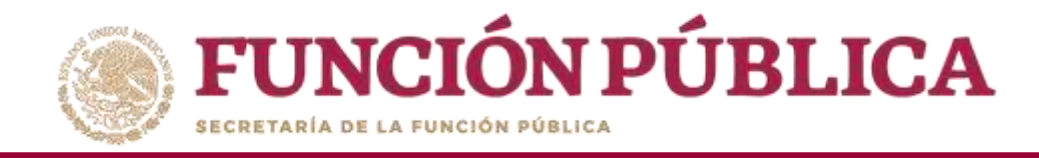

Para consultar los materiales de capacitación, se puede filtrar la información por nombre del material o por quién lo produjo.

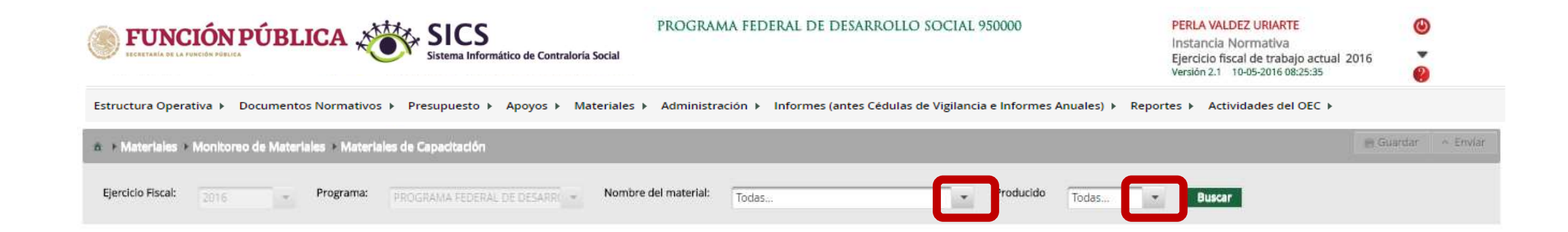

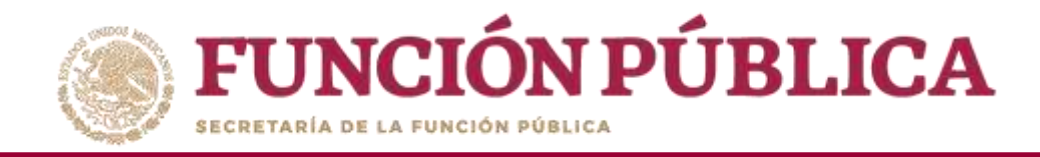

#### Cuando haya seleccionado los criterios, haga clic en Buscar.

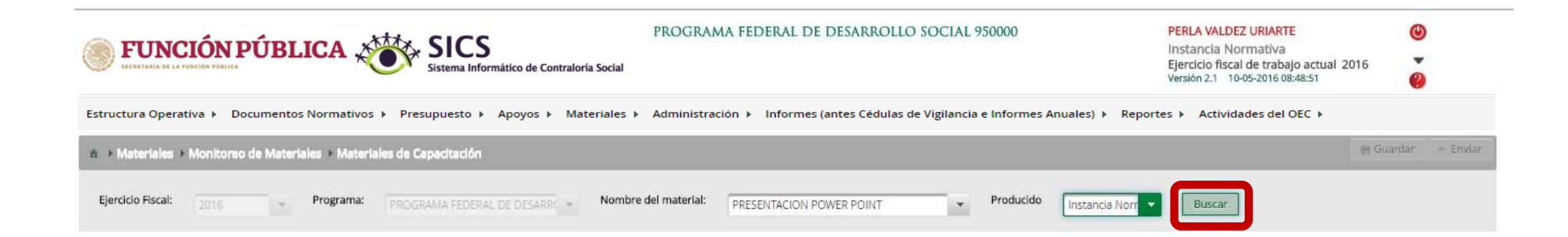

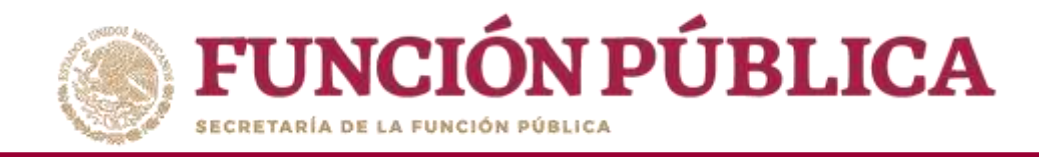

En esta pantalla se podrá monitorear la Asignación y Distribución de los Materiales de Capacitación por Ejecutora. En la parte inferior derecha aparece el total de Material de Capacitación asignado y distribuido.

| <b>FUNCIÓN PÚBLICA</b> SICS<br>Sistema Informa                        | PROG<br>ático de Contraloría Social | RAMA FEDERAL DE DESARROLLO             | PERLA VALDEZ URIART<br>Instancia Normativa<br>Ejercicio fiscal de traba<br>Versión 2.1 10-05-2016 0 | E 🕑<br>ajo actual 2016 T<br>8:48:51 8 |                         |
|-----------------------------------------------------------------------|-------------------------------------|----------------------------------------|----------------------------------------------------------------------------------------------------|---------------------------------------|-------------------------|
| Estructura Operativa 🕨 Documentos Normativos 🕨 Presupuesto 🕨          | Apoyos ▶ Materiales ▶ Admin         | istración 🕨 Informes (antes Cédulas de | Vigilancia e Informes Anua                                                                          | ales) 🕨 Reportes 🕨 Actividades del    | OEC ►                   |
| à → Materiales → Monitoreo de Materiales → Materiales de Capacitación |                                     |                                        |                                                                                                    |                                       | 🗑 Guardar 🔷 A Enviar    |
| Ejercicio Fiscal: 2016 - Programa: PROGRAMA FEDERAL I                 | DE DESARRI 👻 Nombre del materi      | al: PRESENTACION POWER POINT           | • Producido Ir                                                                                      | stancia Norr 👻 Buscar                 |                         |
| n + Consultar Ejecutoras/OEC                                          |                                     |                                        |                                                                                                    |                                       |                         |
| EJECUTORA/OEC                                                         | PRODUCIDO POR                       | TIPO EJECUTORA                         | CANTIDAD ASIGNADA                                                                                   | CANTIDAD DISTRIBUIDA                  | CANTIDAD FOR DISTRIBUIR |
| DELEGACION FEDERAL DE SEDESOL EN BAJA CALIFORNIA                      | priori2016                          | Representación Federal                 | 1                                                                                                   | 0                                     | 1                       |
| EJECUTORA PRESENTACIÓN 2                                              | priori2016                          | Ejecutora Estatal                      | 1                                                                                                   | 0                                     | 1                       |
| DELEGACION FEDERAL DE SEDESOL EN CHIHUAHUA                            | priori2016                          | Representación Federal                 | 1                                                                                                   | 0                                     | 1                       |
| DELEGACION FEDERAL DE SEDESOL EN CIUDAD DE MEXICO                     | priori2016                          | Representación Federal                 | 1                                                                                                   | 0                                     | 1                       |
| DELEGACION FEDERAL DE SEDESOL EN COLIMA                               | priori2016                          | Representación Federal                 | 1                                                                                                   | 0                                     | 1                       |
| DELEGACION FEDERAL DE SEDESOL EN DURANGO                              | priori2016                          | Representación Federal                 | 1                                                                                                   | 0                                     | 1                       |
| DELEGACION FEDERAL DE SEDESOL EN ESTADO DE MÉXICO                     | priori2016                          | Representación Federal                 | 1                                                                                                   | 0                                     | 1                       |
| DELEGACION FEDERAL DE SEDESOL EN GUANAJUATO                           | priori2016                          | Representación Federal                 | 1                                                                                                   | 0                                     | 1                       |
| DELEGACION FEDERAL DE SEDESOL EN GUERRERO                             | priori2016                          | Representación Federal                 | 1                                                                                                   | 0                                     | 1                       |
| DELEGACION FEDERAL EN CHIAPAS                                         | priori2016                          | Representación Federal                 |                                                                                                    |                                       |                         |
|                                                                       |                                     | Totales:                               | 34                                                                                                  | 0                                     | 34                      |
|                                                                       | Ite                                 | 1 2 3 4                                |                                                                                                    |                                       |                         |
|                                                                       |                                     | 24                                     |                                                                                                    |                                       |                         |

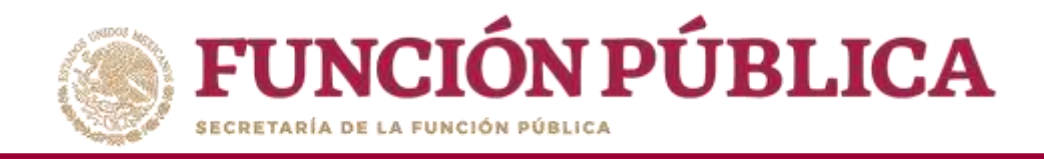

# INFORMES (ANTES CÉDULAS DE VIGILANCIA E INFORMES ANUALES)

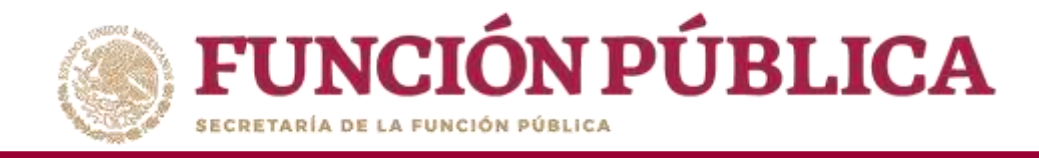

#### Módulo: Informes (antes Cédulas de Vigilancia e Informes Anuales)

**Funcionalidad:** registrar, consultar y descargar del sistema los apartados de informe y/o informes completos registrados por las Instancias ejecutoras.

El modulo de **Informes (antes Cédulas de Vigilancia e Informes Anuales)** esta integrado por 3 submódulos: Registrar preguntas y tipos de respuesta, Consultar Informes (antes Cédulas de Vigilancia) y Descargar Respuestas.

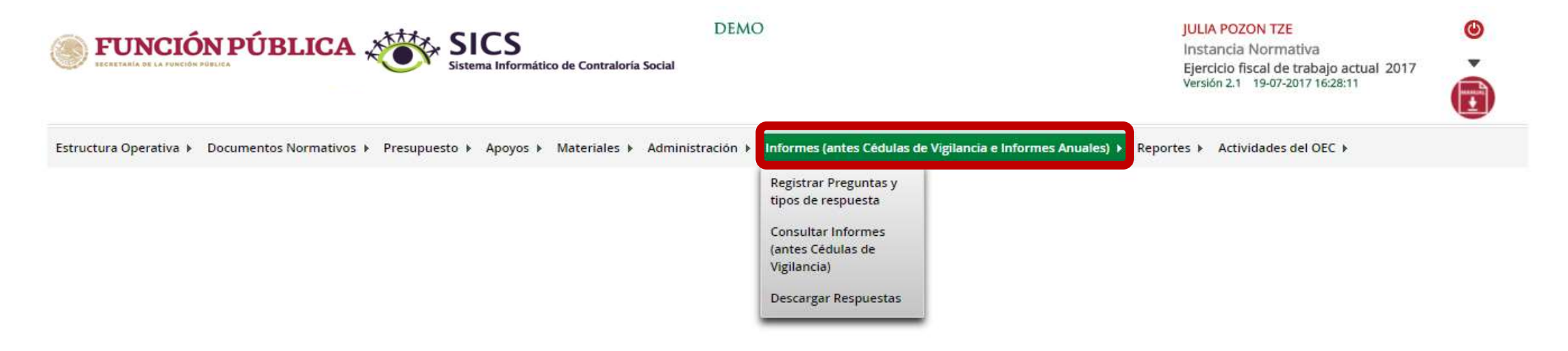

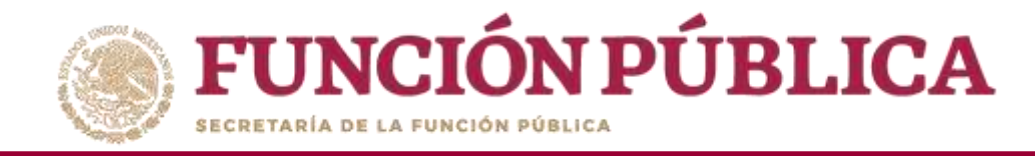

### **PROCESO 16: REGISTRO DE PREGUNTAS DE INFORMES**

#### Módulo: Informes (antes Cédulas de Vigilancia e Informes Anuales)

Para iniciar el registro de la información, seleccione el módulo *Informes (antes Cédulas de Vigilancia e Informes Anuales)*, y haga clic en el submódulo *Registrar preguntas y tipos de respuesta*.

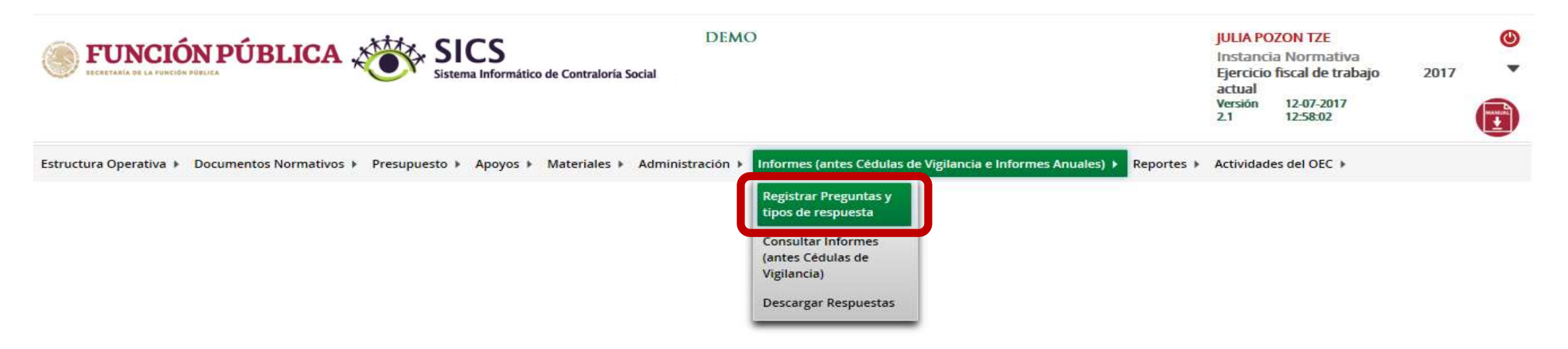

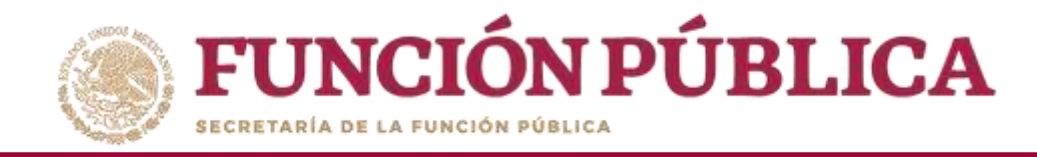

En la siguiente pantalla podrá registrar las preguntas de los apartados de informe y/o informe completo.

| DEMO                |                              |                           |                                         |                            | JULIA POZON TZE<br>Instancia Normativa<br>Ejercicio fiscal de traba<br>actual<br>Versión 12-07-2017<br>2.1 12:58:02 | jo 2017 ▼                           |                                                 |             |
|---------------------|------------------------------|---------------------------|-----------------------------------------|----------------------------|----------------------------------------------------------------------------------------------------|-------------------------------------|-------------------------------------------------|-------------|
| Estructura Operati  | iva 🕨 Documentos Norm        | ativos 🕨 Presupuesto 🕨 Ap | ooyos 🕨 <mark>M</mark> ateriales 🕨 Adri | ninistración 🕨 Informes (a | ntes Cédulas de Vigilancia e Informes A                                                                             | Anuales) 🕨 Reportes 🕨               | Actividades del OEC 🕨                           |             |
|                     |                              |                           |                                         |                            |                                                                                                    |                                     |                                                 | Finalizar   |
| (*)Informe (antes   | s Cédulas):                  | Seleccione                | ~                                       |                            |                                                                                                    |                                     |                                                 |             |
| (*)Apartado de Ir   | nforme (antes Cédulas):      | Seleccione                | $\sim$                                  |                            |                                                                                                    |                                     |                                                 |             |
| (*)Ejercicio Fiscal | t:                           | 2017 Adicionar Pregunta   | 3                                       |                            |                                                                                                    |                                     |                                                 |             |
|                     | NÚMERO DE<br>PREGUNTA        |                           | PREGUNTA                                |                            | OPCIÓN DE RESPUESTA                                                                                                 | RANGO DE VALORES<br>DE LA RESPUESTA | VALOR DE LA RESPUESTA DE<br>LA PREGUNTA ABIERTA | OPERACIONES |
|                     | No se han encontrado registr | 05, :                     |                                         |                            |                                                                                                    |                                     |                                                 |             |

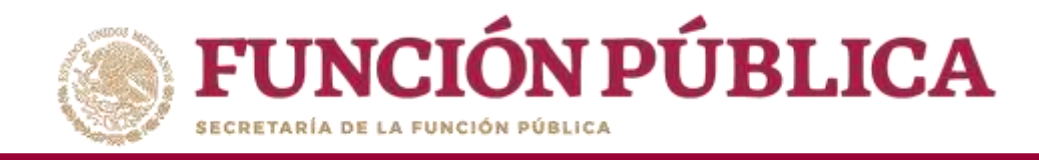

Para registrar las preguntas de los apartados de informe y/o informe completo, despliegue las opciones del campo Informe (antes Cédulas), y seleccione Apartado de Informe (antes Cédula de Vigilancia).

| ECRETARÍA DE LA FUNCIÓN | DEMO<br>DEMO                                                                                                    |                                     | JULIA POZON TZE<br>Instancia Normativa<br>Ejercicio fiscal de trabajo<br>actual<br>Versión 12-07-2017<br>2.1 12:58:02 | 2017 <b>*</b> |
|-------------------------|----------------------------------------------------------------------------------------------------|-------------------------------------|----------------------------------------------------------------------------------------------------|---------------|
| Estructura Operativa 🕨  | Documentos Normativos 🕨 Presupuesto 🕨 Apoyos 🕨 Materiales 🕨 Administración 🕨 Informes (antes Cédulas de Vigilancia e Int | ormes Anuales) 🕨 Reportes 🕨         | Actividades del OEC >                                                                                                 |               |
|                         |                                                                                                    |                                     |                                                                                                    | Finalizar     |
| (*)Informe (antes Cédu  | Apartado de Informe (antes Cédula de Viollancia)                                                                         |                                     |                                                                                                    |               |
| (*)Apartado de Informe  | clantes Cédulas):                                                                                                    |                                     |                                                                                                    |               |
| (*)Ejercicio Fiscal:    | 2017 Adicionar Preguntas                                                                                                 |                                     |                                                                                                    |               |
| NUME                    | RO DE PRECUNTA OPCIÓN DE RESPUESTA                                                                                       | RANGO DE VALORES<br>DE LA RESPUESTA | VALOR DE LA RESPUESTA DE<br>La precunta arierta                                                                       | OPERACIONES   |
| No se l                 | han encontrado registros.                                                                                                |                                     |                                                                                                    |               |

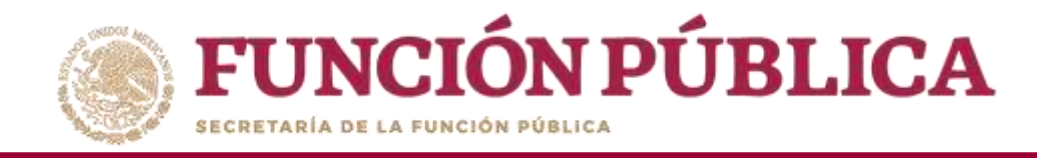

**Nota:** si se selecciona la opción *Desestimado (antes Informe Anual)*, se deshabilitará el registro de información.

| FUNCIÓN PÚBLICA SICS<br>Sistema Informático de Contraloría Social |                                                     |                                   |                                             |                                           | JULIA POZON TZE<br>Instancia Normativa<br>Ejercicio fiscal de trabajo<br>actual<br>Versión 12-07-2017<br>2.1 12:58:02 | 2017        |
|-------------------------------------------------------------------|-----------------------------------------------------|-----------------------------------|---------------------------------------------|-------------------------------------------|----------------------------------------------------------------------------------------------------|-------------|
| Estructura Operativa 🕨 Documentos Nori                            | mativos ⊧ Presupue <mark>sto ⊧</mark> Apoyos ⊧ Mate | rriales ▶ Administración ▶ Inform | nes (antes Cédulas de Vigilancia e Informes | Anuales) <b>&gt;</b> Reportes <b>&gt;</b> | Actividades del OEC 🕨                                                                                                 | Finafizat   |
| (*)Informe (antes Cédulas):                                       | Desestimado (antes Informe Anual)                   |                                   |                                             |                                           |                                                                                                    |             |
| (*)Apartado de Informe (antes Cédulas):                           | Informe Completo                                    |                                   |                                             |                                           |                                                                                                    |             |
| (*)Ejercicio Fiscal:                                              | 2017 Adlicionar Preguntas                           | A partir del 2017 esta opción o   | queda deshabilitada                         |                                           |                                                                                                    |             |
| NÚMERO DE<br>Pregunia                                             | PRECUNTA                                            |                                   | OPCIÓN DE RESPUESTA                         | RANGO DE VALORES<br>DE LA RESPUESTA       | VALOR DE LA RESPUESTA DE<br>La pregunta abierta                                                                       | OPERACIONES |
| No se han encontrado regis                                        | tros.                                               |                                   |                                             |                                           |                                                                                                    |             |

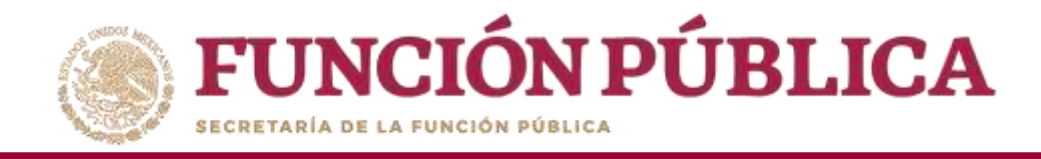

Despliegue las opciones del campo *Apartado de Informe (antes Cédulas),* y seleccione el apartado correspondiente, el cual puede ser inicial, intermedio, final o informe completo.

| <b>FUN</b><br>HECHEYARIA C             | <b>VCIÓN PÚBL</b><br>De la función pública | ICA SICS<br>Sistema Informático de Contraloría Socia                                                                                                    | DEMO                                                         |                                     | JULIA POZON TZE<br>Instancia Normativa<br>Ejercicio fiscal de trabajo<br>actual<br>Versión 12-07-2017<br>2.1 12:58:02 | 2017 <b>*</b> |
|----------------------------------------|--------------------------------------------|----------------------------------------------------------------------------------------------------|--------------------------------------------------------------|-------------------------------------|----------------------------------------------------------------------------------------------------|---------------|
| Estructura Operat                      | tiva 🕨 Documentos Norm                     | nativos 🕨 Presupuesto 🕨 Apoyos 🕨 Materiales 🕨 Admin                                                                                                    | nistración 🕨 Informes (antes Cédulas de Vigilancia e Informe | es Anuales) 🕨 Reportes 🕨            | Actividades del OEC +                                                                                                 |               |
| -                                      |                                            |                                                                                                    |                                                              |                                     |                                                                                                    | Finalizar     |
| (*)Apartado de l<br>(*)Ejercicio Fisca | nforme (antes Cédulas):<br>Il:             | Apartado de Informe (antes Cédula de Vigilant<br>Seleccione<br>Final (antes Obra)<br>Informe Completo (antes Servicio)<br>Inicial (antes Apoyo)<br>Intermedio (antes Mixta) |                                                              |                                     |                                                                                                    |               |
|                                        | NÚMERO DE<br>PREGUNTA                      | PREGUNTA                                                                                                    | OPCIÓN DE RESPUESTA                                          | RANGO DE VALORES<br>DE LA RESPUESTA | VALOR DE LA RESPUESTA DE<br>La pregunta abierta                                                                       | OPERACIONES   |
|                                        | No se han encontrado registr               | ros,                                                                                                    |                                                              |                                     |                                                                                                    |               |

**Nota:** para 2019 el informe con las preguntas transversales registrado por la SFP se encuentra en la opción de *Apartado de Informe (antes Cédulas de Vigilancia),* informe completo. 143

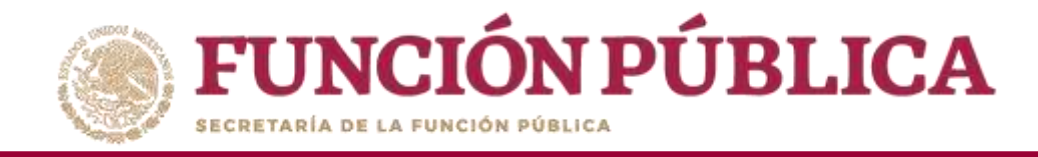

Haga clic en *Adicionar Preguntas*, para agregar una pregunta diseñada por la Instancia Normativa.

| <b>FUNCIÓN PÚBLI</b><br>RECRETARÍA DE LA FUNCIÓN PÚBLICA                                       | CA SICS<br>Sistema Informático de Contraloría Social                                                   | DEMO                                                  |                                     | JULIA POZON TZE<br>Instancia Normativa<br>Ejercicio fiscal de trabajo<br>actual<br>Versión 12-07-2017<br>2.1 12:58:02 | 0<br>2017 × |
|------------------------------------------------------------------------------------------------|----------------------------------------------------------------------------------------------------|-------------------------------------------------------|-------------------------------------|----------------------------------------------------------------------------------------------------|-------------|
| Estructura Operativa 🕨 Documentos Nori                                                         | mativos ⊧ Presupuesto ⊧ Apoyos ⊧ Materiales ⊧ Administraci                                             | ón 🕨 Informes (antes Cédulas de Vigilancia e Informes | Anuales) 🕨 Reportes 🕨               | Actividades del OEC 🕨                                                                                                 | Finalizar   |
| (*)Informe (antes Cédulas):<br>(*)Apartado de Informe (antes Cédulas):<br>(*)Ejercicio Fiscal: | Apartado de Informe (antes Cédula de Vigilani V<br>Inicial (antes Apoyo) V<br>2017 Adicionar Preguntas |                                                       |                                     |                                                                                                    |             |
| NUMERO DE<br>PREGUNTA<br>No se han encontrado regis                                            | PREGUNTA.                                                                                              | OPCIÓN DE RESPUESTA                                   | RANGO DE VALORES<br>DE LA RESPUESTA | VALOR DE LA RESPUESTA DE<br>LA PREGUNTA ABIERTA                                                                       | OPERACIONES |

Nota: Las preguntas transversales que establece la Estrategia Marco las registra la Secretaría de la Función Pública.
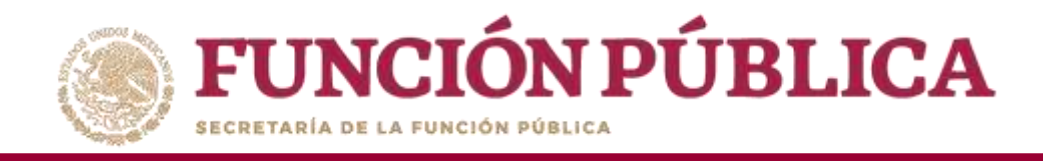

Registre las preguntas diseñadas para el apartado de informe y/o informe completo correspondiente y seleccione el tipo de respuesta que será capturada.

Orden: es la posición numérica que le corresponderá a cada una de las preguntas.

Pregunta: se registra la pregunta establecida por la Instancia Normativa.

**Opción de respuesta:** se seleccionara de un combo de opciones el tipo de respuesta que corresponde, de acuerdo a la estructura de la pregunta y de su respuesta.

**Rango de valores de la respuesta:** se registra el intervalo de números que abarcaran las respuestas de la preguntas con opción múltiple (en cuanto a las dicotómicas simples el intervalo es automático).

Valor de la respuesta: se habilita al seleccionar una opción de respuesta de una pregunta abierta; permite definir si la respuesta será alfanumérica, cantidad, monetaria, fecha única o fecha de periodo.

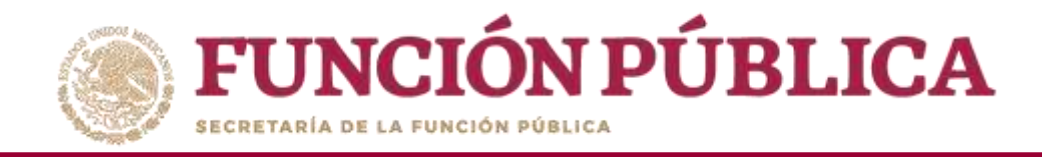

# Tipos de respuesta

Abierta Alfanumérica: registra letras y números.

Abierta Cantidad: sólo registra números.

Abierta fecha: registra fechas (día,mes,año), las cuales pueden ser de fecha única o de periodos determinados.

Abierta Moneda: registra montos monetarios (solamente números).

Dicotómica simple: registra sólo dos opciones establecidas 0 (NO) y 1 (SI).

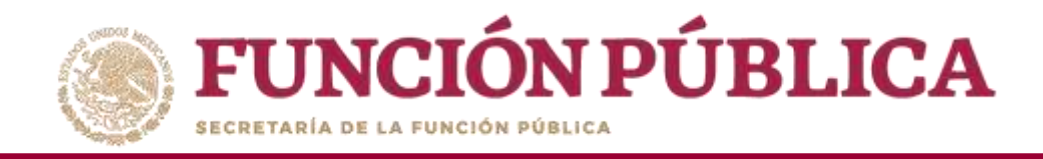

# Tipos de respuesta

**Dicotómica con respuesta abierta:** registra la elección de una de dos opciones establecidas O (NO), 1 (SI) y una respuesta abierta que puede ser alfanumérica, cantidad, fecha y moneda.

**Opción múltiple con elección a una respuesta:** registra la elección de una opción de un listado de respuestas.

**Opción múltiple con elección a una respuesta y que incluye una pregunta abierta:** registra la elección de una opción de un listado de respuestas y una respuesta abierta que puede ser alfanumérica, cantidad, fecha y moneda.

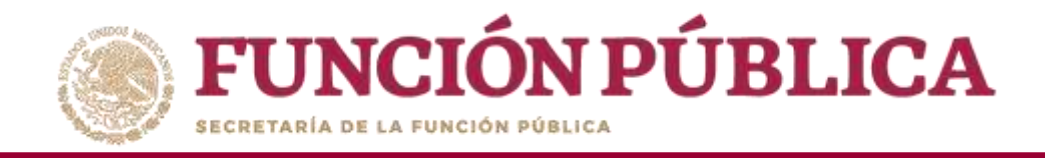

# Tipos de respuesta

**Opción múltiple con elección a varias respuestas:** registra la selección de una o más opciones de un listado de respuestas.

**Opción múltiple con elección a varias respuesta y que incluye una pregunta abierta:** registra la elección de una o más opciones de respuesta y una respuesta abierta que puede ser alfanumérica, cantidad, fecha y moneda.

**Nota:** El modelo de informe proporcionado por la SFP contiene cada opción de respuesta marcada con un número, es importante que al registrar las respuestas se anote el número correspondiente.

En caso de respuestas con más de una opción, cada respuesta deberá ser separada con una coma (,)

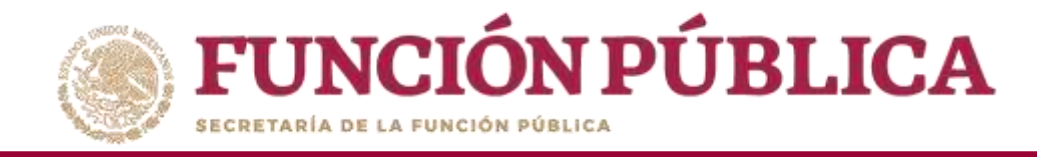

Nota: en caso de no contar con preguntas adicionales registre el número "1" en el campo Orden, la palabra "Observaciones" en el campo Pregunta y seleccione la opción Abierta Alfanumérica del campo desplegable Opción de respuesta.

| <b>FUNCIÓN PÚBLICA</b>                                                                                                    | SICS<br>Sistema Informático de Contra                                                                                             | IbEMO<br>Ioría Social                                                                    | JULIA POZO<br>Instancia N<br>Ejercicio fise<br>actual<br>Versión 1<br>2.1 1 | IN TZE<br>formativa<br>cal de trabajo<br>12-07-2017<br>12-58:02 | 2017 | • |
|----------------------------------------------------------------------------------------------------|----------------------------------------------------------------------------------------------------|------------------------------------------------------------------------------------------|-----------------------------------------------------------------------------|-----------------------------------------------------------------|------|---|
| Estructura Operativa + Documentos Normativos +                                                                                       | Presupuesto + Apoyos + Materiales                                                                                                 | s + Administración + Informes (antes Cédulas de Vigilancia e Informes Anuales) + Reports | is 🕨 Actividades d                                                          | fel OEC )                                                       |      |   |
|                                                                                                    |                                                                                                    |                                                                                          |                                                                             |                                                                 |      |   |
| (*)Informe (antes Cédulas):     Aparla       (*)Apartado de Informe (antes Cédulas):     Inicial       (*)Ejercicio Fiscal:     2017 | ADICIONAR PREGUNTA<br>Orden<br>Pregunta :<br>Opción de respuesta :<br>Rango de valores de la respuesta:<br>Valor de la respuesta: | 1 OBSERVACIONES Abierta Alfanumérica  Abierta Alfanumérica Guardar pregunta              | X<br>VALUE DE LA RE<br>C. JUNCTORY                                          |                                                                 |      |   |

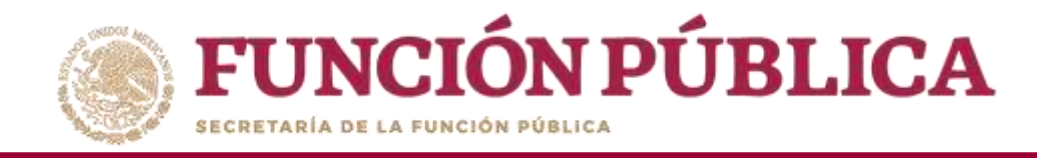

Una vez que haya registrado toda la información solicitada en la pantalla, haga clic en *Guardar* pregunta.

| <b>FUNCIÓN PÚBLICA</b>                                                                                                    | SICS<br>Sistema Informático de Contra                                                                              | aloría Social                                                                               | JULLA POZON TZE<br>Instancia Normativa<br>Ejercicio fiscal de trabajo<br>actual<br>Versión 12-07-2017<br>2.1 12:58:02 | 2017 |
|----------------------------------------------------------------------------------------------------|----------------------------------------------------------------------------------------------------|---------------------------------------------------------------------------------------------|----------------------------------------------------------------------------------------------------|------|
| Estructura Operativa 👂 Documentos Normativos 🕨                                                                                                    | Presupuesto + Apoyos + Materiales                                                                                  | a + Administración + Informes (antes Cédulas de Vigilancia e Informes Anuales) + Reportes + | Actividades del OEC +                                                                                                 |      |
| (*)Informe (antes Cédulas): Aparia<br>(*)Apartado de Informe (antes Cédulas): Inicial<br>(*)Ejercicio Fiscal: 2017<br>Niña no re<br>Pricorco<br>No se fian encontrado registros | ADICIONAR PREGUNTA Orden Pregunta : Opción de respuesta : Rango de valores de la respuesta: Valor de la respuesta: | 1 OBSERVACIONES Abierta Alfanumérica                                                        | VALUE DE LA PLEPASSA DE<br>SA UBICINICA AMERICA                                                                       |      |

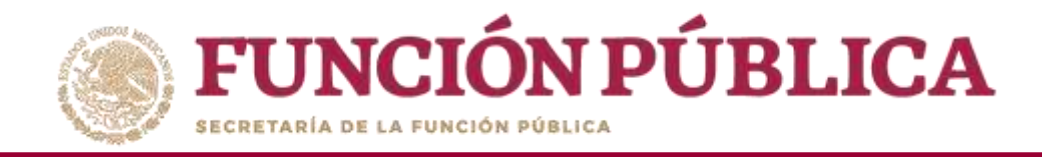

#### El sistema deberá mostrar el siguiente mensaje de confirmación de guardado.

| ELEVENANCE AND    | IÓN PÚB               | BLICA 🕹     | SICS<br>Sistema Informático de Contre Contre Co | o creado exitosamente                                  |                                     | JULIA POZON TZE<br>Instancia Normativa<br>Ejercicio fiscal de trab<br>actual<br>Versión 12-07-2017<br>2.1 12:58:02 | ی<br>ajo 2017 ت |
|-------------------|-----------------------|-------------|----------------------------------------------------------------------------------------------------|--------------------------------------------------------|-------------------------------------|----------------------------------------------------------------------------------------------------|-----------------|
| Estructura Opera  | ativa ► Docun         | mentos Norm | ativos 🕨 Presupuesto 🕨 Apoyos 🕨 Materiales 🕨 Administrac                                                                                                    | ión ⊁ Informes (antes Cédulas de Vigilancia e Informes | Anuales)   Reportes                 | Actividades del OEC +                                                                                              |                 |
|                   |                       |             |                                                                                                    |                                                        |                                     |                                                                                                    | Finalizar       |
| (*)Informe (ant   | tes Cédulas):         |             | Apartado de Informe (antes Cédula de Vigilan $<$ $>$                                                                                                    |                                                        |                                     |                                                                                                    |                 |
| (*)Apartado de    | Informe (antes        | s Cédulas): | Inicial (antes Apoyo)                                                                                                    |                                                        |                                     |                                                                                                    |                 |
| (*)Ejercicio Fisc | cal:                  |             | 2017 Adicionar Preguntas                                                                                                    |                                                        |                                     |                                                                                                    |                 |
|                   |                       |             |                                                                                                    |                                                        |                                     |                                                                                                    |                 |
|                   | NÚMERO DE<br>PREGUNEA |             | PREGUNTA                                                                                                    | OPCIÓN DE RESPUESTA                                    | RANGO DE VALORES<br>DE LA RESPUESTA | VALOR DE LA RESPUESTA DE<br>La pregunta abierta                                                                    | OPERACIONES     |
|                   | 1                     | OBSERVACIO  | NES .                                                                                                    | Abierta Alfanumérica                                   | 0+0                                 | Abierta Alfanumérica                                                                                               | 2 8             |

Nota: El proceso de registro de las preguntas adicionales se realiza por cada una de las preguntas añadidas por la Instancia Normativa y es el mismo procedimiento para cada tipo de apartado de informe o informe completo validado.

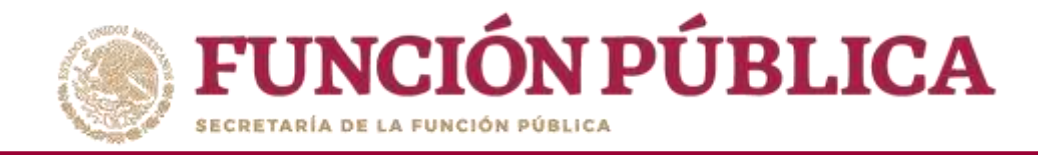

Haga clic en el ícono Editar si desea modificar la pregunta registrada.

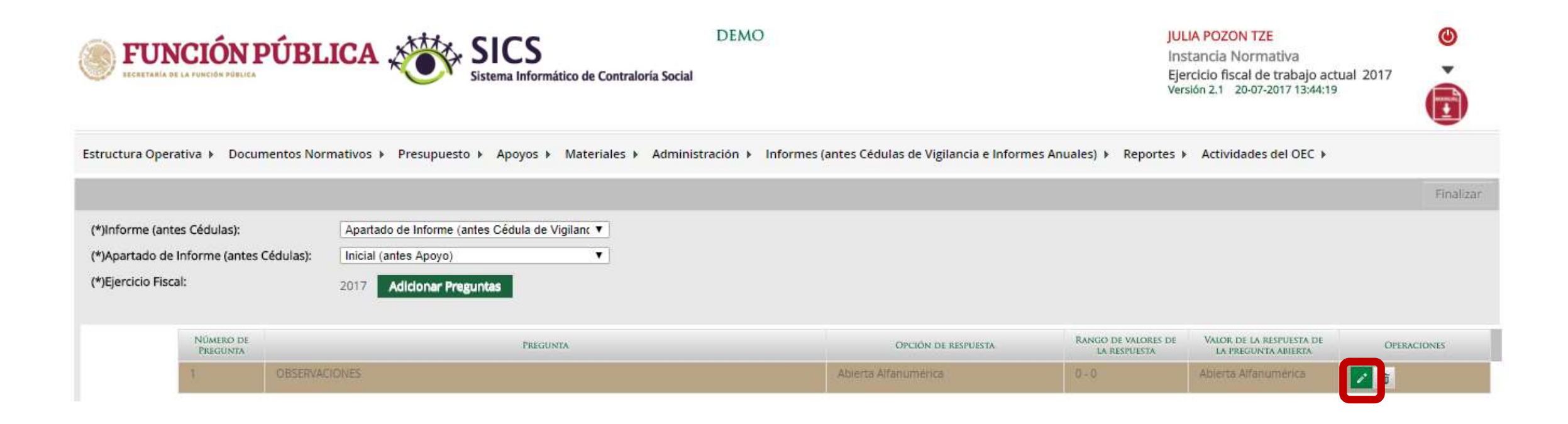

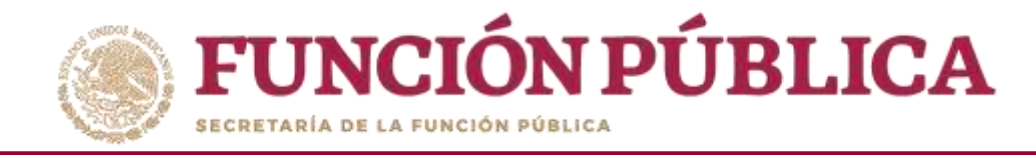

#### Se despliega nuevamente la pantalla Adicionar Pregunta, y pueda editar la información.

| <b>FUNCIÓN PÚBLICA</b>                                                                                          | Sistema Informático de Contra                                                                                                    | loria Social                                                                                                    | JULIA POZON TZE<br>Instancia Normativa<br>Ejercicio fiscal de trab<br>actual<br>Versión 12-07-2017<br>2.1 12:58:02 | ajo 2017 ▼ |
|----------------------------------------------------------------------------------------------------|----------------------------------------------------------------------------------------------------|----------------------------------------------------------------------------------------------------|----------------------------------------------------------------------------------------------------|------------|
| Estructura Operativa 👂 Documentos Normativos 🕨                                                                  | Presupuesto + Apoyos + Materiales                                                                                                | Administración      Informes (antes Cédulas de Vigilancia e Informes Anuales)      Reportes                          | Actividades del OEC +                                                                                              |            |
| (*)Informe (antes Cédulas): Apar<br>(*)Apartado de Informe (antes Cédulas): Inicia<br>(*)Ejercicio Fiscal: 2017 | ADICIONAR PREGUNTA<br>Orden<br>Pregunta :<br>Opción de respuesta :<br>Rango de valores de la respuesta:<br>Valor de la respuesta | 1         OBSERVACIONES         Abierta Alfanumérica         -         Abierta Alfanumérica         Guardar pregunta | Valore se ta se pressa en<br>la restanta des                                                                       | Finalizar  |

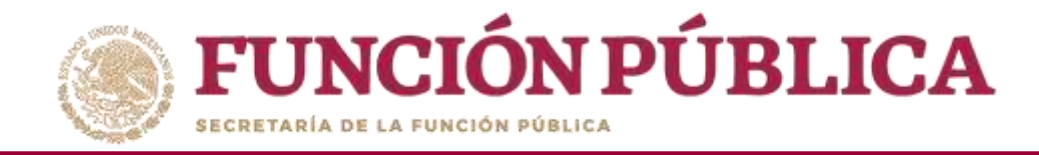

#### Cuando haya terminado de hacer la modificaciones, haga clic en *Guardar pregunta*.

|                                                                                                    |                                                                                          | <b>DEMO</b><br>Social                                                                   | JULIA POZON TZE<br>Instancia Normativa<br>Ejercicio fiscal de trabajo<br>actual<br>Versión 12-07-2017<br>2.1 12:58:02 | 0<br>2017 ¥ |
|----------------------------------------------------------------------------------------------------|------------------------------------------------------------------------------------------|-----------------------------------------------------------------------------------------|----------------------------------------------------------------------------------------------------|-------------|
| Estructura Operativa (> Documentos Normativos (>                                                                                     | Presupuesto + Apoyos + Materiales +                                                      | Administración 🕖 Informes (antes Cédulas de Vigilancia e Informes Anuales) 👂 Reportes 🕨 | Actividades del OEC +                                                                                                 |             |
|                                                                                                    |                                                                                          |                                                                                         |                                                                                                    | Finalizar   |
| (*)Informe (antes Cédulas):     Aparta       (*)Apartado de Informe (antes Cédulas):     Inicial       (*)Ejercicio Fiscal:     2017 | ADICIONAR PREGUNTA                                                                       | XSERVACIONES                                                                            |                                                                                                    |             |
| PERMETO SE PROTOCOLO                                                                                                    | Opción de respuesta : Abi<br>Rango de valores de la respuesta:<br>Valor de la respuesta: | ierta Alfanumérica                                                                      | VALUE EL LA SETVICIA DE<br>LA PERSINTA ADESETA                                                                        |             |

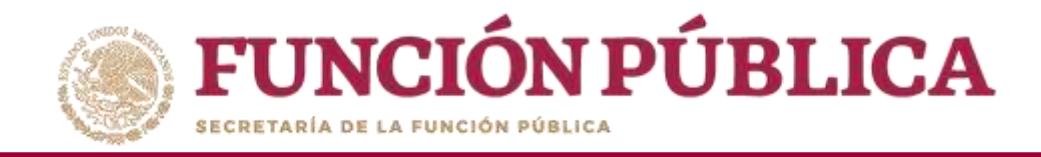

#### El sistema deberá mostrar el siguiente mensaje de confirmación de editado.

| FUNCI            | ÓN PÚBI               | LICA 🖌      | Sistema Int               | S<br>formático de Con | Registro editado exitosa     | mente                                 |                                     | JULIA POZON TZE<br>Instancia Normativa<br>Ejercicio fiscal de trab<br>actual<br>Versión 12-07-2017<br>2.1 12:58:02 | ajo 2017    |
|------------------|-----------------------|-------------|---------------------------|-----------------------|------------------------------|---------------------------------------|-------------------------------------|----------------------------------------------------------------------------------------------------|-------------|
| Estructura Ope   | erativa 🕨 Docu        | mentos Norm | aativos ⊁ Presupuesto ⊁   | Apoyos > Materiales > | Administración 🕨 Informes (a | antes Cédulas de Vigilancia e Informe | es Anuales) ▶ Reportes ▶            | Actividades del OEC >                                                                                              | Finaliz     |
| (*)Informe (ar   | ntes Cédulas):        |             | Apartado de Informe (ante | s Cédula de Vigilan 🗸 |                              |                                       |                                     |                                                                                                    |             |
| (*)Apartado d    | de Informe (ante      | s Cédulas): | Inicial (antes Apoyo)     | × .                   |                              |                                       |                                     |                                                                                                    |             |
| (*)Ejercicio Fis | scal:                 |             | 2017 Adicionar Pregu      | ntas                  |                              |                                       |                                     |                                                                                                    |             |
|                  | NÚMERO DE<br>PREGUNTA |             |                           | PREGUNTA              |                              | OPCIÓN DE RESPUESTA                   | RANGO DE VALORES<br>DE LA RESPUESTA | VALOR DE LA RESPUESTA DE<br>LA PREGUNTA ABJERTA                                                                    | OPERACIONES |
|                  | 3.                    | OBSERVACI   | DNES                      |                       |                              | Abierta Alfanumérica                  | 0 - 0                               | Abierta Alfanumérica                                                                                               | / 0         |

Nota: La instancia normativa no visualiza las preguntas registradas por la Secretaría de la Función Pública, éstas únicamente las ve desde el perfil de Instancia Ejecutora. 155

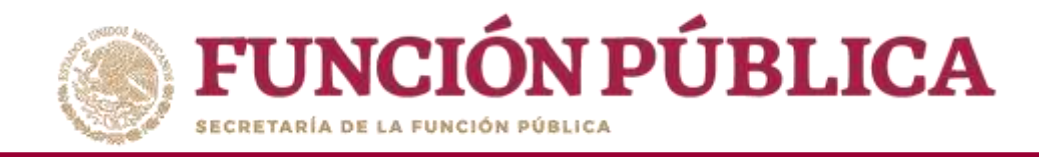

#### Si desea borrar la pregunta adicional registrada, haga clic en el ícono de acción *Borrar*.

| <b>FUN</b><br>ECCRETARIA D                                 | NCIÓN PÚBLICA                             | ÚBLIC               |                                                                                   | CS<br>Informático de Contraloría Soc | DEMO                     |                                                     | JUI<br>In:<br>Eje<br>Ver            | LIA POZON TZE<br>stancia Normativa<br>rcicio fiscal de trabajo act<br>sión 2.1 20-07-2017 16:16:02 | Ual 2017    |
|------------------------------------------------------------|-------------------------------------------|---------------------|-----------------------------------------------------------------------------------|--------------------------------------|--------------------------|-----------------------------------------------------|-------------------------------------|----------------------------------------------------------------------------------------------------|-------------|
| Estructura Opera                                           | ativa 🕨 Documer                           | ntos Norma          | tivos 🕨 Presupuesto 🕨                                                             | Apoyos ▶ Materiales ▶ A              | dministración 🕨 Informes | (antes Cédulas de Vigilancia e <mark>I</mark> nform | nes Anuales) 🕨 Reportes 🛛           | <ul> <li>Actividades del OEC &gt;</li> </ul>                                                       | Finalizar   |
| (*)Informe (ante<br>(*)Apartado de l<br>(*)Ejercicio Fisca | es Cédulas):<br>Informe (antes Céc<br>al: | [<br>dulas): [<br>2 | Apartado de Informe (antes C<br>Inicial (antes Apoyo)<br>2017 Adicionar Preguntad | Cédula de Vigilanc ▼<br>▼            |                          |                                                     |                                     |                                                                                                    |             |
|                                                            | NÚMERO DE<br>PREGUNTA                     |                     |                                                                                   | PREGUNTA                             |                          | Opción de respuesta                                 | Rango de valores de<br>la respuesta | VALOR DE LA RESPUESTA DE<br>LA PREGUNTA ABIERTA                                                    | OPERACIONES |
|                                                            | 1                                         | OBSERVACIO          | VES                                                                               |                                      |                          | Abierta Alfanumèrica                                | 0-0                                 | Abierta Alfanumérica                                                                               |             |

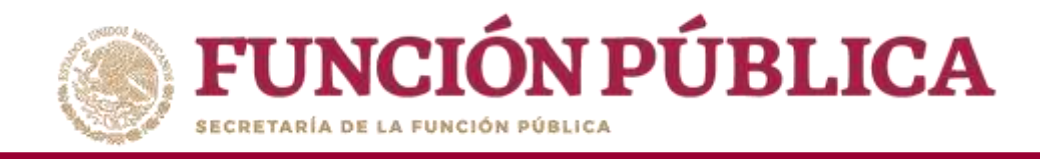

Se abrirá el cuadro de dialogo *Confirmación de la Baja,* para eliminar la pregunta adicional registrada; presione si, para confirmar el borrado de la información.

El sistema deberá mostrar el siguiente mensaje de confirmación de borrado.

| (                              | <b>FUNCIÓN PÚBLICA</b>                  | SICS<br>Sistema Informático de Cont                                                                                     | correctamente                                      | JULIA<br>Instar<br>Ejercio<br>actual             | POZON TZE<br>acia Normativa<br>io fiscal de trabajo | 2017        |
|--------------------------------|-----------------------------------------|----------------------------------------------------------------------------------------------------|----------------------------------------------------|--------------------------------------------------|-----------------------------------------------------|-------------|
| CONFIRMACIÓN DE LA BAJA *      |                                         |                                                                                                    |                                                    | 2.1                                              | 12:58:02                                            |             |
| A ¿Desea confirmar el borrado? | Estructura Operativa 🕨 Documentos Norm  | nativos 🕨 Presupuesto 🕨 Apoyos 🕨 Materiales 🕨 Administración 🕨 Inform                                                   | nes (antes Cédulas de Vigilancia e Informes Anuale | s) > Reportes > Activid                          | ades <mark>del OEC →</mark>                         |             |
| Si No                          |                                         |                                                                                                    |                                                    |                                                  |                                                     | Finalizar   |
|                                | (*)Informe (antes Cédulas):             | Apartado de Informe (antes Cédula de Vigilan $\!\!\!\!\!\!\!\!\!\!\!\!\!\!\!\!\!\!\!\!\!\!\!\!\!\!\!\!\!\!\!\!\!\!\!\!$ |                                                    |                                                  |                                                     |             |
|                                | (*)Apartado de Informe (antes Cédulas): | Inicial (antes Apoyo)                                                                                                   |                                                    |                                                  |                                                     |             |
|                                | (*)Ejercicio Fiscal:                    | 2017 Adicionar Preguntas                                                                                                |                                                    |                                                  |                                                     |             |
|                                | NUMERO DE<br>PREGUNTA                   | PREGUNTA                                                                                                    | OPCIÓN DE RESPUESTA                                | ANGO DE VALORES VALOR I<br>DE LA RESPUESTA LA PR | E LA RESPUESTA DE<br>EGUNTA ABIERTA                 | OPERACIONES |
|                                | No se han encontrado regist             | ros.                                                                                                    |                                                    |                                                  |                                                     |             |

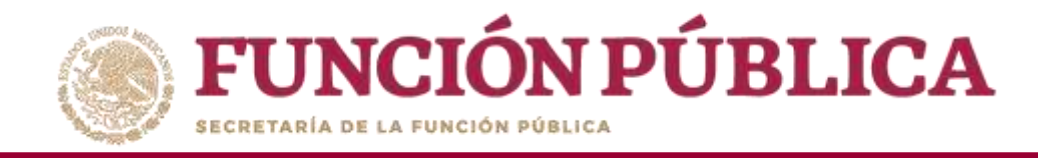

#### Haga clic en *Finalizar* para concluir el registro de la preguntas de los informes.

| <b>FU</b>                                                                      | <b>INCIÓN PÚ</b>                                                       | BLICA SICS<br>Sistema Informático de Contraloría Social                                                                                                    | DEMO                                                                          |                                      | JULIA POZON TZE<br>Instancia Normativ<br>Ejercicio fiscal de tra<br>actual<br>Versión 12-07-2017<br>2.1 12-58:02 | a<br>bajo 2017 T |
|--------------------------------------------------------------------------------|------------------------------------------------------------------------|----------------------------------------------------------------------------------------------------|-------------------------------------------------------------------------------|--------------------------------------|----------------------------------------------------------------------------------------------------|------------------|
| Estructura Opera<br>(*)informe (ante<br>(*)Apartado de l<br>(*)Ejercicio Fisca | itiva ⊁ Documentos f<br>is Cédulas):<br>Informe (antes Cédulas)<br>il: | lormativos > Presupuesto > Apoyos > Materiales > Administración<br>Apartado de Informe (antes Cédula de Vigilan: ▼<br>Inicial (antes Apoyo)<br>2017 Adicionar Preguntas | <ul> <li>Informes (antes Cédulas de Vigilancia e Informes Anuales)</li> </ul> | ▶ Reportes ▶ Actividad               | es del OEC 🕨                                                                                                    |                  |
|                                                                                | NUMERO DE<br>PERCUNTA                                                  | PERCONTA                                                                                                    | OPCIÓN DE RESPUESTA                                                           | RANCO DE VALORES.<br>DE LA RESPUESTA | VALOR DE LA RESPUESTA DE<br>LA PERCENTA ABIERIA                                                                  | OPERACIONES      |
|                                                                                | 1 600                                                                  | and an and a second second second second second second second second second second second second second second                                                          | Abienta Alfenundinca                                                          | 0+0                                  | Aberta Attenunérica                                                                                              | × =              |

Nota: Si no se finaliza el registro de la o las preguntas, la Instancia Ejecutora no puede visualizar los apartados de informe o informe completo para iniciar con la captura de respuestas.

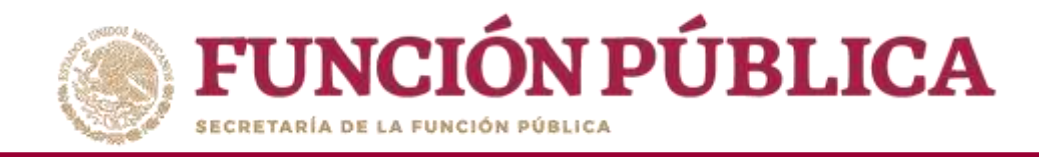

El sistema deberá mostrar el siguiente mensaje de notificación, para que las Instancias Ejecutoras puedan comenzar con el registro de las respuestas de los informes.

| ELECTRIMIA DE LA FUNE                                         | FUNCIÓN PÚBLICA SICS<br>Sistema Informático de Cont<br>UCRATATA NE LA TARDER FUNCA |             |                                                                                                    |                                                                          |                                    |                                                 |             |
|---------------------------------------------------------------|------------------------------------------------------------------------------------|-------------|----------------------------------------------------------------------------------------------------|--------------------------------------------------------------------------|------------------------------------|-------------------------------------------------|-------------|
| Estructura Operati                                            | iva ⊁ Docur                                                                        | mentos Norm | ativos ⊁ Presupuesto ⊁ Apoyos ⊁ Materiales ⊁ A                                                                         | dministración 🕨 Informes (antes Cédulas de Vigilancia e Informes Anuale: | s) > Reportes >                    | Actividades del OEC 🕨                           | Finalizar   |
| (*)Informe (antes<br>(*)Apartado de Ir<br>(*)Ejercicio Fiscal | s Cédulas):<br>nforme (antes<br>I:                                                 | s Cédulas): | Apartado de Informe (antes Cédula de Vigilant V         Inicial (antes Apoyo)         2017         Adicionar Preguntas |                                                                          |                                    |                                                 |             |
|                                                               | NÚMERO DE<br>PREGUNEA                                                              |             | PREGUNTA                                                                                                    | OPCIÓN DE RESPUESTA                                                      | ANGO DE VALORES<br>DE LA RESPUESTA | VALOR DE LA RESPUESTA DE<br>LA PREGUNTA ABIERTA | OPERACIONES |
|                                                               | 1                                                                                  | OBSERVACIO  | DNES                                                                                                    | Abierta Alfanumèrica 0 -                                                 | 0                                  | Abierta Alfanumérica                            | 2 0         |

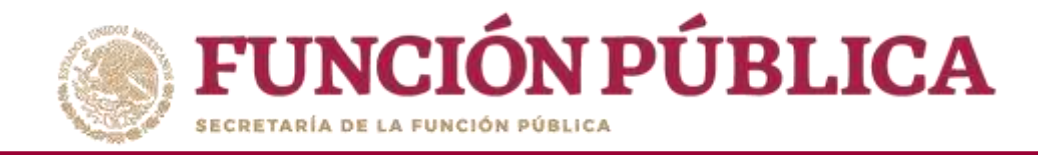

## **PROCESO 17: CONSULTA DE INFORMES**

#### Módulo: Informes (antes Cédulas de Vigilancia e Informes Anuales)

Para consultar la información, seleccione el módulo *Informes (antes Cédulas de Vigilancia e Informes Anuales,* y haga clic en el submódulo Consulta de Informes *(antes Cédulas de Vigilancia)*.

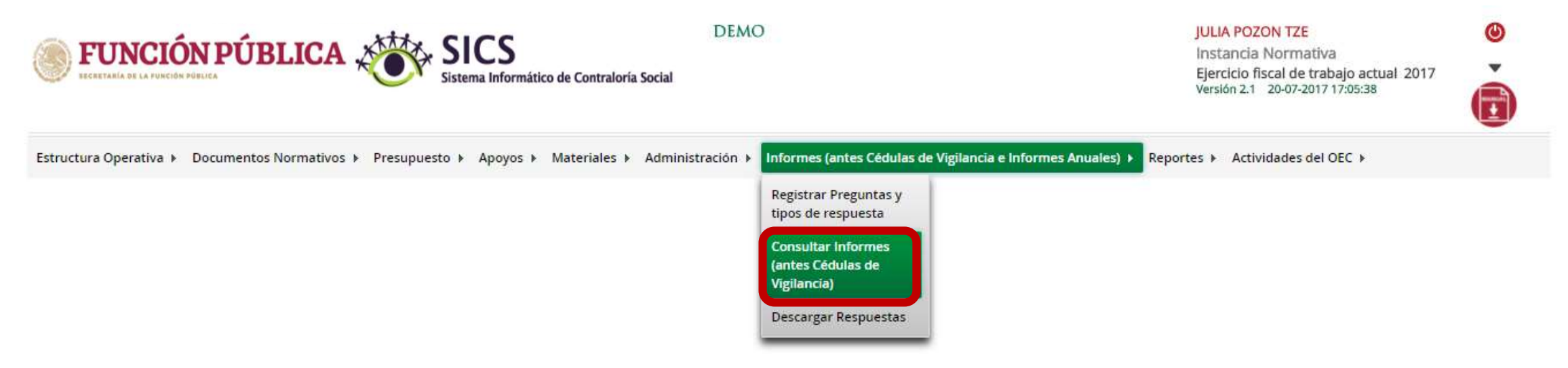

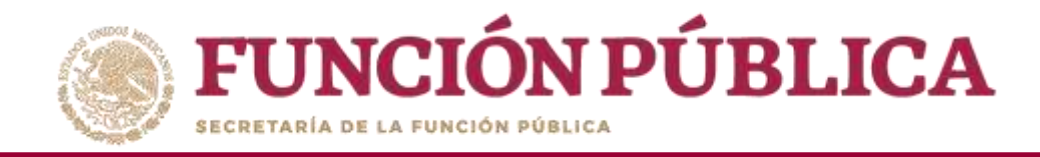

En la pantalla *Consultar Instancias*, podrá consultar el número de apartados de informe y/o informes completos registrados por las Instancias Ejecutoras.

| <b>FUNCIÓN PÚBLICA</b>                              | DEA<br>Sistema Informático de Contraloría Social          | мо                           |                                |                  |                                 |                                       | JULIA POZON TZE<br>Instancia Normativa<br>Ejercicio fiscal de trabajo a<br>Versión 2.1 20-07-2017 17:23: | (04)<br>(04)<br>(04) |
|-----------------------------------------------------|-----------------------------------------------------------|------------------------------|--------------------------------|------------------|---------------------------------|---------------------------------------|----------------------------------------------------------------------------------------------------|----------------------|
| Estructura Operativa 🕨 Documentos Normativos 🕨      | Presupuesto + Apoyos + Materiales + Administración        | <ul> <li>Informes</li> </ul> | antes Cédula                   | s de Vigilai     | ic <mark>ia e Inf</mark> ormes  | Anuales)  Reportes  Activi            | dades del OEC 🕨                                                                                          |                      |
| ▲ ► Informes (antes Cédulas de Vigilancia e Informa | es Anuales) 🕨 Consultar Informes (antes Cédulas de Vigila | incia)                       |                                |                  |                                 |                                       |                                                                                                    |                      |
| â > Consultar Instancias                            |                                                           | ABAR                         | TADO (ANTES CED                | ULAS DE VIGI     | ANCIAI                          |                                       |                                                                                                    |                      |
| NOMBRE DE LA INSTANCIA NORMATIVA                    | PROGRAMA FEDERAL                                          | (ANTES<br>APOYO)             | INTERMEDIC<br>(ANTES<br>MIXTA) | (ANTES<br>(DBRA) | COMPLETO<br>(ANTES<br>SERVICIO) | TOTAL DE AFARTADOS (ANTES<br>CEDULASI | DESESTIMADO (ANTES INFORME<br>ANUAL)                                                                     | TOTALES POR IN       |
| DIRECCION GENERAL DE OPCIONES PRODUCTIVAS DE LA     | DEMO                                                      |                              | 2                              | 2                | <u>q</u>                        | 1                                     | <u>0</u>                                                                                                 | .*                   |
|                                                     | TOTALES POR CLASIFICACIÓN DE<br>INFORME (antes Cédula)    | 1                            | 0                              | 0                | 0                               | .1.                                   | D.                                                                                                    |                      |

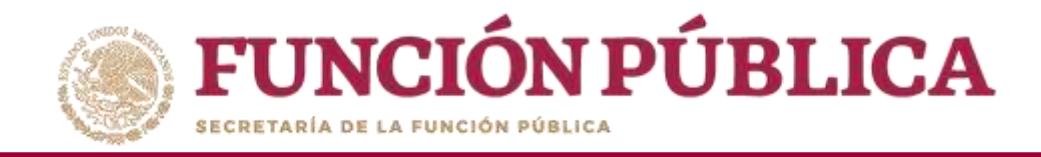

Haga clic en alguno de los apartados de informe y/o informes completos para visualizar de manera más detallada la información de la Instancia Ejecutora y de los informes registrados en el SICS.

|                                                     | DEMO<br>Sistema Informático de Contraloría Social                                                                        |                                                                     | JULIA POZON TZE<br>Instancia Normativa<br>Ejercicio fiscal de trabajo actual 2017<br>Versión 2.1 20-07-2017 17:23:04 | )      |
|-----------------------------------------------------|----------------------------------------------------------------------------------------------------|---------------------------------------------------------------------|----------------------------------------------------------------------------------------------------|--------|
| Estructura Operativa > Documentos Normativos > Pres | supuesto » Apoyos » Materiales » Administración » Inforr<br>unuales) » Consultar Informes (arites Cédulas de Vigilancia) | nes (antes Cédulas de Vigilancia e Informes Anuales) <b>»</b> Repor | rtes 🕨 Actividades del OEC 🕨                                                                                         |        |
| Consultar Instancias + Consultar Elecutoras/OEC     |                                                                                                    |                                                                     |                                                                                                    |        |
| NOMARE DE LA EJECUTORA<br>MANEJEC                   | ENTIDAD FEDERALIVA<br>DISTRITO FEDERAL                                                                                   | NOMERO DE PROYECTOS                                                 | APARIADO CORRESPONDIENTE IANTES CEDULAS DE VI<br>1                                                                   | ANCIA) |
|                                                     |                                                                                                    |                                                                     |                                                                                                    |        |
| TOTALES POR IN                                      |                                                                                                    | 1                                                                   | 1                                                                                                    |        |

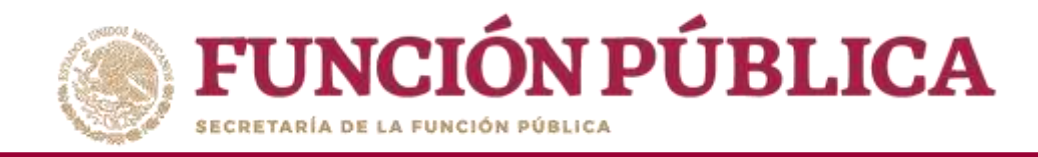

Nuevamente al dar clic en alguno de los apartados de informe y/o informes completos para visualizar de manera mas detallada de la información del comité y de los informes registrados en el SICS.

|                                                                             | SICS<br>Sistema Informático de Contraloría Social | DEMO        | Vieilancia e Informes Anyales) — Deportes — | JULIA POZON TZE<br>Instancia Normativa<br>Ejercicio fiscal de trabajo actual 2017<br>Versión 2.1 20-07-2017 17:23:04 | e<br>E         |
|-----------------------------------------------------------------------------|---------------------------------------------------|-------------|---------------------------------------------|----------------------------------------------------------------------------------------------------|----------------|
| <ul> <li>k + Informes (antes Cédulas de Vigilancia e Informes Ar</li> </ul> | Anuales) > Consultar Informes (antes Cédulas de 1 | Vigilancia) | ignancia e informes Andares/ y Reportes y   | Activitations act of C                                                                                               |                |
| 🔹 🕨 Consultar Instancias 🕨 Consultar Ejecutoras/OEC 🕨 Co                    | onsultar Cómites                                  |             |                                             |                                                                                                    |                |
| NOMBRE<br>LOS CONTRALORES SOCIALES                                          | CLAVE<br>2017-20-5367090-024-09-006               | i-0001-1/1  | NÚMERO DE INTEGRANTES<br>1                  | APARTADO CORRESPONDIENTE (ANTES CEDULA<br>1                                                                          | DE VIGILANCIAI |
|                                                                             |                                                   |             |                                             |                                                                                                    |                |
|                                                                             |                                                   |             |                                             |                                                                                                    |                |
|                                                                             |                                                   |             |                                             |                                                                                                    |                |
|                                                                             |                                                   |             |                                             |                                                                                                    |                |
|                                                                             |                                                   |             |                                             |                                                                                                    |                |
|                                                                             |                                                   |             |                                             |                                                                                                    |                |
| TOTALES DE EJECUTOR/                                                        | A                                                 | 1           |                                             | 1                                                                                                    |                |

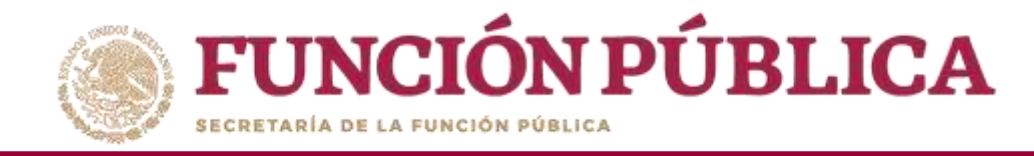

## **PROCESO 18: DESCARGAR RESPUESTAS DE INFORME**

#### Módulo: Informes (antes Cédulas de Vigilancia e Informes Anuales)

Para consultar la información, seleccione el módulo *Informes (antes Cédulas de Vigilancia e Informes Anuales),* y haga clic en el submódulo *Descargar Respuestas*.

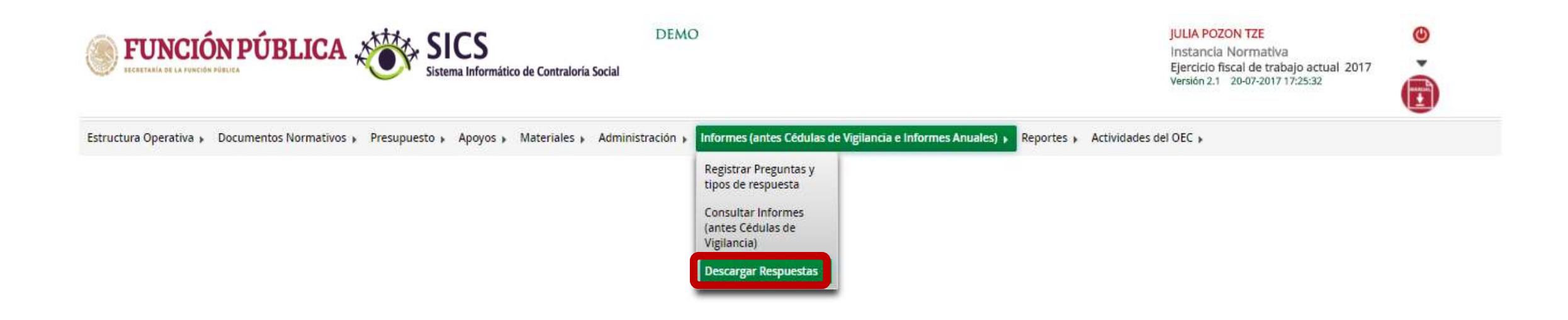

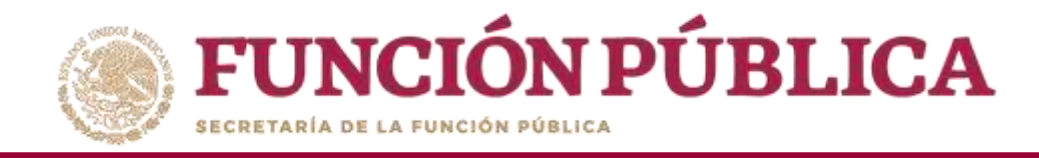

En la siguiente pantalla podrá consultar las respuestas de los apartados de informe y/o informes completos por Instancia Ejecutora.

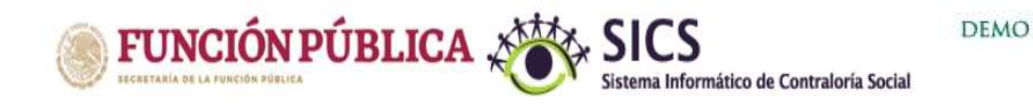

JULIA POZON TZE Instancia Normativa Ejercicio fiscal de trabajo actual 2017 Versión 2.1 20-07-2017 17:25:32

Estructura Operativa > Documentos Normativos > Presupuesto > Apoyos > Materiales > Administración > Informes (antes Cédulas de Vigilancia e Informes Anuales) > Reportes > Actividades del OEC >

| DEMO         |                                         |
|--------------|-----------------------------------------|
| TODAS        | ۲.                                      |
| Seleccione V |                                         |
| Seleccione   |                                         |
| 2017         |                                         |
|              | DEMO TODAS Seleccione  Seleccione  2017 |

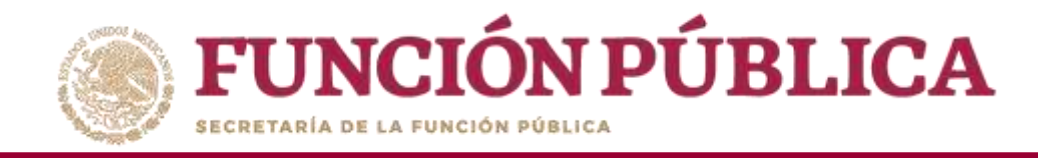

Despliegue las opciones del campo *Ejecutora*, y seleccione la Instancia Ejecutora correspondiente.

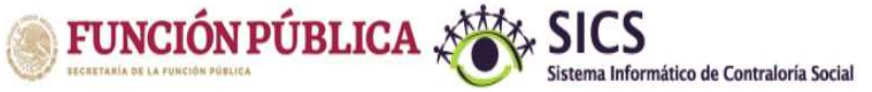

DEMO

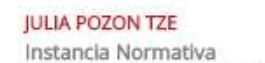

Ejercicio fiscal de trabajo actual 2017 Versión 2.1 20-07-2017 17:25:32

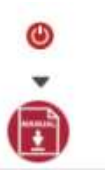

Estructura Operativa > Documentos Normativos > Presupuesto > Apoyos > Materiales > Administración > Informes (antes Cédulas de Vigilancia e Informes Anuales) > Reportes > Actividades del OEC >

| DEMO       |
|------------|
| MANEJEC    |
| TODAS      |
| Seleccione |
| 2017       |
|            |

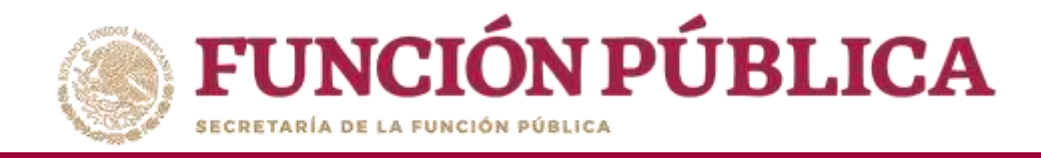

Para consultar las respuestas de los apartados de informe y/o informes completos, despliegue las opciones del campo Informe (antes Cédula), y seleccione el Apartado Correspondiente (antes Cédula de Vigilancia).

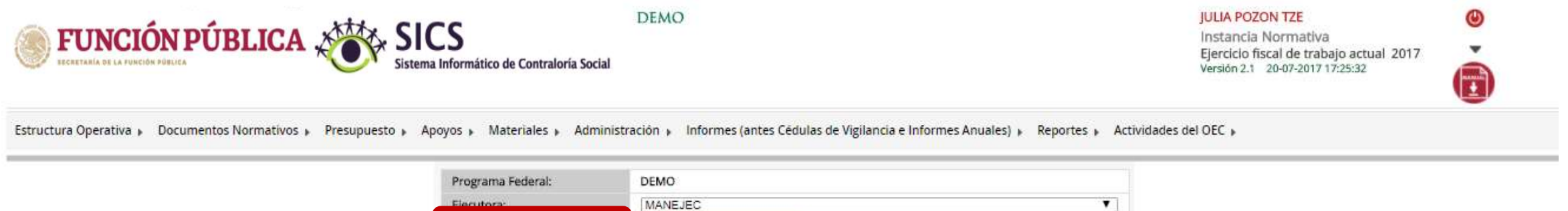

| Fierutora                  | MANEJEC                                          |
|----------------------------|--------------------------------------------------|
| Informe (antes Cédula):    | Seleccione                                       |
| Anartado de Jofermo (anter | Seleccione                                       |
| Apartado de imorme (antes  | Apartado de Informe (antes Cédula de Vigilancia) |
| Cedula).                   | Desestimado (antes Informe Anual)                |
| Ejercicio Fiscal:          | 2017                                             |
|                            | Obtener paquete de descarga                      |

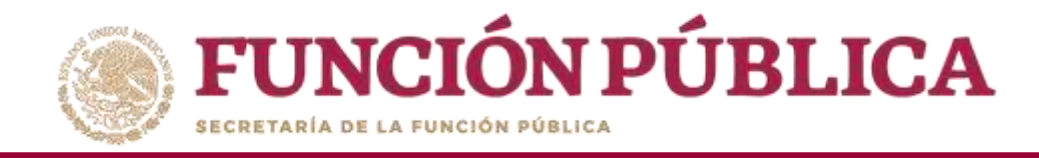

**Nota:** se selecciona la opción *Desestimado (antes Informe Anual), tan soló para la consulta de ejercicios anteriores.* 

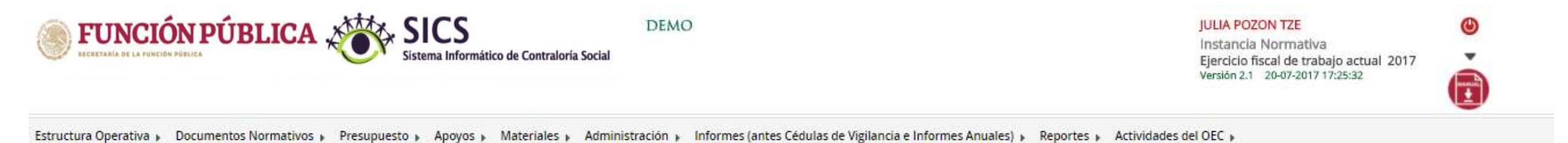

| Programa Federal:                      | DEMO                        |
|----------------------------------------|-----------------------------|
| Electron                               | MANE IEC                    |
| Informe (antes Cédula):                | Desestimado (antes Inforr 🔻 |
| Apartado de Informe (antes<br>Cédula): | Informe Completo            |
| Ejercicio Fiscal:                      | 2017                        |

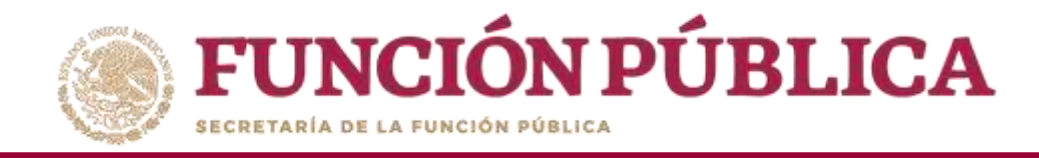

Despliegue las opciones del campo *Apartado de Informe (antes Cédula),* y seleccione el apartado correspondiente.

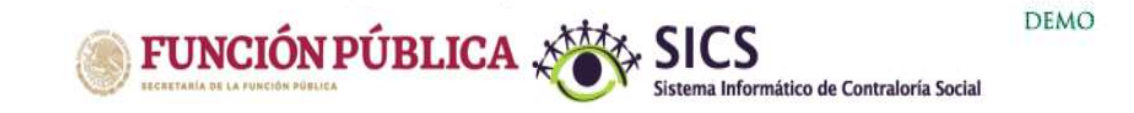

Estructura Operativa » Documentos Normativos » Presupuesto » Apoyos » Materiales » Administración » Informes (antes Cédulas de Vigilancia e Informes Anuales) » Reportes » Actividades del OEC »

| Programa Federal:                      | DEMO                                                                                                    |          |
|----------------------------------------|----------------------------------------------------------------------------------------------------|----------|
| Ejecutora:                             | MANEJEC                                                                                                    | <b>T</b> |
| Informe (antes Cédula):                | Apartado de Informe (ante 🔻                                                                                  |          |
| Apartado de Informe (antes<br>Cédula): | Seleccione                                                                                                   |          |
| Ejercicio Fiscal:                      | Final (antes Obra)<br>Informe Completo (antes Servicio)<br>Inicial (antes Apoyo)<br>Intermedio (antes Mixta) |          |

۲

-

JULIA POZON TZE

Instancia Normativa

Versión 2.1 20-07-2017 17:25:32

Ejercicio fiscal de trabajo actual 2017

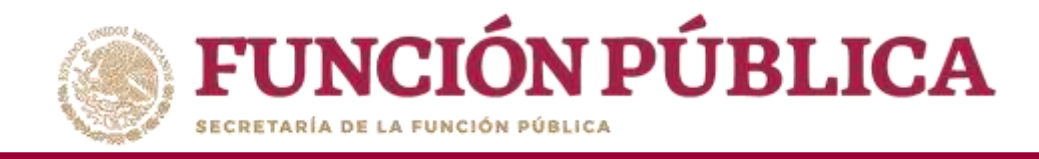

Haga clic en *Obtener paquete de descarga*, se abrirá un cuadro de diálogo. *Seleccione primer descarga* para elegir el paquete de respuestas a consultar.

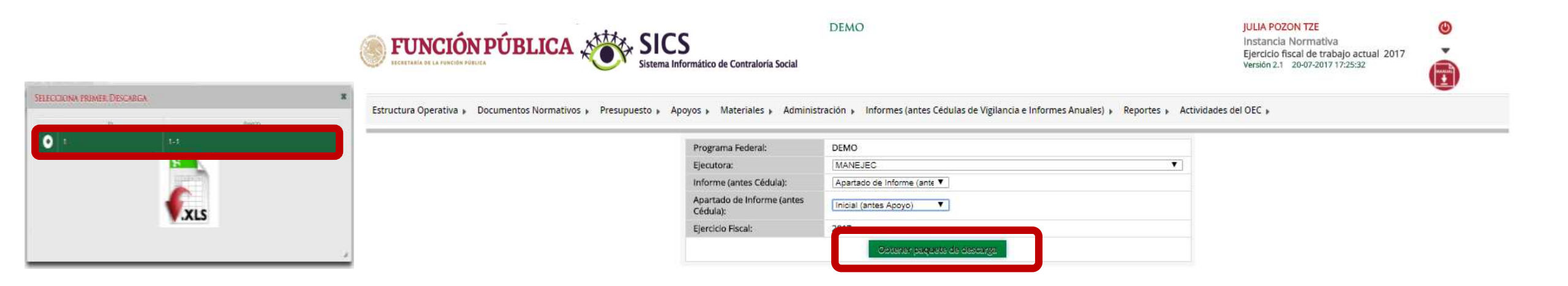

Nota: cada paquete de datos consta de un máximo de 4,000 respuestas.

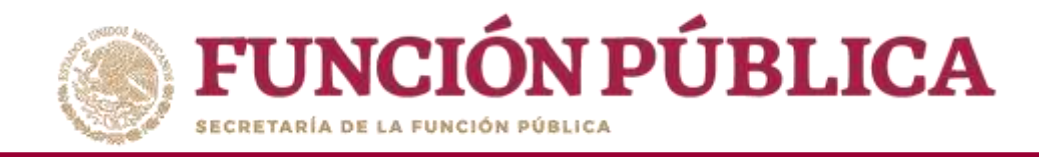

#### Haga clic en el ícono Descargar respuestas, para descargar las respuestas seleccionadas.

|                                                                    |                                                                                       |                                                                                                    |                                   | Ejercicio fiscal de trabejo actual 2017<br>Versión 2.5 - 20-07-2017 17:25:22 | Ó |
|--------------------------------------------------------------------|---------------------------------------------------------------------------------------|----------------------------------------------------------------------------------------------------|-----------------------------------|------------------------------------------------------------------------------|---|
| Estructura Operativa » Documentos Normativos » Presupuesto » Apoyo | os » Materiales » Adminis<br>Programa Federal<br>Elecutora:<br>Informe Jarros Cédulat | stración » Informes (antes Cedulas de Vigilancia e Informes<br>DEMO<br>(MANELEC<br>(Apertado de Informe (ante * ) | Anuales) + Reportes + Actividades | del QEC >                                                                    |   |
|                                                                    | SELECCIONA PRIMEI                                                                     | R DESCARGA                                                                                                    | TAS                               |                                                                              |   |

🖳 listaRespuestasCed....csv \land

Mostrar todo X

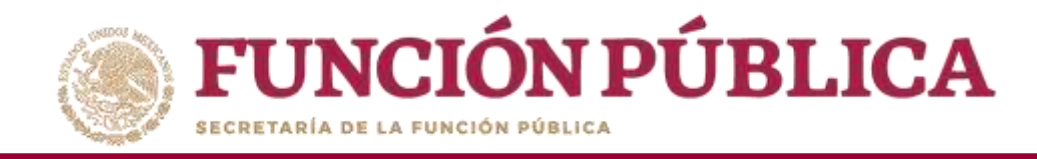

## PROCESO 19: REPORTES GENERADOS POR EL SICS PARA MONITOREAR A EJECUTORAS

#### Módulo: Reportes

Funcionalidad: obtener diferentes reportes (Comités constituidos; Obras, Apoyos y Servicios; Reuniones con Beneficiarios; Capacitaciones Impartidas; y Seguimiento de Actividades de CS) para analizar la información capturada por la Ejecutora.

Para iniciar la consulta de los reportes, seleccione el menú *Reportes* y haga clic en *Comités constituidos*.

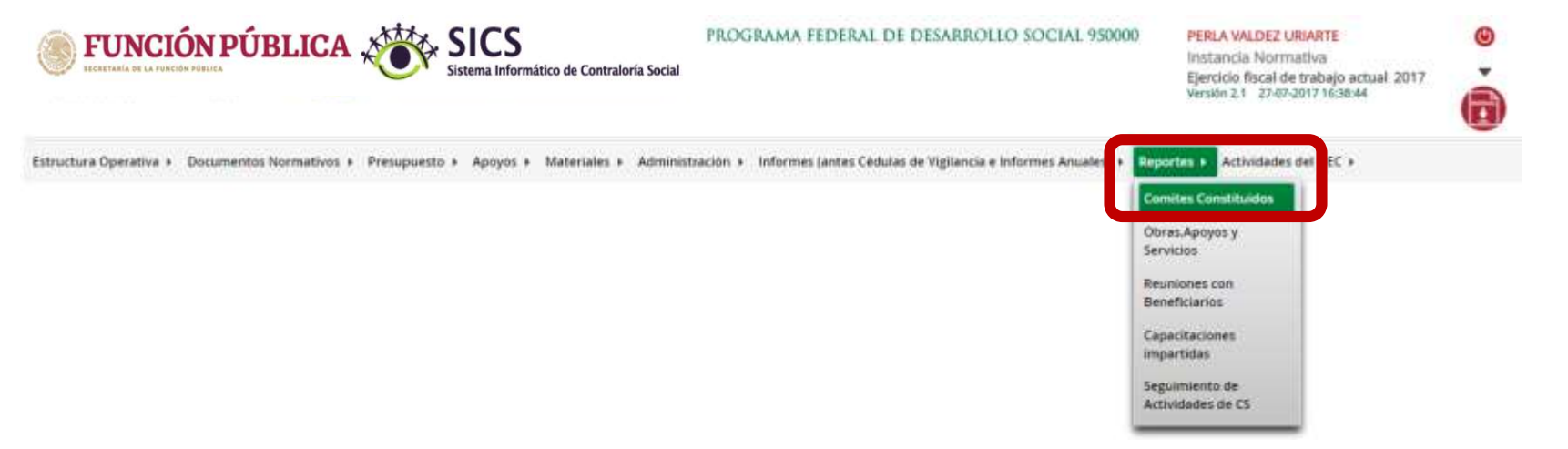

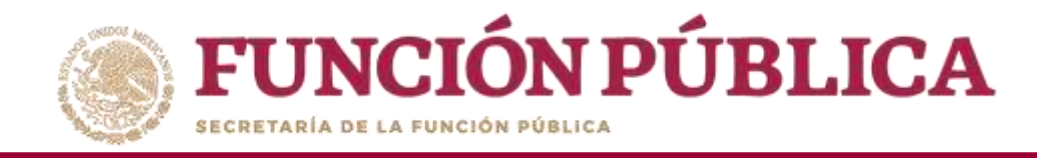

# **Funcionalidad:** mostrar un reporte de los comités que fueron capturados por las Ejecutoras.

Una vez que haya seleccionado los filtros (Ejercicio Fiscal y Entidad Federativa para desplegar el reporte) haga clic en *Buscar*.

| ۲             | FUNCIÓN            | PÚBLI                         | CA 🔾          |          | SICS<br>Sistema Info         | mático de Cor | ntraloría Socia  | PROC      | GRAMA FE                  | DERAL DE I     | DESARROLLO SC       | CIAL 95              | 0000    |                |                | PERLA<br>Instan<br>Ejercic<br>Versión | VALDEZ U<br>Icia Norm<br>io fiscal d<br>2.1 10-05 | JRIARTE<br>hativa<br>e trabajo<br>-2016 12:1 | actual 20<br>9:40 | 16                             | (U)<br>(U)                          |
|---------------|--------------------|-------------------------------|---------------|----------|------------------------------|---------------|------------------|-----------|---------------------------|----------------|---------------------|----------------------|---------|----------------|----------------|---------------------------------------|---------------------------------------------------|----------------------------------------------|-------------------|--------------------------------|-------------------------------------|
| Estruct       | tura Operativa 🕨 🛛 | ocumentos N                   | lormativos    | Pres     | supuesto 🕨                   | Apoyos 🕨      | Materiale        | s ⊧ Admir | nistración 🕨              | Informes (a    | antes Cédulas de Vi | gilancia e           | Informe | s Anuale       | s) 🕨 Rep       | ortes 🕨                               | Actividad                                         | les del O                                    | EC ►              |                                |                                     |
| CRIT          | ERIOS DE CONSUL    | TA PARA REPO                  | ORTE DE O     | COMITÉS  |                              | JIDOS.        |                  |           |                           |                |                     |                      |         |                |                |                                       |                                                   |                                              |                   |                                |                                     |
| HAGA C        | D Fiscal: 2016     | <ul> <li>Programa:</li> </ul> | SPLEGAR LA    | INFORMAC | tion del rep<br>. De desarro | DRTE          |                  |           | - Entidade                | s Federativas. | Todas               |                      |         |                | Buscar         |                                       |                                                   |                                              |                   |                                |                                     |
|               |                    |                               |               |          |                              |               |                  |           | .)+                       | -14. 9.0       | (p)                 |                      |         |                |                |                                       |                                                   |                                              |                   |                                |                                     |
|               |                    |                               |               |          | PR                           | учесто        |                  |           |                           |                | COMITE              |                      | NOME    | RO DE<br>ANTES | Linuma         |                                       | 2                                                 | In                                           |                   | )                              | COMITES                             |
| E).<br>FISCAL | PROGRAMA FEDERAL   | NOMBRE                        | CVE<br>ESTADO | ESTADO   | CVE<br>MUNICIPIO             | MUNICIPIO     | CVE<br>LOCALIDAD | LOCALIDAD | FECHA<br>REC.<br>ASIGNADO | NOMBRE         | CVE DE REGISTRO     | FECHA<br>DE<br>CONST | н м     | Total<br>H/M   | VIGILADO<br>\$ | COMITE<br>UNICO                       | COMITE<br>SICS                                    | PROY<br>SICS                                 | X COMITE          | FECHA<br>DE<br>CAPTURA<br>SICS | Oltima fecha<br>De<br>Actualización |
| No reco       | rds found.         |                               |               |          |                              |               |                  |           |                           |                |                     |                      |         |                |                |                                       |                                                   |                                              |                   |                                |                                     |
|               |                    |                               |               |          | Total de p                   | royectos :    |                  |           |                           | Tot            | al de comités :     |                      |         |                |                |                                       |                                                   |                                              |                   |                                |                                     |
|               |                    |                               |               |          |                              |               |                  |           | 14                        | 44 85          | 30                  |                      |         | 1              |                | 1                                     |                                                   |                                              |                   |                                |                                     |
|               |                    |                               |               |          |                              |               |                  |           |                           | 24             |                     |                      |         |                |                |                                       |                                                   |                                              |                   |                                |                                     |

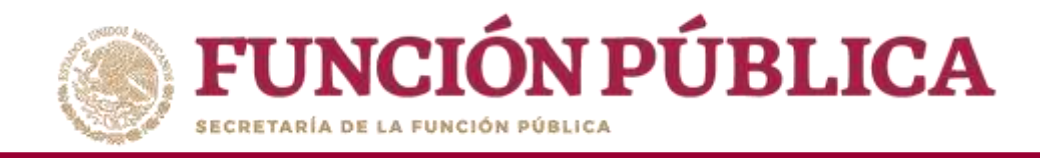

#### Esta es una muestra de los comités capturados por las Ejecutoras.

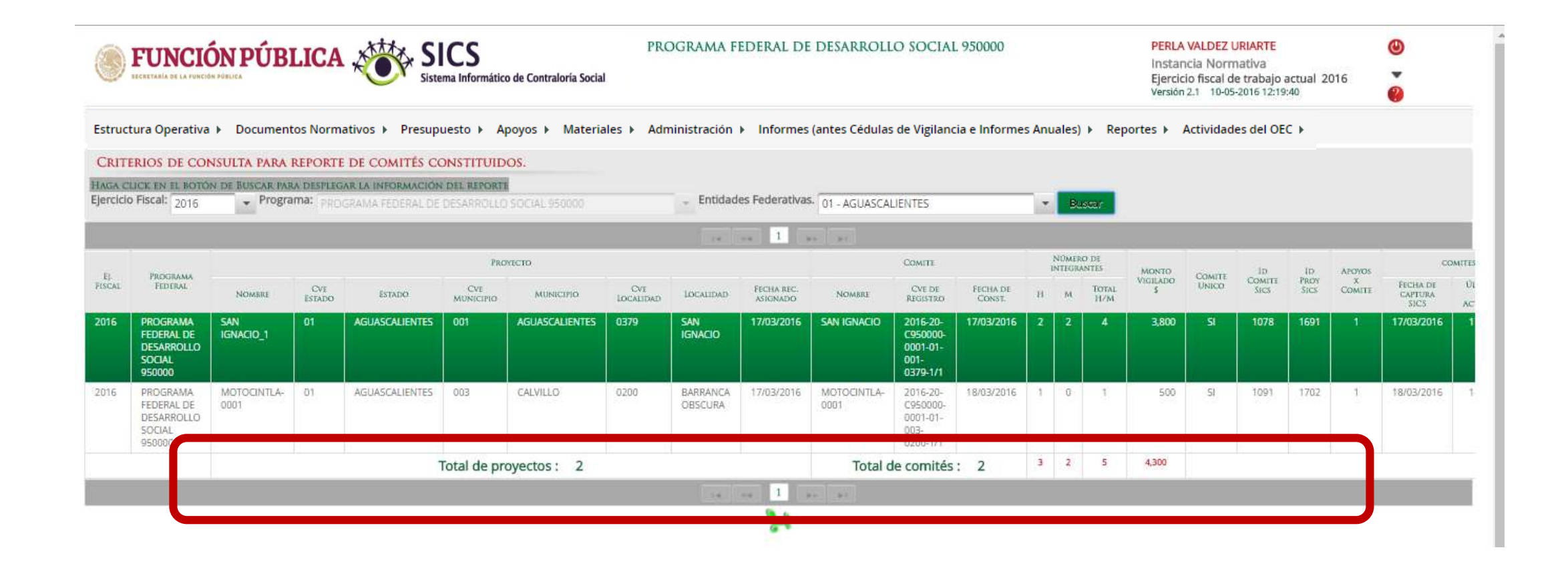

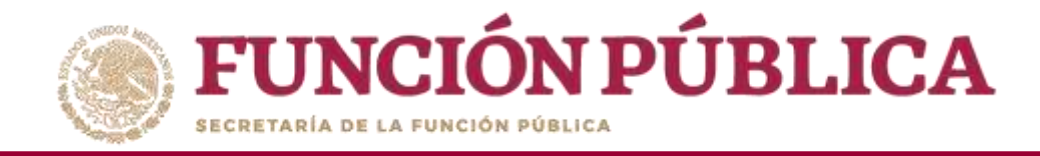

La pantalla *Obras, Apoyos o Servicios* contiene un resumen de los apoyos, obras o servicios capturados por la Ejecutora. Haga clic sobre la Ejecutora deseada para ver la información más detallada.

| <b>FUNCIÓN PÚBLICA</b><br>ECETERALA DE LA PUNCIÓN PÁRICA                           | PROGRAMA FEDERAL DE DESARROLLO SOCIAL 950000                                |            | PERLA VALDE<br>Instancia No<br>Ejercicio fisca<br>Versión 2.1 10 | Z URIARTE<br>ormativa<br>al de trabajo actual 201<br>-05-2016 12:34:50 | 6<br>Ø         |
|------------------------------------------------------------------------------------|-----------------------------------------------------------------------------|------------|------------------------------------------------------------------|------------------------------------------------------------------------|----------------|
| tructura Operativa ▶ Documentos Normativos ▶ Presupuesto ▶ Apoyos ▶ Materiales ▶ A | dministración 🕨 Informes (antes Cédulas de Vigilancia e Informes Anuales) 🕨 | Reportes 🕨 | Actividades                                                      | del OEC 🕨                                                              |                |
| Reportas + Obras, Apoyos y Servicios                                               |                                                                             |            |                                                                  |                                                                        |                |
| n > Consultar Ejecutoras/OEC                                                       |                                                                             |            |                                                                  |                                                                        |                |
| ELECUTORA                                                                          |                                                                             | B          | INEFICIADOS REALE                                                | is                                                                     | NO DE ACCIONES |
|                                                                                    |                                                                             | HOMBRES    | MUJERES                                                          | TOTAL                                                                  |                |
| EJECUTORA MUNICIPAL EN APOZOL - ZACATECAS                                          |                                                                             | 0          | 0                                                                | 0                                                                      | 1              |
| EJECUTORA MUNICIPAL EN APULCO - ZACATECAS                                          |                                                                             | 650        | 600                                                              | 1250                                                                   | 10             |
| EJECUTORA MUNICIPAL EN ATOLINGA - ZACATECAS                                        |                                                                             | 2500       | 700                                                              | 3200                                                                   | 1              |
| EJECUTORA MUNICIPAL EN BENITO JUAREZ - ZACATECAS                                   |                                                                             | 1350       | 1450                                                             | 2800                                                                   | 1              |
| EJECUTORA MUNICIPAL EN CALERA - ZACATECAS                                          |                                                                             | 800        | 100                                                              | 900                                                                    | 1              |
| EJECUTORA MUNICIPAL EN CAÑITAS - ZACATECAS                                         |                                                                             | 700        | 300                                                              | 1000                                                                   | <b>1</b> 2     |
| EJECUTORA MUNICIPAL EN CHALCHIHUITES - ZACATECAS                                   |                                                                             | 1500       | 1600                                                             | 3100                                                                   | \$j            |
| EJECUTORA MUNICIPAL EN CONCEPCION DEL ORO - ZACATEGAS                              |                                                                             | 2500       | 2500                                                             | 5000                                                                   | 1              |
| EJECUTORA MUNICIPAL EN CUAUHTEMOC - ZACATECAS                                      |                                                                             | 100        | 170                                                              | 220                                                                    | 10             |
| EJECUTORA MUNICIPAL EN EL SALVADOR - ZACATECAS                                     |                                                                             | 10         | 10                                                               | 20                                                                     | <b>5</b> .2    |
|                                                                                    |                                                                             | 42673      | 43297                                                            | 85970                                                                  | 79             |
|                                                                                    | 1 2 3 4 5 6 7 8 9                                                           |            |                                                                  |                                                                        |                |
|                                                                                    |                                                                             | _          |                                                                  |                                                                        |                |
|                                                                                    | 24                                                                          |            |                                                                  |                                                                        |                |

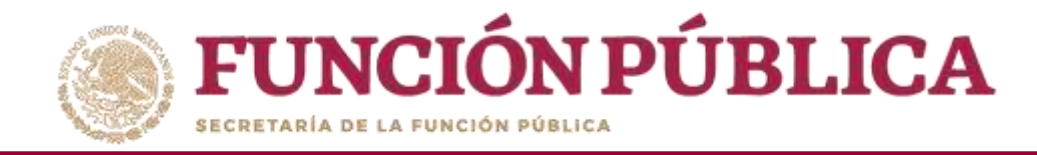

**Funcionalidad:** mostrar reportes, capturados por las Ejecutoras, de las reuniones con beneficiarios.

Seleccione Reportes y haga clic en Reuniones con Beneficiarios.

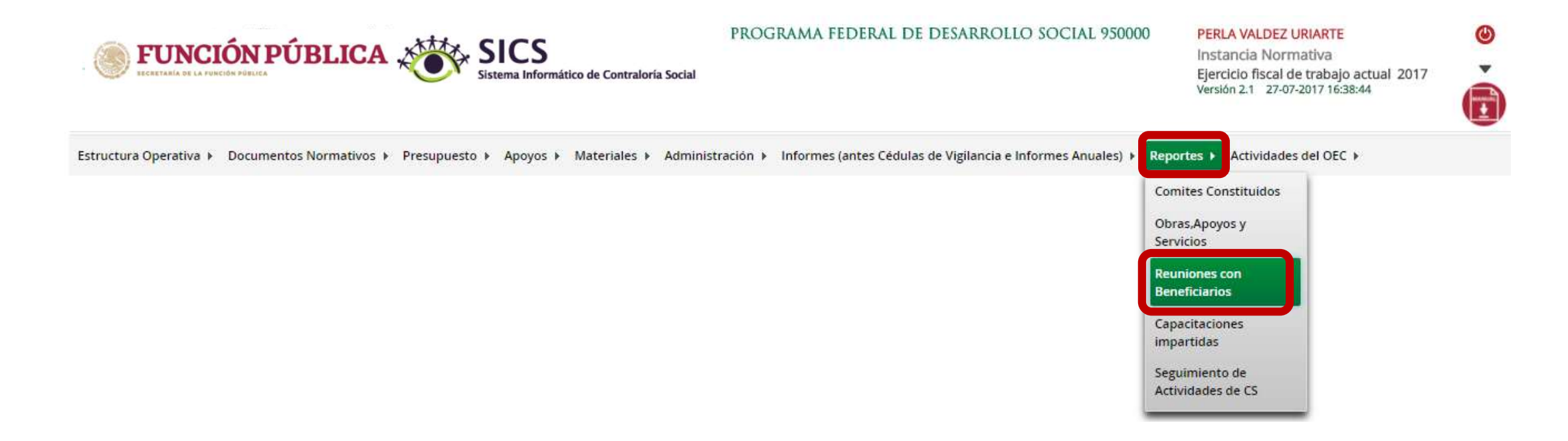

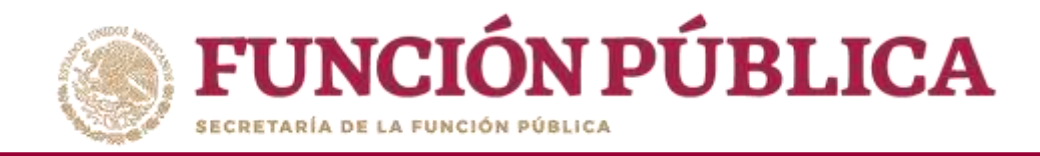

Seleccione el ejercicio fiscal y la Ejecutora, o elija como criterio de búsqueda Todas las Ejecutoras. Haga clic en *Consultar*.

| ECCRETARIA DE LA FUNCIÓN PÚBLICA OS SICS<br>Sistema Informático de Contraloría Social         | PROGRAMA          | FEDERAL DE DESAR             | rollo socia       | L 9500 | 00        |                             | PERLA VALE<br>Instancia N<br>Ejercicio fiso<br>Versión 2.1 | DEZ URIARTE<br>lormativa<br>cal de trabajo actual 2016<br>10-05-2016 13:44:32 | (U)<br>(U)<br>(U)<br>(U)<br>(U)<br>(U)<br>(U)<br>(U)<br>(U)<br>(U) |
|-----------------------------------------------------------------------------------------------|-------------------|------------------------------|-------------------|--------|-----------|-----------------------------|------------------------------------------------------------|-------------------------------------------------------------------------------|--------------------------------------------------------------------|
| Estructura Operativa 🕨 Documentos Normativos 🕨 Presupuesto 🕨 Apoyos 🕨 Materiales 🕨 Administra | ción 🕨 Informes   | (antes Cédulas de Vigilancia | a e Informes Anua | les) ⊧ | Reportes  | <ul> <li>Activid</li> </ul> | ades del OEC 🕨                                             |                                                                               |                                                                    |
| a   Reportes   Reuniones con Beneficiarios                                                    |                   |                              |                   |        |           |                             |                                                            |                                                                               |                                                                    |
| Ejercicio Fiscal: 2016   Programa Federal PROGRAMA FEDERAL DE I                               | C 🔻 Entidades Fed | lerativas. TODAS             | •                 |        | Consultar | D                           |                                                            |                                                                               |                                                                    |
| REPORTE REUNIONES CON BENEFICIARIOS                                                           |                   |                              |                   |        |           |                             |                                                            |                                                                               |                                                                    |
|                                                                                               | 14                |                              |                   |        |           |                             |                                                            |                                                                               |                                                                    |
| DOMICILIO DOMICILIO                                                                           |                   | ASISTENCIAS A REUNI          | 38                |        |           |                             | REUNION                                                    |                                                                               |                                                                    |
| EJERCICIO FISCAL FROGRAMA FEJERAL<br>ENTIDAD MUNICIPIO LOCALIDAD                              | HOME              | BRES MUJERES                 | TOTAL             | NO     | FECHA     | MOTIVO                      | FECHA DE CAPTURA SICS                                      | ÚLTIMA FECHA DE ACTUALIZACIÓ                                                  | N                                                                  |
| No se han encontrado registros.                                                               |                   |                              |                   |        |           |                             |                                                            |                                                                               |                                                                    |
|                                                                                               |                   | Total de Reuniones           | on Beneficiarlos  |        |           |                             |                                                            |                                                                               |                                                                    |
|                                                                                               | 14                | +4. 91                       |                   |        |           |                             |                                                            |                                                                               |                                                                    |

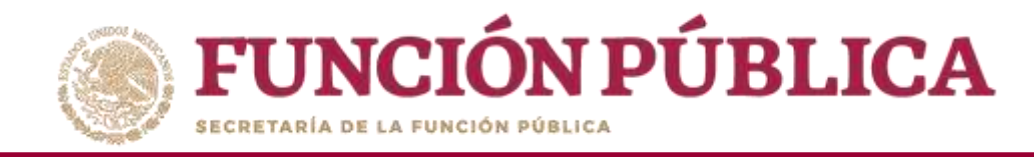

La pantalla *Reuniones con Beneficiarios* contiene un resumen de las reuniones registradas

en el sistema.

| a Operativ   | a 🕨 Documentos Normativos 🕨                     | Presupuest | o ⊧ Apoyos  | <ul> <li>Material</li> </ul> | es ► Administra           | ación ▶    | Informes (a | ntes Cédulas      | de Vigilancia | e Info | rmes Anuales | )      Reportes      Actividades del OEC                           |                          |                                 |
|--------------|-------------------------------------------------|------------|-------------|------------------------------|---------------------------|------------|-------------|-------------------|---------------|--------|--------------|--------------------------------------------------------------------|--------------------------|---------------------------------|
| ortes + Re   | uniones con Beneficiarios                       |            |             |                              |                           |            |             |                   |               |        |              |                                                                    | -                        |                                 |
| jercicio Fis | scal: 2016 •                                    | Programa P | Federal PRO | GRAMA FEDI                   | ERAL DE C 🔻 Enti          | idades Fed | erativas. 🔳 | ODAS              |               | •      | Consulta     |                                                                    |                          |                                 |
| TE REUN      | NONES CON BENEFICIARIO                          | 5          |             |                              |                           |            |             |                   |               |        |              |                                                                    |                          |                                 |
|              |                                                 |            |             |                              |                           | 14 4       | . 1 2       | 34 .              |               |        |              |                                                                    |                          |                                 |
| uracicio     |                                                 |            | DOMICILIO   |                              |                           | NICH       | A           | SISTENCIAS A REUN | IION          |        |              | REUNION                                                            |                          |                                 |
| FISCAL       | PROGRAMA FEDERAL                                | ENTIDAD    | MUNICIPIO   | LOCALIDAD                    | TIPO EJECUTOR             | COMITÉS    | HOMBRES     | MUJERES           | TOTAL         | NO.    | FECHA        | MOTIVO                                                             | FECHA DE<br>CAPTURA SICS | ÚLTIMA FECHA I<br>ACTUALIZACIÓ? |
| 2016         | PROGRAMA FEDERAL DE DESARROLLO<br>SOCIAL 950000 |            |             |                              | Representación<br>Federal | 1          | 0           | 0                 | 0             | 10     | 30/03/2016   | TRATAR ASUNTOS CON LOS BENEFICIARIOS                               | 17/03/2016               | 17/03/2016                      |
| 2016         | PROGRAMA FEDERAL DE DESARROLLO<br>SOCIAL 950000 |            |             |                              | Representación<br>Federal | 1          | 0           | 0                 | 0             | ΞT.    | 18/03/2016   | DARLE SEGUIMIENTO A LOS ASUNTOS<br>ACORDADOS CON LOS BENEFICIARIOS | 17/03/2016               | 17/03/2016                      |
| 2016         | PROGRAMA FEDERAL DE DESARROLLO<br>SOCIAL 95000  |            |             |                              | Representación<br>Federal | 1          | 0:          | α                 | α             | 1      | 17/03/2016   | DARLE SEGUIMIENTO A LOS ASUNTOS<br>ACORDADOS CON LOS BENEFICIARIOS | 17/03/2016               | 17/03/2016                      |
| 2016         | PROGRAMA FEDERAL DE DESARROLLO<br>SOCIAL 950000 |            |             |                              | Ejecutora<br>Estatal      | 1          | 0           | 0                 | 0             | 1      | 17/03/2016   | DARLE SEGUIMIENTO A LOS ASUNTOS<br>ACORDADOS CON LOS BENEFICIARIOS | 17/03/2016               | 17/03/2016                      |
| 2016         | PROGRAMA FEDERAL DE DESARROLLO<br>SOCIAL 950000 |            |             |                              | Representación<br>Federal | 1          | 0           | 0                 | Q             | 1      | 30/03/2016   | CONSTITUIR COMITES DE CONTRALORIA<br>SOCIAL                        | 17/03/2016               | 17/08/2016                      |
| 2016         | PROGRAMA FEDERAL DE DESARROLLO<br>SOCIAL 950000 |            |             |                              | Representación<br>Federal | 1          | 0           | 0                 | 0             | 1      | 17/03/2016   | DARLE SEGUIMIENTO A LOS ASUNTOS<br>ACORDADOS CON LOS BENEFICIARIOS | 17/03/2016               | 17/03/2016                      |
| 2016         | PROGRAMA FEDERAL DE DESARROLLO<br>SOCIAL 950000 |            |             |                              | Representación<br>Federal | 1          | 0           | 0                 | B             | 1      | 17/03/2016   | DARLE SEGUIMIENTO A LOS ASUNTOS<br>ACORDADOS CON LOS BENEFICIARIOS | 17/03/2016               | 17/03/2016                      |
| 2016         | PROGRAMA FEDERAL DE DESARROLLO<br>SOCIAL 950000 |            |             |                              | Representación<br>Federal | 4          | 0           | 0                 | 0             | 1      | 17/03/2016   | DARLE SEGUIMIENTO A LOS ASUNTOS<br>ACORDADOS CON LOS BENEFICIARIOS | 17/03/2016               | 17/03/2016                      |
| 2016         | PROGRAMA FEDERAL DE DESARROLLO<br>SOCIAL 950000 |            |             |                              | Representación<br>Federal | a.         | 0           | 0                 | 0             | 1      | 24/03/2016   | DARLE SEGUIMIENTO A LOS ASUNTOS<br>ACORDADOS CON LOS BENEFICIARIOS | 17/03/2016               | 17/03/2016                      |
| 2016         | PROGRAMA FEDERAL DE DESARROLLO                  |            |             |                              | Representación<br>Federal | 1          | 0           | 0                 | 0             | ST:    | 17/03/2016   | CONSTITUIR COMITÉS DE CONTRALORÍA<br>SOCIAL                        | 17/03/2016               | 17/03/2016                      |

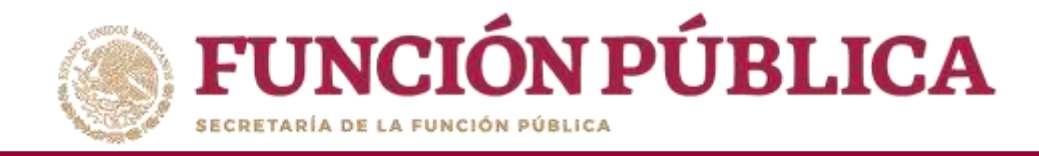

**Funcionalidad:** mostrar un reporte de las capacitaciones impartidas que fueron capturadas por las Ejecutoras.

Seleccione Reportes y haga clic en Capacitaciones Impartidas.

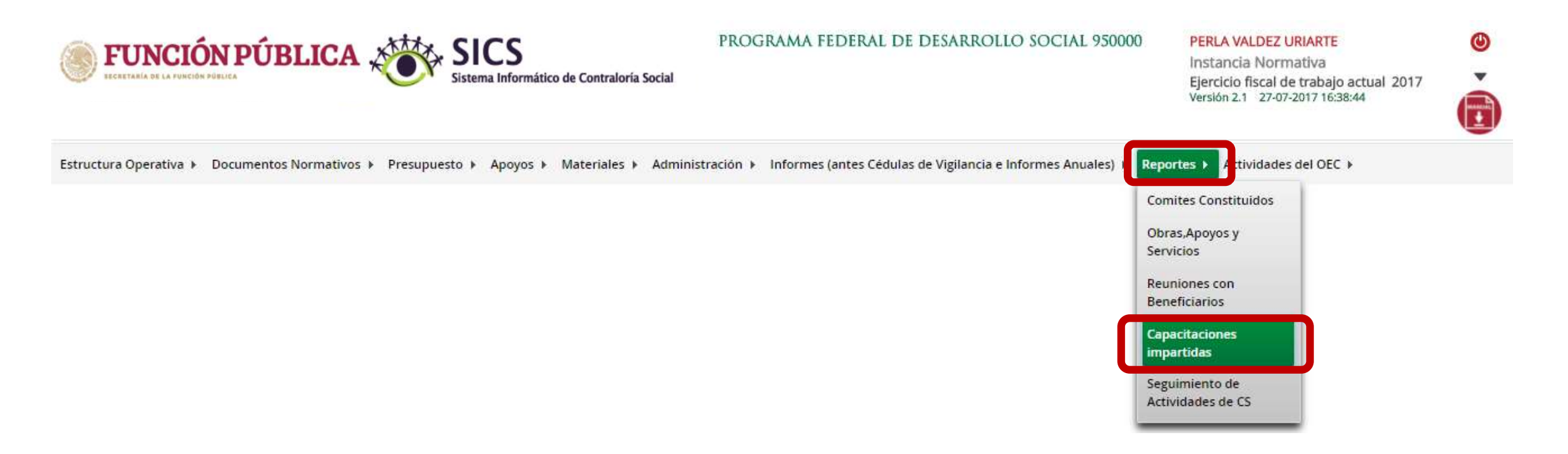

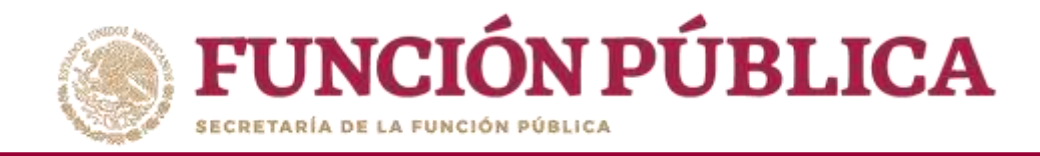

### En la pantalla hay una tabla de la cantidad de figuras capacitadas por las Ejecutoras e Instancia, y una gráfica.

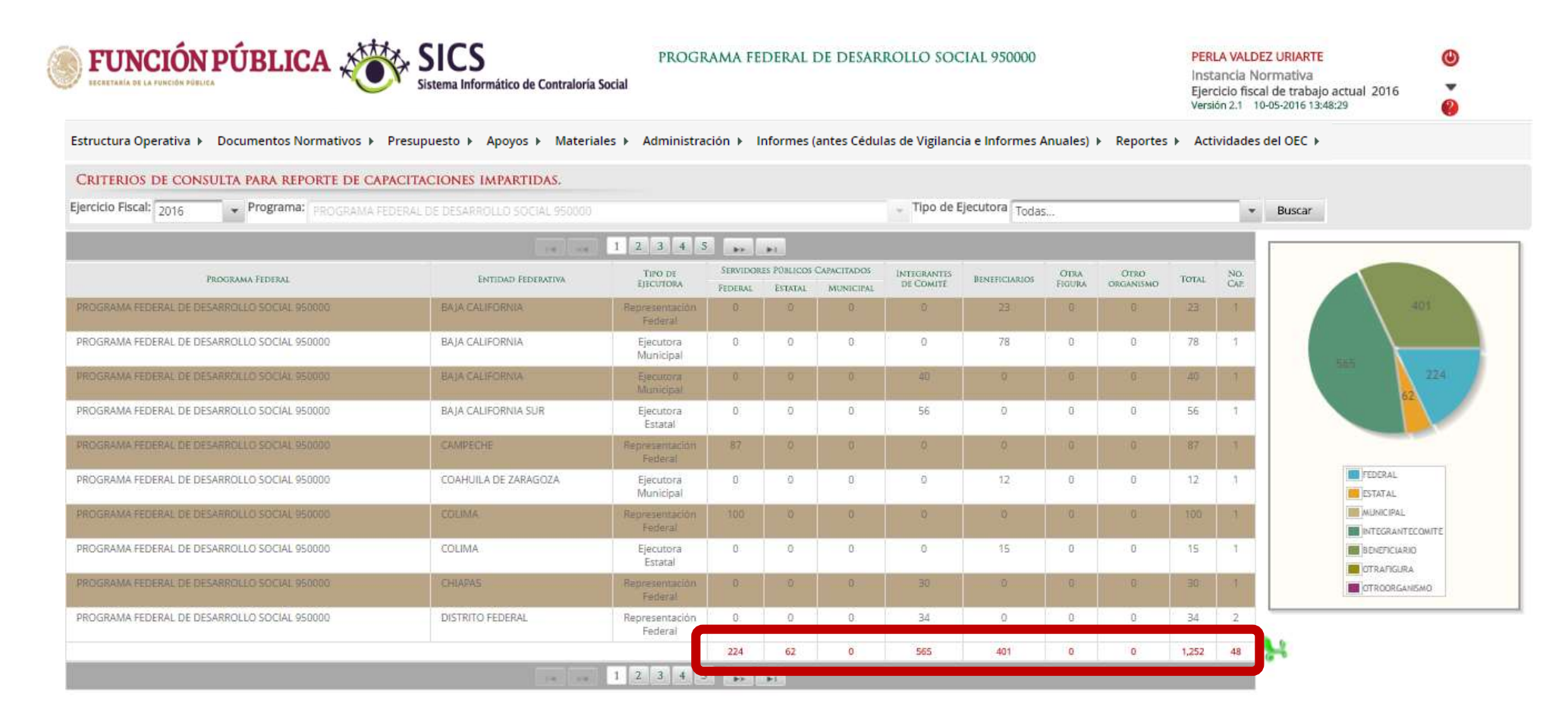
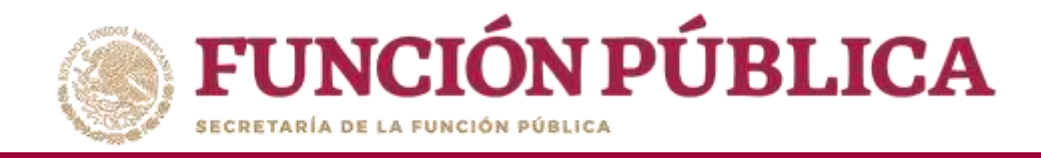

Funcionalidad: mostrar un reporte del Seguimiento de Actividades de CS que fueron capturadas por las Ejecutoras, y monitorear las capturas en el sistema por parte de las Ejecutoras y/o Representaciones Federales.

Seleccione Reportes y haga clic en Seguimiento de Actividades de CS.

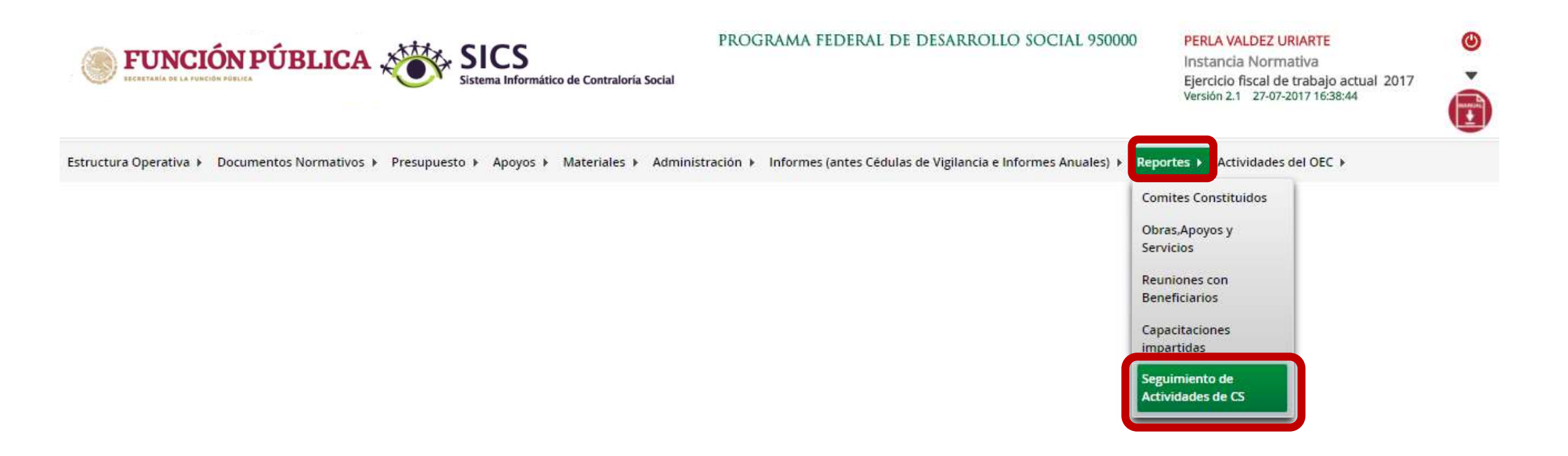

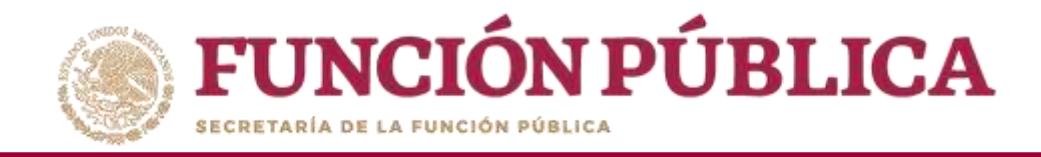

Seleccione la Ejecutora que va a monitorear, para que se desplieguen las ocho actividades de seguimiento de Contraloría Social de cada Ejecutora (el verde significa que se realizó la actividad en el tiempo programado; el amarillo, que la actividad se capturó fuera del tiempo programado; y el rojo, que la actividad no ha sido realizada).

| PROGRAMA FEDERAL DE DESARROLLO SOCIAL 950000                                                                             |                                           |                                     |                  |                       | (U)<br>116<br>(2)<br>(2) |
|----------------------------------------------------------------------------------------------------|-------------------------------------------|-------------------------------------|------------------|-----------------------|--------------------------|
| Estructura Operativa ▶ Documentos Normativos ▶ Presupuesto ▶ Apoyos ▶ Materiale                                          | es 🕨 Administración 🕨 Informes (antes Céd | lulas de Vigilancia e Informes Anua | es) 🕨 Reportes 🕨 | Actividades del OEC 🕨 |                          |
| à → Reportes → Seguimiento de Actividades de CS                                                                          |                                           |                                     |                  |                       |                          |
| EJECUTORAS:                                                                                                    |                                           |                                     |                  |                       |                          |
| EJECUTORA MUNICIPAL EN JIMÉNEZ DE TEUL                                                                                   |                                           |                                     |                  |                       |                          |
| EJECUTORA MUNICIPAL EN JUCHIPILA                                                                                         |                                           |                                     |                  |                       |                          |
| EJECUTORA MUNICIPAL EN LORETO                                                                                            |                                           |                                     |                  |                       |                          |
| ACTIVIDADES DE LA EJECUTORA                                                                                              |                                           |                                     |                  |                       |                          |
|                                                                                                    | Actividades de Seguimiento                |                                     |                  |                       |                          |
| ACTIVIDAD                                                                                                    | RESPONSABLE                               | FECHA DE INICIO                     | Fecha Final      | FICHA REAL            | Semáforo                 |
| Capturar en el SICS el programa estatal de trabajo                                                                       | Instancia Ejecutora                       | 14/03/2016                          | 13/04/2016       | 28/04/2016            | 0                        |
| Capturar en el SICS la distribución de los materiales de difusión realizada                                              | Instancia Ejecutora                       | 02/05/2016                          | 17/05/2016       | 28/04/2016            | •                        |
| Capturar en el SICS la distribución de los materiales de capacitación realizada                                          | Instancia Normativa                       | 03/05/2016                          | 04/05/2016       |                       | •                        |
| Registrar la información de las obras, apoyos y servicios programadas y ejecutadas con presupuesto federal<br>autorizado | Instancia Ejecutora                       | 14/06/2016                          | 16/06/2016       | 28/04/2016            | •                        |
| Capturar en el SICS los Comités de Contraloria Social constituídos                                                       | Instaocia Ejecutora                       | 27/06/2016                          | 28/96/2016       | 28/04/2016            | 0                        |

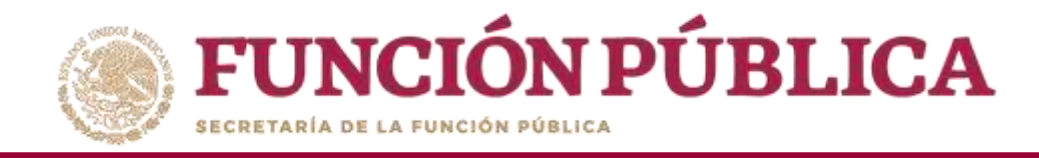

### PROCESO 20: REGISTRO DE ACTIVIDADES EN LAS QUE PUEDEN APOYAR LOS OEC A LAS EJECUTORAS

#### Módulo: Actividades del OEC

Funcionalidad: registrar, por Ejecutora, en qué actividades pueden apoyar los Órganos Estales de Control para enviarlas a la Secretaría de la Función Pública, de manera que sean consideradas en los Programas Anuales de Trabajo de dichas dependencias.

Para registrar la información, seleccione el menú Actividades del OEC y haga clic en Definir Actividades de CS.

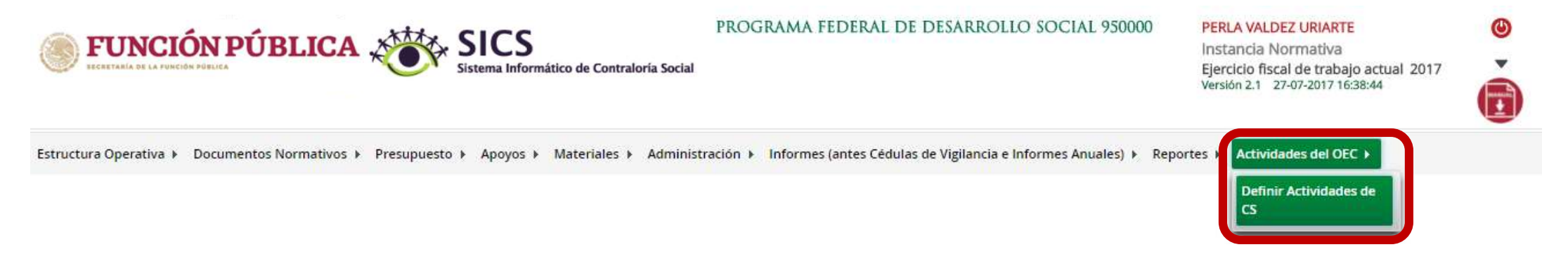

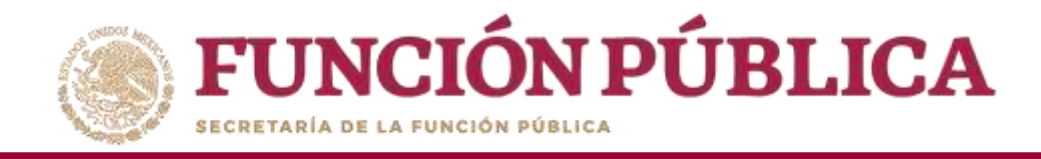

#### Haga clic en *Editar* para desbloquear la pantalla e iniciar la captura.

| FUNCIÓN PÚBLICA                                         | DI<br>Sistema Informático de Contraloría Social    | EMO                                                      | ju<br>Ir<br>Vi                | JLIA POZON TZE<br>Instancia Normativa<br>ercicio fiscal de trabajo actual 2016<br>ersión 2.1 11-05-2016 05:45:01 |
|---------------------------------------------------------|----------------------------------------------------|----------------------------------------------------------|-------------------------------|----------------------------------------------------------------------------------------------------|
| Estructura Operativa 🕨 Documentos Normativos 🕨 Presupue | esto → Apoyos → Materiales → Administración → Info | ormes (antes Cédulas de Vigilancia e Informes Anuales) 🕨 | Reportes  Actividades del OEC |                                                                                                    |
|                                                         |                                                    |                                                          | - Ediar                       | auardar 🚋 Borrar 🔺 Cancelar 🔺 Enviar                                                                             |
| ACTIVIDADES PROGRAMADAS PARA LOS OECS -                 | CAPTURA INICIAL -                                  |                                                          | Edi                           | tar                                                                                                    |
| OECs                                                    | Actividades de Difusión                            | Actividades de Capacitación                              | Atender Quejas y Denuncias    | RECOPILAR CEDULAS DE VIGILANCIA E INFORMES<br>ANUALE                                                             |
| AGUASCALIENTES                                          | ок                                                 | ок                                                       | ок                            | ок                                                                                                    |
| BAJA CALIFORNIA                                         | ок                                                 | ок                                                       | ок                            | ок                                                                                                    |
| BAJA CALIFORNIA SUR                                     | OK                                                 | OK                                                       | ок                            | ок                                                                                                    |
| CAMPECHE                                                | ок                                                 | ок                                                       | OK                            | ок                                                                                                    |
| COAHUILA DE ZARAGOZA                                    | ок                                                 | ок                                                       | ок                            | ок                                                                                                    |
| COLIMA                                                  | ок                                                 | ок                                                       | ОК                            | ок                                                                                                    |
| CHIAPAS                                                 | ок                                                 | ок                                                       | ок                            | ок                                                                                                    |
| CHIHUAHUA                                               | ок                                                 | ок                                                       | ОК                            | ок                                                                                                    |
| DISTRITO FEDERAL                                        | ок                                                 | ок                                                       | ок                            | ок                                                                                                    |
| DURANGO                                                 | ок                                                 | ок                                                       | ОК                            | ок                                                                                                    |
| GUANAJUATO                                              | ок                                                 | ок                                                       | ок                            | ок                                                                                                    |
| GUERRERO                                                | ок                                                 | ок                                                       | ОК                            | ок                                                                                                    |
| HIDALGO                                                 | ок                                                 | ок                                                       | ок                            | ок                                                                                                    |
| JALISCO                                                 | ок                                                 | ок                                                       | ок                            | ок                                                                                                    |
|                                                         |                                                    | <u>\</u>                                                 |                               |                                                                                                    |

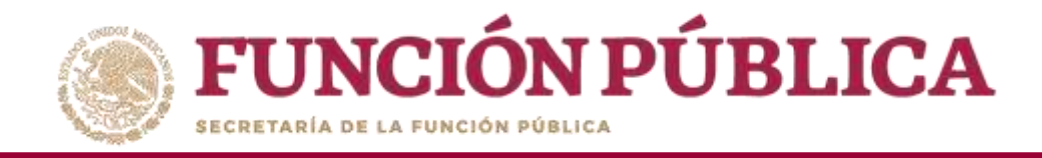

#### Cuando haya terminado de capturar la información, haga clic en *Guardar*.

| <b>FUNCIÓN PÚBLICA</b>                              | SICS DI Sistema Informático de Contraloría Social | emo                                             | JULIA<br>Insta<br>Ejerc<br>Versió          | POZON TZE (U)<br>ncia Normativa<br>cio fiscal de trabajo actual 2016<br>n 2.1 11-05-2016 05:45:01 (2) |
|-----------------------------------------------------|---------------------------------------------------|-------------------------------------------------|--------------------------------------------|----------------------------------------------------------------------------------------------------|
| Estructura Operativa 🕨 Documentos Normativos 🕨 🦷    | Presupuesto ▶ Apoyos ▶ Materiales ▶ Adminis       | tración 🕨 Informes (antes Cédulas de Vigilancia | e Informes Anuales) 🕨 Reportes 🕨 Actividad | es del OEC 🕨                                                                                          |
| ★ → Actividades del OEC → Definir Actividades de CS |                                                   |                                                 | ∠ Edita                                    | Guardar 👔 Borrar 🔺 Cancelar 🗠 Enviar 🕹                                                                |
| ACTIVIDADES PROGRAMADAS PARA LOS OECS -             | CAPTURA INICIAL -                                 |                                                 |                                            | Guardar                                                                                               |
| OECs                                                | ACTIVIDADES DE DIFUSIÓN                           | Actividades de Capacitación                     | Atender Quejas y Denuncias                 | RECOPILAR CEDULAS DE VIGILANCIA E INFORMES<br>ANUALE                                                  |
| AGUASCALIENTES                                      | ok 🛩                                              | OK 🗸                                            | ок 🗸                                       | ок 🗸                                                                                                  |
| BAJA CALIFORNIA                                     | OK 🗸                                              | ок                                              | ок 🗸                                       | OK 🖌                                                                                                  |
| BAJA CALIFORNIA SUR                                 | ок 🛩                                              | ok 🛩                                            | ок 🗸                                       | ок 🛩                                                                                                  |
| CAMPECHE                                            | ок 🕶                                              | ok 🖌                                            | ок 🗸                                       | ок 🗸                                                                                                  |
| COAHUILA DE ZARAGOZA                                | ок 🛩                                              | ok 🛩                                            | ок 🛩                                       | ок 🛩                                                                                                  |
| COLIMA                                              | ок 🗸                                              | OK 🖌                                            | ок 🗸                                       | ок 🗸                                                                                                  |
| CHIAPAS                                             | ок 🛩                                              | ok 🛩                                            | ок 🛩                                       | ок 🛩                                                                                                  |
| СНІНИАНИА                                           | ок 🗸                                              | OK 🖍                                            | ок                                         | ок 🗸                                                                                                  |
| DISTRITO FEDERAL                                    | or 🖌                                              | ok 🛩                                            | ок 🗸                                       | ок 🗸                                                                                                  |
| DURANGO                                             | ок 🕶                                              | ok 🖌                                            | ок 🗸                                       | ок 🗸                                                                                                  |
| GUANAJUATO                                          | ок 🛩                                              | ok 🛩                                            | ok 🛩                                       | ок 🗸                                                                                                  |
| GUERRERO                                            | OK 🗸                                              | 0K 🛩                                            | ок                                         | ok 🗸                                                                                                  |
| HIDALGO                                             | ок 🛩                                              | ok 🛩                                            | ок 🗸                                       | ок 🛩                                                                                                  |
| JALISCO                                             | ok 🗸                                              | ok 🛩                                            | ок                                         | ok 🖌                                                                                                  |

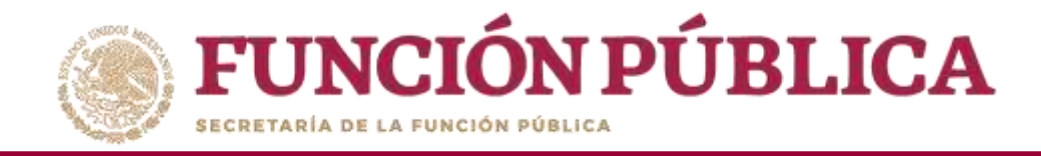

#### Si desea eliminar la información capturada, haga clic en Borrar.

| ECRETARÍA DE LA FUNCIÓN PÚBLICA ESISTEMA Informático de Contraloría Social |                                                     |                                                      |                                           | LA POZON TZE (United and a constraints)<br>stancia Normativa<br>rcicio fiscal de trabajo actual 2016<br>sión 2.1 11-05-2016 05:45:01<br>(2) |
|----------------------------------------------------------------------------|-----------------------------------------------------|------------------------------------------------------|-------------------------------------------|----------------------------------------------------------------------------------------------------|
| istructura Operativa 🕨 Documentos Normativos 🕨 P                           | resupuesto ▶ Apoyos ▶ Materiales ▶ Administración ▶ | Informes (antes Cédulas de Vigilancia e Informes Anu | uales) ▶ Reportes ▶ Actividades del OEC ▶ |                                                                                                    |
| ▲ → Actividades del OEC → Definir Actividades de (                         | s                                                   |                                                      | i Editar                                  | 🗃 Guardar 📑 Bonar 🧭 Cancelar 🗠 Enviar                                                                                                    |
| ACTIVIDADES PROGRAMADAS PARA LOS OE                                        | Cs - Captura Inicial -                              |                                                      |                                           | Borrar                                                                                                    |
| OECs                                                                       | Actividades de Difusión                             | Actividades de Capacitación                          | Atender Quejas y Denuncias                | RECOPILAR CEDULAS DE VIGILANCIA E INFORMES<br>ANUALE                                                                                        |
| AGUASCALIENTES                                                             | ok 🗸                                                | ок 🗸                                                 | ок 🗸                                      | ok 🗸                                                                                                    |
| BAJA CALIFORNIA                                                            | ok 🗸                                                | OK 🖍                                                 | OK 🗸                                      | ок 🗸                                                                                                    |
| BAJA CALIFORNIA SUR                                                        | ок 🛩                                                | ок 🛩                                                 | ок 🗸                                      | ок 🖍                                                                                                    |
| CAMPECHE                                                                   | ok 🗸                                                | OK 🖍                                                 | OK 🗸                                      | ок 🗸                                                                                                    |
| COAHUILA DE ZARAGOZA                                                       | ок 🛩                                                | ok 🛩                                                 | ok 🗸                                      | ок 🛩                                                                                                    |
| COLIMA                                                                     | ok 🖍                                                | OK 🖍                                                 | ОК 🗸                                      | ок 🗸                                                                                                    |
| CHIAPAS                                                                    | ok 🛩                                                | ok 🛩                                                 | ok 🛩                                      | ок 🛩                                                                                                    |
| CHIHUAHUA                                                                  | ok 🖍                                                | OK 🖍                                                 | ok 🗸                                      | ok 🗸                                                                                                    |
| DISTRITO FEDERAL                                                           | ok 🛩                                                | ok 🛩                                                 | ок 🛩                                      | ок 🛩                                                                                                    |
| DURANGO                                                                    | ok 🖍                                                | ok 🖍                                                 | ок 🗸                                      | ок                                                                                                    |
| GUANAJUATO                                                                 | ok 🛩                                                | ok 🛩                                                 | ок 🛩                                      | ок 🗸                                                                                                    |
| GUERRERO                                                                   | ok 🖍                                                | OK 🖍                                                 | OK 🗸                                      | ok 🗸                                                                                                    |
| HIDALGO                                                                    | ok 🛩                                                | ok 🛩                                                 | ок 🛩                                      | ok 🖍                                                                                                    |
| JALISCO                                                                    | ok 🗸                                                | OK 🖍                                                 | ок 🗸                                      | ok 🗸                                                                                                    |

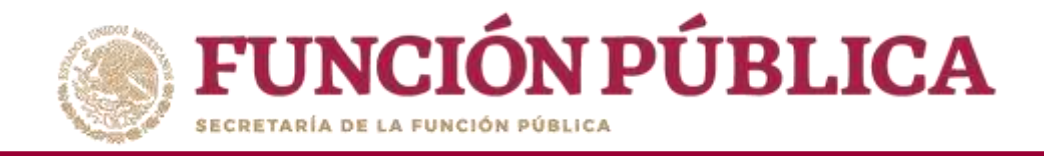

#### Presione Sí para confirmar el borrado.

| <b>FUNCIÓN PÚBLICA</b>                         |                                           | ULIA POZON TZE<br>Instancia Normativa<br>Ejercicio fiscal de trabajo actual 2016<br>Aesión 2.1 11-05-2016 0545-01 | 0                                     |          |  |
|------------------------------------------------|-------------------------------------------|----------------------------------------------------------------------------------------------------|---------------------------------------|----------|--|
| Estructura Operativa 🕨 Documentos Normativos 🕨 | Presupuesto 🕨 Apoyos 🕨 Materiales 🕨 Admin | nistración 🕨 Informes (antes Cédulas de Vigilancia e Informe                                                      | s Anuales) 🕨 Reportes 🕨 Actividades d | el OEC 🕨 |  |
|                                                |                                           |                                                                                                    |                                       |          |  |
|                                                |                                           |                                                                                                    |                                       |          |  |
|                                                |                                           |                                                                                                    |                                       |          |  |
|                                                |                                           | 2                                                                                                    | 2                                     |          |  |
|                                                |                                           | 08.5                                                                                                    | 04.9                                  | 0.2      |  |
|                                                |                                           |                                                                                                    |                                       |          |  |
|                                                | 100 M                                     | CONFIRMACIÓN DE LA BAJA                                                                                           | 06.41                                 | 06.90    |  |
|                                                |                                           | A ¿Desea confirmar el borrado?                                                                                    |                                       |          |  |
|                                                |                                           |                                                                                                    | 0.9                                   | 0.2      |  |
|                                                | - ×                                       | ST NO                                                                                                    |                                       | a 🖉      |  |
|                                                | 100 M                                     | 01 M                                                                                                    | 01.01                                 | 00.00    |  |
|                                                | 2                                         | 2                                                                                                    | 2                                     |          |  |

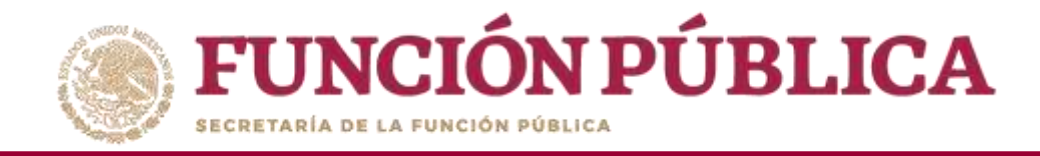

#### Haga clic en *Cancelar* para suspender la captura y reiniciarla.

|                                                                                                    | JU<br>In<br>Ejd<br>Ve   | LIA POZON TZE<br>stancia Normativa<br>ercicio fiscal de trabajo actual 2016<br>rsión 2.1 11-05-2016 05:45:01 |                            |                                                      |  |  |  |  |
|----------------------------------------------------------------------------------------------------|-------------------------|----------------------------------------------------------------------------------------------------|----------------------------|------------------------------------------------------|--|--|--|--|
| structura Operativa 🕨 Documentos Normativos 🕨 Presupuesto 🕨 Apoyos 🕨 Materiales 🕨 Administración 🕨 Informes (antes Cédulas de Vigilancia e Informes Anuales) 🕨 Reportes 🕨 Actividades del OEC 🕨 |                         |                                                                                                    |                            |                                                      |  |  |  |  |
| a 🔸 Actividades del OEC 🔸 Definir Actividades de G                                                                                                    | 3                       |                                                                                                    | ≫ Editar                   | 🗑 Guardar 🛛 🛢 Borrar 🔷 Gancelar 🔹 Envi               |  |  |  |  |
| Actividades Programadas para los OE                                                                                                    | Cs - Captura Inicial -  |                                                                                                    |                            | Cancelar                                             |  |  |  |  |
| OECs.                                                                                                    | ACTIVIDADES DE DIFUSIÓN | ACTIVIDADES DE CAPACITACIÓN                                                                                  | ATENDER QUEJAS Y DENUNCIAS | RECOPILAR CEDULAS DE VIGILANCIA E INFORMES<br>ANUALE |  |  |  |  |
| AGUASCALIENTES                                                                                                    | 0x 🗸                    | OK 🗸                                                                                                    | GK 🗸                       | or 🖌                                                 |  |  |  |  |
| 3AJA CALIFORNIA                                                                                                    | OK 🛩                    | 0K 🗸                                                                                                    | ok 🗸                       | ok 🖌                                                 |  |  |  |  |
| BAJA CALIFORNIA SUR                                                                                                    | OK 🗸                    | OK 🗸                                                                                                    | CK 🗸                       | ok 🛩                                                 |  |  |  |  |
| AMPECHE                                                                                                    | ок 🗸                    | ок 🗸                                                                                                    | ок 🗸                       | ок 🖌                                                 |  |  |  |  |
| OAFIUILA DE ZARAGOZA                                                                                                    | ок 🛩                    | or 🗸                                                                                                    | GK 🗸                       | OK 🛩                                                 |  |  |  |  |
| OLIMA                                                                                                    | ок 🛩                    | 0K 🗸                                                                                                    | ok 🗸                       | ок. 🗸                                                |  |  |  |  |
| HIAPAS                                                                                                    | OK 🛩                    | OF 🗸                                                                                                    | cr 🗸                       | OR 🛩                                                 |  |  |  |  |
| HIHUAHUA                                                                                                    | ок 🗸                    | ok 🗸                                                                                                    | ок 🗸                       | ок 🗸                                                 |  |  |  |  |
| ISTRITO FEDERAL                                                                                                    | ож 🛩                    | OK 🗸                                                                                                    | GK 🗸                       | OK 🖌                                                 |  |  |  |  |
| URANGO                                                                                                    | ок 🛩                    | 0K 🗸                                                                                                    | ok 🖌                       | ок 🖌                                                 |  |  |  |  |
| LIANARUATO                                                                                                    | OK 🗸                    | OK 🗸                                                                                                    | or 🗸                       | OK 🛩                                                 |  |  |  |  |
| UERRERO                                                                                                    | ок 🗸                    | ок 🗸                                                                                                    | ок 🗸                       | ок 🛩                                                 |  |  |  |  |
| IDALGO                                                                                                    | ок 🛩                    | OK 🗸                                                                                                    | GK 🗸                       | OK 🖌                                                 |  |  |  |  |
| ALISCO                                                                                                    | ok 🗸                    | ok 🗸                                                                                                    | ok 🗸                       | ok 🗸                                                 |  |  |  |  |

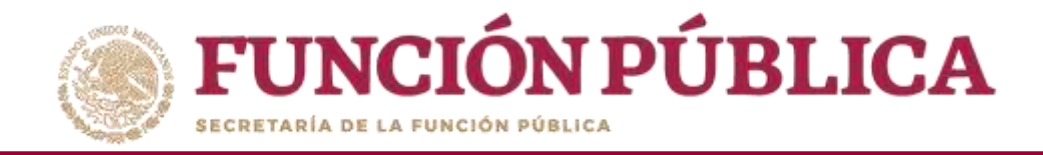

#### Presione Enviar para remitir la información a la Secretaría de la Función Pública.

| <b>FUNCIÓN PÚBLICA</b>                                                                                                    | JU<br>In<br>Ej<br>Ve    | LIA POZON TZE (U)<br>stancia Normativa<br>ercicio fiscal de trabajo actual 2016<br>rsión 2.1 11-05-2016 05:45:01 (U) |                            |                                                      |  |  |  |  |  |
|----------------------------------------------------------------------------------------------------|-------------------------|----------------------------------------------------------------------------------------------------|----------------------------|------------------------------------------------------|--|--|--|--|--|
| Estructura Operativa 🕨 Documentos Normativos 🕨 Presupuesto 🕨 Apoyos 🕨 Materiales 🕨 Administración 🕨 Informes (antes Cédulas de Vigilancia e Informes Anuales) 🕨 Reportes 🕨 Actividades del OEC 🕨 |                         |                                                                                                    |                            |                                                      |  |  |  |  |  |
| Actividades Programadas para los OE                                                                                                    | Cs - Captura Inicial -  |                                                                                                    |                            | Envi                                                 |  |  |  |  |  |
| OEC's                                                                                                    | ACTIVIDADES DE DIFUSIÓN | ACTIVIDADES DE CAPACITACIÓN                                                                                          | ATENDER QUEJAS Y DENUNCIAS | RECOPILAR CEDULAS DE VIGILANCIA E INFORMES<br>ANUALE |  |  |  |  |  |
| AGUASCALIENTES                                                                                                    | ок 🗸                    | ok 🗸                                                                                                    | OK 🗸                       | ok 🗸                                                 |  |  |  |  |  |
| BAJA CALIFORNIA                                                                                                    | ок 🗸                    | ок <i>~</i>                                                                                                    | ок 🗸                       | ок 🛩                                                 |  |  |  |  |  |
| SAJA CALIFORNIA SUR                                                                                                    | ok 🗸                    | 0K ~                                                                                                    | OK 🛩                       | ok 🛩                                                 |  |  |  |  |  |
| AMPECHE                                                                                                    | ок 🛩                    | ok 🗸                                                                                                    | OK 🗸                       | OK 🛩                                                 |  |  |  |  |  |
| DAHUILA DE ZARAGOZA                                                                                                    | OK 🗹                    | OK 🗸                                                                                                    | OK 🗹                       | ok 🗸                                                 |  |  |  |  |  |
| OLIMA                                                                                                    | ок 🛩                    | ок <i>~</i>                                                                                                    | ок 🗸                       | ок 🛩                                                 |  |  |  |  |  |
| HIAPAS                                                                                                    | ок 🛩                    | OK 🗸                                                                                                    | ok 🗸                       | ok 🛩                                                 |  |  |  |  |  |
| HIHUAHUA                                                                                                    | ок 🛩                    | ok 🗸                                                                                                    | .OK: 🗹                     | OK 🛩                                                 |  |  |  |  |  |
| ISTRITO FEDERAL                                                                                                    | OK 🛩                    | OK 🛩                                                                                                    | OK 🛩                       | ok 🗸                                                 |  |  |  |  |  |
| URANGO                                                                                                    | ок 🗹                    | ок ~                                                                                                    | ок 🗸                       | ок 🛩                                                 |  |  |  |  |  |
| DANARIATO                                                                                                    | OK 🛩                    | OK 🗸                                                                                                    | ok 🖌                       | ok 🛩                                                 |  |  |  |  |  |
| UERRERO                                                                                                    | ок 🗸                    | ok 🗸                                                                                                    | OK: 🗸                      | OK 🛩                                                 |  |  |  |  |  |
| HDALGO                                                                                                    | OK 🛩                    | OK 🛩                                                                                                    | ok 🖌                       | ok 🗸                                                 |  |  |  |  |  |
| ALISCO                                                                                                    | ок 🗸                    | ок ~                                                                                                    | ок 🗸                       | ок 🗸                                                 |  |  |  |  |  |

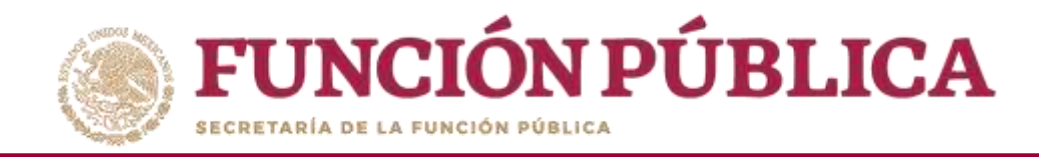

#### Presione Sí para confirmar el envío.

| <b>FUNCIÓN PÚBLICA</b> SICS<br>Sistema Informático de Contraloría Social |                                             |                                                          | J.<br>IT<br>E.<br>Vi                 | ILIA POZON TZE<br>Istancia Normativa<br>erdicio fiscal de trabajo actual 2016<br>mión 2.1 - 11-05-2016 05:45:01 | 0 |
|--------------------------------------------------------------------------|---------------------------------------------|----------------------------------------------------------|--------------------------------------|----------------------------------------------------------------------------------------------------|---|
| Estructura Operativa 🕨 Documentos Normativo                              | s ► Presupuesto ► Apoyos ► Materiales ► Adr | ninistración 🕨 Informes (antes Cédulas de Vigilancia e l | nformes Anuales) 🕨 Reportes 🕨 Activi | dades del OEC 🕨                                                                                                 |   |
| <ul> <li>Actividades del CEC + Definir Actividades de</li> </ul>         |                                             |                                                          | ∠ Editar                             |                                                                                                    |   |
|                                                                          |                                             |                                                          |                                      |                                                                                                    |   |
|                                                                          |                                             |                                                          |                                      |                                                                                                    |   |
|                                                                          |                                             |                                                          |                                      |                                                                                                    |   |
|                                                                          |                                             |                                                          |                                      |                                                                                                    |   |
|                                                                          |                                             |                                                          |                                      |                                                                                                    |   |
|                                                                          |                                             | CONFIRMACIÓN DE ENVIO                                    |                                      |                                                                                                    |   |
|                                                                          |                                             | A ¿Desea confirmar su envio?                             |                                      |                                                                                                    |   |
|                                                                          |                                             |                                                          |                                      |                                                                                                    |   |
|                                                                          |                                             | Si No                                                    |                                      |                                                                                                    |   |
|                                                                          |                                             | 11.1                                                     |                                      |                                                                                                    |   |
|                                                                          |                                             |                                                          |                                      |                                                                                                    |   |
|                                                                          |                                             |                                                          |                                      |                                                                                                    |   |
|                                                                          |                                             |                                                          |                                      |                                                                                                    |   |
|                                                                          |                                             |                                                          |                                      |                                                                                                    |   |

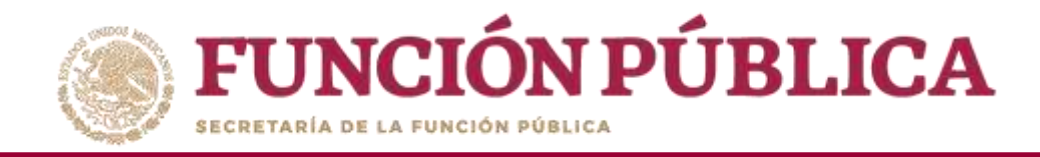

En la pantalla se reflejará el cambio de estatus, de *Captura Inicial a Actividades enviadas* para Validación de la Secretaría de la Función Pública.

| SICS<br>Sistema Informático de Contraloría Social DEMO<br>Se han enviado las actividades para<br>validación de la SFP. |                                                  |                                             |                                           | LIA POZON TZE ()<br>stancia Normativa<br>ercicio fiscal de trabajo actual 2016<br>sión 2.1 11-05-2016 05:45:01 () |
|----------------------------------------------------------------------------------------------------|--------------------------------------------------|---------------------------------------------|-------------------------------------------|----------------------------------------------------------------------------------------------------|
| Estructura Operativa 🕨 Documentos Norr                                                                                 | mativos ⊧ Presupuesto ⊧ Apoyos ኑ Materiales ኑ Ad | ministración 🕨 Informes (antes Cédulas de \ | /igilancia e Informes Anuales) 🕨 Reportes | Actividades del OEC                                                                                               |
| à → Actividades del OEC → Definir Actividades                                                                          | s de CS                                          |                                             | ≥ Editar                                  | 🗑 Guardar 🝵 Borrar 🗠 Cancelar 🗠 Enviar                                                                            |
| Actividades Programadas para los                                                                                       | OECS - ACTIVIDADES ENVIADAS PARA VALIDACIÓN -    |                                             |                                           |                                                                                                    |
| 0101                                                                                                    | CONSTANT SE DURINAN                              | ACTIVIDADES DE CAPACITACIÓN                 | ATENDER QUEJAS Y DENUNCIAS                | RECOPILAR CEDULAS DE VIGILANCIA E INFORMES<br>ANUALE                                                              |
| AGUASCALIENTES                                                                                                    | OK 🗹                                             | ox 🗸                                        | OK 🗸                                      | OK 🗸                                                                                                    |
| BAJA CALIFORNIA                                                                                                    | ок 🗸                                             | ok 🗸                                        | ок 🗸                                      | ок 🗸                                                                                                    |
| BAJA CALIFORNIA SUR                                                                                                    | ok 🖉                                             | ok 🖉                                        | OK 🖌                                      | ск 🗸                                                                                                    |
| CAMPECHE                                                                                                    | ок 🛩                                             | ок 🗸                                        | ок 🗹                                      | ок 🗸                                                                                                    |
| COAHUILA DE ZARAGOZA                                                                                                   | OK 🖌                                             | ox 🗸                                        | OK 🗸                                      | or 🗸                                                                                                    |
| COLIMA                                                                                                    | ок 🗸                                             | ок 🗸                                        | ок 🗸                                      | ок 🗸                                                                                                    |
| CHIAPAS                                                                                                    | ok 🛩                                             | ok 🖉                                        | OK 🖌                                      | cik 🗸                                                                                                    |
| CHIHUAHUA                                                                                                    | ок 🛩                                             | ок ≤                                        | ок 🗸                                      | ок 🛩                                                                                                    |
| DISTRITO FEDERAL                                                                                                    | OK 🖌                                             | ox 🗸                                        | OK 🗸                                      | ok 🗸                                                                                                    |
| DURANGO                                                                                                    | ок 🗸                                             | ок 🗸                                        | ок 🗸                                      | ок 🗸                                                                                                    |
| GUANAJUATO                                                                                                    | ok 🖉                                             | ok 🖉                                        | OK 🖌                                      | ск 🗸                                                                                                    |
| GUERRERO                                                                                                    | ок 🗸                                             | ок 🗸                                        | ок 🖌                                      | ок 🛩                                                                                                    |
| HIDALGO                                                                                                    | OK 🗹                                             | ox 🗸                                        | OK 🗸                                      | OK 🗸                                                                                                    |
| JALISCO                                                                                                    | ок 🗸                                             | ок <b>У</b>                                 | ок <b>~</b>                               | ok 🗸                                                                                                    |

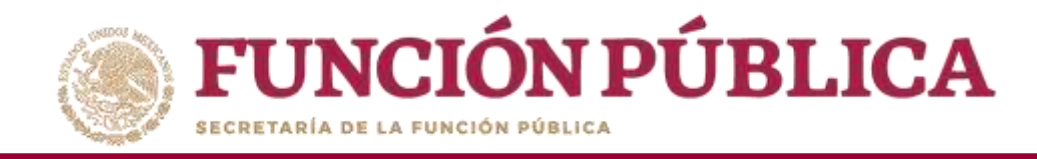

# PROCESO 21: ACTUALIZACIÓN DE USUARIOS Y CAMBIO DE CONTRASEÑA

#### Módulo: Administración

**Funcionalidad:** actualizar los usuarios de las Ejecutoras o sus datos, y cambiar la contraseña para ingresar al Sistema Informático de Contraloría Social Versión 2.0.

Para actualizar los usuarios, seleccione Administración y haga clic en Consultar usuarios.

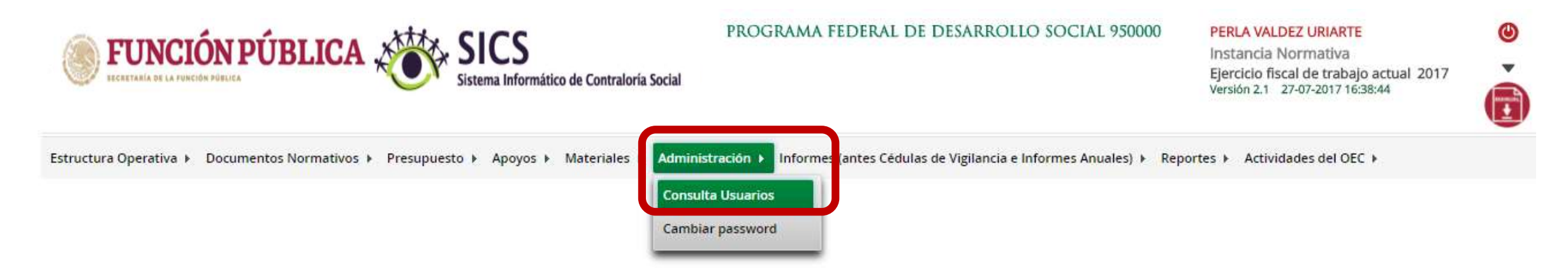

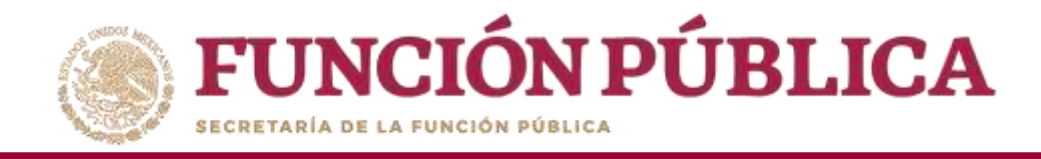

En esta plantilla puede usted realizar los cambios de usuarios, siempre y cuando sea en el mismo ejercicio fiscal. Registre la clave de usuario en el campo *Usuario de acceso* y haga clic en *Buscar*.

| <b>FUNCIÓN PÚBLICA</b>                                                                               | SICS<br>Sistema Informático de Contraloría Social                 | PROGRAMA FEDERAL DE DESARROLLO SOCIAL 950000                   |                     | (U)<br>al 2016      |
|----------------------------------------------------------------------------------------------------|-------------------------------------------------------------------|----------------------------------------------------------------|---------------------|---------------------|
| Estructura Operativa 🕨 Documentos Normativos 🕨                                                       | Presupuesto + Apoyos + Materiales + Administración + Informes (an | tes Cédulas de Vigilancia e Informes Anuales) ▶ Reportes ▶ Act | tividades del OEC 🕨 |                     |
| 🙃 🕨 Administración 🕨 Consulta Usuarlos                                                               |                                                                   |                                                                | ∠ Editar            | 😸 Guardar 🛛 📷 Borra |
| CRITERIOS DE BÚSQUEDA<br>Ejercicio Fiscal: 2016 • (*)Tipo Usuario: Ejecutor<br>RESULTADO DE BÚSQUEDA | a • Usuario de acceso jalisep (*)Nombre del SP                    | Buscar                                                         | )                   |                     |
|                                                                                                    | 14 .44                                                            | 30 - 81                                                        |                     |                     |
| Nomare del SP<br>No records found.                                                                   | CLAVE DEL USUARIO                                                 | PERFIL DEL USUARIO                                             | CARGO               | ACCIÓN              |
|                                                                                                    |                                                                   | 344 (a)                                                        |                     |                     |
|                                                                                                    | REGISTROS ENCO                                                    | ontrados : 0                                                   |                     |                     |
| <u>&gt;</u>                                                                                          |                                                                   |                                                                |                     |                     |

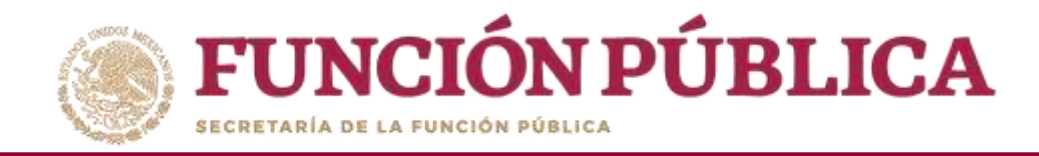

#### Haga clic en el icono del lápiz para desplegar los datos del usuario que va a modificar.

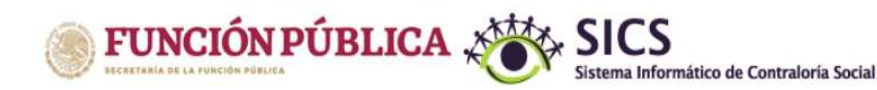

PROGRAMA FEDERAL DE DESARROLLO SOCIAL 950000

PERLA VALDEZ URIARTE

Instancia Normativa Ejercicio fiscal de trabajo actual 2016 Versión 2.1 11-05-2016 18:46:39 0

Estructura Operativa > Documentos Normativos > Presupuesto > Apoyos > Materiales > Administración > Informes (antes Cédulas de Vigilancia e Informes Anuales) > Reportes > Actividades del OEC >

| a → Administración → Consulta Usuarios              |                                               |                           |                              | P Editar | 🗑 Guardar 🛛 👼 Borrar |
|-----------------------------------------------------|-----------------------------------------------|---------------------------|------------------------------|----------|----------------------|
| CRITERIOS DE BÚSQUEDA                               |                                               |                           |                              |          |                      |
| Ejercicio Fiscal: 2016 • (*)Tipo Usuario: Ejecutora | <ul> <li>Usuario de acceso jalisep</li> </ul> | (*)Nombre del SP:         | Buscar                       |          |                      |
| RESULTADO DE BÚSQUEDA                               |                                               |                           |                              |          |                      |
|                                                     |                                               | 14 .44 1 24 21            |                              |          |                      |
| NOMBRE DEL SP                                       | CLAVE DEL USUARIO                             | PERFIL DEL USUARIO        | CARGO                        |          | ACCIÓN               |
| CELESTE HURTADO FUENTES                             | Jalisep01                                     | Ejecutora                 | ENLACE DE CONTRALORIA SOCIAL |          | P                    |
| LOURDES GUERRERO ARRIAGA                            | jalisep                                       | Ejecutora                 | ENLACE DE CONTRALORÍA SOCIAL |          | 2 🔽 🖉                |
|                                                     |                                               | (a) (a) (a)               |                              |          |                      |
|                                                     |                                               | REGISTROS ENCONTRADOS : 2 |                              |          |                      |
| <u>&gt;</u>                                         |                                               |                           |                              |          |                      |

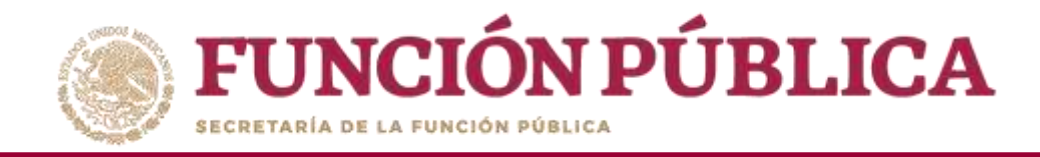

En esta pantalla se hacen los cambios del nuevo enlace o, en su caso, solo algunos datos. Si el enlace es nuevo, se modifican los campos, excepto el de *Usuario de acceso,* para que el nuevo usuario pueda ver los ejercicios fiscales anteriores. Cuando haya completado la información, haga clic en *Guardar*.

| <b>FUNCIÓN PÚBLICA</b>                                                 |                                                                                             | S<br>ormático de Contraloría S                                   | PROGRA             | MA FEDERAL DE DESARROLLO SC                                                                    | OCIAL 950000                                                            | PERLA VALDEZ<br>Instancia Norr<br>Ejercicio fiscal d<br>Versión 2.1 11-05 | JRIARTE<br>nativa<br>je trabajo actual 2016<br>-2016 18:46:39 | ©<br>©     |
|------------------------------------------------------------------------|---------------------------------------------------------------------------------------------|------------------------------------------------------------------|--------------------|------------------------------------------------------------------------------------------------|-------------------------------------------------------------------------|---------------------------------------------------------------------------|---------------------------------------------------------------|------------|
| Estructura Operativa 🕨 Documentos Normativ                             | ros ► Presupuesto ► A                                                                       | poyos ▶ Materiales                                               | ▶ Administración ▶ | Informes (antes Cédulas de Vigilancia e                                                        | nformes Anuales) 🕨 Report                                               | es 🕨 Actividades del OEC 🕨                                                |                                                               |            |
| Administración ► Consulta Usuarios                                     |                                                                                             |                                                                  |                    |                                                                                                |                                                                         |                                                                           | 🖉 Etiltar 🛛 📵 Guarda                                          | r 🕘 Borrar |
| CRITERIOS DE BÚSQUEDA<br>Ejercicio Fiscal: 2016 • (*)Tipo Usuario: Eje | cutora 1                                                                                    | Usuario de acceso j                                              | alisep             | nyNombre del SP:                                                                               |                                                                         | Buscar                                                                    |                                                               |            |
| RESULTADO DE BÚSQUEDA                                                  | VENTANA DE EDIO                                                                             | CIÓN DE USUARIO<br>n + Consulta Usuario                          | 5                  |                                                                                                | <i>⊳</i> Editar                                                         | SLardar 🗒 Borrar                                                          |                                                               | ACCIÓN     |
| CELESTE HURTADO FUENTES                                                | INFORMACIÓN                                                                                 | DEL USUARIO                                                      |                    |                                                                                                |                                                                         | Guardar                                                                   |                                                               | P / P      |
| LOURDES GUERRERO ARRIAGA                                               | (*)RFC:<br>(*)Nombre del SP:<br>(*)Correo Electrónico:<br>(*)Tipo Usuario:<br>(*)Contraseña | GUAL7804098H1<br>LOURDES GUERRERO<br>c333@gmail.com<br>Ejecutora | ARRIAGA            | (*)CURP:<br>(*)Cargo del SP:<br>(*)Teléfono:<br>(*)Usuario de acceso<br>(*)Confirma contraseña | GUAL780409HDFDDD89<br>ENLACE DE CONTRALORÍA SOCI<br>11004500<br>jalisep | Buscar SP                                                                 |                                                               | A / #      |
|                                                                        | (*)Estatus                                                                                  | Activo     Inactivo                                              | _                  |                                                                                                |                                                                         |                                                                           |                                                               |            |

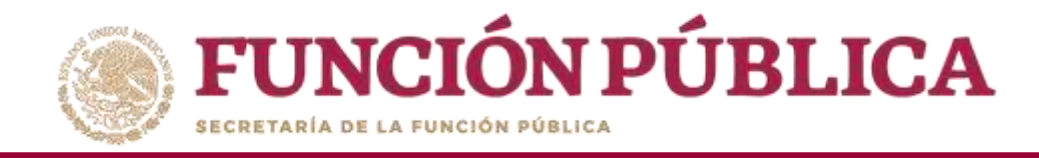

Cuando al inicio del ejercicio fiscal haya cambios de enlaces, es necesario que al registrar su Estructura Operativa dé de alta al usuario del ejercicio anterior en el ejercicio actual. Para hacerlo, registre el RFC y haga clic en *Buscar SP*. Posteriormente, el sistema mostrará todos los datos. Haga clic en *Guardar*.

| <b>FUNCIÓN PÚBLICA</b>                                                            | SICS<br>Sistema Informático de Contr                                                                          | PROGRAMA FED                                                         | ERAL DE DESARROLLO SOCIAL 950                                                                                                    | 0000                                                   | PERLA VALDEZ URIARTE<br>Instancia Normativa<br>Ejercicio fiscal de trabajo actual 2<br>Versión 2.1 11-05-2016 18:46:39                               | 016 <b>2</b>       |
|-----------------------------------------------------------------------------------|----------------------------------------------------------------------------------------------------|----------------------------------------------------------------------|----------------------------------------------------------------------------------------------------|--------------------------------------------------------|----------------------------------------------------------------------------------------------------|--------------------|
| Estructura Operativa 🕨 Documentos Normativos 🕨                                    | Presupuesto ▶ Apoyos ▶ Materiales                                                                             | s 🕨 Administración 🕨 Informes (ant                                   | es Cédulas de Vigilancia e Informes Anuales)                                                                                          | <ul> <li>Reportes          Actividades     </li> </ul> | del OEC 🕨                                                                                                    |                    |
| n → Estructura Operativa → Generar ejecutoras                                     |                                                                                                    |                                                                      |                                                                                                    |                                                        | O Nuevo ∕Edita                                                                                                    | 🖶 Guardar 🚋 Borrar |
| INFORMACIÓN DE LA INSTANCIA NORMA                                                 | TIVA                                                                                                    |                                                                      | INFORMACIÓN PARA LA EJECUT                                                                                                    | ORA                                                    |                                                                                                    |                    |
| Ejercicio Fiscal                                                                  | 2016                                                                                                    |                                                                      |                                                                                                    |                                                        |                                                                                                    |                    |
| Ramo<br>Dependencia o Entidad<br>Programa<br>Instancia Normativa<br>Estatus de IN | DESARROLLO SOCIAL<br>SECRETARÍA DE DESARROLI<br>PROGRAMA FEDERAL DE DI<br>LA INDICADA EN LAS REGLA<br>ABIERTO | LO SOCIAL<br>ESARROLLO SOCIAL 950000<br>AS DE OPERACIÓN DEL PROGRAMA | (*)Nombre de la ejecutora:<br>EJECUTORA ESTATAL EN CHIHUAHUA<br>(*)Tipo de ejecutora: Ejecutora Estatal<br>(*)Estatus Activo Inactivo | T                                                      | (*)Entidad Federativa:<br>108 - CHIHUAHUA<br>(*)Municipio:<br>1019 - CHIHUAHUA<br>(*)Localidad:<br>10001 - CHIHUAHUA<br>Agregar localidad a la lista | •<br>•<br>•        |
| Estado                                                                            |                                                                                                    |                                                                      | MUNICIPIO                                                                                                    |                                                        | LOCALIDAD                                                                                                    | ACCIÓN             |
| 08 - CHIHIJAHIJA                                                                  |                                                                                                    | 019-CHIHUAHUA                                                        |                                                                                                    | D001 - CHIHUAHUA                                       |                                                                                                    | 8                  |

| INFORMACIÓN I            | DEL USUARIO                                       |                              |                              |                  | ASIGNA  | CIONES PREVIAS EN :                             |                            |
|--------------------------|---------------------------------------------------|------------------------------|------------------------------|------------------|---------|-------------------------------------------------|----------------------------|
| El RFC fue encontrado en | n la base de datos local para el ejercicio fiscal | seleccionado y es asignable. |                              |                  | EFISCAL | PROGRAMA FEDERAL                                | NOMBRE EJECUTORA           |
| (*)RFC:                  | RAPP750928751                                     | (*)CURP:                     | RAPP750928MDFTUP82           | Buscar SP        | 2015    | PROGRAMA DE CAPCITACION SEGURO MEDICO SIGLO XXI | UNIDAD MEDICA EN CHIHUAHUA |
| (*)Nombre del SP:        | PATRICIA RAMOS PARRA                              | (*)Cargo del SP:             | ENLACE DE CONTRALORIA SOCIAL |                  |         |                                                 |                            |
| (*)Correo Electrónico:   | camisa29@gmail.com                                | (*)Teléfono:                 | 41005600                     |                  |         |                                                 |                            |
| (*)Usuario de acceso     | chihsegmed                                        | (*)Contraseña                | (*)Cor                       | firma contraseña |         |                                                 |                            |

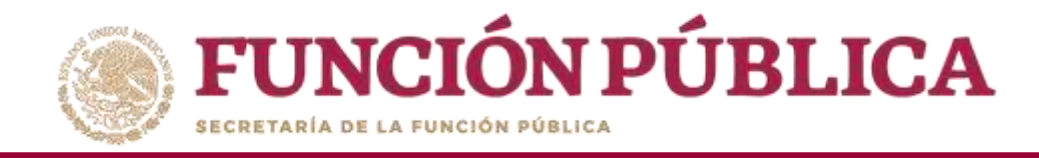

Registre la clave de usuario en el campo *de Usuario de acceso* y haga clic en *Buscar*. El sistema nos mostrará los datos del usuario anterior.

| ECHETAMA DE LA PURCIÓN PÚBLICA                                                                        | CS<br>PRC<br>na Informático de Contraloría Social | OGRAMA FEDERAL DE DESARROLLO SOCIAL 950000                               |                | PERLA VALDEZ URIARTE<br>Instancia Normativa<br>Ejercicio fiscal de trabajo actual 2016<br>Versión 2.1 11-05-2016 19:37:04 | (U)         |
|----------------------------------------------------------------------------------------------------|---------------------------------------------------|--------------------------------------------------------------------------|----------------|----------------------------------------------------------------------------------------------------|-------------|
| Estructura Operativa + Documentos Normativos + Presupuesto + A                                        | apoyos ► Materiales ► Administración              | ► Informes (antes Cédulas de Vigilancia e Informes Anuales) ► Reportes ► | Actividades de | el OEC 🕨                                                                                                    |             |
| n + Administración + Consulta Usuarios                                                                |                                                   |                                                                          |                | ⊮'Editar IB Guard                                                                                                    | ar 📳 Borrar |
| CRITERIOS DE BÚSQUEDA<br>Ejercicio Fiscal: 2016 * (*)Tipo Usuario: Ejecutora<br>RESULTADO DE BÚSQUEDA | v Usuario de acceso chihsegmed                    | (*)Nombre del SP:                                                        | Bustar         |                                                                                                    |             |
|                                                                                                    |                                                   | 14 14 191 191                                                            |                |                                                                                                    |             |
| NOMBRE DEL SP<br>No records found.                                                                    | CLAVE DEL USUARIO                                 | PERFIL DEL UXUARIO                                                       |                | Салоо                                                                                                    | ACCIÓN      |
| <u>&gt;</u>                                                                                           |                                                   | REGISTROS ENCONTRADOS : 0                                                |                |                                                                                                    |             |

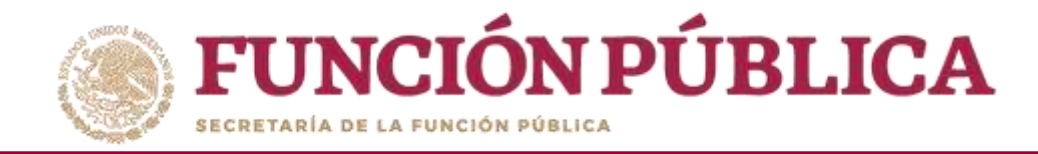

#### Presione el icono del lápiz para acceder a los datos del usuario que se van a modificar.

| <b>FUNCIÓN PÚBLICA</b>                                                                           | PERLA VALDEZ URIARTE<br>Instancia Normativa<br>Ejercicio fiscal de trabajo actua<br>Versión 2.1 11-05-2016 19:37:04 | 2016 <b>*</b>                                        |                                                 |          |                      |
|--------------------------------------------------------------------------------------------------|----------------------------------------------------------------------------------------------------|------------------------------------------------------|-------------------------------------------------|----------|----------------------|
| Estructura Operativa 🕨 Documentos Normativos 🕨                                                   | Presupuesto + Apoyos + Materiales + Administra                                                                      | ción 🕨 Informes (antes Cédulas de Vigilancia e Infor | mes Anuales) ▶ Reportes ▶ Actividades del OEC ▶ |          |                      |
| Administración > Consulta Usuarios                                                               |                                                                                                    |                                                      |                                                 | ⊮ Editar | 🔠 Guardar 🛛 🚊 Borrar |
| CRITERIOS DE BÚSQUEDA<br>Ejercicio Fiscal: 2016 • (*)Tipo Usuario: Ejec<br>RESULTADO DE BÚSQUEDA | utora 🔹 Usuario de acceso chihsegi                                                                                  | ned (*)Nombre del SP:                                | Buscar                                          |          |                      |
|                                                                                                  |                                                                                                    | in in it is at                                       |                                                 |          |                      |
| Nombre del SP                                                                                    | CLAVE DEL USUARIO                                                                                                   | PERFIL DEL USUARIO                                   | CA                                              | RGO      |                      |
| PATRICIA RAMOS PARRA                                                                             | chihsegmed                                                                                                    | Ejecutora                                            | ENLACE DE CONTRALORIA SOCIAL                    |          |                      |
|                                                                                                  |                                                                                                    | 1 (m. 1)                                             |                                                 |          |                      |
|                                                                                                  |                                                                                                    | Registros encontrados : 1                            |                                                 |          |                      |
| <u>&gt;</u> 🙀                                                                                    |                                                                                                    |                                                      |                                                 |          |                      |

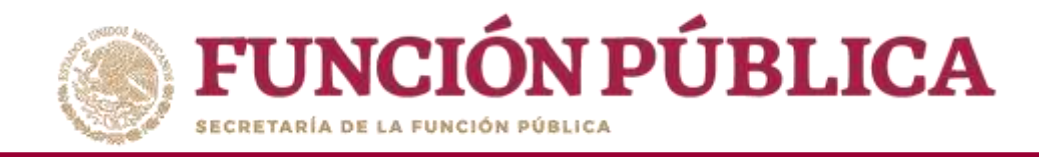

En esta pantalla se hacen los cambios del nuevo Enlace; para ello, se modifican los campos, excepto el de Usuario de acceso, de manera que el nuevo usuario pueda ver los ejercicios fiscales anteriores. Cuando haya completado toda la información, haga clic en *Guardar*.

| <b>FUNCIÓN PÚBLIC</b>                                                                         | A SICS<br>Sistema Inform                                                                                                    | ático de Contraloría Social                                                 | PROGRAMA FEDERAL              | DE DESARROLLO S                                                                                | DCIAL 950000                                              | PERLA VALDEZ<br>Instancia Nor<br>Ejercicio fiscal<br>Versión 2.1 11-0 | URIARTE<br>mativa<br>de trabajo actual 2016<br>15-2016 19:37:04 | (U)        |
|-----------------------------------------------------------------------------------------------|----------------------------------------------------------------------------------------------------|-----------------------------------------------------------------------------|-------------------------------|------------------------------------------------------------------------------------------------|-----------------------------------------------------------|-----------------------------------------------------------------------|-----------------------------------------------------------------|------------|
| Estructura Operativa 🕨 Documentos Normativo                                                   | os ► Presupuesto ► Apoyos ►                                                                                                    | Materiales 🕨 Administrac                                                    | ión 🕨 Informes (antes Cédulas | de Vigilancia e Informes                                                                       | Anuales) ▶ Reportes ▶ Ac                                  | tividades del OEC 🕨                                                   |                                                                 |            |
| à → Administración → Consulta Usuarios                                                        |                                                                                                    |                                                                             |                               |                                                                                                |                                                           |                                                                       | 🖉 Editar 🛛 🗃 Guarda                                             | r 📑 Borrar |
| CRITERIOS DE BUSQUEDA<br>Ejercicio Fiscal: 2016 * (*)Tipo Usuario: E<br>RESULTADO DE BÚSQUEDA | ecutora 🔹 U                                                                                                    | uario de acceso chihsegmec                                                  | j (*)Nombre del SP:           |                                                                                                |                                                           | Buscar                                                                |                                                                 |            |
| NOMBRE DEL SF                                                                                 | Administración +                                                                                                    | Consulta Usuarios                                                           |                               |                                                                                                | 🥜 Editar                                                  | 🖬 Guarder. 🝵 Borrar                                                   |                                                                 | ACCIÓN     |
| PATRICIA RAMOS PARRA                                                                          | INFORMACIÓN DEL                                                                                                    | USUARIO                                                                     |                               |                                                                                                |                                                           | Guardar                                                               |                                                                 | DII.       |
| <u>&gt;</u>                                                                                   | (*)RFC: VAT<br>(*)Nombre del SP: FER<br>(*)Correo Electrónico: ded<br>(*)Tipo Usuario: Ejec<br>(*)Contraseña<br>(*)Estatus • A | 7809136GT<br>VANDO VALLE TORRES<br>Øgmail.com<br>utora •<br>ectivo Inactivo |                               | (*)CURP:<br>(*)Cargo del SP:<br>(*)Teléfono:<br>(*)Usuario de acceso<br>(*)Confirma contraseña | VATF780913HDFEDG89<br>CONTRALOR<br>42852100<br>chihsegmed | Buscar SP                                                             |                                                                 |            |

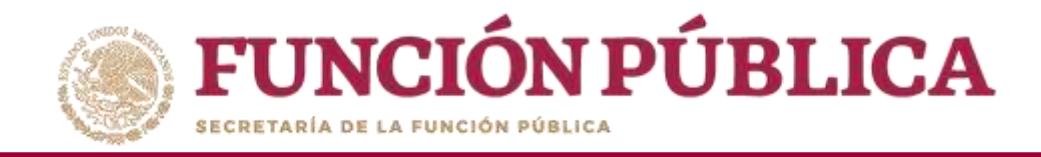

#### Para cambiar la contraseña, seleccione Administración y haga clic en Cambiar password.

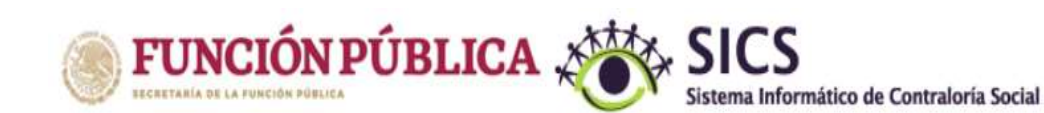

#### PROGRAMA FEDERAL DE DESARROLLO SOCIAL 950000

#### PERLA VALDEZ URIARTE

Instancia Normativa Ejercicio fiscal de trabajo actual 2017 Versión 2.1 27-07-2017 16:38:44

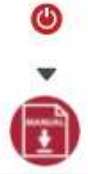

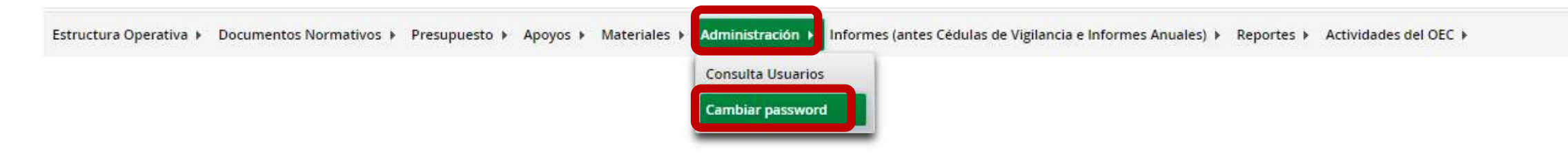

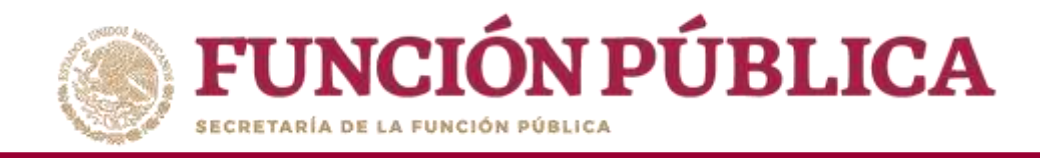

#### Cuando haya ingresado la nueva contraseña, haga clic en Actualizar.

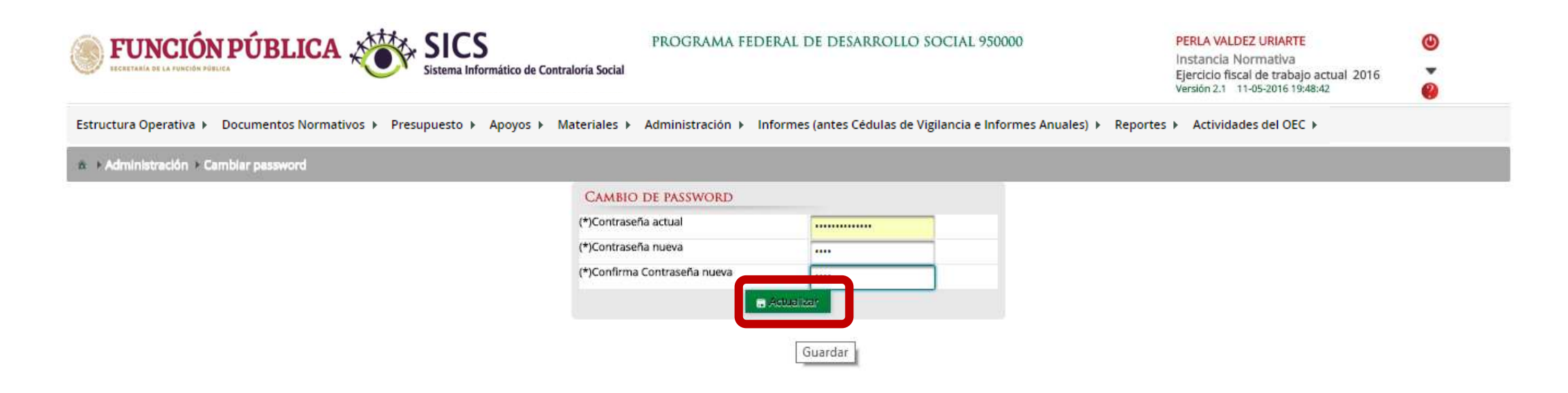

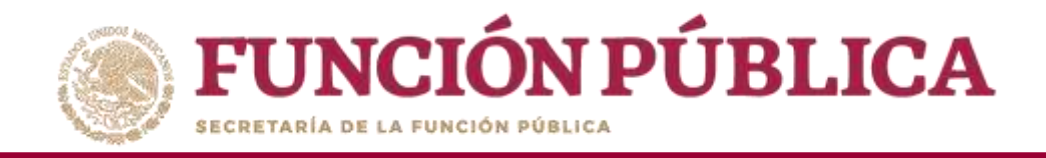

## Módulo de Consulta

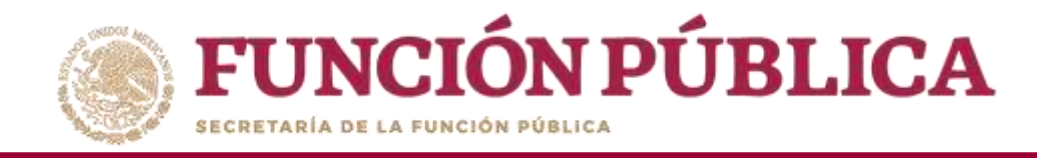

### CONSULTA DE LOS APOYOS, OBRAS Y SERVICIOS CAPTURADOS POR LA EJECUTORA

#### **Módulo: APOYOS**

Funcionalidad: consultar y dar seguimiento a los beneficios (apoyo, obra o servicio) que otorga el Programa.

Para iniciar el seguimiento de los apoyos, obras o servicios, seleccione *Apoyos* y haga clic en *Consultar Obras, Apoyos y Servicios*.

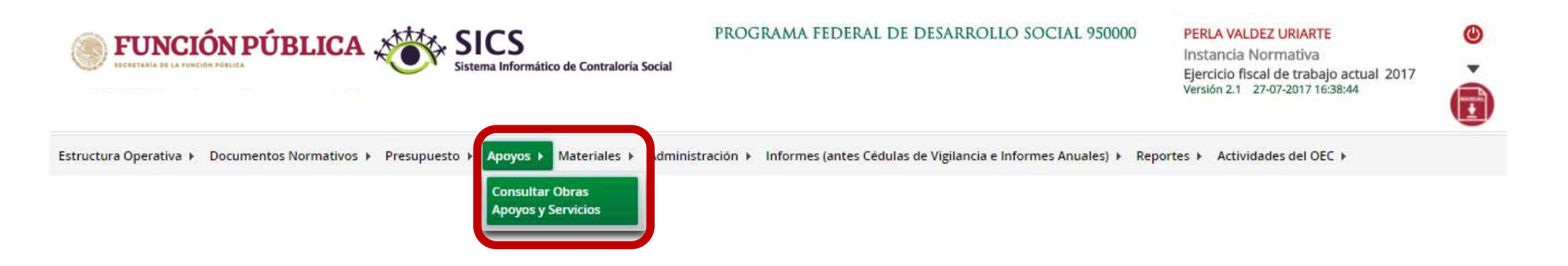

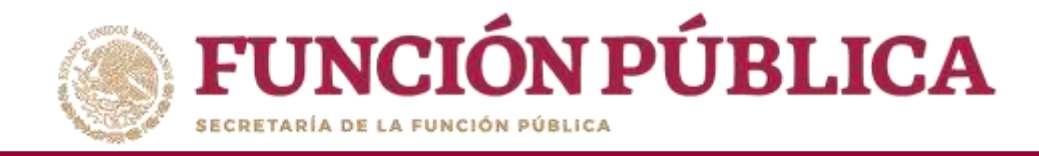

Seleccione la Ejecutora que va a monitorear para visualizar cada uno de los apoyos capturados.

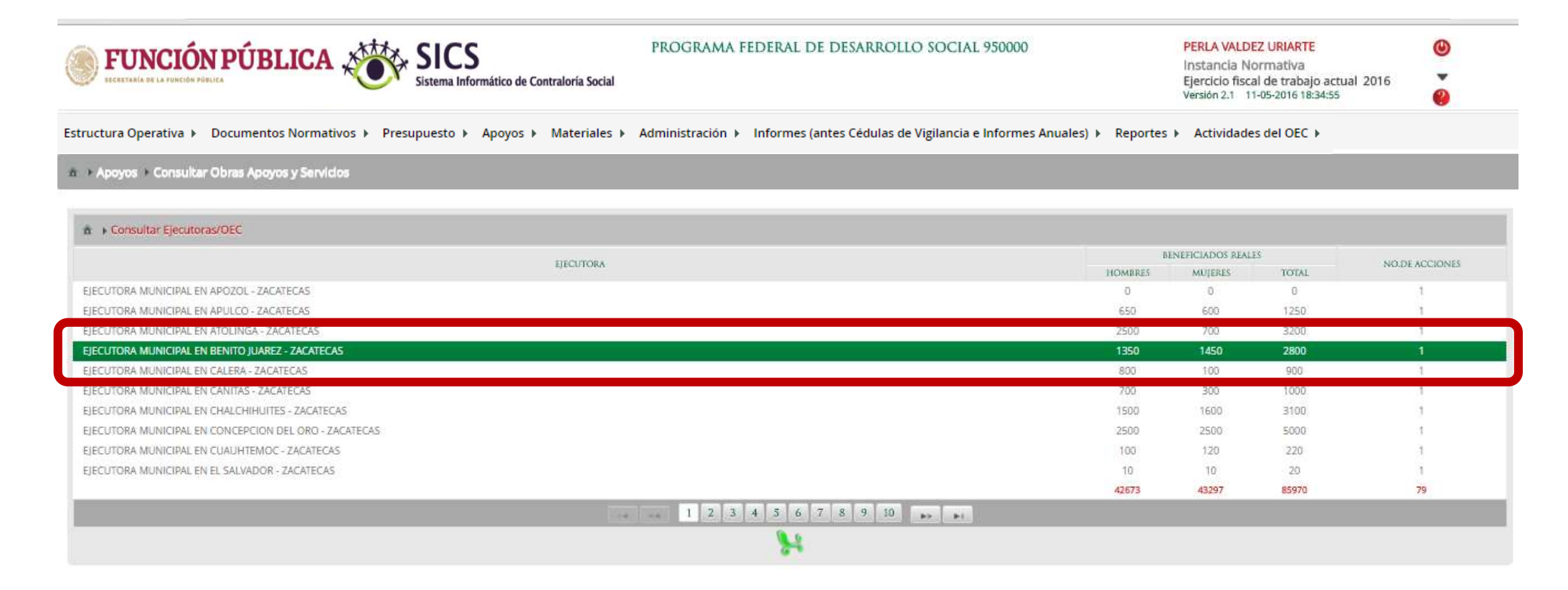

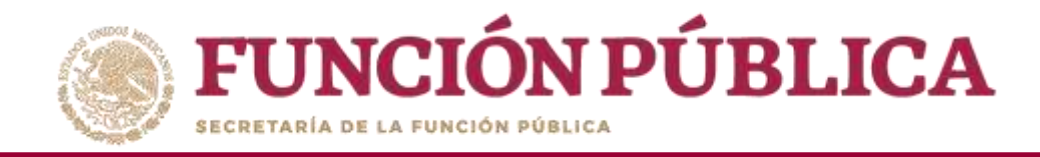

En esta pantalla se muestran los apoyos, obras o servicios capturados. Si desea información más específica de la acción, haga clic en el apoyo, obra o servicio deseado.

| <b>FUNCIÓN PÚBLICA</b>                                             | PROGRAMA FEDERAL DE I            | DESARROLLO SC                 | DCIAL 950000         |                          | PERLA VALDE<br>Instancia No<br>Ejercicio fiscal<br>Versión 2.1 11- | <mark>Z URIARTE</mark><br>rmativa<br>l de trabajo act<br>-05-2016 18:34:55 | ual 2016                                                       | (U)        |            |
|--------------------------------------------------------------------|----------------------------------|-------------------------------|----------------------|--------------------------|--------------------------------------------------------------------|----------------------------------------------------------------------------|----------------------------------------------------------------|------------|------------|
| istructura Operativa 🕨 Documentos Normativos 🕨 Presup              | ouesto 🕨 Apoyos 🕨 Materiales 🕨 A | dministración 🕨 Informes (ant | tes Cédulas de Vigil | lancia e Informes Anuale | s) ► Reportes I                                                    | Actividades                                                                | s del OEC ▶                                                    |            |            |
| a → Apoyos → Consultar Obras Apoyos y Servicios                    |                                  |                               |                      |                          |                                                                    |                                                                            |                                                                |            |            |
| Consultar Fier doras/OFC + Consultar Acciones                      |                                  |                               |                      |                          |                                                                    |                                                                            |                                                                |            |            |
| ACCIONES                                                           | APOYO                            | ESTATUS                       |                      | BENEFICIADOS REALES      |                                                                    | FEC                                                                        | 2HA                                                            | FECHA      | FECHA      |
| PROFOCIE 2015, UNIVERSIDAD TECNOLOGICA DEL<br>NORTE DE GUANAJUATO; | *                                | Iniciado                      | 1350                 | 1450                     | 2800                                                               | 2015-10-01<br>00:00:00.0 -<br>2016-12-16<br>00:00:00.0                     | 2016-12-<br>16<br>00:00:00.0<br>- 2016-12-<br>15<br>00:00:00.0 | 27/04/2016 | 27/04/2016 |
|                                                                    |                                  |                               |                      |                          |                                                                    |                                                                            |                                                                |            |            |
|                                                                    |                                  |                               | 1350                 | 1450                     | 2800                                                               |                                                                            |                                                                |            |            |
|                                                                    |                                  | 78                            | 1350                 | 1450                     | 2800                                                               |                                                                            |                                                                |            |            |

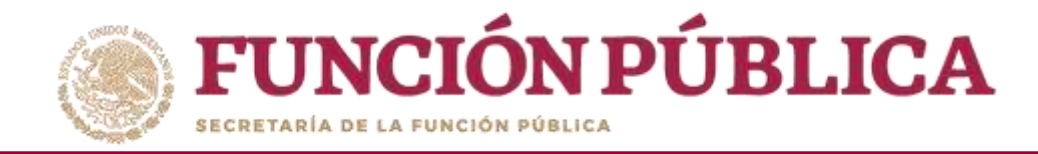

#### En esta pantalla se muestra el apoyo, obra o servicio con su estructura financiera.

| FUNCIÓN PÚBLICA                                                                                                    | SICS<br>Sistema Infor                                    | mático de Contraloría Social         |                                          |                                       |                                           |                                      |   |
|----------------------------------------------------------------------------------------------------|----------------------------------------------------------|--------------------------------------|------------------------------------------|---------------------------------------|-------------------------------------------|--------------------------------------|---|
| structura Operativa 🕨 Documentos Norma                                                                                                    | tivos 🕨 Presupuesto                                      | ▶ Apoyos ▶ Materia                   | les 🕨 Administración i                   | Informes (antes Cédul                 | as de Vigilancia e Informes Anuale:       | es) ▶ Reportes ▶ Actividades del OEC | F |
|                                                                                                    |                                                          |                                      |                                          |                                       |                                           |                                      |   |
| 6 - x Consultar Ejecutoras/DEC - y Consultar Accord                                                                                                    | DETALLE DEL PRO                                          | DYECTO                               |                                          |                                       |                                           | ×                                    |   |
| with the second second s | NOMBRE DEL PROYEC                                        | TO PROFOCIE 2015, UN                 | IVERSIDAD TECNOLÓGICA DE                 | L NORTE DE GUANAJUATO,                |                                           | 100                                  |   |
| PROFOCIE 2015, UNIVERSIDAD TECNOLÓGICA DEL<br>NORTE DE GUANAJUATO,                                                                                                    | OBRA APOYO SERVICIO     Apoyo Obra Servicio              |                                      |                                          |                                       |                                           |                                      |   |
|                                                                                                    | COMENTARIOS                                              |                                      |                                          |                                       |                                           | 15 00100.00.0                        |   |
|                                                                                                    |                                                          |                                      |                                          |                                       |                                           |                                      |   |
|                                                                                                    |                                                          |                                      |                                          |                                       |                                           |                                      |   |
|                                                                                                    | TIPO DE RECURSO                                          | FECHA RECURSO ASIGNADO               | MONTO RECURSO ASIGNADO                   | FECHA RECURSO EJECUTADO               | MONTO RECURSO EJECUTADO                   |                                      |   |
|                                                                                                    | TIPO DE RECURSO                                          | FECHA RECURSO ASIGNADO<br>01/10/2015 | MONTO RECURSO ASIGNADO<br>2,900,000      | FECHA RECURSO EJECUTADO<br>15/12/2016 | MONTO RECURSO EJECUTADO<br>1,200,000      |                                      |   |
|                                                                                                    | TIPO DE RECURSO<br>Federales<br>Estatales                | FECHA RECURSO ASIGNADO<br>01/10/2015 | MONTO RECURSO ASIGNADO<br>2,900.000<br>0 | FECHA RECURSO EJECUTADO<br>15/12/2016 | MONTO RECURSO EJECUTADO<br>1.200,000<br>0 |                                      |   |
|                                                                                                    | TIPO DE RECURSO<br>Federales<br>Estatales<br>Municipales | FECHA RECURSO ASIGNADO<br>01/10/2015 | MONTO RECURSO ASIGNADO<br>2,900,000<br>0 | FECHA RECURSO EJECUTADO               | MONTO RECURSO EJECUTADO<br>1.200.000<br>0 |                                      |   |

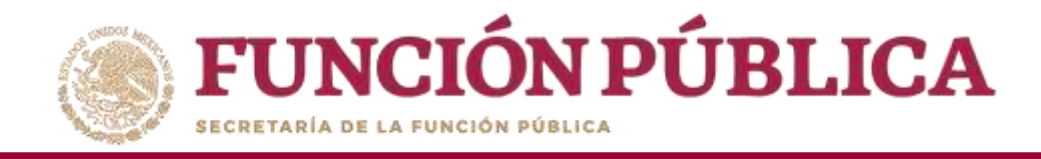

#### NOTA: en caso de requerir la información de capacitación por Comité de Contraloría

Social, la Instancia Normativa podrá solicitarla a la Unidad de Operación Regional de

Contraloría Social.

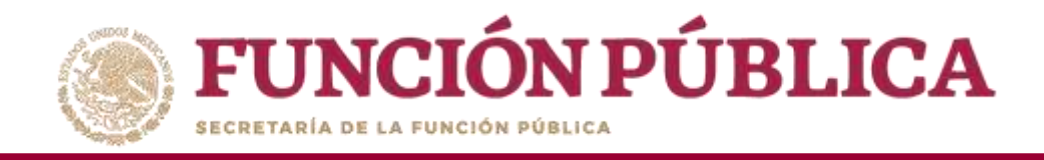

## Sistema Informático de Contraloría Social

#### Manual de Usuario (Instancia Normativa)

UNIDAD DE OPERACIÓN REGIONAL Y CONTRALORÍA SOCIAL